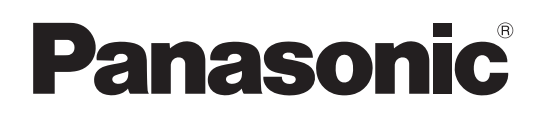

# Bedienungsanleitung

Speicherkartenrecorder

Model Nr. AJ-PG50

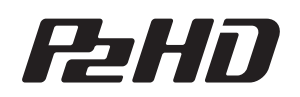

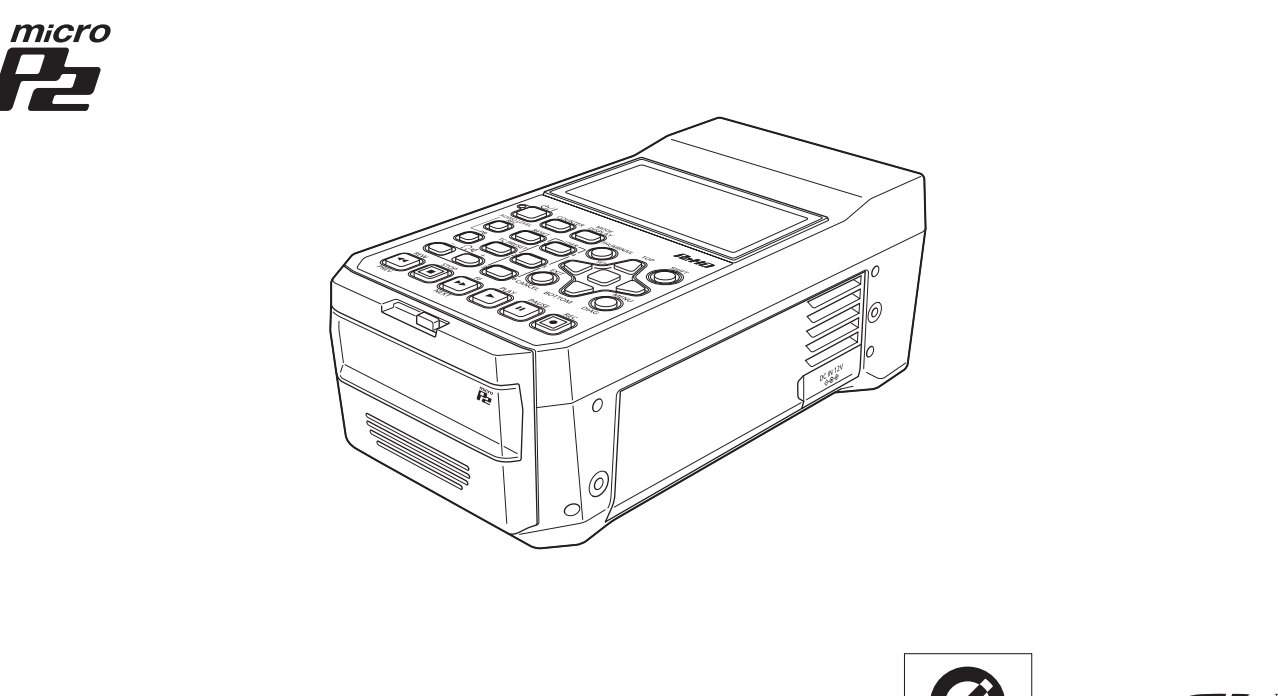

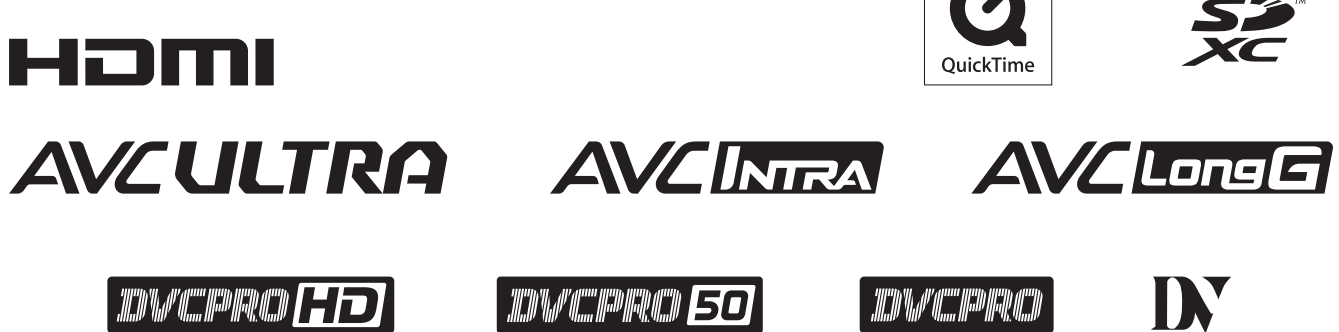

Lesen Sie die Anweisungen vor der Verwendung dieses Produkts sorgfältig durch, und bewahren Sie das vorliegende Handbuch zur künftigen Referenz auf.

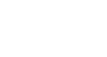

W1214MN7042 - PS

EJ

Ε

| GERMAN         |
|----------------|
| /QT5L34A-7 (G) |

#### WARNUNG:

- Zur reduzierung der Gefahr von Brand und elektrischem Schlag dieses Gerät weder nässe noch Feuchtigkeit aussetzen.
- Um Brand- oder Stromschlaggefahr zu reduziernen, muss dieses Gerät von allen Flüssigkeiten ferngehalten werden. Vermeiden Sie Gebrauch und Lagerung des Gerätes an orten, an denen die Gefahr besteht, dass es mit Flüssigkeiten betropft oder bespritzt wird, und stellen Sie keine Flüssigkeitsbehälter auf das Gerät.

#### WARNUNG:

Halten Sie Speicherkarten (optionales Zubehör) sorgfältig außerhalb der Reichweite von Säuglingen und Kleinkindern, um ein versehentliches Verschlucken zu verhüten.

#### **VORSICHT:**

Öffnen Sie nicht das Gerät durch Abschrauben von Gehäuseteilen.

Zur Vermeidung von elektrischem Schlag darf das Gehäuse nicht geöffnet werden. Im Geräteinneren befinden sich keine Teile, die vom Benutzer gewartet werden können.

Wartungs- und Reparaturarbeiten grundsätzlich autorisiertem Kundendienstpersonal überlassen.

#### **VORSICHT:**

Ein unbehinderter zugang zum Netzstecker des Netzkabels muss jederzeit gewährleistet sein. Die Steckdose (Netzsteckdose) sollte in der nähe des Gerätes installiert werden und leicht zugänglich sein.

Um dieses Gerät vollständig vom Nets zu trennen, den Netzstecker aus der Netzsteckdose ziehen.

#### **VORSICHT:**

Bei falschem Einsetzen bzw. falscher Behandlung des Akkus besteht Explosions- bzw. Brandgefahr.

- Nicht zerlegen oder ins Feuer werfen.
- Nicht bei Temperaturen über 60 °C lagern.
- Setzen Sie den Akku nicht übermäßiger Hitze wie Sonneneinstrahlung, Feuer oder Ähnlichem aus.
   Für Akku
- Verwenden Sie ausschließlich das vorgeschriebene Ladegerät.
- Nur durch einen Akku des gleichen oder angegebenen Typs ersetzen.

#### **VORSICHT:**

Um eine ausreichende Belüftung zu gewährleisten, dieses Gerät nicht in einem Bücherregal, Einbauschrank oder an einem anderen engen Platz aufstellen. Sicherstellen, dass die

Ventilationsöffnungen im Gehäuse nicht durch Vorhänge oder andere Materialien blockiert werden; anderenfalls besteht die Gefahr von elektrischem Schlag oder Feuer aufgrund von Überhitzung.

#### **VORSICHT:**

Nur das empfohlene Zubehör verwenden, um die Gefahr von Feuer und elektrischem Schlag sowie Störungen auszuschalten.

#### **VORSICHT:**

Übermäßiger Schalldruck von Kopfhörern und Ohrhörern kann zum Verlust des Hörvermögens führen.

#### **VORSICHT:**

Die Einheit bei längerem Gebrauch nicht direkt mit der Haut berühren.

Verbrennungen durch niedrige Temperaturen sind möglich, wenn die heißen Komponenten dieser Einheit für lange Zeit in direktem Hautkontakt stehen.

Bei längerer Verwendung der Ausrüstung das Stativ einsetzen.

#### kennzeichnet Sicherheitsinformationen.

Das Leistungsschild befindet sich auf der Unterseite des Speicherkartenrecorders, Ladegerät und Netzteil.

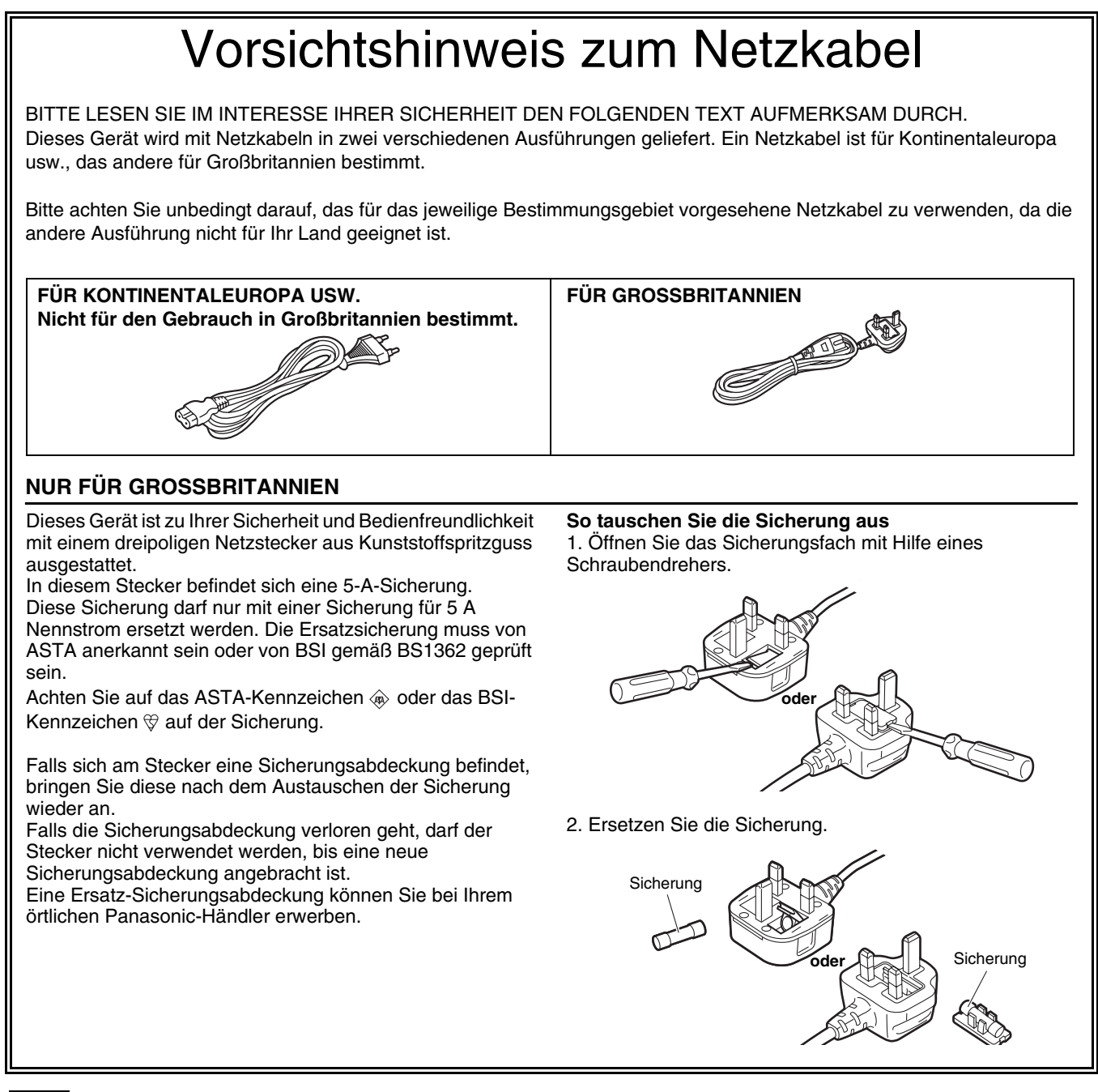

kennzeichnet Sicherheitsinformationen.

Bitte lesen!

#### EMV-HINWEIS FÜR DEN KÄUFER/ANWENDER DES GERÄTS

#### 1. Erforderliche Bedingungen zur Einhaltung der oben genannten Standards

#### <1> An das Gerät angeschlossene Geräte und spezielle Verbindungskabel

- Der Käufer/Anwender sollte nur Geräte verwenden, die von uns als Zusatzgeräte für den Anschluss an das Gerät empfohlen wurden.
- Der Käufer/Anwender sollte nur die unten aufgeführten Verbindungskabel verwenden.
- <2> Für den Anschluss abgeschirmte Kabel verwenden, die dem Gerätezweck entsprechen • Videokabel
  - Für SDI (Serial Digital Interface) doppelt abgeschirmte 75-Ohm HF-Koaxialkabel verwenden. Für analoge Videosignale werden 75-Ohm HF-Koaxialkabel empfohlen.
  - Audiokabel

Verwenden Sie Kabel für AES/EBU, wenn Ihr Gerät serielle digitale AES/EBU-Audiosignale unterstützt.

Verwenden Sie für analoge Audiosignale abgeschirmte Kabel für hochwertige HF-Übertragungen.

- Weitere Kabel Verwenden Sie abgeschirmte Kabel f
  ür hochwertige HF-Anwendungen, wie Kabel f
  ür IEEE1394 oder USB.
- Verwenden Sie beim Anschließen der HDMI-Signal-Buchse mehrlagige abgeschirmte Kabel für eine Leistung mit hoher Qualität bei Anwendungen im Hochfrequenzbereich.
- Für die Verbindung zum DVI-Signalanschluss muss ein Kabel mit Ferritkern verwendet werden.
- Wird Ihr Gerät mit Ferritkernen geliefert, müssen diese an den Kabeln befestigt werden, siehe Angaben in dieser Anleitung.

#### 2. Leistungsniveau

Das Leistungsniveau des Geräts entspricht oder übersteigt das von diesen Standards verlangte Leistungsniveau.

Das Gerät kann aber durch Nutzung in einer EMV-Umgebung, wie Bereichen mit starken elektromagnetischen Feldern (durch Sendemasten, Mobiltelefone etc.) störend beeinflusst werden. Um in diesen Situationen die störenden Einflüsse auf das Gerät zu minimieren wird empfohlen, folgende Schritte für betroffene Geräte und Betriebsumgebungen durchzuführen.

- 1. Positionieren Sie das Gerät von der Störquelle entfernt.
- 2. Ändern Sie die Geräterichtung.
- 3. Ändern Sie die Anschlussmethode des Geräts.
- 4. Schließen Sie das Gerät an eine andere Stromverbindung, die mit keinen weiteren Geräten geteilt wird.

Hergestellt von: Panasonic Connect Co., Ltd. 4-1-62 Minoshima, Hakata-ku, Fukuoka 812-8531, Japan Importeur: Panasonic Connect Europe GmbH Vertretungsberechtigter in der EU: Panasonic Testing Centre Winsbergring 15, 22525 Hamburg, Deutschland

#### Für den Gebrauch mit diesem Produkt geeigneten Akkus (Stand: April 2019)

Die Panasonic-Akkus AG-VBR59 / AG-VBR89 / AG-VBR118 / VW-VBD55 / VW-VBD58 können mit diesem Produkt verwendet werden.

Es ist bekannt, dass immer wieder gefälschte Akkus zum Verkauf angeboten werden, die dem Originalprodukt täuschend ähnlich sehen. Manche dieser Akkus sind nicht mit einem ordnungsgemäßen inneren Schutz ausgestattet, der den Bestimmungen der geltenden Sicherheitsvorschriften genügen würde. Diese Akkus können unter Umständen zu Bränden oder Explosionen führen. Wir übernehmen keinerlei Haftung für Unfälle, Schäden oder Ausfälle, die aus der Verwendung eines gefälschten Akkus resultieren. Um zu garantieren, dass nur sichere Produkte zum Einsatz kommen, empfehlen wir die Verwendung des Original-Akkus von Panasonic.

#### Ladegerät/Netzteil

Bei Nichtgebrauch den Netzstecker von der Netzsteckdose abziehen.

# Hinweis in Bezug auf die Funktion für die Verbrauchsminimierung, so wie sie in der VERORDNUNG (EG) Nr. 1275/2008 DER KOMMISSION zur Durchführung der Richtlinie 2009/125/EG des Europäischen Parlaments und des Rates spezifiziert ist.

Dieses Gerät ist für die Verwendung in einer Rundfunkstation oder einer ähnlichen Umgebung ausgelegt. Das Gerät ist nicht mit einer Funktion zur Minimierung des Verbrauchs ausgestattet oder die Funktion zur Minimierung des Verbrauchs ist auf AUS geschaltet, da sie wie nachstehend erläutert verhindert, dass das Gerät seinen Bestimmungszweck

- erfüllt. 1. Wenn das Gerät eine Studiokamera, eine Wetterkamera, ein Mixer oder einer anderen Anlage ist: Eine Funktion zur Minimierung des Verbrauchs kann dazu führen, dass das Gerät während der Aufnahme oder auf
- Sendung plötzlich stoppt.
  Wenn das Gerät ein Studio-Monitor ist: Eine Funktion zur Minimierung des Verbrauchs kann dazu führen, dass die Anzeige für die Bestätigung, ob ein Signal normal ist oder ob das Signal verloren gegangen ist, nicht sichtbar ist.
- Wenn das Gerät ein Kamerarecorder ist:
   Ein professioneller Kamerarecorder muss jederzeit schnell starten können, eine Funktion zur Minimierung des Verbrauchs führt jedoch dazu, dass die Wiederaufnahme des Betriebs aus dem Bereitschaftszustand mehr Zeit in Anspruch nimmt.

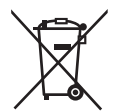

#### Entfernen des Akkus und der Knopfzelle

#### Hauptspannungsversorgungsakku

Hauptspannungsversorgungsakku

#### **Back-Up-Batterie**

 Zur Entfernung und Entsorgung der Batterie nach ihrem Lebenszyklus, fragen Sie bitte Ihren Händler.

Akku-Entriegelungs knopf

## Die Symbole an diesem Produkt (einschließlich Zubehör) haben die folgenden Bedeutungen. (Einige Symbole werden nicht auf diesem Gerät angezeigt.)

| I. | EIN   |
|----|-------|
| 4  | Stand |

 $\bigcirc$  Standby (AUS)  $\sim$  Wechselstrom

- --- Gleichstrom
- Geräte der Klasse II (das Produkt wurde mit doppelter Isolierung konstruiert.)

- Das SDXC Logo ist ein Warenzeichen von SD-3C, LLC.
- Die Begriffe HDMI und HDMI High-Definition Multimedia Interface sowie das HDMI-Logo sind Marken oder eingetragene Marken von HDMI Licensing Administrator, Inc. in den Vereinigten Staaten und anderen Ländern.
- Microsoft<sup>®</sup> und Windows<sup>®</sup> sind eingetragene Warenzeichen bzw. Warenzeichen der Microsoft Corporation in den USA und/ oder anderen Ländern.
- QuickTime und das QuickTime Logo sind Warenzeichen oder eingetragene Warenzeichen von Apple Inc. und werden unter Lizenz verwendet.
- Apple, Mac, Mac OS, MacBook, iPhone, iPod touch, iPad, QuickTime und Safari sind eingetragene Warenzeichen von Apple Inc. in den USA und/oder anderen Staaten.
- Die Abbildungen der Menübildschirme von Microsoft Produkten werden entsprechend der Richtlinien der Microsoft Corporation verwendet.
- Andere Firmen- und Produktnamen, die in diesem Handbuch erwähnt werden, sind Warenzeichen oder eingetragene Warenzeichen ihrer jeweiligen Eigentümer.

#### Abbildungen in diesem Handbuch

• Die Abbildungen des Rekorders und der Menübildschirme unterscheiden sich eventuell von dem tatsächlichen Rekorder und den Menübildschirmen.

#### Seitenverweise

• In diesem Handbuch werden Seitenverweise wie folgt angegeben: (→ "\*\*\*" Seite \*\*).

#### Terminologie

- SD-Speicherkarten, SDHC-Speicherkarten und SDXC-Speicherkarten werden alle als "SD-Speicherkarten" bezeichnet.
- Eine Speicherkarte mit dem "P2"-Logo (zum Beispiel die separat verkaufte AJ-P2E064FG) wird als "P2-Karte" bezeichnet.
- Eine Speicherkarte mit dem "microP2"-Logo (zum Beispiel die separat verkaufte AJ-P2M032AG) wird als "microP2-Speicherkarte" bezeichnet.
- Eine P2-Speicherkarte und eine microP2-Speicherkarte werden als "P2-Karte" bezeichnet. Zudem wird ein P2-Speicherkartensteckplatz und ein microP2-Speicherkartensteckplatz als "P2-Kartensteckplatz" bezeichnet.
- Die Aufzeichnung mit einer Systemfrequenz von 23,98 Hz oder 24 Hz wird als "native Aufzeichnung" bezeichnet.
- In dieser Anleitung wird das folgende Betriebssystem als "Windows 7" bezeichnet.
   Betriebssystem Microsoft<sup>®</sup> Windows<sup>®</sup> 7
- In dieser Anleitung wird das folgende Betriebssystem als "Windows 8" bezeichnet.
- Betriebssystem Microsoft<sup>®</sup> Windows<sup>®</sup> 8
- Aufzeichnungsfähige Mediengeräte wie z. B. ein externes Festplattenlaufwerk, das über einen USB-Anschluss angeschlossen wird, werden als "Speichergeräte" bezeichnet.
- Ein durch einen einzelnen Aufzeichnungsvorgang erstelltes Video wird als "Clip" bezeichnet.
- Orangefarbene Tastenbeschriftungen auf dem Bedienfeld des Geräts kennzeichnen alternative Funktionen, die durch Drükken der Taste [SHIFT] aktiviert werden. Die Bedienungsanleitung bezieht sich nur unter Verwendung der Tastenbeschriftungen auf die Tasten, ohne Erwähnung der Taste [SHIFT].

#### Proxy-Aufzeichnung mit diesem Produkt

Dieses Produkt ist unter der AVC-Patentportfoliolizenz für den persönlichen und nicht-kommerziellen Gebrauch lizenziert und ist nicht für Aktivitäten außer denen für den persönlichen Gebrauch lizenziert, die nachfolgend beschrieben werden.

- Aufzeichnen von Video, das den AVC-Standard erfüllt (fortan als AVC-Video bezeichnet).
- Wiedergeben von AVC-Video, das von einem Verbraucher im Rahmen einer persönlichen und nicht-kommerziellen Tätigkeit aufgezeichnet wurde.
- Wiedergeben von AVC-Video, das von einem lizenzierten Anbieter erhalten wurde. Einzelheiten finden Sie auf der Website von MPEG LA, LLC (http://www.mpegla.com).

#### Website-URL

https://pro-av.panasonic.net/

#### Info über Urheberrechte

• Urheberrechtsgesetze verbieten unter Umständen die Verwendung von aufgezeichneten Video- und Audiosignalinhalten ohne Zustimmung der Rechteinhaber, ausgenommen die Verwendung zu persönlichen Zwecken.

# Inhaltsverzeichnis

| Bitte lesen!                                                                                                  | 2                    |
|----------------------------------------------------------------------------------------------------|----------------------|
| Sicherheitshinweise                                                                                           | 9                    |
| Für den Betrieb des Gerätes                                                                                   | .9                   |
|                                                                                                    | 0                    |
| Akkueigenschaften<br>Entfernen Sie den Akku nach der Verwendung<br>Behandeln Sie den Akkuanschluss sorgfältig | 10<br>11<br>11       |
| Vor der Verwendung des Gerätes1                                                                               | 1                    |
| Linstellen des Anwendungsbereichs (Bildfrequenz<br>und andere Einstellungen)                                  | 11                   |
| Sie diese bei Bedarf<br>Kompatible Speichermedien                                                             | 11<br>11<br>11<br>11 |
| Sonderzubehör1                                                                                                | 11                   |
| Übersicht über die Bedienelemente1                                                                            | 2                    |
| Bedienelemente1                                                                                               | 2                    |
| Steckplätze und I/O Controller1                                                                               | 4                    |
| I/O Verbinder und Stromkomponenten1                                                                           | 6                    |
| Vorbereitung1                                                                                                 | 8                    |
| Stromversorgung1                                                                                              | 8                    |
| Verwendung des Akkus2                                                                                         | 20                   |
| Installation                                                                                                  | 20                   |
| Entfernung                                                                                                    | 20<br>21             |
| Installation                                                                                                  | 21                   |
| Entfernung2                                                                                                   | 21                   |
| Ein- und Ausschalten des Geräts2                                                                              | 22                   |
| Ausschalten des Geräts2                                                                                       | 22<br>22             |
| Automatische Abschaltung im Betrieb                                                                           | 22                   |
| Einstellen von Jahr, Monat, Tag und Onrzeit2<br>P2-Karton                                                     | 23<br>⊳⊿             |
| P2-Kartenzuoriffs-I ED und P2-Kartenstatus                                                                    | 24<br>24             |
| Aufzeichnungszeiten von P2-Karten                                                                             | 24                   |
| Handhabung von Aufzeichnungsdaten2<br>Verwenden von SD/SDHC/SDXC-                                             | 27                   |
| Speicherkarten2                                                                                               | 28                   |
| Verfügbare Modi2                                                                                              | 9                    |
| Hauptmodus3                                                                                                   | 0                    |
| Aufzeichnungs-/Wiedergabebildschirm3                                                                          | 30                   |
| Aufzeichnen von Clips<br>Streaming-Funktion<br>Wiedergeben von Clips                                          | 30<br>34<br>37       |
| Miniaturbildanzeige4                                                                                          | 0                    |
| Anzeigen der Miniaturbildanzeige<br>Bezeichnungen und Funktionen der Bestandteile der                         | 10                   |
| Ainiaturbildanzeige4<br>Ändern der Miniaturbildanzeige4                                                       | 11<br>14             |
| Wiedergeben von Clips                                                                                         | 15<br>17             |
| Hinzufügen von Textnotizen und Aufnahmenotizen4                                                               | +/<br>17             |
| Kopieren von Clips                                                                                            | 18<br>19             |
| Reparieren und Verbinden von Clips4                                                                           | 19                   |

| Hinzufügen von Metadaten zu Clips während der                                                                                                    |
|----------------------------------------------------------------------------------------------------|
| Formatieren von P2-Karten und                                                                                                    |
| SD-Speicherkarten54<br>Prüfen des Kartenstatus 54                                                                                                    |
| Manuelle und automatische                                                                                                    |
| CPS-Authentifizierung55<br>Anschließen eines externen Geräts über den                                                                                                    |
| Anschluss USB HOST                                                                                                    |
| Netzwerk 65                                                                                                    |
| Netzwerkverbindung                                                                                                    |
| Vorbereitung für die Verbindung                                                                                                    |
| Netzwerkfunktionen                                                                                                    |
| Verwenden von FTP-Client-Funktionen74                                                                                                    |
| Anzeigen der Miniaturbilder von Clips auf einem                                                                                                    |
| Löschen von Clips auf dem FTP-Server                                                                                                    |
| Anzeigen von FTP-Server-Clipinformationen                                                                                                    |
| Ubertragen von Clips                                                                                                    |
| Upload-Aufzeichnungsfunktion                                                                                                    |
| USB-Gerätemodus82                                                                                                    |
| P2 Wiedergabeliste-Eingabemodus83                                                                                                    |
| Bildschirmanzeige                                                                                                    |
| OSD-Anzeige                                                                                                    |
| Anzeige für Geräteinformationen (DIAG) 86                                                                                                    |
| Anzeige eines Wellenformmonitors (WFM) 86                                                                                                    |
|                                                                                                    |
| Zeitcode, User-Bits und CTL87                                                                                                    |
|                                                                                                    |
| Zeitcode                                                                                                    |
| Zeitcode                                                                                                    |
| Zeitcode                                                                                                    |
| Zeitcode                                                                                                    |
| Zeitcode                                                                                                    |
| Zeitcode                                                                                                    |
| Zeitcode                                                                                                    |
| Zeitcode                                                                                                    |
| Zeitcode                                                                                                    |
| Zeitcode       87         User-Bits       87         CTL       87         Einstellen des Zeitcodes und der User-Bits       87         Konfigurationsmenü       89         Menüfunktionen       89         Menüstruktur       90         Menüliste       92         CLIP       92         REC/PB       97         I/F SETUP       103         FIL F       113                                                                                                    |
| Zeitcode       87         User-Bits       87         CTL       87         Einstellen des Zeitcodes und der User-Bits       87         Konfigurationsmenü       89         Menüfunktionen       89         Menüstruktur       90         Menüliste       92         CLIP       92         REC/PB       97         I/F SETUP       103         FILE       113         SYSTEM       116                                                                                                    |
| Zeitcode87User-Bits87CTL87Einstellen des Zeitcodes und der User-Bits87Konfigurationsmenü89Menüfunktionen89Menüstruktur90Menüliste92CLIP92REC/PB97I/F SETUP103FILE113SYSTEM116Liste der kompatiblen Eingabe- und110                                                                                                    |
| Zeitcode       87         User-Bits       87         CTL       87         Einstellen des Zeitcodes und der User-Bits       87         Konfigurationsmenü       89         Menüfunktionen       89         Menüliste       90         Menüliste       92         CLIP       92         REC/PB       97         I/F SETUP       103         FILE       113         SYSTEM       116         Liste der kompatiblen Eingabe- und       118                                                                                |
| Zeitcode87User-Bits87CTL87Einstellen des Zeitcodes und der User-Bits87Konfigurationsmenü89Menüfunktionen89Menüstruktur90Menüliste92CLIP92REC/PB97I/F SETUP103FILE113SYSTEM116Liste der kompatiblen Eingabe- und<br>Ausgabeformate118Verwendung einer Tastatur119                                                                                                    |
| Zeitcode       87         User-Bits       87         CTL       87         Einstellen des Zeitcodes und der User-Bits       87         Konfigurationsmenü       89         Menüfunktionen       89         Menüliste       92         CLIP       92         CLIP       92         REC/PB       97         I/F SETUP       103         FILE       113         SYSTEM       116         Liste der kompatiblen Eingabe- und       118         Verwendung einer Tastatur       119         Vollständige Tastatur       119 |
| Zeitcode87User-Bits87CTL87Einstellen des Zeitcodes und der User-Bits87Konfigurationsmenü89Menüfunktionen89Menüstruktur90Menüliste92CLIP92REC/PB97I/F SETUP103FILE113SYSTEM116Liste der kompatiblen Eingabe- und<br>Ausgabeformate118Verwendung einer Tastatur119Vollständige Tastatur119USB-Tastatur119                                                                                                    |
| Zeitcode87User-Bits87CTL87Einstellen des Zeitcodes und der User-Bits87Konfigurationsmenü89Menüfunktionen89Menüstruktur90Menüliste92CLIP92REC/PB97I/F SETUP103FILE113SYSTEM116Liste der kompatiblen Eingabe- und<br>Ausgabeformate118Verwendung einer Tastatur119Vollständige Tastatur119USB-Tastatur119                                                                                                    |
| Zeitcode87User-Bits87CTL87Einstellen des Zeitcodes und der User-Bits87Konfigurationsmenü89Menüfunktionen89Menüstruktur90Menüliste92CLIP92REC/PB97I/F SETUP103FILE113SYSTEM116Liste der kompatiblen Eingabe- und118Verwendung einer Tastatur119Vollständige Tastatur119USB-Tastatur119Maßnahmen für langen und störungsfreienBetrieb120                                                                                                    |
| Zeitcode87User-Bits87CTL87Einstellen des Zeitcodes und der User-Bits87Konfigurationsmenü89Menüfunktionen89Menüstruktur90Menüliste92CLIP92REC/PB97I/F SETUP103FILE113SYSTEM116Liste der kompatiblen Eingabe- und<br>Ausgabeformate118Verwendung einer Tastatur119Vollständige Tastatur119USB-Tastatur119Maßnahmen für langen und störungsfreien<br>Betrieb120Wartung120                                                                                                    |
| Zeitcode87User-Bits87CTL87Einstellen des Zeitcodes und der User-Bits87Konfigurationsmenü89Menüfunktionen89Menüstruktur90Menüliste92CLIP92REC/PB97I/F SETUP103FILE113SYSTEM116Liste der kompatiblen Eingabe- und<br>Ausgabeformate118Verwendung einer Tastatur119Vollständige Tastatur119USB-Tastatur119Maßnahmen für langen und störungsfreien<br>Betrieb120Wartung120Kondensation120                                                                                                    |
| Zeitcode87User-Bits87CTL87Einstellen des Zeitcodes und der User-Bits87Konfigurationsmenü89Menüfunktionen89Menüstruktur90Menüliste92CLIP92REC/PB97I/F SETUP103FILE113SYSTEM116Liste der kompatiblen Eingabe- und<br>Ausgabeformate118Verwendung einer Tastatur119Vollständige Tastatur119USB-Tastatur119Maßnahmen für langen und störungsfreien<br>Betrieb120Wartung120Kondensation120Sicherheitshinweise zur Lagerung120                                                                                              |
| Zeitcode87User-Bits87CTL87Einstellen des Zeitcodes und der User-Bits87Konfigurationsmenü89Menüfunktionen89Menüstruktur90Menüliste92CLIP92REC/PB97I/F SETUP103FILE113SYSTEM116Liste der kompatiblen Eingabe- und118Verwendung einer Tastatur119Vollständige Tastatur119USB-Tastatur119Maßnahmen für langen und störungsfreienBetrieb120Wartung120Kondensation120Sicherheitshinweise zur Lagerung121                                                                                                    |
| Zeitcode87User-Bits87CTL87Einstellen des Zeitcodes und der User-Bits87Konfigurationsmenü89Menüfunktionen89Menüstruktur90Menüliste92CLIP92REC/PB97I/F SETUP103FILE113SYSTEM116Liste der kompatiblen Eingabe- und<br>Ausgabeformate118Verwendung einer Tastatur119Vallständige Tastatur119USB-Tastatur119Maßnahmen für langen und störungsfreien<br>Betrieb120Wartung120Kondensation120Sicherheitshinweise zur Lagerung121Details zu Warnungen121Details zu Warnungen121                                                |

| Technische Daten | 131 |
|------------------|-----|
| Index            | 135 |

# Sicherheitshinweise

# Für den Betrieb des Gerätes

#### Panasonic Connect Co., Ltd. übernimmt keine Garantie für Aufnahmen

- Bitte beachten Sie, dass Panasonic Connect Co., Ltd. keinerlei Garantien f
  ür Aufnahmen 
  übernimmt, falls Bild und/ oder Ton aufgrund von Problemen mit dem Ger
  ät oder mit P2-Karten nicht wie beabsichtigt aufgezeichnet werden.
- Verhindern Sie das Eindringen von Wasser ins Innere des Gerätes, wenn Sie dieses bei Regen oder Schnee oder am Meer verwenden.
- Dies könnte das Gerät oder eine Karte beschädigen. (Unter Umständen kann die Beschädigung irreparabel sein.)
- Dieses Gerät darf nicht an Orten mit direkter Sonneneinstrahlung aufgestellt werden.
- Das Gehäuse könnte verformt werden und der LCD-Bildschirm könnte beschädigt werden.

#### Halten Sie das Gerät von elektromagnetischen Geräten fern (wie z. B. Fernsehern und Videospielkonsolen).

- Die Verwendung des Gerätes auf oder einem Fernseher oder in dessen Nähe kann zu Verzerrungen von Bild oder Ton durch elektromagnetische Strahlung führen.
- Das von Lautsprechern und großen Monitoren erzeugte starke magnetische Feld kann zur Beschädigung der Aufnahmen oder zur Verzerrung des Bildes führen.
- Elektromagnetische Wellen von Mikrocomputern können negative Auswirkungen haben oder Bild und Ton verzerren.
- Wenn ein elektromagnetisches Gerät negative Auswirkungen auf das Gerät hat und dazu führt, dass es nicht korrekt bedient werden kann, schalten Sie das Gerät aus und ziehen Sie das Netzkabel des Netzteils aus der Steckdose. Schließen Sie dann das Netzkabel wieder an. Schalten Sie abschließend das Gerät wieder ein.
- Verwenden Sie das Gerät nicht in der Nähe eines Senders oder einer Hochspannungsanlage.
- Die Verwendung eines Radiosenders oder eines Geräts mit hoher Spannung kann negative Auswirkungen auf Bild- und Tonaufnahmen haben.

#### Wenn Sie das Gerät am Meer, im Freien etc. verwenden, achten Sie darauf, dass kein Sand oder Staub in das Geräteinnere gelangt.

- Der Sand oder Staub kann das Gerät oder eine Karte beschädigen. (Gehen Sie besonders beim Einsetzen und Entnehmen von Karten vorsichtig vor.)
- Achten Sie darauf, das Gerät beim Transport nicht fallen zu lassen.
- Eine starker Stoß könnte das Gerät beschädigt werden und dazu führen, dass es sich nicht um richtig bedient.

#### Achten Sie darauf, dass keine Insektizide oder anderen flüchtigen Substanzen an das Gerät gelangen.

- Das Gerät könnte sich verformen und die Farbe könnte abblättern, falls Insektizide oder andere flüchtige Materialien an das Gerät gelangen.
- Lassen Sie das Gerät nicht über längere Zeit in Kontakt mit Gegenständen aus Gummi oder Vinyl.

#### Hinweise zur Entsorgung oder Übertragung von Speicherkarten und Speichergeräten

Mit der Formatierungs- und Löschfunktion dieses Geräts oder eines Computers werden nur die Dateiverwaltungsdaten geändert, die eigentlichen Daten auf der Speicherkarte bzw. dem Speichergerät bleiben aber intakt. Es wird empfohlen, die Karten oder Speichergeräte selbst zu zerstören oder die enthaltenen Daten mit handelsüblicher Software endgültig zu löschen. Für die Verwaltung von Daten auf Speicherkarten und Speichergeräten ist allein der Benutzer verantwortlich.

#### LCD

- Durch kontrollierte Fertigung werden hoch präzise LCD-Monitore mit 99,99% korrekter Bildpunkte erzielt. Es verbleiben also weniger als 0,01% Bildpunkte, die eventuell nicht oder dauerhaft leuchten. Dies ist normal und hat keine Auswirkungen auf die aufgenommenen Bilder.
- Abhängig vom angezeigten Bild kann die Darstellung ungleichmäßig erscheinen.
- Abwischen oder Abreiben mit einem rauen Tuch kann LCD-Bildschirme beschädigen.
- Die Helligkeit und Reaktionszeit eines LCD-Bildschirms hängen von der Umgebungstemperatur ab.
- Hohe Temperaturen und hohe Luftfeuchtigkeitswerte können zur Verschlechterung der Eigenschaften von LCD-Bildschirmen führen und die Bildqualität beeinträchtigen.
- Wenn ein nicht unterstütztes Signal über längere Zeit in das Gerät eingegeben wird, kann dies zur Änderung der Eigenschaften des LCD-Bildschirms führen und die Bildqualität beeinträchtigen.
- Aufgrund der Eigenschaften von LCD-Monitoren kann längeres Anzeigen von hellen Standbildern oder längerer Betrieb in Umgebungen mit hohen Temperaturen oder hoher Luftfeuchtigkeit zu Bildabdrücken, Leuchtdichtereduktion, Einbrennen, Trübung, oder Schäden und Verschlechterung des Panels führen, was in den betreffenden Bereichen die Helligkeit dauerhaft verändert.

Vermeiden Sie insbesondere die längere fortlaufende Anzeige der folgenden Bildertypen.

- Helle Standbilder
- Bilder, die Logos oder Grafiken in festen Positionen beinhalten
- Index-Bildschirme
- Computerfenster und ähnliche helle Bildschirme
- Bilder mit vom Monitor abweichenden Seitenverhältnissen (z.B. LetterBox-Bilder)

Vermeiden Sie außerdem die längere fortlaufende Anzeige in den folgenden Umgebungen.

- Enge Bereiche mit hoher Temperatur und Luftfeuchtigkeit - In der Nähe der Abluftöffnung von Klimaanlagen etc.

Längere Verwendung mit den oben beschriebenen Bildern und Umgebungen beschleunigt die Verschlechterung des LCD-Bildschirms im Laufe der Zeit.

Um eine beschleunigte Verschlechterung und damit verbundene Phänomene zu vermeiden, empfehlen wir Folgendes.

- Zeigen Sie helle Standbilder nicht über einen längeren Zeitraum an.
- Reduzieren Sie die Helligkeit.
- Schalten Sie den Monitor aus, wenn dieser nicht benutzt wird.

Bildabdrücke werden allmählich verschwinden, wenn andere Bilder angezeigt werden.

#### Hinweise zur Verwendung der Netzwerkfunktion

Bitte beachten Sie, dass Panasonic Connect Co., Ltd. keine Garantie für Schäden durch falsche Konfiguration der Netzwerkeinstellungen zur Verwendung der Netzwerkfunktion übernimmt. Darüber hinaus beachten Sie bitte, dass Panasonic Connect Co., Ltd. nicht haftbar für die Zahlung der für Schäden ist, die durch die Verwendung dieser Funktion entstehen können.

#### Hinweise zur Sicherheit

Wenn Sie die Netzwerkfunktion dieses Produkts nutzen, besteht die Möglichkeit, dass es zu den folgenden Schäden kommt.

- Durchsickern von persönlichen Informationen durch dieses Produkt
- Unautorisierter Betrieb dieses Produkts durch Dritte mit bösartigen Absichten
- Beeinträchtigung oder Anhalten dieses Produkts durch Dritte mit bösartigen Absichten

Stellen Sie sicher, dass Sie ausreichende Sicherheitsmaßnahmen für Computer und mobile Geräte implementieren.

- Stellen Sie ein Passwort ein, um den Kreis der Benutzer einzuschränken, die sich anmelden können.
- Verwenden Sie ein Passwort, das so schwierig zu erraten ist wie möglich.
- Ändern Sie das Passwort regelmäßig.
- Panasonic Connect Co., Ltd. und seine angeschlossenen Unternehmen würden Sie niemals direkt nach einem Passwort fragen. Für den Fall, dass jemand eine direkte Anfrage an Sie richtet, teilen Sie dieser Person das Passwort nicht mit.
- Initialisieren Sie vor der Reparatur, Wartung, Löschung und Übertragung dieses Produkts die Netzwerkeinstellungen, um das Durchsickern von Informationen zu verhindern.

#### Informationen zur Software f ür dieses Produkt

- 1. Dieses Produkt beinhaltet Software, die unter den Benutzerlizenzen GNU General Public License (GPL) und GNU Lesser General Public License (LGPL) vertrieben wird. Der Benutzer wird hiermit darauf aufmerksam gemacht, dass er das Recht zu Erhalt, Modifikation und Verteilung des Quellcodes dieser Software besitzt.
- 2. Dieses Produkt enthält Software, die unter der MIT-License lizensiert ist.
- 3. Dieses Produkt enthält Software, die vom OpenSSL Project für die Verwendung im OpenSSL Toolkit entwickelt wurde (http://www.openssl.org /).
- 4. Dieses Produkt enthält Software, die unter der OpenBSD-Lizenz lizensiert ist.
- 5. Dieses Produkt enthält PHP, das frei unter <http://www.php.net/> erhältlich ist.
- 6. Diese Software basiert zum Teil auf der Arbeit der Independent JPEG Group.
- 7. Dieses Produkt enthält Software, die unter der MOZILLA PUBLIC LICENSE lizensiert ist.
   Weitere Einzelheiten (im (englischsprachigen) Originaltext) und den Quellcode erhalten Sie auf der folgenden Webseite.
   (→ "Website-URL" Seite 6)

Benutzer werden aufgefordert, Fragen zu dem von ihnen erhaltenen Quellcode zu unterlassen.

# **AC-Netzteil**

Verwenden Sie den mitgelieferten AC-Netzteil. Lesen Sie die Bedienungsanleitung, (→ "Verwendung des AC-Netzteils" Seite 21) bevor Sie das Gerät verwenden.

# Akku

#### Akkueigenschaften

Dieses Gerät nutzt einen wiederaufladbaren Lithium-Ionen-Akku, der durch eine chemische Reaktion im Inneren elektrische Energie erzeugt. Diese Reaktion wird leicht durch die Umgebungstemperatur und -luftfeuchtigkeit beeinflusst; die effektive Betriebszeit des Akkus verringert sich bei steigender oder sinkender Temperatur. Bei sehr niedriger Temperatur kann es sein, dass der Akku nur 5 Minuten hält. Die Schutzschaltung wird aktiviert. wenn Sie den Akku in einer sehr heißen Umgebung verwenden und Sie müssen einige Zeit warten, ehe Sie ihn wieder verwenden können.

#### Entfernen Sie den Akku nach der Verwendung

Entfernen Sie den Akku vollständig. (Der Akku wird weiter verbraucht, selbst wenn Sie das Gerät ausgeschaltet haben.) Wenn Sie den Akku im Gerät lassen, kann es zu einer übermäßigen Entladung kommen, sodass es nicht mehr möglich ist, den Akku wieder aufzuladen.

#### Behandeln Sie den Akkuanschluss sorgfältig

Schützen Sie den Akkuanschluss vor Staub und anderen Fremdkörpern.

Falls Sie den Akku fallen lassen, sollten Sie unbedingt sicherstellen, dass Akkugehäuse und Anschluss nicht verbogen sind. Beim Einsetzen verformter Akkus in die Einheit oder Akkuladegerät kann der Einheit bzw. Akkuladegerät beschädigt werden.

# Vor der Verwendung des Gerätes

#### Einstellen des Anwendungsbereichs (Bildfrequenz und andere Einstellungen)

Dieses Gerät wird mit nicht eingestelltem Anwendungsbereich ausgeliefert. Sehen Sie sich vor der ersten Verwendung des Geräts die beigefügte Broschüre an.

# Überprüfen Sie stets die Einstellungen für Jahr, Monat, Tag, Zeit und Zeitzone, und korrigieren Sie diese bei Bedarf

Die Einstellung der Uhr hat Auswirkungen auf die Verwaltung gespeicherter Inhalte sowie auf die Wiedergabeabfolge. Bevor Sie Aufnahmen anfertigen, überprüfen Sie die Einstellungen für Jahr, Monat, Tag, Zeit und Zeitzone.

Wenn das Gerät über längere Zeit (etwa 3 Monate) nicht mit Strom versorgt wird, wird beim Einschalten evtl. "BACKUP BATT EMPTY" angezeigt. Wenn dies passiert, stellen Sie Datum und Uhrzeit neu ein, da diese Information zurückgesetzt wurde. (→ "Einstellen von Jahr, Monat, Tag und Uhrzeit" Seite 23)

Laden Sie auch die Pufferbatterie auf. (→ "BACKUP BATT EMPTY" Seite 123)

#### Kompatible Speichermedien

Die folgenden Typen von Speichermedien können mit dem Gerät verwendet werden. Einzelheiten hierzu finden Sie auf den angegebenen Seiten.

#### Aufzeichnung und Wiedergabe

- P2-Speicherkarten und microP2-Speicherkarten (→ "P2-Karten" Seite 24)
- Proxy-Aufzeichnung und Datenspeicherung
- SD-, SDHC-, und SDXC-Speicherkarten (→ "Verwenden von SD/SDHC/SDXC-Speicherkarten" Seite 28)

#### Installation der Treiber

Laden Sie vor Gebrauch die notwendigen Treiber von der Website von Panasonic herunter und installieren Sie sie auf dem PC. Entnehmen Sie Hinweise zum Installieren dem Installationshandbuch auf der Website von Panasonic.

Besuchen Sie die folgende Website von Panasonic für die neuesten Treiberinformationen. Siehe (→ "Website-URL" Seite 6)

#### Zubehör

Einzelheiten zum mitgelieferten Zubehör finden Sie in der mitgelieferten Broschüre.

#### Sonderzubehör

- AG-VBR59 (7.28 V/5900 mAh, zum mitgelieferten Akku äquivalentes Produkt)
- AG-VBR89 (7.28 V/8850 mAh)
- AG-VBR118 (7.28 V/11800 mAh)

- VW-VBD58 (7.2 V/5800 mAh)
- AG-BRD50 (8.4 V/4.0 A)
- AG-B23 (8.4 V/1.2 A)
  - Sicherheitshinweise: Vor der Verwendung des Gerätes 11

# Übersicht über die Bedienelemente

## Bedienelemente

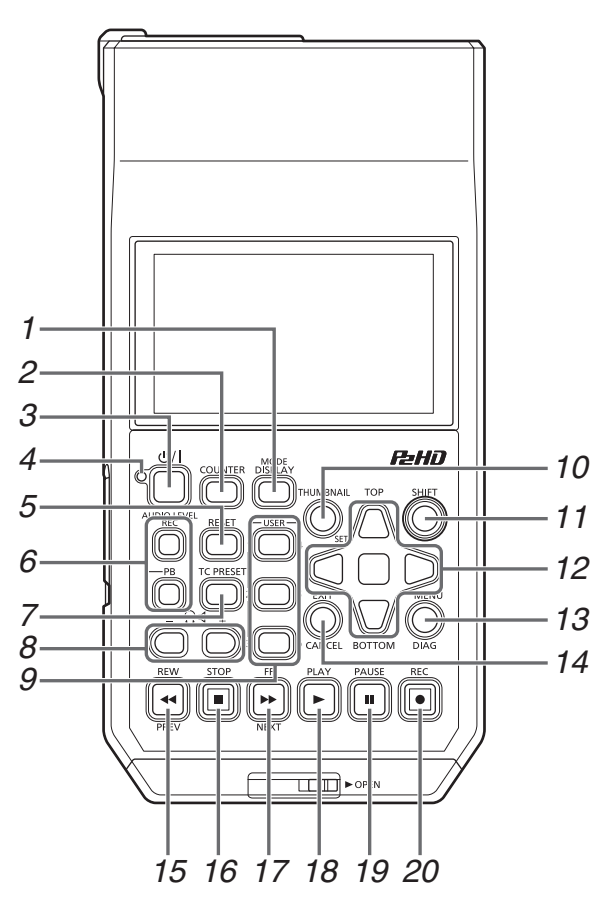

Hinweis zu den Tastenbeschriftungen: Orangefarbene Beschriftungen kennzeichnen alternative Funktionen, die durch gleichzeitiges Drücken der Taste [SHIFT] aktiviert werden.

<Beispiel> Drücken Sie gleichzeitig die Tasten [SHIFT] und [DISPLAY/MODE], um die Tastenfunktion [MODE] aufzurufen.

#### 1. Taste DISPLAY, MODE

#### Taste [DISPLAY]:

Diese Taste schaltet die OSD-Anzeige an und aus. (→ "Bildschirmanzeige" Seite 84)

#### Taste [MODE]:

Diese Taste schaltet zwischen USB-Gerätemodus (USB DEVICE) und dem Bearbeitungsmodus für PLAYLIST um. (→ "USB-Gerätemodus" Seite 82, "P2 Wiedergabeliste-Eingabemodus" Seite 83)

#### Taste COUNTER

Diese Taste schaltet die Zähleranzeige in der folgenden Reihenfolge um.

TC→UB→CTL→TC

( $\rightarrow$  "Zeitcode, User-Bits und CTL" Seite 87)

#### 3. 心/I (POWER) Taste

Mit dieser Taste wird das Gerät ein- oder ausgeschaltet. (→ "Ein- und Ausschalten des Geräts" Seite 22)

#### 4. **也/|** (POWER) LED

Diese Taste zeigt den Betriebsstatus des Geräts an. (→ "Ein- und Ausschalten des Geräts" Seite 22) Wenn nach dem Einschalten oder während des Betriebs ein Fehler auftritt, werden Sie durch die Betriebslampe (POWER) 也/I und einen Signalton auf den Fehler hingewiesen. (→ "Details zu Warnungen" Seite 121)

#### 5. Taste RESET

Wenn die Zähleranzeige auf dem Anzeigefeld CTL ist, drücken Sie diese Taste zum Zurücksetzen der Zähleranzeige auf "0:00:00:00". (→ "Zeitcode, User-Bits und CTL" Seite 87)

#### 6. Tasten AUDIO LEVEL

#### Taste [AUDIO LEVEL-REC]

Mit dieser Taste wird der Bildschirm zur Einstellung des Audioaufnahmepegels angezeigt.

(→ "Aufzeichnen von Clips" Seite 30)

#### Taste [AUDIO LEVEL-PB]:

Mit dieser Taste wird der Bildschirm zur Einstellung des Audiowiedergabepegels angezeigt.

(→ "Wiedergeben von Clips" Seite 37)

# Übersicht über die Bedienelemente

#### 7. Taste TC PRESET

Mit dieser Taste wird der Wert TC oder UB eingestellt. ( $\rightarrow$  "Zeitcode, User-Bits und CTL" Seite 87)

#### 8. Or Einstelltasten (Monitorlautstärke)

#### Einstellen der Audiomonitorlautstärke:

Entweder die + oder - nd Taste drücken, um die Lautstärke für Lautsprecher/Kopfhörer anzuzeigen. Zur Einstellung Taste gedrückt halten. Warten Sie einen Moment oder drücken Sie [SET] oder [EXIT], um das Display zur normalen Anzeige zurück zu setzen.

#### 9. Tasten USER 1-3, 4-6

Diesen Tasten können vom Benutzer beliebige Funktionen zugewiesen werden.

(→ "USER BUTTON" Seite 112)

#### 10.Taste THUMBNAIL

Mit dieser Taste wird die Miniaturbildanzeige angezeigt oder ausgeblendet.

(→ "Anzeigen der Miniaturbildanzeige" Seite 40)

#### 11.Taste SHIFT

Halten Sie diese Taste während des Drückens einer anderen Taste gedrückt, um deren zugewiesene Funktion aufzurufen.

#### 12.Navigationstasten

Navigationstasten Nach oben/Nach unten/Nach Links/ Nach Rechts:

- Diese Tasten steuern die Cursorbewegung für Miniaturansichten, Menüs, etc.
- Drücken Sie die Navigationstasten Nach Links und Nach Rechts, um während der Wiedergabe den SHTL-Modus zur Veränderung der Wiedergabegeschwindigkeit zu aktivieren.
   (→ "Wiedergabe mit variabler Geschwindigkeit" Seite 37)
- Drücken Sie die Taste [SET], um die Wiedergabe mit veränderbarer Geschwindigkeit zu unterbrechen.
- Drücken Sie die Navigationstaste während der Anzeige der Standbildwiedergabe Nach oben oder Nach unten, um das nächste oder vorherige Einzelbild anzuzeigen.
   (→ "Einzelbildwiedergabe" Seite 38)
- Verwenden Sie die Navigationstaste Nach Links oder Nach Rechts zum Umschalten des Audiokanals f
  ür die Aufzeichnung und die Einstellung des Audiowiedergabepegels.
   (→ "Aufzeichnen von Clips" Seite 30)

#### Tasten [TOP]/[BOTTOM] :

Diese Tasten bewegen den Cursor auf das erste (TOP) oder letzte (BOTTOM) Miniaturbild.

#### Taste [SET]:

Mit dieser Taste können Sie verschiedene Vorgänge ausführen, wie zum Beispiel das Auswählen von Miniaturbildern und Menüelementen.

#### 13.Taste MENU, DIAG

#### Taste [MENU]:

Diese Taste zeigt das Menü an.

#### Taste [DIAG]:

Wenn das Menü nicht angezeigt wird, drücken Sie diese Taste zur Anzeige des DIAG-Bildschirm zum Anzeigen von verschiedenen Bedingungen.

(→ "Anzeige für Geräteinformationen (DIAG)" Seite 86)

#### 14.EXIT, Taste CANCEL

#### Taste [EXIT]:

Diese Taste schließt das Menü oder kehrt vom Speicherexplorer zur Normalanzeige zurück.

#### Taste [CANCEL]:

Diese Taste hebt eine Auswahl auf, stoppt Kopiervorgänge, etc.

#### 15.REW, Taste PREV

#### Taste [REW]:

Bei Drücken dieser Taste wird der Clip im Schnellrücklauf wiedergegeben.

Die Geschwindigkeit kann im Menüelement "FF.REW MAX" (→ Seite 98) ausgewählt werden.

#### Taste [PREV]:

Mit dieser Taste wird während der Wiedergabe zum aktuellen oder vorherigen Clip oder dem Ort des Clips und der Textnotiz gesprungen.

#### 16.Taste STOP 🔳

Diese Taste stoppt die Wiedergabe oder Aufnahme.

#### 17.Taste FF, NEXT 🕨

#### Taste [FF]:

Bei Drücken dieser Taste wird der Clip im Schnellvorlauf wiedergegeben.

Die Geschwindigkeit kann im Menüelement "FF.REW MAX" (→ Seite 98) ausgewählt werden.

#### Taste [NEXT]:

Mit dieser Taste wird während der Wiedergabe zum nächsten Clip oder dem Ort des Clips und der Textnotiz gesprungen.

#### 18.Taste PLAY 🕨

Diese Taste startet die Wiedergabe. (→ "Wiedergeben von Clips" Seite 37)

#### 19.Taste PAUSE

Drücken Sie diese Taste während der Wiedergabe, um die Wiedergabe zu unterbrechen (STILL) und ein Standbild anzuzeigen.

Drücken Sie die Taste, während die Wiedergabe angehalten ist, um die Wiedergabe fortzusetzen.

Drücken Sie die Taste während der Aufnahme, um zur Aufnahmebereitschaft (PAUSE) umzuschalten.

Drücken Sie die Taste im Aufzeichnungsbereitschaftsstatus, um die Aufnahme fortzusetzen.

#### 20.Taste REC 💽

Diese Taste ermöglicht es Ihnen, während der Ausgabe von Wiedergabebildern EE-Video- und Audio zu prüfen. Der EE-Modus wird fortgesetzt, während die Taste gedrückt wird. Die Monitoranzeige im EE-Modus ist nur verfügbar, wenn das Wiedergabevideoformat der Einstellung des Menüelements "LINE&FREQ" (→ Seite 116) entspricht. Sie funktioniert nicht, wenn kein aufzeichnungsfähiges Medium vorhanden ist.

Drücken Sie diese Taste zusammen mit der Taste [PLAY]

, um die Aufzeichnung zu starten.

Drücken Sie diese Taste zusammen mit der Taste

[PAUSE] , um zur Aufzeichnungsbereitschaft zu umzuschalten. Die Aufzeichnung mit der Remote-Kamera kann vom Menü aus aktiviert werden.

Die Remote-Aufzeichnung kann im Menüelement "AUTO REC" (→ Seite 97) eingestellt werden.

## Steckplätze und I/O Controller

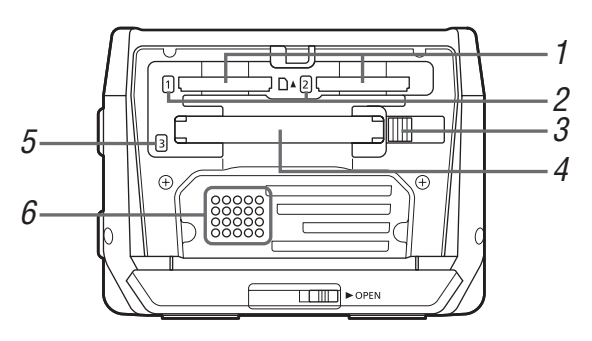

#### 1. micro-P2-Speicherkartensteckplätze

(→ "P2-Karten" Seite 24)

#### 2. microP2-Speicherkarten-Zugriffsanzeige

(→ "P2-Kartenzugriffs-LED und P2-Kartenstatus" Seite 24)

#### 3. Taste EJECT

(→ "P2-Karten" Seite 24)

#### 4. P2-Speicherkartensteckplatz

(→ "P2-Karten" Seite 24)

#### 5. P2-Speicherkarten-Zugriffsanzeige

(→ "P2-Kartenzugriffs-LED und P2-Kartenstatus" Seite 24)

#### 6. Lautsprecher

Aus diesem Lautsprecher wird der Monitorton ausgegeben.

Die Ausgabe aus dem Lautsprecher wird deaktiviert, wenn Kopfhörer angeschlossen werden.

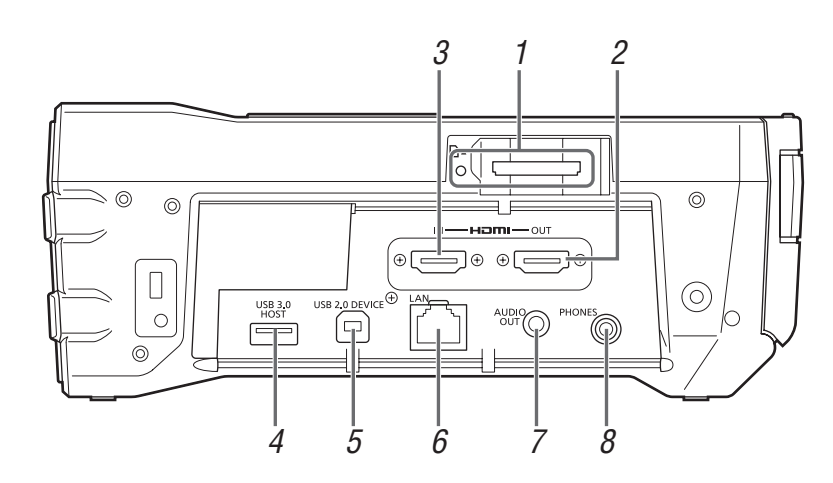

#### 1. SD/SDHC/SDXC-Speicherkarten-Steckplatz und

#### Zugriffsanzeige

Zum Einsetzen einer SD/SDHC/SDXC-Speicherkarte. Schieben Sie die Karte mit der abgeschrägten Ecke zuerst und dem Etikett nach oben bis zum Einrasten ein. Prüfen Sie zum Entnehmen der Karte, dass die Zugriffsanzeige nicht grün leuchtet. Geben Sie dann die Karte frei, indem Sie diese noch einmal vorsichtig hineindrücken.

#### ◆ Hinweis:

Verwenden Sie eine SD/SDHC/SDXC-Speicherkarte zum Lesen des CPS-Passworts, zum Lesen und Schreiben von Menüeinstellungen, zum Lesen und Schreiben von Metadaten und zur Proxy-Aufzeichnung.

( $\rightarrow$  "Verwenden von SD/SDHC/SDXC-Speicherkarten" Seite 28)

#### 2. Anschluss HDMI OUT

Zum Anschluss eines Monitors oder Fernsehers über ein HDMI-Kabel.

#### ◆Hinweis:

- Dieses Gerät unterstützt VIERA Link nicht. Bedenken Sie, dass es zu einer Fehlfunktion von VIERA Link auf einem VIE-RA Link kompatiblen Gerät kommen kann, wenn es über ein HDMI-Kabel angeschlossen wird.
- Verwenden Sie für diesen Anschluss ein doppelt geschirmtes Kabel.
- Wenn "VIDEO" "INPUT SEL" auf "HDMI" eingestellt wird, werden vom HDMI Ausgang keine EE-Video-, Audio- und andere Signale ausgegeben. Zusätzlich wird die Miniaturbildanzeige nicht angezeigt.

#### 3. Anschluss HDMI IN

Verwenden Sie ein HDMI-Kabel, um einen Camcorder etc. hier anzuschließen.

#### ♦ Hinweis:

- Dieses Gerät unterstützt VIERA Link nicht. Bedenken Sie, dass es zu einer Fehlfunktion von VIERA Link auf einem VIE-RA Link kompatiblen Gerät kommen kann, wenn es über ein HDMI-Kabel angeschlossen wird.
- Verwenden Sie für diesen Anschluss ein doppelt geschirmtes Kabel.
- Wenn HDCP-Signale festgestellt werden, wird die externe Ausgabe angehalten und eine Aufnahme ist nicht möglich. Zusätzlich wird die Miniaturbildanzeige nicht angezeigt.

- Dieses Gerät unterstützt keine 60 Hz Frequenzsignale. Verwenden Sie 59,94 Hz oder 50 Hz-Signale. Selbst bei der Verwendung von 59,94 Hz oder 50 Hz-Signalen ist es möglich, dass der Empfang gestört ist, wenn eine Diskrepanz in der Frequenz besteht (zum Beispiel bei manchen Computern).
- Wenn kein Eingangssignal empfangen werden kann, wird die Warnung "INVALID INPUT FORMAT" angezeigt und das Video wird schwarz und stumm.

#### 4. Anschluss USB 3.0 HOST (USB 3.0 Typ A)

(→ "Anschließen eines externen Geräts über den Anschluss USB HOST" Seite 57)

#### ♦ Hinweis:

- Verwenden Sie für diesen Anschluss ein doppelt geschirmtes Kabel.
- Verwenden Sie zum Anschließen von USB 3.0-kompatiblen Speichergeräten ein USB 3.0-konformes Kabel.
- Wenn dieses Gerät mit dem Akku verwendet wird, sorgen Sie für eine externe Stromversorgung für alle Speichergeräte, die an den [USB3.0 HOST] Port angeschlossen werden.

#### 5. USB 2.0-Geräteanschluss

(→ "USB-Gerätemodus" Seite 82)

#### Hinweis:

Verwenden Sie für diesen Anschluss ein doppelt geschirmtes Kabel.

#### 6. LAN-Anschluss

Dieser Anschluss ermöglicht eine 100BASE-TX/10BASE-T-Netzwerkverbindung.

 $(\rightarrow$  "Verwenden des Geräts mit Anschluss an ein Netzwerk" Seite 65)

#### ◆ Hinweis:

- Verwenden Sie für diesen Anschluss ein geschirmtes Kabel.
- Die orangefarbene LED leuchtet, wenn eine LAN-Verbindung hergestellt ist. Die grüne LED blinkt, während Daten übertragen werden.

#### 7. Anschluss AUDIO OUT

Gibt der Audiosignale (CH1 bis CH4), die in der Menüelement "MONITOR CH" (→ Seite 105) ausgewählt wurden.

#### 8. PHONES (Kopfhörer)-Anschluss

#### Kopfhörerbuchse:

Diese Buchse dient zum Anschließen von Stereokopfhörern, um den Ton zu hören, der aufgezeichnet oder mit den Kopfhörern wiedergegeben wird.

## I/O Verbinder und Stromkomponenten

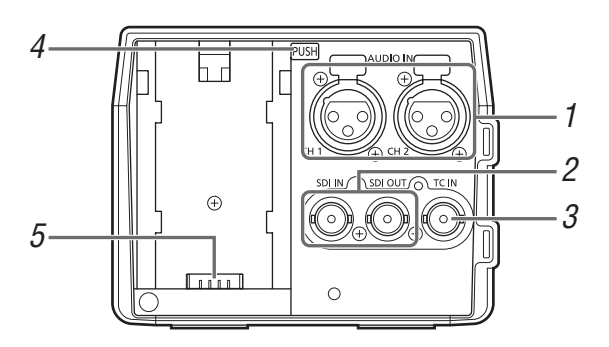

#### 1. Buchsen ANALOG AUDIO IN

Diese Buchsen dienen der Eingabe von analogem Audio.

#### 2. Buchsen HD/SD-SDI IN/OUT

Diese Buchsen dienen zur Eingabe und Ausgabe von seriellen digitalen Audio- und Videosignalen.

Die Ausgangsbuchse für Einblendungen kann in der Menüeinstellung "OSD OUTPUT" ( $\rightarrow$  Seite 110) geändert werden und die Ausgangsbuchse für die Miniaturbildeinblendungen kann in der Menüeinstellung "GUI OUTPUT" ( $\rightarrow$  Seite 110) geändert werden.

#### ◆ Hinweis:

Verwenden Sie zum Anschluss an diese Buchsen 5C-FB oder gleichwertige doppelt geschirmte Kabel.

#### 3. Buchsen TIME CODE IN

Diese Buchse dient zum Aufzeichnen eines externen Zeitcodes auf eine P2-Karte.

#### 4. Entriegelungstaste Batterie

(→ "Verwendung des Akkus" Seite 20)

#### 5. Batterieanschlusspunkt

(→ "Verwendung des Akkus" Seite 20)

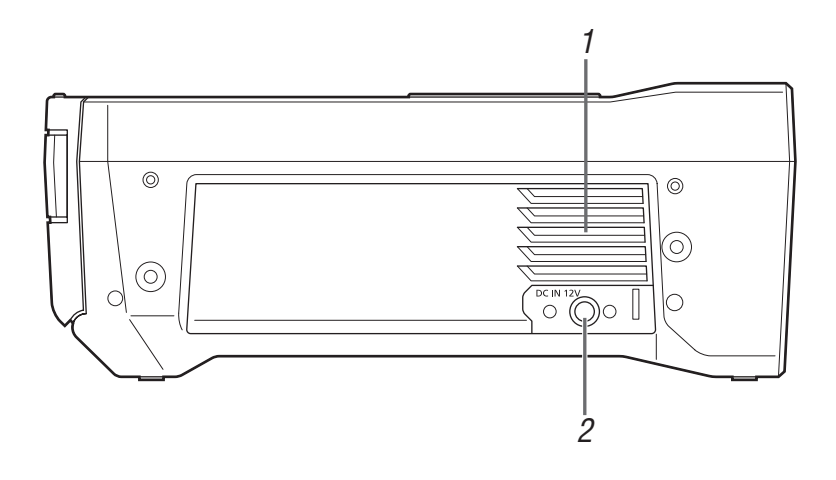

#### 1. Ventilator

Dieser Lüfter dient zur Kühlung des Geräts. Installieren Sie das Gerät an einem Ort, an dem die Ventilationsöffnungen nicht blockiert werden.

#### ◆Hinweis:

Wenn der Lüfter gestoppt wird, während der Strom eingeschaltet ist, wird die Warnung "FAN STOPPED" (→ Seite 123) angezeigt. Benutzung stoppen, Gerät sofort abschalten und Kontakt mit Ihrem Händler aufnehmen.

#### 2. Anschluss DC IN

Schließen Sie eine Gleichspannungsversorgung mit 12 V an.

Wenn die Spannung auf ca. 10,0 V abfällt, wird das Gerät automatisch heruntergefahren.

Danach wird die Stromversorgung nicht automatisch wiederhergestellt, auch wenn die Versorgungsspannung wiederhergestellt wird. Drücken Sie zum Einschalten des Gerätes die Taste [ウ/] mindestens 1 Sekunden lang.

#### ◆Hinweis:

Wenn Sie eine externe Gleichspannungsversorgung verwenden, prüfen Sie die Leistungsdaten der externen Gleichspannungsversorgung und verwenden Sie ein, die für das Gerät geeignet ist.

Überprüfen Sie die Stiftbelegung des Gleichspannungs-Ausgangsanschlusses der externen Gleichspannungsversorgung und des DC-IN-Anschlusses des Gerätes und verbinden Sie die Anschlüsse mit der richtigen Polarität. Eine falsche Verbindung des +12-V-Anschlusses mit dem GND-Anschluss kann zu Brand oder Verletzungen führen.

# Vorbereitung

# Stromversorgung

Als Stromversorgung für die Kamera dient ein Akku oder das im Lieferumfang enthaltene AC-Netzteil.

- Die Kamera ist mit den folgenden Akkus kompatibel. (Stand: April 2019)
- AG-VBR59 (im Lieferumfang enthalten/Sonderzubehör, unterstützt Schnellladen)
- AG-VBR89 (Sonderzubehör, unterstützt Schnellladen)
- AG-VBR118 (Sonderzubehör, unterstützt Schnellladen)
- VW-VBD55 (Sonderzubehör: bis zum Ende des Lagerbestands)
- VW-VBD58 (Sonderzubehör)

#### Laden des Akkus

Der Akku ist bei Auslieferung nicht aufgeladen. Laden Sie den Akku vor der Verwendung mit dem Akkuladegerät vollständig auf.

Sie sollten nach Möglichkeit einen Reserve-Akku vorhalten.

- Es wird empfohlen, ein Laden des Akkus an einem Ort mit einer Umgebungstemperatur von 10 °C bis 30 °C durchzuführen (gilt auch für die Akkutemperatur).
- Das im Lieferumfang enthaltene Netzkabel ist speziell für diese Kamera. Verwenden Sie es nicht in anderen Geräten. Verwenden Sie auch keine Netzkabel von anderen Geräten mit dieser Kamera.
- Das im Lieferumfang enthaltene Akkuladegerät kann gleichzeitig zwei Akkus laden. Es ist außerdem mit Schnelllade-Akkus kompatibel.

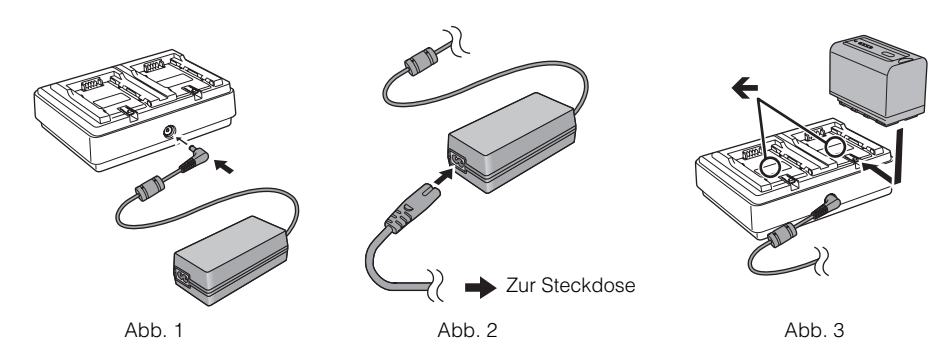

**1** Schließen Sie den DC-Stecker des AC-Netzteils an den DC IN 12V-Anschluss des Akkuladegeräts an. (Abb. 1)

### 2 Schließen Sie das Netzkabel an das AC-Netzteil an. (Abb. 2)

• Stecken Sie das Netzkabel vollständig so weit es geht ein.

 ${f 3}$  Schließen Sie den Netzstecker an die Steckdose an. (Abb. 2)

#### 4 Legen Sie den Akku in das Akkuladegerät ein. (Abb. 3)

Die Ladeanzeige der Seite mit dem eingelegten Akku leuchtet und der Ladevorgang beginnt.

• Setzen Sie den Akku horizontal entlang der -Markierung ein und führen Sie ihn ein.

• Wenn der Ladevorgang abgeschlossen ist, erlischt die <CHARGE1>-/<CHARGE2>-Anzeige (Ladeanzeige). Schieben Sie den Akku heraus und entnehmen Sie ihn.

#### ■ Darstellung der <CHARGE1>-/<CHARGE2>-Anzeige

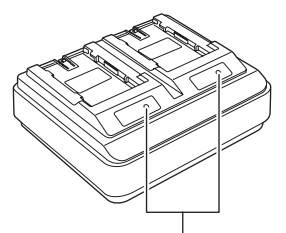

#### <CHARGE1>-/<CHARGE2>-Anzeige

Die <CHARGE1>-/<CHARGE2>-Anzeige (Ladeanzeige) des im Lieferumfang enthaltenen Akkuladegeräts zeigt den Ladestatus wie folgt an.

| Darstellung der <charge1>-/<charge2>-Anzeige</charge2></charge1> | Ladestatus                                           |
|------------------------------------------------------------------|------------------------------------------------------|
| Grün (leuchtet)                                                  | Schnellladevorgang                                   |
| Orange (leuchtet)                                                | Normaler Ladevorgang                                 |
| Orange (blinkt)                                                  | Ladevorgang aufgrund eines Fehlers gestoppt          |
| Aus                                                              | Ladevorgang abgeschlossen oder Akku nicht eingesetzt |

Hinweis:

- Das Akkuladegerät bestimmt den Status des Akkus, nachdem der Akku eingesetzt wurde. Daher kann es einige Zeit dauern, bis die Ladeanzeige leuchtet. Legen Sie den Akku erneut ein, wenn die Ladeanzeige nicht leuchtet, nachdem zehn Sekunden oder mehr verstrichen sind.
- Wenn zwei Akkus eingesetzt sind, die mit dem Schnellladevorgang kompatibel sind, hat der Schnellladevorgang auf der Seite <CHARGE1> Priorität und der Ladevorgang auf der Seite <CHARGE2> erfolgt mit dem normalen Ladevorgang. Sobald der Ladevorgang auf der Seite <CHARGE1> fortgesetzt wird, wechselt der Ladevorgang auf der Seite <CHARGE2> zum Schnellladevorgang. Abhängig vom Ladestatus des Akkus kann die Anzeige des Akkus, der auf der Seite <CHARGE2> eingesetzt ist, erlöschen.
- Das Akkuladegerät führt einen optimalen Ladevorgang durch, nachdem der Status des Akkus bestimmt wurde. Wenn der Ladevorgang gestartet wurde, blinkt die Anzeige für den Akku, der mit dem Schnellladevorgang kompatibel ist. Wenn auf der Seite <CHARGE1> und <CHARGE2> geladen wird, stoppt der Ladevorgang für beide Akkus, wenn einer der Akkus eingesetzt/entnommen oder ausgetauscht wird. Der Ladevorgang wird wieder gestartet, nachdem der Status der Akkus bestimmt wurde. > ein.

| <ul> <li>Setzen Sie den Akku, dessen Aufladung Priorität haben soll, beim Laden auf der Seite</li> </ul> | <charge1></charge1> |
|----------------------------------------------------------------------------------------------------|---------------------|
|----------------------------------------------------------------------------------------------------|---------------------|

#### Ladezeit und geschätzte Abspieldauer

| Akkumodell                                              | Voltzahl/Kapazität (Minimum) | Ladezeit        | Kontinuierliche Abspielzeit |
|---------------------------------------------------------|------------------------------|-----------------|-----------------------------|
| AG-VBR59 (im Lieferumfang enthal-<br>ten/Sonderzubehör) | 7,28 V/5900 mAh              | Ca. 200 Minuten | Ca. 170 Minuten             |
| AG-VBR89 (Sonderzubehör)                                | 7,28 V/8850 mAh              | Ca. 240 Minuten | Ca. 255 Minuten             |
| AG-VBR118 (Sonderzubehör)                               | 7,28 V/11800 mAh             | Ca. 280 Minuten | Ca. 345 Minuten             |
| VW-VBD55 (Sonderzubehör)                                | 7,2 V/5400 mAh               | Ca. 320 Minuten | Ca. 160 Minuten             |
| VW-VBD58 (Sonderzubehör)                                | 7,2 V/5800 mAh               | Ca. 320 Minuten | Ca. 170 Minuten             |

• Die Ladezeit ist die Zeit für das Laden mit dem im Lieferumfang enthaltenen Akkuladegerät.

• Die Ladezeit gilt, wenn die Betriebstemperatur 25 °C und die Betriebsluftfeuchtigkeit 60% ist. Bei anderen Temperaturen und Feuchtigkeiten kann der Ladevorgang länger dauern.

• Die Ladezeit ist die Zeit zum Laden, wenn die Ladekapazität des Akkus verbraucht ist. Die Ladezeit oder die fortlaufende Wiedergabezeit weicht abhängig von den Nutzungsbedingungen, wie höhere oder niedrigere Temperatur, ab.

#### Hinweis:

• Der Akku ist nach der Verwendung oder dem Ladevorgang warm, aber das ist keine Fehlfunktion.

• Der Akku kann mit dem Akkuladegerät AG-B23 (DE-A88) (Sonderzubehör) geladen werden, aber der Ladevorgang dauert dann länger.

# Verwendung des Akkus

#### Installation

1 Schieben Sie den Akku vollständig ein, bis er einrastet.

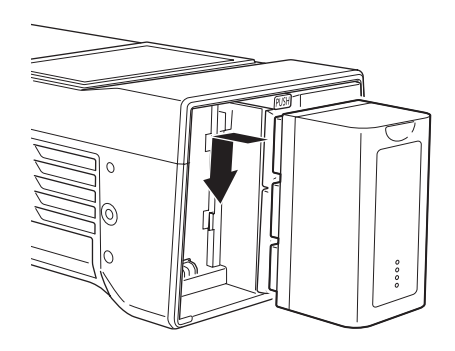

#### Entfernung

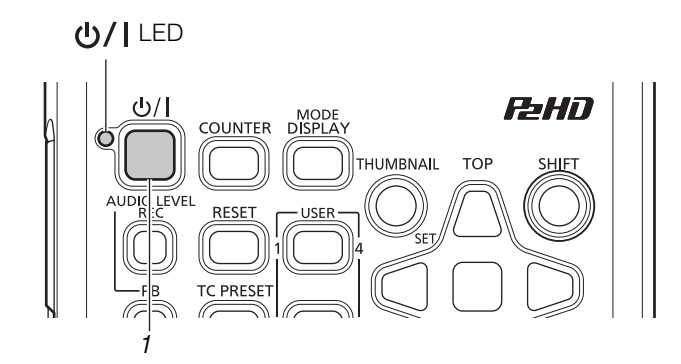

- 1 Drücken Sie die Taste [Ů/] für zwei Sekunden, um den Strom abzuschalten und stellen Sie sicher, dass die Ů/I-Leuchte ausgegangen ist.
- 2 Entfernen Sie den Akku, während Sie den Akku-Entriegelungsknopf gedrückt halten.

Den Akku mit einer Hand festhalten, um zu vermeiden, dass er fällt.

#### Hinweis:

Falls der Strom eingeschaltet ist, stellen Sie sicher, dass Sie ihn ausschalten, bevor Sie den Akku entfernen.

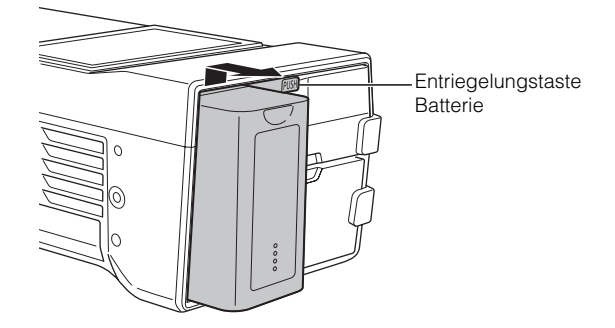

# Verwendung des AC-Netzteils

#### Installation

#### 1 Schließen Sie das Netzteil an.

Verbinden Sie das Netzkabel in der Reihenfolge, wie sie in der Abbildung angegeben wird.

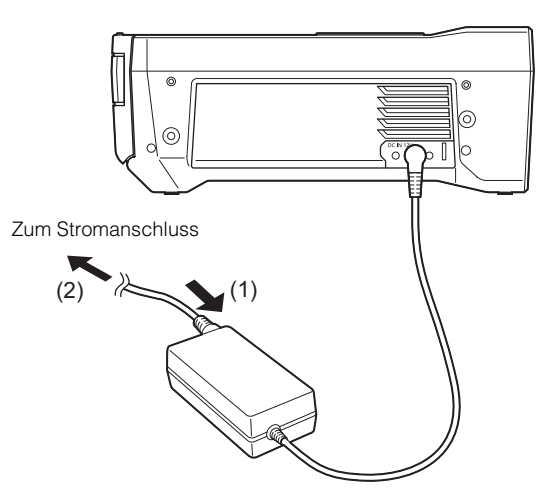

Entfernung

#### **ሆ/|** LED

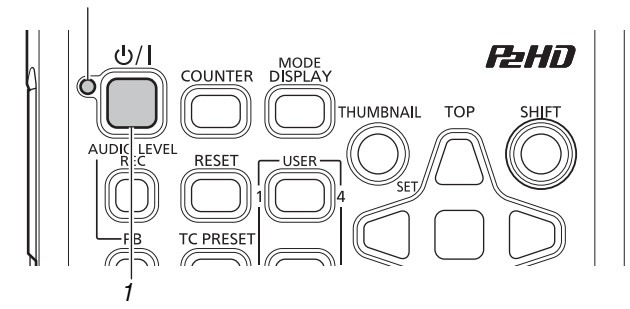

**1** Drücken Sie die Taste [ウ/] für zwei Sekunden, um den Strom abzuschalten und stellen Sie sicher, dass die ウ/l-Leuchte ausgegangen ist.

**2** Gleichstromstecker entfernen.

#### ◆Hinweis:

Falls der Strom eingeschaltet ist, stellen Sie sicher, dass Sie ihn ausschalten, bevor Sie den Gleichstromstecker entfernen.

**2** Das Gleichstromkabel in den Gleichstromeingang einführen.

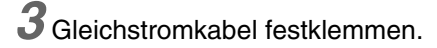

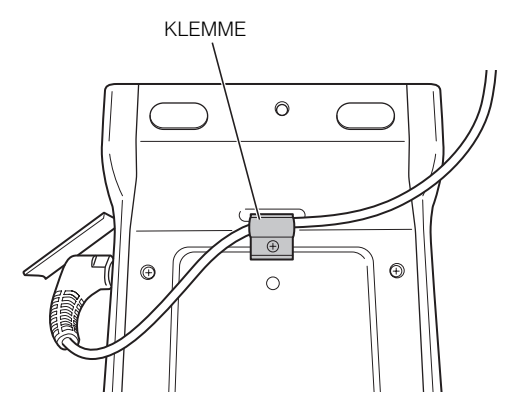

#### **3** Entfernen Sie den Wechselstromstecker (des AC-Netzteils) aus der Steckdose.

#### ◆ Hinweis:

- Der AC-Netzteil wurde dazu entworfen, um mit allen Netzspannungen (100 V bis 240 Volt) und allen Frequenzen (50 Hz/60 Hz) weltweit zu funktionieren. Die Form der Steckdose variiert je nach Land. Verwenden Sie einen Stecker, der für die Verwendung im jeweiligen Land geeignet ist. Nehmen Sei gegebenenfalls mit Ihrem Händler Kontakt wegen eines geeigneten Adapters auf.
- Wenn Sie das Gerät nicht verwenden, ziehen Sie den Netzstecker.

## Ein- und Ausschalten des Geräts

#### Einschalten des Geräts

Drücken Sie zum Einschalten des Gerätes die Taste [**b**/**i**] in ausgeschaltetem Zustand mindestens eine Sekunden lang. Nach dem Gerätestart leuchtet die LED **b**/**i** grün.

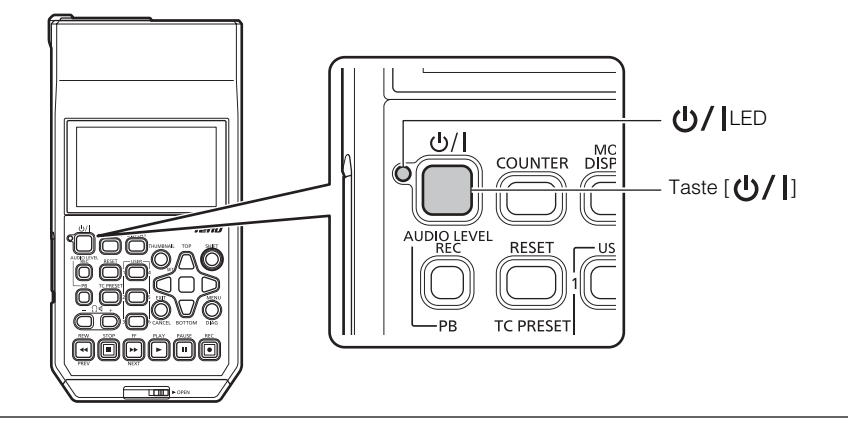

#### Hinweis:

Die folgenden Meldungen werden während des Gerätestarts angezeigt.

- "STARTING SYSTEM ... ": Blinkt während des Starts.
- "AUTO POWER OFF = ★min": Die im Menüelement "AUTO POWER OFF" (→ Seite 103) eingestellte Zeit wird anstelle von "★" angezeigt. Wenn die Einstellung des Menüelements auf OFF gesetzt wird, wird diese Meldung nicht angezeigt.

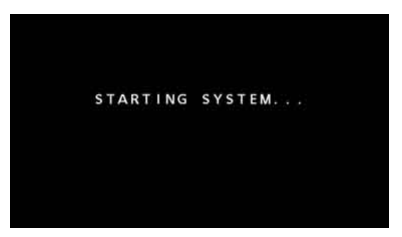

#### Ausschalten des Geräts

Drücken Sie zum Ausschalten des Gerätes die Taste [**U**/**I**] in eingeschaltetem Zustand mindestens zwei Sekunden lang. Die LED **U**/**I** blinkt beim Herunterfahren und erlischt dann.

#### Automatische Abschaltung im Betrieb

Das Gerät verfügt über eine Funktion zur automatischen Abschaltung nach einer kurzen Zeitspanne, wenn während dieser Zeit keine Bedienung wie z. B. Aufnahme, Wiedergabe, Kopieren oder Formatierung erfolgt. Um den Betrieb nach der automatischen Abschaltung wieder aufzunehmen, schalten Sie das Gerät erneut ein.

#### ♦ Hinweis:

Die Zeit bis zum Abschalten des Geräts kann im Menüelement "AUTO POWER OFF" (→ Seite 103) eingestellt werden.

## Einstellen von Jahr, Monat, Tag und Uhrzeit

Stellen Sie vor der ersten Verwendung des Gerätes die Uhr.

**1** Drücken Sie die Taste [**少**/**]** am Gerät für eine Sekunde, um den Strom einzuschalten.

**2** Drücken Sie die Taste [MENU], um das Menü anzuzeigen.

(→ "Menüfunktionen" Seite 89)

3 Wählen Sie mit den Navigationstasten das Menüelement "CLOCK" (→ Seite 103) aus und drücken Sie dann die Taste [SET].

Der Einstellungsbildschirm für die Uhr erscheint. Standardwerte sind die aktuelle Zeiteinstellung.

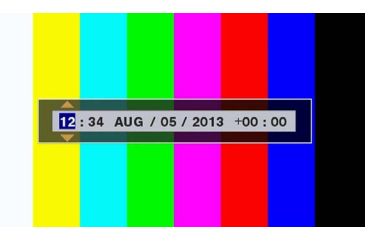

4 Verwenden Sie die Navigationstaste Nach Links und Nach Rechts zum Auswählen der Ziffern, die eingestellt werden sollen.

- Die Anzeige hat die Reihenfolge Stunde/Minute/Monat/ Tag/Jahr/Zeitzone.
- Stellen Sie für die Zeitzone die Differenz zur Greenwich Mean Time in Stunden ein.
- Die Uhrzeit wird im 24-Stunden-Format angezeigt.

Stellen Sie durch Drücken der Navigationstaste Nach oben oder Nach unten Jahr, Monat, Tag, Uhrzeit und Zeitzone ein.

**6** Drücken Sie nach der Konfiguration der Einstellungen die Taste [SET].

Durch Drücken der Taste [SET] wird die Uhr auf die geänderte Zeit gestellt.

#### ◆Hinweis:

- Da die Abweichung sich auf die Uhr auswirkt, sollte sie vor der Verwendung des Gerätes überprüft werden.
- Wenn eine genaue Zeit erforderlich ist, überprüfen Sie die Zeit vor dem Gebrauch und stellen Sie sie nach.

#### **Zeitzone**

| Zeit-<br>differenz | Region                | Zeit-<br>differenz | Region          |
|--------------------|-----------------------|--------------------|-----------------|
| 00:00              | Greenwich             | +01:00             | Mitteleuropa    |
| -00:30             |                       | +01:30             |                 |
| -01:00             | Azoren                | +02:00             | Osteuropa       |
| -01:30             |                       | +02:30             |                 |
| -02:00             | Mittel-Atlantik       | +03:00             | Moskau          |
| -02:30             |                       | +03:30             | Teheran         |
| -03:00             | Buenos Aires          | +04:00             | Abu Dhabi       |
| -03:30             | Neufundland<br>Island | +04:30             | Kabul           |
| -04:00             | Halifax               | +05:00             | Islamabad       |
| -04:30             | Caracas               | +05:30             | Mumbai          |
| -05:00             | New York              | +06:00             | Dhaka           |
| -05:30             |                       | +06:30             | Rangun          |
| -06:00             | Chicago               | +07:00             | Bangkok         |
| -06:30             |                       | +07:30             |                 |
| -07:00             | Denver                | +08:00             | Peking          |
| -07:30             |                       | +08:30             |                 |
| -08:00             | Los Angeles           | +09:00             | Tokio           |
| -08:30             |                       | +09:30             | Darwin          |
| -09:00             | Alaska                | +10:00             | Guam            |
| -09:30             | Marquesas-<br>Inseln  | +10:30             | Lord Howe-Insel |
| -10:00             | Hawaii                | +11:00             | Salomonen       |
| -10:30             |                       | +11:30             |                 |
| -11:00             | Midway-Inseln         | +12:00             | Neuseeland      |
| -11:30             |                       | +12:45             | Chatham-Inseln  |
| -12:00             | Kwajalein             | +13:00             | Phönixinseln    |
| +00:30             |                       |                    |                 |

#### Über die Batterie der integrierten Uhr

Falls die Batterie der integrierten Uhr leer sein sollte, weil beispielsweise längere Zeit kein Strom angeschlossen worden sein sollte, so wird die Warnung "BACKUP BATT EMPTY" angezeigt. Falls das vorkommt, schließen Sie den AC-Netzteil an und lassen sie das Gerät für etwa 4 Stunden laden. Falls die Warnung "BACKUP BATT EMPTY" nach dem Laden immer noch angezeigt wird, muss die integrierte Batterie ausgetauscht werden. Wenden Sie sich für den Austausch der Batterie an Ihren Händler.

## P2-Karten

#### P2-Kartenzugriffs-LED und P2-Kartenstatus

| Zugriffsanzeige für P2-Karte |                                              | Status der P2-Karte                                                                                                    |
|------------------------------|----------------------------------------------|----------------------------------------------------------------------------------------------------|
| Leuchtet grün                | Aufzeichnung möglich                         | Schreiben und Lesen möglich.                                                                                                    |
| Leuchtet orange              | Aufzeichnungsziel                            | Schreiben und Lesen sind möglich für die aktuelle Aufnahme                                                                                                    |
| Blinkt orange                | Auf die Karte wird zuge-<br>griffen.         | Schreib- oder Lesevorgang läuft.                                                                                                    |
| Blinkt schnell orange        | Karte wird erkannt.                          | Die P2-Karte wird erkannt.                                                                                                    |
| Blinkt grün                  | Karte voll                                   | Es ist kein Speicherplatz auf der P2-Karte verfügbar. Nur Lesen möglich.                                                                                                    |
|                              | Schreibgeschützt                             | Der Schreibschutzschalter an der P2-Karte befindet sich in der Stellung Pro-<br>tect. Nur Lesen möglich.                                                                                                    |
|                              | Karte unterstützt keine<br>Aufzeichnung      | Mit dem aktuell eingestellten Aufzeichnungsformat ist keine Aufzeichnung<br>möglich, weil eine SD-Speicherkarte oder eine andere nicht unterstützte Kar-<br>te eingesetzt wurde. Nur Lesen möglich. Ändern Sie zum Aufzeichnen das<br>Aufzeichnungsformat oder Verwenden Sie eine P2-Karte. |
|                              | Steckplatz kein Ziel für<br>Aufzeichnung     | Eine Karte wurde in einen anderen Steckplatz als den vom Menüelement<br>"REC MEDIA" (microP2/P2) (→ Seite 98) eingesetzt.                                                                                                    |
| Aus                          | Karte wird nicht unter-<br>stützt            | Die Karte kann nicht mit dem Gerät verwendet werden. Tauschen Sie die Kar-<br>te aus.                                                                                                    |
|                              | Format ungültig                              | Die P2-Karte ist nicht ordnungsgemäß formatiert. Formatieren Sie sie neu.                                                                                                    |
|                              | Keine Karte                                  | Es ist keine P2-Karte eingesetzt. Es wird auf die Erkennung der Karte gewartet.                                                                                                    |
|                              | Karte kann nicht authenti-<br>fiziert werden | Eine microP2-Speicherkarte, für die keine Authentifizierung möglich ist. Siehe<br>"Manuelle und automatische CPS-Authentifizierung" (→ Seite 55) und führen<br>Sie dann die Authentifizierung durch.                                                                                        |
|                              | Kein USB-Zugriff                             | Auf die P2-Karte kann nicht im USB-Gerätemodus zugegriffen werden.                                                                                                    |

#### ◆Hinweis:

Es könnte "FORMAT ERROR!", "NOT SUPPORTED!" oder "CHECK SLOT <slot number>" erscheinen, falls eine microP2-Speicherkarte langsam eingesetzt wird oder die Anschlüsse nicht sauber sind. Setzen Sie sie in diesem Fall erneut ein.

#### Aufzeichnungszeiten von P2-Karten

#### Vom Gerät unterstützte P2-Karten

Das Gerät unterstützt separat verkaufte P2-Speicherkarten und microP2-Speicherkarten mit 4 GB bis 64 GB. (Stand vom Dezember 2014)

♦ Hinweis:

• Wenn AVC-Intra100 von 1080/59.94p und 1080/50p ausgewählt wird oder wenn AVC-Intra200 ausgewählt wird, ist das Aufzeichnen auf die folgenden P2-Karten, ungeachtet der "LINE&FREQ"-Einstellung, nicht möglich.

- P2-Speicherkarten der Serie H, R, A und E.

- Karten im microP2-Kartenadapter (AJ-P2AD1G)
- AJ-P2C002SG-Karten (2 GB) können nicht verwendet werden.
- Das Gerät muss eventuell in Abhängigkeit vom Typ der P2-Karte aktualisiert werden.

• Für neueste Informationen, die nicht in der Bedienungsanleitung enthalten sind, besuchen Sie die Website. (→ "Website-URL" Seite
 6)

| Einstellung "LINE&FREQ" (Aufzeichnungsformat) | Einstellung "REC FORMAT" (Codec) | Aufzeichnungsdauer |
|-----------------------------------------------|----------------------------------|--------------------|
| 1080-59.94P, 1080-50P                         | AVC-I100                         | Ca. 32 Minuten     |
|                                               | AVC-G25                          | Ca. 110 Minuten    |
| 1080-59.94i, 1080-50i                         | AVC-I100                         | Ca. 64 Minuten     |
|                                               | AVC-G25                          | Ca. 220 Minuten    |
| 720-59.94P, 720-50P                           | AVC-I100                         | Ca. 64 Minuten     |
|                                               | AVC-G25                          | Ca. 220 Minuten    |
| 480-59.94i, 576-50i                           | DVCPRO50                         | Ca. 128 Minuten    |
|                                               | DVCPRO                           | Ca. 256 Minuten    |

#### (Beispiel mit Verwendung einer 64 GB-Karte)

#### Hinweis:

• Die Aufzeichnungszeiten für P2-Karten mit 32 GB, 16 GB und 8 GB sind jeweils 1/2, 1/4 und 1/8 der unten aufgeführten.

• Die angezeigten Größen beinhalten beispielsweise den Bereich für die Datenverwaltung, so dass der für Aufzeichnungen verfügbare Bereich kleiner als oben angegeben ist.

#### Aufteilen von Clips, die auf P2-Karten aufgezeichnet sind

Wenn eine P2-Karte mit 8 GB oder mehr mit diesem Gerät verwendet wird, führen kontinuierliche Aufnahmen, die die in der folgenden Tabelle aufgeführten Zeiten übersteigen, zur automatischen Abteilung der Aufnahme in mehrere Clips.

| Aufzeichnungsformate (ohne native Aufzeichnung) | Dauer der fortlaufenden Aufzeichnung |
|-------------------------------------------------|--------------------------------------|
| AVC-I200, AVC-I100 (1080p)                      | Ca. 3 Minuten                        |
| AVC-I100 (1080i), DVCPRO HD                     | Ca. 5 Minuten                        |
| AVC-G50, AVC-I50, DVCPRO50                      | Ca. 10 Minuten                       |
| AVC-G25, DVCPRO, DV                             | Ca. 20 Minuten                       |

Sie können im Menüelement "FILE SPLIT" (→ Seite 98) zudem einen Clip aktivieren, der bei der Aufnahme etwa alle 128 Sekunden geteilt wird. Der Zeitpunkt der Clip-Übertragung kann durch Verwendung der Upload-Aufzeichnungsfunktion mit dieser Teilfunktion vorgezogen werden. Werden auf einem P2-Gerät Clip-Aktionen mit Miniaturbildern (Anzeigen, Löschen, Reparieren, usw.) durchgeführt, werden die geteilten Clips auch als ein einziger Clip behandelt.

Mit nichtlinearer Schnittsoftware bzw. auf PCs oder auf einem anderen Gerät können die geteilten Clips jedoch in Form einzelner Clips angezeigt werden.

Wenn unter Verwendung des Codecs AVC-LongG auf eine microP2-Speicherkarte aufgezeichnet wird, die 32 GB überschreitet, können Sie die fortlaufende Aufzeichnung wie beim selben Clip in Menüelement "FILE SPLIT" (→ Seite 98) aktivieren.

Aufzeichnungen, in denen der gleiche Clip über 4 GB ist, sind möglich, aber Kopieren zur Speicherung über den USB-Hostmodus des Geräts wird nicht möglich sein.

Sie werden weiterhin den Clip nicht kopieren können, wenn die maximale Größe einer Datei zum Beispiel auf 4 GB durch das Format (NTFS, FAT32, etc.) der Speicherkapazität des Computers oder andern Geräts beschränkt ist. Justieren Sie daher Ihre Einstellungen so, dass sie Ihrer Umgebung entsprechen.

#### ◆Hinweis:

Wenn ein Clip durch eine Teilung in Intervallen von etwa 128 Sekunden aufgezeichnet wird, ist die Aufnahme lediglich für maximal 213 Minuten möglich.

#### Content Protection System (CPS)

microP2-Speicherkarten unterstützen das Content Protection System (CPS), eine Sicherheitsfunktion, die die Weitergabe von Daten an Dritte durch Aufzeichnung in einem verschlüsselten Format verhindert.

Zum Verwenden der CPS-Funktion müssen Sie ein CPS-Passwort einstellen und die microP2-Speicherkarten-Authentifizierungsfunktion (→ "Manuelle und automatische CPS-Authentifizierung" Seite 55) und die Funktion für ein verschlüsseltes Format (→ "Formatieren von P2-Karten und SD-Speicherkarten" Seite 54) auf dem Gerät aktivieren. microP2-Speicherkarten in einem verschlüsselten Format werden automatisch authentifiziert, um die Verwendung als microP2-Speicherkarten für die Aufzeichnung und Wiedergabe nur auf Geräten zu ermöglichen, für die das selbe CPS-Passwort eingestellt ist. Weitere Informationen zu den CPS-Passwörtern finden Sie unter "Manuelle und automatische CPS-Authentifizierung" (→ Seite 55).

#### ♦ Hinweis:

- Für dieses Passwort können bis zu 16 Zeichen eingegeben werden.
- Eine verschlüsselte microP2-Speicherkarte kann nicht in einem SD-Steckplatz eines Computers erkannt werden.
- Falls bei der Authentifizierung ein Fehler auftritt, führen Sie die Authentifizierung erneut mit dem korrekten Passwort durch, formatieren Sie die Karte, um die Verwendung als Speichermedium zu ermöglichen, oder werfen Sie sie aus dem Gerät aus. Führen Sie keine andere Funktion neben der manuellen Authentifizierung oder Formatierung aus, während eine Karte eingesetzt ist, bei der ein Authentifizierungsfehler aufgetreten ist.
- Um auf eine verschlüsselte microP2-Speicherkarte von einem Computer aus zuzugreifen, wenn sich dieser im USB-Gerätemodus befindet, führen Sie die Authentifizierung für die microP2-Speicherkarte mit P2 Viewer Plus aus.

## Handhabung von Aufzeichnungsdaten

P2-Speicherkarten und microP2-Speicherkarten sind Halbleiter-Speicherkarten für die P2-Serie, die professionelle Panasonic-Produktlinie für Video- und Sendeausrüstung.

■Die Datenaufzeichnung im P2-Format ist ideal für die Computerbearbeitung geeignet, da es ein Dateiformat ist. Die Dateistruktur umfasst nicht nur Video- und Audiodaten, die in dem einzigartigen MXF-Dateiformat aufgezeichnet werden, sondern auch zahlreiche wichtige Informationen und hat die auf der rechten Seite dargestellte Ordnerkonfiguration.

Wenn diese Daten geändert oder gelöscht werden, könnte ein Problem auftreten, z. B. dass die Daten nicht mehr als P2-Daten erkannt werden oder dass die Karte nicht in einem P2-Gerät verwendet werden kann.

■Eine P2-Karte, die in einem anderen als einem mit microP2-Speicherkarten kompatiblen Gerät formatiert wurde, enthält keinen AVCLIP-Ordner. Bei einer P2-Karte ohne AVCLIP-Ordner wird der Ordner automatisch erstellt, wenn die Aufzeichnung mit einem mit microP2-Speicherkarten kompatiblen Gerät ausgeführt wird.

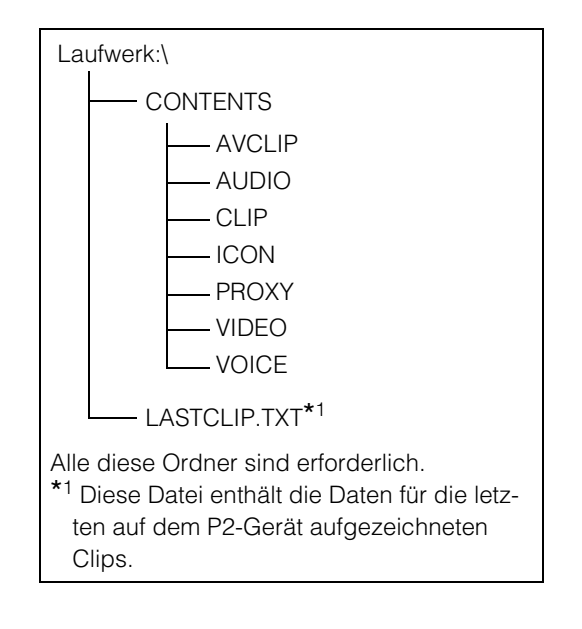

- ■Um einen Datenverlust beim Übertragen der Daten von einer P2-Karte auf einen Computer oder beim Schreiben der auf einem Computer gespeicherten Daten zurück auf eine P2-Karte zu verhindern, verwenden Sie unbedingt die dedizierte P2 Viewer Plus-Software, die Sie von der Panasonic Website herunterladen können. Details zur URL finden Sie unter (→ "Website-URL" Seite 6)
- Bei der Übertragung von Daten auf einen Computer unter Verwendung eines allgemeinen IT-Tools wie z. B. Microsoft Windows Explorer oder Apple Finder beachten Sie bitte folgendes. Schreiben Sie die Daten nur mit P2 Viewer Plus zurück auf eine P2-Karte.
  - Verarbeiten Sie den Ordner CONTENTS und die Datei LASTCLIP.TXT gemeinsam.
     Die Daten im Ordner CONTENTS dürfen nicht geändert werden.
     Kopieren Sie beim Kopieren der Daten den Ordner CONTENTS und die Datei LASTCLIP.TXT gemeinsam.
  - Wenn Sie die Daten von mehreren P2-Karten auf einen Computer übertragen, erstellen Sie für jede P2-Karte einen separaten Ordner, um zu verhindern, dass Clips mit identischen Namen überschrieben werden.
  - Löschen Sie keine Daten auf einer P2-Karte.
  - Formatieren Sie P2-Karten nur mit P2 Viewer Plus oder einem P2-Gerät.

# Verwenden von SD/SDHC/SDXC-Speicherkarten

Verwenden Sie nur SD-, SDHC- und SDXC<sup>\*1</sup>-Speicherkarten, die den SD-, SDHC- und SDXC<sup>\*3</sup>-Standards des Geräts entsprechen. Es können keine anderen SD-, SDHC- und SDXC-Karten (zum Beispiel MultiMediaCard<sup>\*2</sup>) verwendet werden.

- \*1 SDHC (Version 2.0) ist ein neuer Standard, der 2006 von der SD Card Association für Speicherkarten mit Kapazitäten von über 2 GB eingeführt wurde.
- \*<sup>2</sup> Multi Media Card (MMC) ist ein eingetragenes Warenzeichen der Infineon Technologies AG.
- \*3 SDXC (Version 3.0) ist ein neuer Standard, der 2009 von der SD Card Association f
  ür Speicherkarten mit Kapazit
  äten von über 32 GB eingef
  ührt wurde.
- Stellen Sie bei Verwendung einer miniSD-, miniSDHC-, microSD-, microSDHC- oder microSDXC-Karte in dem Gerät sicher, dass Sie diese mit den richtigen dedizierten Adapter verwenden. (Beachten Sie, dass das Gerät nicht ordnungsgemäß benutzt werden kann, wenn nur ein Adapter ohne Karte eingesetzt ist.)
- Achten Sie darauf, die Karten mit dem Gerät zu formatieren.
- Das Gerät unterstützt SD-, SDHC- und SDXC-Speicherkarten der folgenden Formate.

SD: 8 MB bis 2 GB SDHC: 4 GB bis 32 GB SDXC: Über 32 GB Es wird der Gebrauch von SD-, SDHC- und SDXC-Speicherkarten und miniSD-, miniSDHC-, microSD-, microSDHC- und microSDXC-Karten von Panasonic empfohlen.

• Aktuelle Informationen über unterstützte Speicherkarten sind auf unserer P2-Support-Website verfügbar. Details zur URL finden Sie unter (→ "Website-URL" Seite 6)

# Verfügbare Modi

Dieses Gerät verfügt über drei Modi: Hauptmodus, USB-Gerätemodus und Wiedergabeliste-Eingabemodus.

Sie können den Modus auswählen oder ändern, indem Sie eines der Menüelemente auswählen, die angezeigt werden, wenn Sie die Taste [MODE] drücken. Der Hauptmodus verfügt über eine Miniaturbildanzeige zum Anzeigen und Verwalten von Clip-Miniaturbildern und Abspielen von Clips und einen Aufzeichnungs-/Wiedergabebildschirm für die Aufzeichnung und Wiedergabe.

Die unten stehende Abbildung zeigt eine Übersicht der einzelnen Modi.

- Aufzeichnungs-/Wiedergabebildschirm: Ermöglicht die Anzeige von Videos, Zeitcode und anderen Informationen sowie die Aufzeichnung und Wiedergabe.
- Miniaturbildanzeige: Zeigt Clip-Miniaturbilder, verschiedene Eigenschaften und andere Informationen an und ermöglicht die Verwaltung und Wiedergabe von Clips.

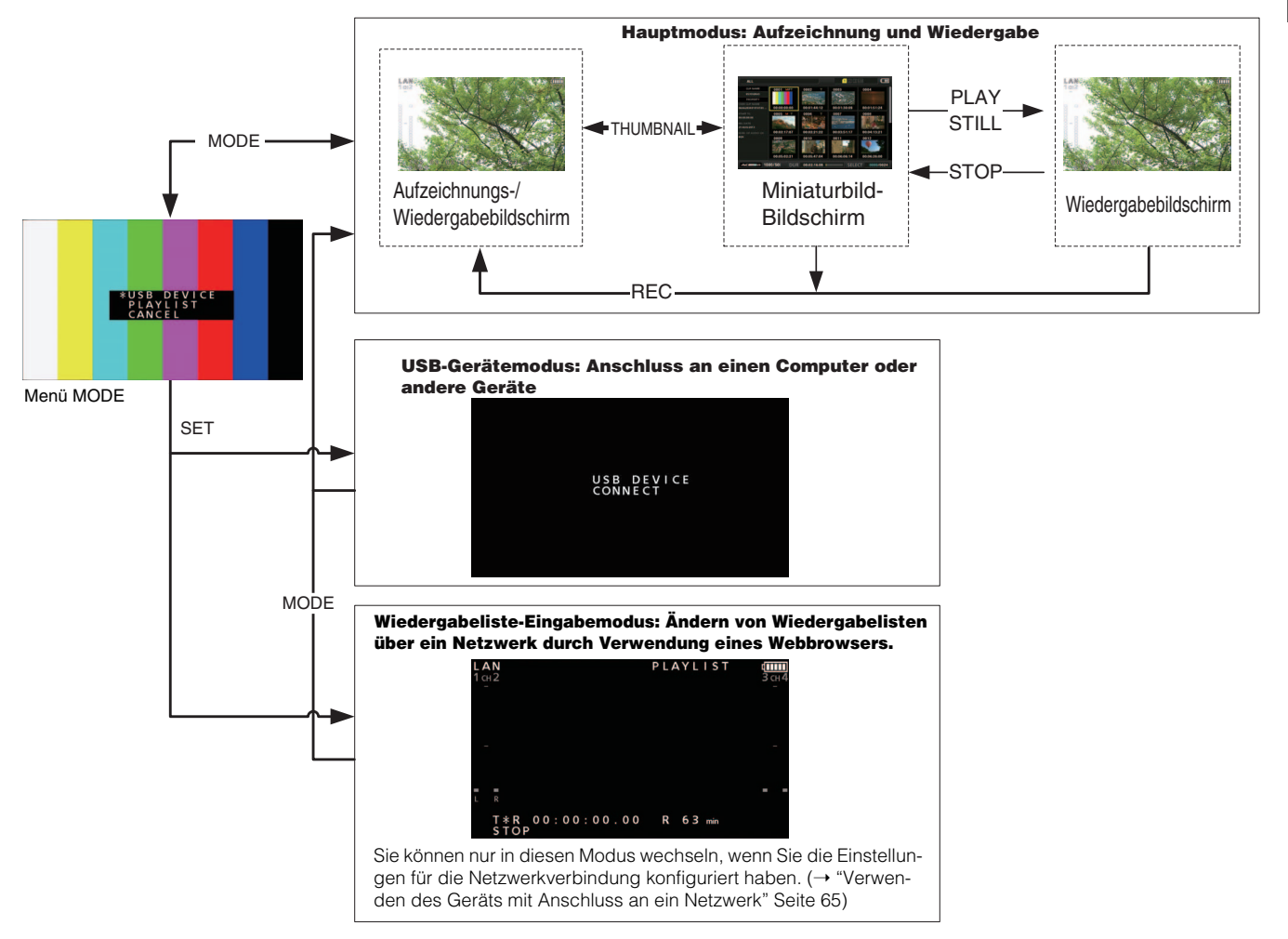

# Hauptmodus

# Aufzeichnungs-/Wiedergabebildschirm

Im Aufzeichnungs-/Wiedergabebildschirm können Sie

- Auf P2-Karten aufzeichnen
- Alle Karten in der Reihenfolge der Aufzeichnung wiedergeben

#### Aufzeichnen von Clips

Aufzeichnen von Audio- und Video als Clips.

#### Aufzeichnen von Clips

Stellen Sie vor Aufzeichnungsbeginn die Aufzeichnungsfrequenz, das Format, den Steckplatz für Aufzeichnung, das Eingangssignal und andere Einstellungen in dem Menü ein. (→ Setup Menu "SYSTEM MODE" Seite 116, "REC/PB" Seite 97)

#### ♦ Hinweis:

Wenn für die Audioeingabe analog gewählt ist, wird eine 4-Kanal-Audiodatei erstellt, aber es wird kein Ton auf einem anderen Kanal als Kanal 1 und 2 aufgezeichnet.

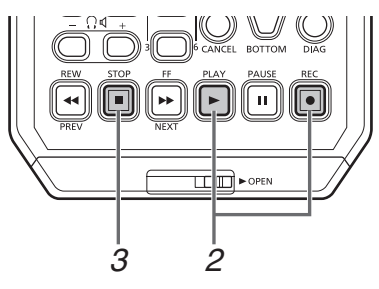

1 Setzen Sie eine P2-Karte ein.

# 2 Drücken Sie die Taste [PLAY] ► bei gedrückt gehaltener Taste [REC] .

Die Aufzeichnung wird auf der P2-Karte gestartet, deren Zugriffsanzeige orange leuchtet.

#### ◆Hinweis:

Durch Einstellen des Menüelements "CODEC USAGE" (→ Seite 99) auf "PROXY REC(P2)" oder "PROXY REC(P2&SD)" und anschließendes Aufzeichnen wird die Proxy-Aufzeichnung gleichzeitig mit der Aufzeichnung des Hauptmaterials gestartet. (→ "Dual-Codec (Proxy)-Aufzeichnung" Seite 33)

# **3** Um die Aufzeichnung anzuhalten, drücken Sie die Taste [STOP] **.**

#### ♦ Hinweis:

Das Aufzeichnen auf eine Mischung aus den P2-Speicherkartensteckplätzen (3) und microP2-Speicherkartensteckplätzen (1 und 2) ist nicht möglich. Wählen Sie die Aufzeichnungsziel-Steckplätze im Menüelement "REC MEDIA" (→ Seite 98).

#### Einstellen der Aufzeichnungsaudiopegel

Führen Sie die folgenden Schritte aus, um den Lautstärkepegel für die Aufzeichnung zu ändern.

- 1. Drücken Sie die Taste [AUDIO LEVEL-REC]. Die Aufzeichnungslautstärke erscheint.
- Drücken Sie die Navigationstaste Nach oben oder Nach unten.
- Verwenden Sie die Navigationstaste Nach Links oder Nach Rechts zum Auswählen eines Audiokanals. Die ausgewählte Kanalnummer blinkt. Alle Kanäle können eingestellt werden.
- 4. Nachdem Sie die Einstellung beendet haben, drücken Sie die Taste [AUDIO LEVEL - REC], [SET] oder [EXIT]. Die Einstellungswerte werden gespeichert und die angezeigten Informationen verschwinden.

#### ♦ Hinweis:

- Die Einstellungswerte verändern sich nicht, wenn Sie das Gerät ausschalten.
- Wenn Sie während der Änderung der Audiopegel die Taste [RESET] drücken, werden die Pegel des gewählten Kanals auf die Standardwerte zurück gesetzt.

#### Ändern des Kartensteckplatzes

Der Aufzeichnungsziel-Steckplatz kann bei microP2-Kartensteckplätzen während der Aufzeichnung oder bei angehaltener Aufzeichnung geändert werden.

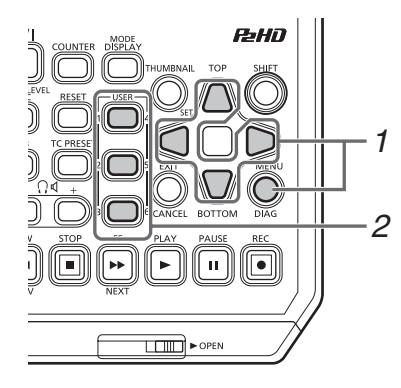

- Weisen Sie die SLOT SEL-Funktion einer [USER]-Taste im Menüelement "USER BUTTON" (→ Seite 112) zu.
- 2. Betätigen Sie die Taste [USER] während der Aufzeichnung oder wenn die Aufzeichnung angehalten ist.

Bei jedem Drücken der Taste ändert sich der Kartensteckplatz.

#### ◆Hinweis:

- Wenn Sie SLOT SELECT nicht sofort nach Umschalten der P2-Karte des Aufzeichnungsziels ausführen, erscheint in der dritten Zeile der Bildschirmanzeige "SLOT SEL INVALID", wenn das Menüelement "OSD TC SELECT" (→ Seite 110) auf "T&S&M" gesetzt ist.
- Die Steckplätze können nur dann mit der Funktion SLOT SEL umgeschaltet werden, wenn im Menüelement "REC MEDIA" (→ Seite 98) "microP2" ausgewählt ist.

#### Die verschiedenen Aufzeichnungsarten

#### "Hot Swap"-Aufzeichnung

Wenn sich in beiden microP2-Kartensteckplätzen P2 Karten befinden, kann durchgehend auf beiden Karten aufgenommen werden. Sie können außerdem kontinuierlich auf drei oder mehr Karten aufzeichnen ("Hot Swap"-Aufzeichnung), indem Sie eine Karte während der Aufzeichnung durch eine andere ersetzen.

#### Hinweis:

 Je nachdem, wann (unmittelbar bevor die Aufzeichnung auf der anderen Karte fortgesetzt wird, oder später) eine P2-Karte in den leeren Steckplatz eingesetzt wird, wird die P2-Karte möglicherweise mit Verzögerung erkannt und eine Hot-Swap-Aufzeichnung verhindert.

Es wird empfohlen, eine P2-Karte einzusetzen, wenn noch mindestens 1 Minute Zeit auf der Karte übrig ist, die derzeit für Aufzeichnungen verwendet wird.

• Das Gerät unterstützt keinen Wechsel von Datenträgern bei der Wiedergabe (Hot-swapping).

#### LOOP REC

LOOP REC ist eine Funktion für die fortlaufende Aufnahme, während nacheinander das Kartenziel für die Aufzeichnung gewechselt wird, wenn zwei P2-Karten in die microP2-Speicherkartensteckplätze eingesetzt sind. Die Aufzeichnung kann fortlaufend ausgeführt werden, indem wieder auf die erste Karte zugegriffen wird, wenn der verfügbare Platz auf den P2-Karten verbraucht wurde, und dann die alte Aufzeichnung mit der neuen Aufzeichnung überschrieben wird. Um die Funktion LOOP REC zu verwenden, wählen Sie "LOOP" im Menüelement "RECORDING" (→ Seite 97).

#### Hinweis:

- Die LOOP REC-Funktion kann nur zusammen mit microP2-Speicherkarten verwendet werden. Mit P2-Speicherkarten kann sie nicht verwendet werden.
- Verwenden Sie für Loop-Aufzeichnungen P2-Karten mit mindestens einer Minute freiem Speicherplatz.
- Während der Loop-Aufzeichnung leuchten alle P2-Karten-Zugriffsanzeigen für die für die Aufzeichnung verwendeten P2-Karten orange. Beachten Sie, dass die Loop-Aufzeichnung gestoppt wird, wenn Sie eine der P2-Karten entfernen.

#### Wenn "LOOP" im Menüelement "RECORDING" ausgewählt wird

- In der zweiten Zeile der Bildschirmanzeige wird "LOOP" angezeigt. Wenn aber nur eine Karte eingesetzt ist oder die verbleibende Aufnahmezeit auf einer Karte weniger als 1 Minute beträgt, kann die Loop-Aufzeichnung selbst dann nicht verwendet werden, wenn unter "RECORDING" "LOOP" ausgewählt ist. Falls dies geschieht, blinkt auf der Bildschirmanzeige das Wort "LOOP".
- Der verbleibende freie Speicherplatz von P2-Karten wird entsprechend des Aufzeichnungsformats als standardmäßig garantierte Aufnahmezeit angezeigt. Wenn eine Loop-Aufzeichnung gleich nach dem Löschen alter Daten beendet wird, kann die tatsächlich verbleibende Zeit kürzer als angezeigt sein.
- Proxy-Aufzeichnung kann nicht ausgeführt werden.

#### Während der Loop-Aufzeichnung

• Können keine Aufnahmenotizen hinzugefügt oder gelöscht werden. Es können auch keine Textnotizen hinzugefügt werden.

#### Beenden des Loop-Aufzeichnungs-Modus

• Wählen Sie "NORMAL" im Menüelement "RECORDING".

#### ■ AUTO REC

Wenn das Gerät über HD SDI oder HDMI mit einer mit der Funktion kompatiblen Kamera verbunden ist, können Sie die Aufzeichnung auf dem Gerät mit der Funktion REC START / STOP an der Kamera starten und anhalten.

- Passen Sie das Menüelement "AUTO REC" (→ Seite 97) an die zu verwendende Kamera an.
- Drücken Sie gleichzeitig die Taste [REC] 
   und [PAUSE]
   an dem Gerät, um in den Modus REC PAUSE umzuschalten.

Nun können Sie die Aufzeichnung am Gerät mit der Funktion REC START / STOP an der Kamera starten und stoppen.

#### ♦ Hinweis:

Es kann zu einer Verzögerung bei Aufnahmebeginn und Ende beim Gerät relativ zur Aufnahme bei der Kamera kommen und eine vollständige Genauigkeit kann nicht garantiert werden.

#### SIMUL REC

Das ist eine Funktion, bei der die gleichen Abbildungen auf zwei P2-Karten aufgezeichnet werden, wenn zwei P2-Karten in die microP2-Speicherkartensteckplätze eingesetzt sind. Um die Funktion SIMUL REC zu verwenden, wählen Sie "ON" im Menüelement "SIMUL REC" (→ Seite 97).

#### ♦ Hinweis:

- Die verbleibende Zeit (auf der Speicherkarte mit weniger verbleibendem Speicherplatz) für SIMUL REC wird für zur Angabe des verbleibendem Speicherplatzes auf dem Medium angezeigt.
- SIMUL REC wird gestoppt, wenn auf einer der P2-Karten in den jeweiligen Steckplätzen kein Platz mehr ist.
- SIMUL REC ist nicht möglich, falls "1080-59.94P" oder "1080-50P" in der Menüeinstellung "LINE&FREQ" (→ Seite 116) ausgewählt wird.
- Falls ein Aufzeichnungsfehler auftritt und dazu führt, dass die Aufzeichnung auf einer der beiden P2-Karten während der SI-MUL REC-Aufzeichnung gestoppt wird, wird die Aufzeichnung auf der anderen P2-Karte fortgeführt. Die Aufzeichnung endet jedoch, falls eine Karte entfernt wird, während darauf zugegriffen wird.
- Stellen Sie sicher, dass beide P2-Karten erkannt werden, bevor Sie mit der Aufzeichnung beginnen. Falls Sie mit der Aufzeichnung beginnen, bevor beide P2-Karten erkannt wurden, wird die normale Aufzeichnung auf der einen erkannten Karte durchgeführt. Der Kartenstatus wird überprüft, wenn die Aufzeichnung vollständig abgeschlossen ist. Falls zu diesem Zeitpunkt zwei Karten erkannt werden, wird SIMUL REC ausgeführt.

#### Wenn "ON" im Menüelement "SIMUL REC" ausgewählt wird

- In der zweiten Zeile der Bildschirmanzeige wird "SIMUL" angezeigt. Jedoch funktioniert SIMUL REC selbst dann nicht, wenn "SIMUL REC" auf "ON" gestellt ist, falls eine der Karten nicht eingesetzt ist. Falls dies geschieht, blinkt auf der Bildschirmanzeige das Wort "SIMUL".
- Falls Sie die Aufzeichnungstaste drücken, während "SIMUL" blinkt, wird die normale Aufzeichnung auf der Karte mit dem verbleibendem Speicherplatz ausgeführt.

#### Abbrechen des Modus SIMUL REC

• Wählen Sie "OFF" im Menüelement "SIMUL REC".

#### Dual-Codec (Proxy)-Aufzeichnung

Gleichzeitiges Aufzeichnen von Bildern und Zeitcode-Daten und anderen Echtzeitdaten im H.264-Format auf eine P2-Karte oder eine SD-Speicherkarte separat vom Hauptvideo- und Audiomaterial, das mit dem Gerät aufgezeichnet wurde. (→ Menüelement "DUAL CODEC SETUP" Seite 99)

#### ■ Aufzeichnungsmodi und Aufzeichnungssignale (Video und Audio)

| Aufzeichnungsmo- | Video                                                         |                           |             | Audio      |                   |                   |
|------------------|---------------------------------------------------------------|---------------------------|-------------|------------|-------------------|-------------------|
| dus              | Auflösung                                                     | Codec                     | Bitrate     | Codec      | Anzahl der Kanäle | Bitrate pro Kanal |
| LOW 2CH MOV      | Modus 1080i<br>480 x 270<br>Modus 1080 59,94/50p<br>320 x 180 | H.264<br>Baseline Profile | 800 kBit/s  | AAC-LC     | 2 Kanäle          | 64 kBit/s         |
| HQ 2CH MOV       | 640 x 360                                                     | H.264<br>High Profile     | 1500 kBit/s | AAC-LC     | 2 Kanäle          | 64 kBit/s         |
| SHQ 2CH MOV      | 960 x 540                                                     | H.264<br>High Profile     | 3500 kBit/s | Linear PCM | 2 Kanäle          | 768 kBit/s        |
| AVC-G6 2CH MOV   | 1920 x 1080                                                   | H.264<br>High Profile     | 6 Mbps      | AAC-LC     | 2 Kanäle          | 64 kBit/s         |

#### Aufzeichnung von Proxy-Daten

Stellen Sie das Menüelement "CODEC USAGE" (→ Seite 99) auf "PROXY REC(P2)" oder "PROXY REC(P2&SD)" und drücken Sie dann die Taste [PLAY] → bei gedrückt gehaltener Taste [REC] •, um die Proxy-Aufzeichnung gleichzeitig mit der Aufzeichnung des Hauptmaterials zu starten.

- Sie können detaillierte Informationen zu den aufgezeichneten Proxy-Daten den Eigenschaften des Clips entnehmen.
   (→ "Anzeigen der Clip-Metadateninformationen" Seite 50)
- Proxy-Daten werden auf eine P2-Karte oder eine SD-Speicherkarte als Video- und Audiodatei und als Echtzeitdaten-Datei aufgezeichnet.

Video- und Audiodatei: \*\*\*\*\*\*\*MOV

Echtzeit-Metadatendatei: \*\*\*\*\*\*\*BIN

Der Zeitcode, die User-Bits und andere Informationen werden einzelbildweise aufgezeichnet.

#### Hinweis:

- Die Dual-Codec-Aufzeichnung ist in den folgenden Modi nicht möglich.
- LOOP REC
- SIMUL REC
- 480-59.94i oder 576-50i
- AVC-I200
- Wenn "1080-59.94p" oder "1080-50p" f
  ür die "LINE&FREQ"- (→ Seite 116) Men
  üeinstellung eingestellt wurden, kann nicht aufgezeichnet werden.
- "AVC-G6 2CH MOV" kann nicht aufgezeichnet werden, wenn das Menüelement "REC FORMAT" (→ Seite 116) auf "DVCPRO HD", "AVC-G12", oder "AVC-I50" eingestellt ist.
- Wenn für das Menüelement "FILE SPLIT" (→ Seite 98) "ONE FILE" eingestellt wurde, kann nicht aufgezeichnet werden.
- Verwenden Sie bei der Aufzeichnung von Proxy-Daten eine SD-, SDHC- oder SDXC-Speicherkarte der Klasse 2 oder höher.
   Wenn das Aufzeichnungsformat der Proxy-Daten "SHQ 2CH MOV" oder "AVC-G6 2CH MOV" ist, verwenden Sie eine Speicherkarte der Klasse 4 oder höher.
- Die SD-Speicherkarten-Zugriffsanzeige leuchtet während der Aufzeichnung der Proxy-Daten auf die SD-Speicherkarte grün.
- Wenn kurze Aufzeichnungen wiederholt werden, kann sich die verfügbare Aufnahmezeit im Vergleich zum verfügbaren Speicherplatz erheblich verringern.

- Wenn die Anzahl der Clips 1.000 oder mehr erreicht, können Proxy-Daten auch dann nicht auf den SD-Speicherkarte aufgezeichnet werden, wenn freier Speicherplatz vorhanden ist. Überprüfen Sie die Anzahl der auf der SD-Speicherkarte aufgezeichneten Clips unter "NUMBER OF CLIP" im Menüelement "SD CARD PROPERTY" (→ Seite 113).
- Aufnahmenotizen und Textnotizen können nicht zu Clips auf einer SD-Speicherkarte hinzugefügt werden.
- Auch beim Löschen der auf der P2 Karte aufgezeichneten Clips in der Miniaturbildanzeige werden die auf der SD-Speicherkarte aufgezeichneten Proxy-Daten nicht gelöscht.

#### Überprüfen von Proxy-Daten

- Die Anzeige **P** wird für einen Clip mit Material angezeigt, für das eine Proxy-Daten-Aufzeichnung durchgeführt wurde.
- Überprüfen Sie die Proxy-Daten in P2 Viewer Plus. Die Daten können in Abhängigkeit der Version von P2 Viewer Plus eventuell nicht überprüft werden. Informationen zu P2 Viewer Plus finden Sie auf der Website von Panasonic. (→
   "Website-URL" Seite 6)
- Proxy-Daten können nicht mit dem Gerät wiedergegeben werden.

#### Streaming-Funktion

Sie können das Live-Streaming von Audio und Video vom Gerät über das Netzwerk (drahtgebundenes LAN, drahtloses LAN, 4G/LTE) durchführen.

Video-Streams vom Gerät oder von einer Anwendungssoftware (z. B. P2 Browser, P2 Streaming Receiver) eines Geräts, das mit dem Gerät über ein Netzwerk verbunden ist, werden an einen Server übermittelt, der zum Empfangen solcher Signale fähig ist.

Das Streaming kann auf zwei Weisen gestartet werden: Streaming von einer Anwendungssoftware und Streaming vom Gerät.

#### ◆Hinweis:

Um den Video-Stream im P2 Browser anzuzeigen, beginnen Sie das Streaming über die Anwendungssoftware. Der Video-Stream kann nicht angezeigt werden, wenn die Bedienung über das Gerät erfolgt.

#### Einstellen der Netzwerkverbindung

Die Netzwerkeinstellungen des Geräts werden gemäß den Einstellungen der Anwendungssoftware konfiguriert.

1 Legen Sie die Netzwerkverbindungmethode fest. Wählen Sie die Netzwerkverbindungsmethode im Menüelement "NETWORK SEL" (→ Seite 106).

# **2** Konfigurieren Sie die verschiedenen Einstellungen des Netzwerks.

Bei der Konfiguration der Einstellungen in einem Menü des Geräts

Konfigurieren Sie die verschiedenen Einstellungen der Netzwerkverbindung im Menüelement "NETWORK" (→ Seite 106). Einzelheiten siehe "Netzwerkverbindung" (→ Seite 65).

- Bei der Konfiguration der Einstellungen durch direkte Bezugnahme auf die Einstellwerte einer SD-Speicherkarte Konfigurieren Sie die Einstellungen durch direkte Bezugnahme auf die Einstellwerte einer SD-Speicherkarte, ohne diese auf dem Gerät zu speichern.
  - Wählen Sie "SD CARD" im Menüelement "SETTING DATA" (→ Seite 106) auf Geräteseite.
  - 2) Setzen Sie eine SD-Speicherkarte ein, auf der die Einstellwerte im Vorfeld gespeichert wurden, und schalten Sie dann die Kamera ein.

#### ◆Hinweis:

Die Einstellwerte der SD-Speicherkarte können wie im Folgenden beschrieben gespeichert werden.

- Wählen Sie "SAVE(SD CARD)" im Menüelement "STREAMING SETTING" (→ Seite 107).
- Speichern Sie die Einstellungen mithilfe einer Anwendung, usw., auf der SD-Karte.

#### Bei Speicherung der Einstellwerte einer SD-Speicherkarte auf dem Gerät und der nachfolgenden Konfiguration der Einstellungen

- Wählen Sie "INTERNAL" im Menüelement "SETTING DATA" (→ Seite 106).
- 2) Setzen Sie die SD-Speicherkarte ein, auf der die Einstellwerte gespeichert wurden, und wählen Sie anschließend "LOAD(SD CARD)" im Menüelement "STREAMING SETTING" (→ Seite 107).

#### Verwendung der Streaming-Funktion

Wenn Sie mit dem Konfigurieren der Netzwerkverbindung fertig sind, können Sie die Streaming-Funktion konfigurieren.

Wählen Sie "STREAMING" im Menüelement "CO-DEC USAGE" (→ Seite 99).

Die Streaming-Funktion wird aktiviert.

- 2 Legen Sie den Streaming-Modus im Menüelement "STREAMING MODE" (→ Seite 99) fest.
  - Wählen Sie entweder "LOW", "HQ", "AVC-G6", "SHQ (QoS)" oder "AVC-G (QoS)".
  - Einzelheiten zu den Kombinationen von Systemmodi und Streaming-Modi können der Tabelle in "Liste von Systemmodi und unterstütztem Streaming-Ausgang" (→ Seite 36)entnommen werden.

## **3** Legen Sie das Verfahren für den Streaming-Start fest.

 Wenn das Streaming über eine Anwendungssoftware gestartet wird

Wählen Sie "RECEIVER" im Menü "START TRIGGER" ( $\rightarrow$  Seite 107).

- Wenn das Streaming über die Kamera gestartet wird
  - Wählen Sie "AJ-PG50" im Menü "START TRIGGER" (→ Seite 107).
  - Führen Sie die folgende Einstellung durch, wenn der Streaming-Modus in Schritt 2 auf "SHQ (QoS)" oder "AVC-G (QoS)" eingestellt wurde.
    - Stellen Sie das Menü "QoS MAX RATE" (→ Seite 99) und "QoS MIN RATE" (→ Seite 99) ein.
    - Legen Sie den Verzögerungsmodus während des Live-Streamings im Menü "STREAMING LATENCY" (→ Seite 99) fest.

Wählen Sie "NORMAL", falls Ihnen die Streaming-Stabilität wichtig ist, und wählen Sie "SHORT", falls Sie Wert auf eine Verminderung der Streaming-Verzögerung legen.

#### **4** Starten Sie das Streaming.

 Wenn das Streaming über eine Anwendungssoftware gestartet wird

Wenn Sie das Streaming über eine Anwendungssoftware starten, startet das Gerät die Übertragung des Video-Streams.

• Wenn das Streaming über das Gerät gestartet wird Wählen Sie "START" im Menü "STREAMING" (→ Seite 107).

Wenn das Gerät über ein Netzwerk mit dem Übertragungsziel verbunden ist, starten Sie die Übertragung des Video-Streams.

Um die Übertragung des Streaming-Videos zu stoppen, wählen Sie "STOP" im Menü "STREAMING" (→ Seite 107).

#### ◆Hinweis:

- Um Video-Streams unter Verwendung von P2 Browser anzuzeigen, wird der VLC Media Player für Windows OS und QuickTime Player für Mac OS benötigt.
   Allerdings unterstützt der P2 Browser die QoS-Funktion nicht.
- Einzelheiten zum Download von mit Videostreaming kompatibler Anwendersoftware und zur Betriebsumgebung besuchen das Support-Desk auf der folgenden Website:
- https://pro-av.panasonic.net/
  Die Streaming-Funktion kann nicht zusammen mit der Dual-Codec-Aufzeichnung und simultanen Aufzeichnung benutzt
- werden.Die Streaming-Funktion kann nicht zusammen mit der Upload-Aufzeichnungsfunktion benutzt werden.
- Wenn die verfügbare Bandbreite des Netzwerks niedrig ist und die Streaming-Wiedergabe unterbrochen wird, kann dies durch Auswahl eines niedrigeren Bitratenmodus unter "STREAMING MODE" oder das Auswählen von "SHQ (QoS)" oder "AVC-G (QoS)" behoben werden. Wenn ferner "SHQ (QoS)" oder "AVC-G G (QoS)" ausgewählt wird, muss der Anschluss ausgewählt, der die Streaming-Daten empfängt, die Funktion QoS unterstützen.
- Der Video-Stream vom Gerät ist im Wiedergabemodus (einschließlich Aufzeichnungsprüfung) ein schwarzer Bildschirm.
- Wird das Menüelement "INPUT SEL" (→ Seite 105) während des Streamings umgeschaltet, stoppt der Stream möglicherweise.
- Wird das Eingangssignal während des Streamings unterbrochen, stoppt der Stream möglicherweise.

Im Folgenden wird das Verhältnis zwischen den Systemmodi und den Streaming-Modi des Geräts dargestellt.

• "
"
werden unterstützt und "-" werden nicht unterstützt.

| SYSTEM       | 1 MODE       | STREAMING MODE                      |                                    |  |
|--------------|--------------|-------------------------------------|------------------------------------|--|
| LINE&FREQ    | REC FORMAT   | HD-Streaming<br>AVC-G6, AVC-G (QoS) | SD-Streaming<br>HQ, LOW, SHQ (QoS) |  |
|              | AVC-I100/60i | <u>۲</u>                            | ~                                  |  |
| 1080/-59 9/i | AVC-150/60i  | -                                   | ~                                  |  |
| 1000/-39,941 | AVC-G50/60i  | <ul> <li>✓</li> </ul>               | <b>v</b>                           |  |
|              | AVC-G25/60i  | <u>۲</u>                            | ~                                  |  |
|              | AVC-I100/50i | <ul> <li>✓</li> </ul>               | <b>v</b>                           |  |
| 1090 50      | AVC-150/50i  | -                                   | ~                                  |  |
| 1080-301     | AVC-G50/50i  | <u>۲</u>                            | ~                                  |  |
|              | AVC-G25/50i  | <ul> <li>✓</li> </ul>               | <b>v</b>                           |  |
|              | AVC-I100/60P | ~                                   | <b>∨</b> * <sup>1</sup>            |  |
| 720 50 04P   | AVC-150/60P  | -                                   | <b>∨</b> *1                        |  |
| 720-39.946   | AVC-G50/60P  | ۲<br>۲                              | <b>✓</b> *1                        |  |
|              | AVC-G25/60P  | <ul> <li>✓</li> </ul>               | <b>✓</b> *1                        |  |
|              | AVC-I100/50P | <u>۲</u>                            | <b>∨</b> *1                        |  |
| 720 500      | AVC-150/50P  | -                                   | <b>✓</b> *1                        |  |
| 120-30F      | AVC-G50/50P  | <ul> <li>✓</li> </ul>               | <b>✓</b> *1                        |  |
|              | AVC-G25/50P  | <ul> <li>✓</li> </ul>               | <b>✓</b> *1                        |  |

\*1 "LOW" kann nicht ausgewählt werden.

#### Liste von Streaming-Modi und Auflösung/Bildfrequenzen

| Streaming-Modus | Auflösung               | Codec                                              | Bildfrequenz  | Bitrate                                                                    |  |
|-----------------|-------------------------|----------------------------------------------------|---------------|----------------------------------------------------------------------------|--|
| AVC-G6          | 1920×1080* <sup>1</sup> | Video II 004 Linh Drofile                          | 30 fps/25 fps | 6 Mbps                                                                     |  |
|                 | 1280×720* <sup>2</sup>  | Audio: AAC-I C 2ch                                 | 60 fps/50 fps | 0 100053                                                                   |  |
| HQ              | 640×360                 |                                                    | 30 fps/25 fps | 1500 kbps                                                                  |  |
| LOW             | 480×270                 | Video: H.264 Baseline Profile<br>Audio: AAC-LC 2ch | 30 fps/25 fps | 800 kbps                                                                   |  |
| AVC-G (QoS)     | 1920×1080* <sup>1</sup> |                                                    | 30 fps/25 fps | Empfangsseite:<br>Variabel abhängig<br>von der Anwendung<br>Maximal 9 Mbps |  |
|                 | 1280×720* <sup>2</sup>  | Video: H.264 High Profile<br>Audio: AAC-LC 2ch     | 60 fps/50 fps |                                                                            |  |
| SHQ (QoS)       | 960×540                 | Video: H.264 High Profile<br>Audio: AAC-LC 2ch     | 30 fps/25 fps | Empfangsseite:<br>Variabel abhängig<br>von der Anwendung<br>Maximal 6 Mbps |  |

\*1 Wenn [LINE&FREQ] [1080--59.94i] oder [1080-50i] ist

\*<sup>2</sup> Wenn [LINE&FREQ] [720-60P] oder [720-50P] ist
## Wiedergeben von Clips

## Wiedergabe

Stellen Sie vor der Wiedergabe die Wiedergabefrequenz, das Format und andere Einstellungen im Menü ein. (→ Setup Menu "SYSTEM MODE" Seite 116)

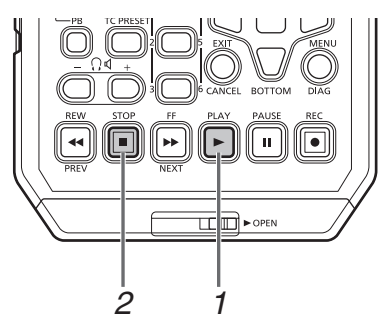

## Drücken Sie die Taste [PLAY]

Die Wiedergabe beginnt. Clips werden in der Reihenfolge ihrer Aufzeichnung wiedergegeben.

#### ♦ Hinweis:

- Wenn anstelle der Taste [REW] die Taste [PLAY] gedrückt wird, wird der Clip im Schnellrücklauf wiedergegeben. Wird die Taste [FF] gedrückt, wird der Clip im Schnellvorlauf wiedergegeben.
- Wenn Clips in verschiedenen Komprimierungsformaten wiedergegeben werden, können die Video- und Audiosignale verzerrt sein.
- Wenn Clips im gleichen Videoformat, jedoch mit unterschiedlichen Tonbitraten kontinuierlich wiedergegeben werden, wird der Ton zwischen Clips stumm geschaltet.

## **2** Drücken Sie die Taste [STOP] 🔳.

Die Wiedergabe wird beendet und die Eingangsvideodaten (EE) werden angezeigt.

#### Einstellen der Wiedergabeaudiopegel

Führen Sie die folgenden Schritte aus, um die Wiedergabeaudiopegel zu ändern.

- 1. Drücken Sie die Taste [AUDIO LEVEL-PB]. Die Wiedergabelautstärke erscheint.
- Drücken Sie die Navigationstaste Nach oben oder Nach unten.

Die Pegel aller Kanäle können eingestellt werden.

 Verwenden Sie die Navigationstaste Nach Links oder Nach Rechts zum Auswählen eines Audiokanals.

Die ausgewählte Kanalnummer blinkt. Alle Kanäle können eingestellt werden.

 Nachdem Sie die Einstellung beendet haben, drücken Sie die Taste [AUDIO LEVEL - PB] oder [EXIT]. Die Einstellungswerte werden gespeichert und die angezeigten Informationen verschwinden.

#### ◆ Hinweis:

- Die Einstellungswerte verändern sich nicht, wenn Sie das Gerät ausschalten.
- Wenn Sie während der Änderung der Audiopegel die Taste [RESET] drücken, werden die Pegel des gewählten Kanals auf die Standardwerte zurück gesetzt.

## Wiedergabe mit variabler Geschwindigkeit

Die Wiedergabegeschwindigkeit kann zum Suchen einer Szene angepasst werden.

# Verwenden Sie die linke oder rechte Cursortaste oder STILL während des Abspielens.

Das Abspielen wechselt auf hohe Geschwindigkeit oder langsam und wird als SHTL +/– Geschwindigkeit angezeigt.

# **2** Drücken Sie die linke oder rechte Cursortaste zum Ändern der Abspielgeschwindigkeit.

- Die Abspielgeschwindigkeit ändert sich jedes mal, wenn die Tasten gedrückt werden. Die maximale Abspielgeschwindigkeit ist von dem Wert abhängig, der in der Menüeinstellung "SHUTTLE MAX" (→ Seite 98) festgelegt wurde.
- Ton wird bei höheren Geschwindigkeiten als der 10 fachen Normalgeschwindigkeit nicht wiedergegeben.
- Die rechte Cursortaste ändert die Geschwindigkeit nach vorne und die linke Cursortaste ändert die Geschwindigkeit nach hinten.
- Drücken Sie die Taste [STILL/PAUSE] oder [SET], um das Abspielen zu unterbrechen. Um wieder zur normalen Wie-

dergabe zu wechseln, drücken Sie die Taste [PLAY]

- Die Pulldown-Sequenz ist bei der Wiedergabe von mit variabler Geschwindigkeit aufgezeichnetem nativen Video (einschließlich Geschwindigkeit x1) möglicherweise nicht gleichmäßig.
- Nicht alle Bilder eines Clips, der im AVC-G Format aufgezeichnet wurde, werden während des Abspielens rückwärts und der schnellen Wiedergabe gezeigt.

## Einzelbildwiedergabe

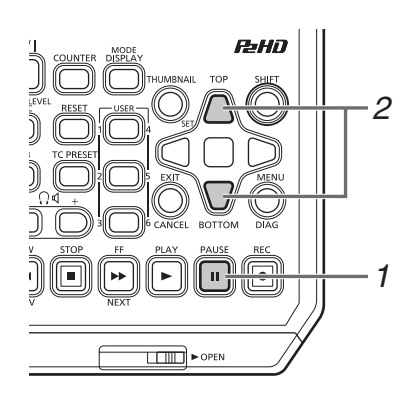

**1** Drücken Sie die Taste [PAUSE] **...**, um in den Standbild-Modus umzuschalten.

**2** Drücken Sie die Navigationstaste Nach oben oder Nach unten.

- Einzelbilder werden mit der Navigationstaste Nach oben vorwärts und mit der Navigationstaste Nach unten rückwärts wiedergegeben.
- Wenn Sie eine Navigationstaste gedrückt halten, werden die Einzelbilder kontinuierlich wiedergegeben. Um wieder zur normalen Wiedergabe zu wechseln, drücken Sie die Taste [PLAY]

## Einzelclipwiedergabe (1 CLIP PLAY)

 Weisen Sie die "1 CLIP PLAY"-Funktion einer [USER]-Taste im Menü "USER BUTTON" (→ Seite 112) zu.

Drücken Sie während ein Miniaturbild angezeigt wird oder im Miniaturbildanzeigebildschirm die Taste [PAUSE] 
 und drücken Sie dann im Standbildmodus die Taste [USER] mit zugewiesenem "1 CLIP PLAY".

- Es wird nur der Clip an der Cursorposition oder an der aktuellen Position wiedergegeben.
- Während dieser Wiedergabe ist nur STOP aktiviert.
- ◆Hinweis:
- Die Einzelclipwiedergabe wird auch ausgeführt, wenn die Taste [PLAY] bei gedrückt gehaltener Taste [SHIFT] gedrückt wird.
- Falls "1 CLIP PLAY" im Bildschirmmodus Aufnahme/Abspielen ausgeführt wird, wird die Einzelclipwiedergabe nicht durchgeführt. In dem Fall wird der Vorgang zu normalem Abspielen geändert.

**1** Umschalten zur Wiedergabe oder zu einem Standbild oder anderen Bildanzeigestatus.

## 2Drücken Sie die Taste [PREV] oder [NEXT].

Der Clipanfang oder die Textnotizposition wird Übereinstimmung mit den Menüelement "SEEK POS SEL" (→ Seite 98) ermittelt.

#### Überblick aller Clip-Wiedergabe-Übergänge

Dieses Gerät erlaubt es Ihnen, Audio- und Videoabspielgeschwindigkeiten zu ändern. Die untenstehende Abbildung zeigt Änderungen der Geschwindigkeit und der Übergänge. Daten in Kästchen:Status und Geschwindigkeit

- Pfeile: Mögliche Richtung des Übergangs
- Pfeiltext: Cursortastenbetätigung

• Sternchen (\*) im Diagramm weisen auf schrittweise Änderungen der Geschwindigkeit hin.

#### Beispiel: Betätigung der rechten Cursortaste während [PLAY] [>] führt zu rechts links Abspielen in doppelter Geschwindigkeit (SHTL + 2.0) und jeder SHTL + \* Tastendruck steigert die Geschwindigkeit graduell bis zur SHTL rechts links MAX Einstellung. SHTL + 2.0 rechts rechts links SHTL + 1.0 PLAY rechts links -SHTL MAX-Einstellung links SHTL + 0.67 rechts links rechts links SHTL -SHTL + 0.\* 🔨 links 🛛 rechts 🖊 🖌 links rechts Zurück Bild für Bild Vor Bild für Bild SHTL + 0.0 Nach unten Nach oben

NEXT

Vor Clip für Clip

# Zurück Clip für Clip Wiederholte Wiedergabe

Wiedergebbare Clips wiederholt wiedergeben.

7 Drücken Sie auf [MENU], um das Menü aufzurufen. (→ "Menüfunktionen" Seite 89)

PREV

- 2 Stellen Sie das Menüelement "REPEAT PLAY" (→ Seite 97) auf "ON".
- **3** Schließen Sie das Menü.

# 4 Drücken Sie die Taste [PLAY] ► zum Starten der Wiedergabe.

Alle Clips werden wiederholt wiedergegeben.

- Die Clips werden wiederholt wiedergegeben, bis Sie die Taste [STOP] 
  drücken.
- Eine wiederholte Wiedergabe ist nur im normalen Wiedergabemodus möglich. In den anderen Wiedergabemodi (zum Beispiel variable Wiedergabe) wird die Wiedergabe am Anfang (BOS) oder Ende (EOS) eines wiedergebbaren Clips angehalten.
- Bei der wiederholten Wiedergabe wird für den Betriebsstatus auf der Bildschirmanzeige "REPEAT PLAY" angezeigt.

# Miniaturbildanzeige

Dieses Gerät verfügt über eine Miniaturbildanzeige zur Verwaltung von Clips. Ein "Clip" besteht aus Videodaten, Audiodaten und zusätzlichen Informationen wie z. B. Metadaten. Als "Aufnahme" wird ein Clip bezeichnet, der durch einen einzelnen normalen Aufnahmevorgang vom Beginn bis zum Ende erzeugt wird. Eine Aufnahme, die sich über mehrere P2-Karten erstreckt, wird als ein Clip behandelt.

In der Miniaturbildanzeige wird eine Liste von Miniaturbildern der aufgezeichneten Clips angezeigt. Sie können während des Überprüfens dieser Miniaturbilder die folgenden Clipverwaltungvorgänge ausführen.

- Wiedergabe von Clips auf P2-Karten
- Einfache Wiedergabe von Clips auf einem Speichergerät
- Kopieren und Löschen von Clips
- Hinzufügen von Textnotizen zu Clips
- Überprüfen und Löschen von Textnotizen
- Anzeigen und Löschen von Aufnahmenotizen
- Formatieren von P2-Karten
- Anzeigen der Clipeigenschaften
- Anzeigen des P2-Kartenstatus

#### Hinweis:

• Miniaturbilder werden nur aus einem Teil des aufgezeichneten Videos erstellt. Sie erscheinen daher größer als das eigentliche Video.

• Die Menüelemente für Miniaturbildanzeigen können eingestellt werden, wenn die Miniaturbildanzeige angezeigt wird.

## Anzeigen der Miniaturbildanzeige

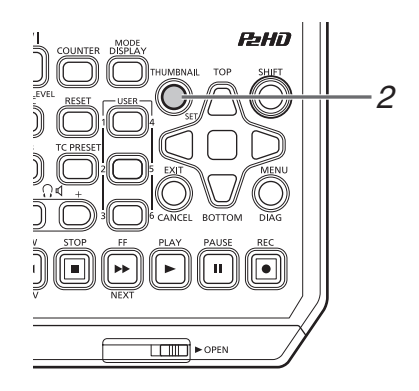

**1** Drücken Sie die Taste [**ウ**/**I**] am Gerät für eine Sekunde, um den Strom einzuschalten.

#### Hinweis:

Wenn "THUMBNAIL" im Menüelement "POWER ON GUI" (→ Seite 103) ausgewählt ist, erscheint die Miniaturbildanzeige beim Einschalten.

## 2 Drücken Sie die Taste [THUMBNAIL].

Die Miniaturbildanzeige wird auf dem LCD-Monitor angezeigt.

Drücken Sie die Taste [THUMBNAIL] erneut, um die Miniaturbildanzeige zu schließen und zum Aufzeichnungs-/Wiedergabebildschirm (Video) zurückzukehren.

#### ◆ Hinweis:

Die Menüeinstellung "GUI OUTPUT" (→ Seite 110) erlaubt die Ausgabe in HDMI OUT und SDI OUT.

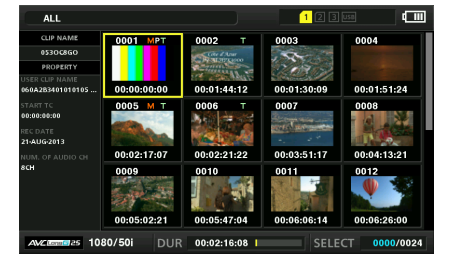

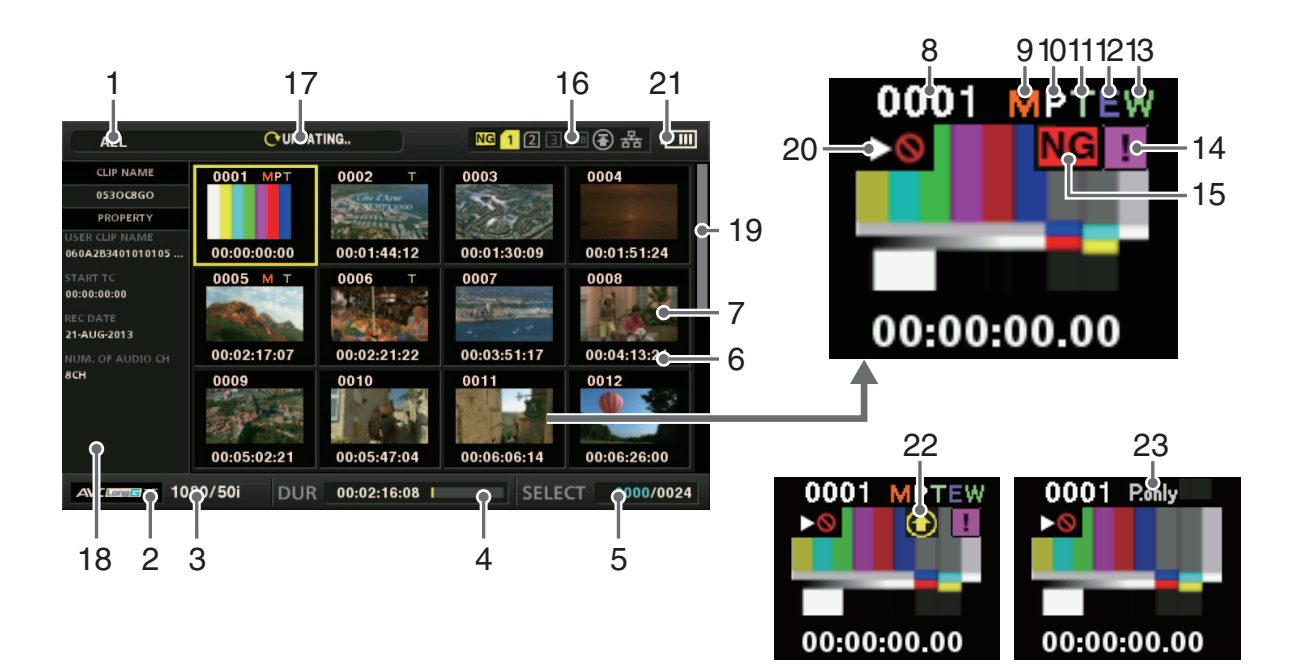

#### 1. Anzeigestatus

Die folgenden Informationen werden auf dem Bildschirm angezeigt.

| A11.         | Alla Clina                        |
|--------------|-----------------------------------|
| ALL.         | Alle Clips                        |
| SAME FORMAT: | Clips mit dem Format des Sy-      |
|              | stems                             |
| SELECT:      | Mit der Taste [SET] ausgewählte   |
|              | Clips                             |
| MARKER:      | Clips mit hinzugefügten Aufnah-   |
|              | memarkierungen                    |
| TEXT MEMO:   | Clips mit hinzugefügten Textnoti- |
|              | zen                               |
| SLOT n:      | Clips auf der P2-Karte im Steck-  |
|              | platz Nr. n                       |
| P2/REMAIN:   | Medieninformationen (verblei-     |
|              | bender freier Speicherplatz)      |
| P2/USED:     | Medieninformationen (verwende-    |
|              | ter Speicherplatz)                |
| META DATA:   | Einstellen von Metadaten          |
| NG CLIP:     | Beschädigter Clip                 |
|              |                                   |

Verfahren zum Wechseln zwischen Anzeigen (→ "Ändern der Miniaturbildanzeige" Seite 44)

#### 2. Aufzeichnungsmodus

Gibt den Aufnahmemodus des Clips an der Cursorposition an.

#### 3. Systemformat

Gibt das Aufzeichnungsformat des Clips an der Cursorposition an.

#### 4. Dauer

Zeigt die Länge (Dauer) des Clips an der Cursorposition und die ungefähre aktuelle Wiedergabeposition in Bezug auf die Länge des Clips an.

Die Anzeige der Wiedergabeposition wird aktiviert, wenn "RESUME" im Menüelement "PB POSITION" (→ Seite 95) ausgewählt wird.

Wenn die Wiedergabe-Startposition nicht der Anfang des Clips ist, wird die ungefähre aktuelle Wiedergabeposition angegeben.

#### Anzeige der Anzahl der ausgewählten Clips, der Wiedergabezeit und der Bündelungsgerät-Informationen

Wenn "THUMBNAIL INFO" im Menüelement "INFORMATI-ON SEL." (→ Seite 95) ausgewählt ist, werden die Anzahl der Clips auf der Miniaturbildanzeige und die einzelnen Abspielzeiten angezeigt.

 $(\rightarrow$  "Einstellen der Anzeige der Anzahl und Dauer der Clips" Seite 44)

Wenn "BONDING DEV. INFO" ausgewählt ist, werden die Signalstärke und die Batteriedaten für das Bündelungsgerät angezeigt.

#### 6. Clipinformationen-Anzeige

Eines der folgenden Datenelemente wird angegeben: TC (Zeitcode), UB (User-Bits) am Beginn der Clipaufzeichnung, Uhrzeit der Aufnahme, Tag der Aufnahme, Datum und Uhrzeit der Aufnahme, Clipname, Benutzerclipname und Steckplatznummer.

(→ "Ändern der Miniaturbildanzeige" Seite 44)

#### 7. Miniaturbild

Zeigt das für jeden Clip aufgezeichnete Miniaturbild an. Sie können die Funktion EXCH.THUMBNAIL zum Ändern dieses Miniaturbilds verwenden.

(→ "Ändern der Miniaturbildanzeige" Seite 44)

#### 8. Clipnummer

Gibt die P2-Kartenclips zugewiesenen Nummern an, die in der Regel ab dem frühesten Aufnahmedatum zugewiesen werden. Für einen Clip, der nicht wiedergegeben werden kann, ist die Clip-Nummer rot und der Nicht-Wiedergebarkeitsindikator wird angezeigt. Sie können die Reihenfolge, in der Clips erscheinen mit der Funktion zum Anzeigen von Clips in der Reihenfolge der Auswahl oder mit der Funktion SORT ändern.

(→ "Ändern der Miniaturbildanzeige" Seite 44)

#### 9. M Kennzeichen für Aufnahmenotiz

Gibt an, dass eine Aufnahmenotiz zu dem Clip hinzugefügt wurde.

#### 10. Proxy-Kennzeichen

Gibt an, dass Proxy-Daten zusätzlich für den Clip aufgenommen wurden.

#### 11. Textnotiz-Kennzeichen

Gibt an, dass Textnotizen zu dem Clip hinzugefügt wurden.

#### 12. E Kennzeichen für Bearbeitungskopien

Kennzeichnet Bearbeitungskopien von Clips.

#### 13. W Breitbild-Kennzeichen

Kennzeichnet Clips, die mit einem Ansichtswinkel von 16:9 aufgenommen wurden. Bei Clips im HF-Format wird dieses Kennzeichen jedoch nicht angezeigt.

#### 14. Kennzeichen für unvollständige Clips

Gibt an, dass sich der Clip über mehrere P2-Karten erstreckt, aber eine der Karten, auf denen der Clip enthalten ist, nicht eingelegt ist.

#### 15. NG/NG Kennzeichen für beschädigten Clip und ? Kennzeichen für unbekannten Clip

Kennzeichnet einen Clip, der z. B. wegen einer Unterbrechung der Stromzufuhr während der Aufzeichnung beschädigt wurde. Clips mit dem gelben Kennzeichen für beschädigte Clips (**NG**) können unter Umständen repariert werden.

(→ "Reparieren fehlerhafter Clips" Seite 49)

Clips mit dem roten Kennzeichen für beschädigte Clips (NG) können nicht repariert werden und sollten gelöscht werden. Wenn die Clips nicht gelöscht werden können, formatieren Sie die P2-Karte.

Wenn ein Clip nicht z. B. im P2-Standardformat vorliegt, wird anstelle des Symbols NG das Symbol ? angezeigt.

#### ♦ Hinweis:

Nur-Proxy-Clips (d. h. Clips, die auf eine Karte im SD-Kartensteckplatz kopiert wurden oder Clips, die mit FTP (PROXY) kopiert wurden) werden als beschädigte Clips angezeigt, da sie keine AV-Daten enthalten.

#### 16.P2-Kartensteckplatz und Speichergerät oder NET-WORK-Statusangabe

Kennzeichnet wie unten dargestellt die P2-Karte und das Speichergerät oder den Status der NETWORK-Verbindung.

| NG 1                     | 2 3 🖙 名 器                                                                                                    |
|--------------------------|----------------------------------------------------------------------------------------------------|
| NG<br>(Gelb)             | Dieses Kennzeichen wird angezeigt, wenn<br>die eingesetzte P2-Karte auch nur einen<br>beschädigten Clip enthält, der<br>möglicherweise repariert werden kann.<br>Einzelheiten siehe "15. NG/NG<br>Kennzeichen für beschädigten Clip und ?<br>unbekannten Clip" (diese Seite).                                                                                                    |
| (Rot)                    | Dieses Kennzeichen wird angezeigt, wenn<br>die eingesetzte P2-Karte auch nur einen<br>beschädigten Clip enthält, der nicht repariert<br>werden kann.<br>Einzelheiten siehe "15. NG/NG<br>Kennzeichen für beschädigten Clip und ?<br>unbekannten Clip" (diese Seite).                                                                                                    |
| (Weiß)                   | Karten enthalten, werden in Weiß angegeben.                                                                                                    |
| <mark>1</mark><br>(Gelb) | Die Nummer des P2-Kartensteckplatzes, der<br>den Clip an der Cursorposition enthält, wird<br>in Gelb angegeben. Erstreckt sich ein Clip<br>über mehrere P2-Karten, werden die Num-<br>mern aller Steckplätze der Karten, die den<br>Clip enthalten, angegeben.                                                                                                    |
|                          | <ul> <li>Hinweis:</li> <li>Bei einer eingesetzten P2-Karte wie den folgenden<br/>hat die Steckplatznummer einen roten Rahmen.</li> <li>"RUNDOWN CARD"<br/>Eine P2-Karte, bei der die maximal zulässige<br/>Anzahl von Überschreibvorgängen über-<br/>schritten wurde.</li> <li>"DIR ENTRY NG CARD"<br/>Eine P2-Karte mit einer nicht unterstützten<br/>Verzeichnisstruktur.</li> <li>"AUTH NG CARD"<br/>Eine micro-P2-Speicherkarte, für die das CPS-<br/>Passwort nicht authentifiziert werden kann.</li> </ul> |
| USB<br>(Grau)            | Grau zeigt an, dass kein Speichergerät<br>angeschlossen ist.                                                                                                    |
| (USB<br>(Weiß)           | Zeigt an, dass ein Speichergerät verfügbar ist.                                                                                                    |
| USB<br>(Gelb)            | Gelb zeigt an, dass die Clips auf einem<br>Speichergerät als Miniaturbilder angezeigt<br>werden.                                                                                                    |
| USB<br>(Rot)             | Zeigt an, dass ein Speichergerät zwar<br>angeschlossen, aber nicht verfügbar ist.                                                                                                    |

| (Grau)                    | Grau zeigt an, dass das die LAN-Einstellung<br>ausgeschaltet ist.                                                                        |
|---------------------------|----------------------------------------------------------------------------------------------------|
| <mark>На</mark><br>(Weiß) | Grau zeigt an, dass das die LAN-Einstellung eingeschaltet ist.                                                                           |
| (Gelb)                    | Gelb zeigt an, dass ein LAN-Kabel<br>angeschlossen ist und dass eine<br>Verbindung hergestellt ist.                                      |
| (Rot)                     | Rot weist auf einen Fehler bei dem Gerät hin.<br>Wenden Sie sich an Ihren Händler, da eine<br>mögliche Fehlfunktion des Geräts vorliegt. |
| (Grau)                    | Grau zeigt an, dass das WLAN nicht korrekt funktioniert.                                                                                 |
| (Weiß)                    | Weiß zeigt an, dass WLAN nicht verbunden ist.                                                                                            |
| (Gelb)                    | Gelb zeigt an, dass WLAN funktioniert.                                                                                                   |
| (Bot)                     | Rot zeigt an, dass es einen Fehler bei der<br>WLAN-Verbindung gibt.                                                                      |
| (Hot)<br>(Grau)           | Grau zeigt an, dass das 4G/LTE USB-<br>Modem nicht korrekt funktioniert.                                                                 |
| <b>T.III</b><br>(Weiß)    | Weiß zeigt an, dass das 4G/LTE USB-<br>Modem nicht verbunden ist.                                                                        |
| (Gelb)                    | Gelb zeigt an, dass das 4G/LTE USB-<br>Modem verbunden ist. Die Signalstärke wird<br>durch gelbe Balken angezeigt.                       |
| (Rot)                     | Rot zeigt an, dass es einen Fehler bei der<br>4G/LTE USB-Modem-Verbindung gibt.                                                          |
| (Grau)                    | Wird in Grau angezeigt, wenn der Upload<br>noch nicht begonnen hat oder<br>abgeschlossen wurde.                                          |
| (Gelb)                    | Wird während des Upload in Gelb<br>angezeigt.                                                                                            |
| (Rot)                     | Wird angezeigt, sobald während des Upload<br>ein Übertragungsfehler auftritt, und bleibt bis<br>zur nächsten Übertragung bestehen.       |

## 17.Statusmeldung

Zeigt eine Meldung an, die den Bearbeitungsstatus angibt. Beispielsweise werden während einer Bildschirmaktualisierung die Textmeldung "UPDATING" und ein rotierendes Symbol **(** angezeigt.

 Einfache Eigenschaftenanzeige Gibt die Eigenschaften des Clips an der Cursorposition an. Dies wird angezeigt, wenn das Menüelement "THUMBNAIL SIZE" (→ Seite 94) auf "SMALL" eingestellt wird. Sie können die anzuzeigenden Informationen im Menü auswählen. (→ "Einstellen der anzuzeigenden Elemente als Eigenschaften" Seite 44) ◆ Hinweis: Wenn mehr Zeichen vorhanden sind, als angezeigt werden können, werden nur die anzeigbaren Zeichen angezeigt. 19.Miniaturbild-Bildlaufleiste Gibt die Position des aktuell angezeigten Miniaturbilds unter allen Miniaturbildern an. 20. Nicht-Wiedergebarkeitsindikator Kennzeichnet einen Clip, der nicht wiedergegeben kann, da beispielsweise die Frequenz unterschiedlich von der des Systems ist. 21.Akkustatusanzeige Das Symbol 💷 wird angezeigt, wenn das Gerät über Akku betrieben wird und 💽 wird angezeigt, wenn es mit dem AC-Netzteil betrieben wird. Die Anzeige ändert sich in der Reihenfolge  $\blacksquare \rightarrow \blacksquare \rightarrow$  $\blacksquare \rightarrow \blacksquare \rightarrow \blacksquare \rightarrow \blacksquare$  wie die Akkuladung abnimmt. Wenn kein Akkustrom verbleibt, blinkt 💷 ( 💷 ). 22. Statusanzeige für Upload-Aufzeichnung Die Statusanzeige für die Upload-Aufzeichnung verweist wie folgt auf den Status von bis zu 100, in der Upload-Liste erfassten Clips. Wird angezeigt, bis der Upload startet.  $(\mathbf{H})$ (Grau) Wird während des Upload angezeigt.  $(\mathbf{\hat{e}})$ 

#### 23.[P.only]-Kennzeichen

(Gelb)

(Grün`

(Rot)

Verweist auf Nur-Proxy-Clips. (Nur FTP-Explorer-Bildschirm)

Wird angezeigt, wenn ein

erfasst wurde.

wurde.

Wird angezeigt, wenn der Upload normal abgeschlossen und in der Upload-Liste

Übertragungsfehler während des Uploads auftrat und in der Upload-Liste erfasst

## Ändern der Miniaturbildanzeige

Die Miniaturbildanzeige kann entsprechend den Betriebsbedingungen individuell angepasst werden. Beispiel:

- Stellen Sie die Einstellungen des Menüelements "THUMB-NAIL SETUP" (→ Seite 94) wie unten dargestellt ein: Setzen Sie "INDICATOR" auf "ALL HIDE" Setzen Sie "DATA DISPLAY" auf "CLIP NAME" Setzen Sie "THUMBNAIL SIZE" auf "LARGE"
- Setzen Sie das Menüelement "REPOSITION" (→ Seite 92) auf "SELECTED CLIPS".

Beispiel Miniaturbildanzeige

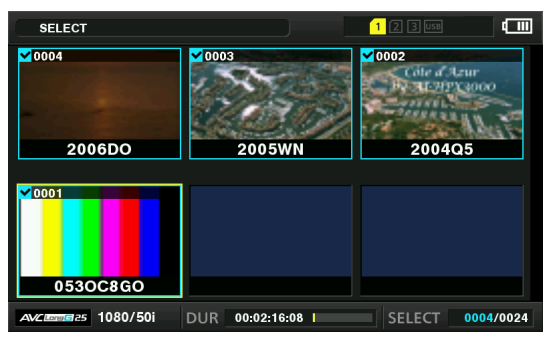

#### ◆Hinweis:

Die Ausgabeziele für die Miniaturbilder können im Menüelement "GUI OUTPUT" umgeschaltet werden (→ Seite 110).

## Einstellen anzuzeigenden Miniaturbilder

- 7 Richten Sie den Cursor im Menüelement "REPOSI-TION" (→ Seite 92) mit den Navigationstasten auf den Typ der Clips aus, den Sie anzeigen wollen.
- **2** Drücken Sie die Taste [SET].

## Einstellen der Miniaturbildgröße

7 Richten Sie den Cursor im Menüelement "THUMB-NAIL SIZE" (→ Seite 94) mit den Navigationstasten auf den die Größe der Miniaturbilder aus, die Sie anzeigen wollen.

**2** Drücken Sie die Taste [SET].

## Einstellen der Anzeige von Clipinformationen

Die Anzeige von Clipinformationen kann entsprechend des Anwendungszwecks individuell angepasst werden.

- 7 Verwenden sie die Cursortasten, um die Menüeinstellung "DATA DISPLAY" (→ Seite 94) zu wählen und bringen Sie dann den Cursor auf den Punkt, den Sie auswählen möchten.
- **2** Drücken Sie die Taste [SET].
  - Einstellen der Anzeige der Bündelungsgerät-Informationen
- Wählen Sie mit den Navigationstasten "BONDING DEV. INFO." unter dem Menüelement "INFORMATI-ON SEL." (→ Seite 95).
- **2** Betätigen Sie die Taste [SET] .

#### ♦ HINWEIS:

Wenn keine Informationen vom Bündelungsgerät empfangen werden, wird nichts angezeigt.

# Einstellen der Anzeige der Anzahl und Dauer der Clips

- Wählen Sie mit den Navigationstasten "THUMBNAIL INFO." unter dem Menüelement "INFORMATION SEL." (→ Seite 95).
- **2** Betätigen Sie die Taste [SET] .
- 3 Richten Sie den Cursor im Menüelement "THUMB-NAIL INFO." (→ Seite 95) mit den Navigationstasten auf die Informationsart aus, die Sie anzeigen wollen.
- 4 Drücken Sie die Taste [SET].

# Einstellen der anzuzeigenden Elemente als Eigenschaften

Stellen Sie die vereinfachten Eigenschaftsanzeigeelemente ein, die auf der linken Seite eines Miniaturbilds angezeigt wird.

7 Richten Sie den Cursor mit den Navigationstasten auf das Menüelement "PROPERTY DISP." (→ Seite 95) aus.

## **2** Drücken Sie die Taste [SET], um das Menüelement zu öffnen.

Alle ausgewählten Objekte sind mit Häkchen gekennzeichnet.

# **3** Drücken Sie die Taste [SET], um ein Häkchen für ein Element hinzuzufügen, das Sie anzeigen wollen.

Durch Drücken der Taste [SET] wird ein Häkchen zu einem Element ohne Häkchen hinzugefügt und das Häkchen von einem Element mit Häkchen gelöscht.

#### ◆ Hinweis:

- Bis zu sechs Elemente können gleichzeitig angezeigt werden.
- Wenn sechs Elemente ausgewählt sind, kann kein weiteres Element ohne Häkchen ausgewählt werden. Durch Löschen des Häkchens von einem aktivierten Element kann ein anderes Element ausgewählt werden.

## Wiedergeben von Clips

## Wiedergabe

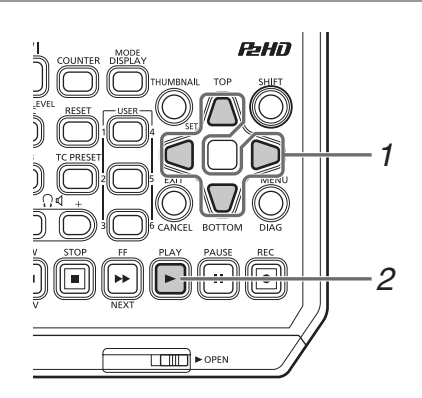

**1** Bewegen Sie den Cursor mit den Navigationstasten zum gewünschten Clip.

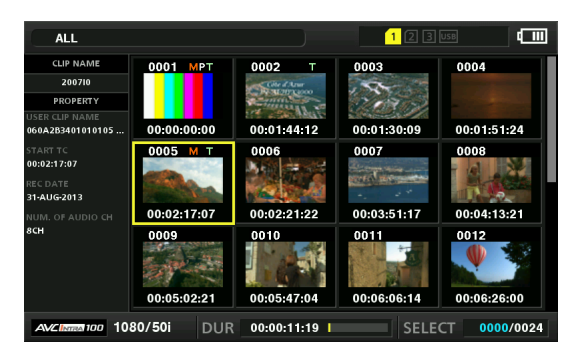

## 2 Drücken Sie die Taste [PLAY]

Die Wiedergabe beginnt mit dem Clip an der Cursorposition. Wenn der Clip an der Cursorposition wiedergegeben wurde, werden nacheinander die folgenden Clips wiedergegeben. Wenn der letzte Clip wiedergegeben wurde, wird die Miniaturbildanzeige wieder eingeblendet.

#### ♦ Hinweis:

- Um einen Clip wiederzugeben, muss er nicht ausgewählt werden (sodass das Miniaturbild in einem blauen Rahmen erscheint).
- Sie können die Miniaturbildanzeigeeinstellungen ändern, um nur Clips von angegebenen Steckplätzen oder nur Clips mit hinzugefügten Textnotizen wiederzugeben.
- Sie können die Wiedergabereihenfolge der Clips ändern.
  1 Wählen Sie die Clips in der Reihenfolge aus, in der sie wiedergegeben werden sollen.
- 2 Wählen Sie "SELECTED CLIPS" im Menüelement "REPO-SITION" (→ Seite 92), um die Miniaturbildanzeige nur auf die ausgewählten Clips umzuschalten (in der Reihenfolge, in der sie ausgewählt wurden).
- Beim Drücken der Taste [PAUSE] anstelle der Taste
   [PLAY] wird das erste Bild des Clips als Standbild angezeigt.
- Ein Clip mit einer roten Clipnummer kann nicht wiedergegeben werden.
- Durch Drücken der Taste [STOP] während der Clipwiedergabe wird die Wiedergabe gestoppt und die Miniaturbildanzeige wieder angezeigt.
- Wird die Wiedergabe gestoppt, bewegt sich der Cursor zum vor dem Stoppen wiedergegebenen Clip.
- Wenn Clips in verschiedenen Komprimierungsformaten wiedergegeben werden, können die Video- und Audiosignale verzerrt sein.
- Wenn Clips im gleichen Videoformat, jedoch mit unterschiedlichen Tonbitraten kontinuierlich wiedergegeben werden, wird der Ton zwischen Clips stumm geschaltet.
- Wenn Sie die Miniaturbildanzeige so einstellen, dass Textnotizen angezeigt werden, können Sie die Wiedergabe an einer Textnotiz-Position starten.
- Sie können die Position, an der die Miniaturbildwiedergabe gestartet wird, im Menüelement "PB POSITION" (→ Seite 95) auswählen.

## Wiedergabe eines Clips (1 CLIP PLAY)

Wenn "1 CLIP PLAY" einer [USER]-Taste zugewiesen ist, wird bei Drücken der [USER]-Taste nur der Clip an der Cursorposition wiedergeben.( $\rightarrow$  "USER BUTTON" Seite 112)

#### ◆ Hinweis:

- Einzelclipwiedergabe ist nur im Miniaturbildmodus aktiviert. Der Vorgang wechselt im Bildschirmmodus Aufnehmen/Abspielen zu normalem Abspielen.
- Wenn die Miniaturbildanzeige erneut angezeigt wird, nachdem die Einzelclipwiedergabe endet, bewegt sich der Cursor zum nächsten Clip.
- Alle Tasten außer der Taste [STOP] sind während der Einzelclipwiedergabe deaktiviert.
- Die Einzelclipwiedergabe startet an der Position, die im Menüelement "PB POSITION" (→ Seite 95) eingestellt wurde.
- Wenn Sie während der Wiedergabe in der Miniaturbildanzeige mit PAUSE/SHTL ein Standbild anzeigen, können Sie mit der [USER]-Taste, der "1 CLIP PLAY" zugewiesen wurde, den Clip ab der Position des Standbilds bis zum Ende wiedergeben.
- Die Einzelclipwiedergabe wird auch ausgeführt, wenn die Taste [PLAY] bei gedrückt gehaltener Taste [SHIFT] gedrückt wird.

# Wiedergabe mit variabler Geschwindigkeit und Einzelbildwiedergabe

Der Vorgang ist derselbe wie beim Aufzeichnungs-/Wiedergabebildschirm.

(→ "Wiedergabe mit variabler Geschwindigkeit" Seite 37, "Einzelbildwiedergabe" Seite 38)

## Wiedergabe ab der Position der Textnotiz

## Wählen Sie "TEXT MEMO CLIPS" im Menüelement "REPOSITION" (→ Seite 92).

Die Miniaturbilder von Clips mit Textnotizen werden oben auf dem LCD-Monitor angezeigt. Mit dem Cursor ausgewählte Informationen in der Textnotiz des Clips werden unten auf dem LCD-Monitor angezeigt.

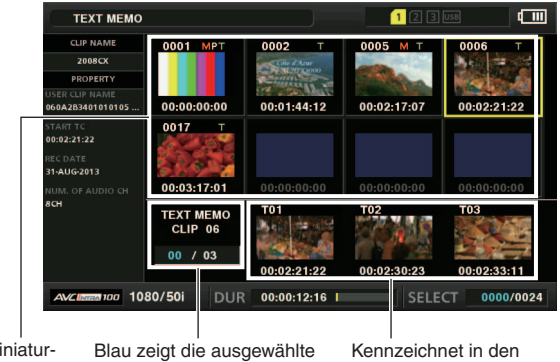

Miniaturbildanzeige

Blau zeigt die ausgewahlte Kennzeichnet in den Anzahl der Textnotizclips an, Weiß die Gesamtzahl der Standbilder. Textnotizclips.

#### Hinweis:

 Wenn ein Textnotizclip mit unterschiedlichen Einstellungen für das Menüelement "SYSTEM MODE" (→ Seite 116) angezeigt wird, wird eventuell []] anstelle des Miniaturbilds für die nächste Textnotizposition auf der Unterseite angezeigt.

## **2** Wählen Sie den Clip mit einer Textnotiz aus, den Sie wiedergeben möchten, und drücken Sie die Taste [SET].

Der Cursor wird in die Unterseite des LCD-Monitors verschoben.

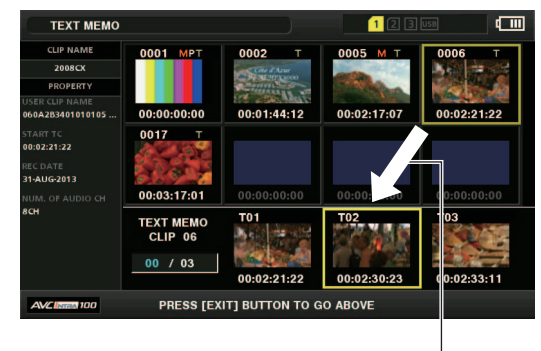

Der Cursor bewegt sich

Wenn sich der Cursor auf der Unterseite befindet, verwenden Sie die Navigationstaste Nach Links oder Nach Rechts, um den Cursor auf das Miniaturbild mit einer Textnotiz auszurichten, das Sie wiedergeben wollen, und drücken Sie dann die Taste [PLAY] Der Clip wird ab der Zeitcode-Position der Textnotiz abgespielt, die mit dem Cursor ausgewählt wird. Wenn Sie die Taste [STOP] drücken, um eine laufende Wiedergabe zu stoppen, oder wenn die Wiedergabe bei Erreichen des Endes des Clips stoppt, wird erneut die Miniaturbildanzeige angezeigt, und der Cursor kehrt zum Miniaturbild der Textnotiz zurück, bei dem die Wiedergabe begonnen wurde. Drücken Sie die Taste [EXIT], um den Cursor wieder zum oberen Bereich der Miniaturbildanzeige zu verschieben.

#### ◆ Hinweis:

Alle Tasten außer der Taste [STOP] 🔲 sind während der Wiedergabe deaktiviert.

## Auswählen und Aufheben der Auswahl von Clips

Wählen Sie Clips, mit denen Sie arbeiten möchten, in der Miniaturbildanzeige aus.

## Auswählen von Clips

## Richten Sie den gelben Rahmen (Cursor) mit den Navigationstasten auf den Zielclip aus.

#### ◆Hinweis:

Drücken Sie die Taste [TOP] oder [BOTTOM], um den Cursor zum ersten oder letzten Clip zu verschieben.

## **2** Drücken Sie die Taste [SET].

Der ausgewählte Clip wird durch einen hellblauen Rahmen und ✓ gekennzeichnet.

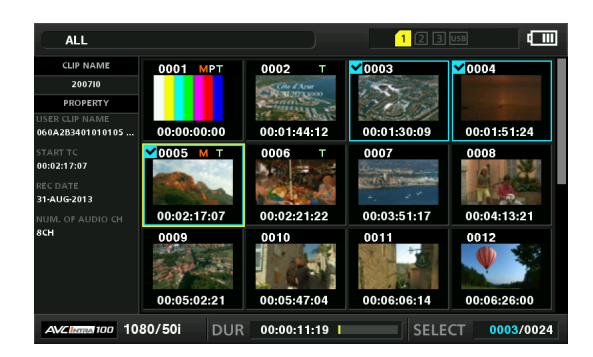

Hinweis:

- Wenn Sie mehrere Clips auswählen möchten, wiederholen Sie die Schritte 1 und 2.
- Wählen Sie einen Clip aus, bewegen Sie den Cursor zu einem anderen Clip und drücken Sie die Taste [SET] bei gedrückt gehaltener Taste [SHIFT], um alle Clips ab dem zuerst ausgewählten Clip bis zur Cursorposition auszuwählen.
- Durch die Auswahl eines Clips wird die Anzahl der ausgewählten Clips unten rechts auf dem Bildschirm aktualisiert.

## Aufheben der Auswahl von Clips

# **1** Richten Sie den Cursor auf einen ausgewählten Clip aus und drücken Sie die Taste [SET].

Die Auswahl wird abgebrochen.

#### ◆ Hinweis:

Drücken Sie die [CANCEL]-Taste, um die Auswahl aller ausgewählten Clips aufzuheben.

# Hinzufügen von Textnotizen und Aufnahmenotizen

Um eine bestimmte Position in einem Clip zu markieren, können Sie eine Textnotiz hinzufügen. Sie können auch eine Aufnahmenotiz zu einem Clip hinzufügen, um ihn von anderen Clips zu unterscheiden. Eine Textnotiz oder Aufnahmenotiz kann nicht zu einem Clip auf einer P2-Karte hinzugefügt werden, wenn der Schalter für den Schreibschutz auf Protect gestellt ist.

## Hinzufügen von Textnotizen

Wenn eine Textnotiz hinzugefügt wird, können Sie ein Miniaturbild an der Textnotizposition zur Wiedergabe oder zum Kopieren anzeigen und die Textnotizposition durch Drücken der Taste [NEXT] oder [PREV] während der Videowiedergabe suchen (verschieben).

(→ Setup Menu "SEEK POS SEL" Seite 98)

## Weisen Sie "TEXT MEMO" einer beliebigen [USER]-Taste zu.

Es wird standardmäßig USER3 zugewiesen. (→ Setup Menu "USER BUTTON" Seite 112)

## Z Drücken Sie die [USER]-Taste, der "TEXT MEMO" zugewiesen wurde, während einer Aufzeichnung, Wiedergabe oder Miniaturbildanzeige.

- Drücken Sie diese Taste während der Aufzeichnung oder der Wiedergabe, um eine Textnotiz an der Position hinzuzufügen, an der die Taste gedrückt wurde. Auf dem Bildschirm wird dann "TEXT MEMO" (im Erfolgsfall) oder "INVALID" (wenn die Textnotiz nicht hinzugefügt werden konnte) angezeigt.
- Bei Drücken dieser Taste während der Anzeige der Miniaturbildanzeige wird eine Textnotiz an der Position des Clip-Miniaturbilds hinzugefügt (normalerweise am Anfang).

#### ◆Hinweis:

- Zu einen Clip können bis zu 100 Textnotizen hinzugefügt werden.
- Wenn Sie die Taste [USER], der "TEXT MEMO" zugewiesen wurde, während der Wiedergabe drücken, friert möglicherweise vorübergehend der Wiedergabebildschirm ein. Dies stellt keine Fehlfunktion dar.
- Bei der Loop-Aufzeichnung können keine Textnotizen aufgezeichnet werden.

## Löschen von Textnotizen

Textnotizen können in der Textnotizanzeige der Miniaturbild-Anzeige gelöscht werden.

## 7 Ändern Sie die Miniaturbildanzeige in die Textnotizanzeige.

Wählen Sie "TEXT MEMO CLIPS" im Menüelement "REPOSITION" ( $\rightarrow$  Seite 92).

2 Bewegen Sie den Cursor mit den Navigationstasten zu dem Miniaturbild, bei dem Sie die Textnotiz löschen möchten und drücken Sie die Taste [SET]. Der Cursor wird nach unten verschoben.

3 Nach dem Drücken der Taste [SET] zur Auswahl des Miniaturbilds, bei dem Sie die Textnotiz löschen möchten, drücken Sie die Taste [SET] im Menüelement "DELETE" (→ Seite 93).

Wenn "DELETE" einer [USER]-Taste zugewiesen ist, können Sie den Löschvorgang auch durch Drücken der [USER]-Taste durchführen, anstatt eine Menüoption auszuwählen.

**4** Wählen Sie in der Bestätigungsmeldung "YES". Die Textnotiz wird gelöscht.

## Hinzufügen von Aufnahmenotizen

Wenn Sie eine Aufnahmenotiz hinzufügen, können Sie den Clip von anderen Clips unterscheiden, da die Notiz angezeigt wird.

## 7 Weisen Sie "MARKER" einer beliebigen [USER]-Taste zu.

Es wird standardmäßig zu USER6 zugewiesen. (→ Setup Menu "USER BUTTON" Seite 112)

**2** Richten Sie den Cursor mit den Navigationstasten auf den Zielclip aus.

## **3** Drücken Sie die [USER]-Taste, der "MARKER" zugewiesen wurde.

Durch Drücken dieser Taste wird das Aufnahmenotiz-Kennzeichen abwechselnd ein- und ausgeschaltet.

#### ◆Hinweis:

- Eine Aufnahmenotiz wird einem Clip selbst dann hinzugefügt, wenn die Taste im Aufzeichnungs-/Wiedergabebildschirm gedrückt wird.
- Wenn Sie Aufnahmenotizen f
  ür einen Clip hinzuf
  ügen oder l
  öschen, die sich 
  über mehrere P2-Karten erstrecken, setzen Sie alle P2-Karten ein, auf denen sich Teile des Clips befinden.
- Bei der Loop-Aufzeichnung können keine Aufnahmenotizen hinzugefügt oder gelöscht werden.

## Kopieren von Clips

Clips können auf P2-Karten, per USB angeschlossene Speichergeräte oder FTP-Server kopiert werden.

#### ◆Hinweis:

- Schalten Sie beim Kopieren nicht den Strom aus und entfernen Sie keine Karte bzw. fügen Sie keine Karte ein. Dies könnte zu einem fehlerhaften Clip führen.
- Wenn ein fehlerhafter Clip erstellt wird, löschen Sie ihn und führen Sie das Kopieren erneut durch.
- Verbinden Sie unvollständige Clips vor dem Kopieren neu.

## 7 Wählen Sie den zu kopierenden Clip aus.

 2 Richten Sie den Cursor mit den Navigationstasten auf den Ort in der Liste des Menüs "COPY" (→ Seite 93) aus, zu dem Sie kopieren möchten und drücken Sie die Taste [SET].

- Wenn mehrere Clips ausgewählt wurden, wird die Anzahl der gewählten Clips angezeigt, wenn Sie die Taste [SET] drücken.
- Wenn sich der Zielort in einem Speichergerät (→ "Anschließen eines externen Geräts über den Anschluss USB HOST" Seite 57) befindet, wählen Sie die Details des Zielorts.
- Wenn "COPY" einer [USER]-Taste zugewiesen ist, können Sie den Kopiervorgang auch durch Drücken der [USER]-Taste durchführen, anstatt eine Menüoption auszuwählen.
- Wenn der Zielort "SDCARD" oder "FTP(PROXY)" ist, werden das Video und Audio der Hauptleitung nicht kopiert und es werden nur Proxy-Daten kopiert.
- **3** Richten Sie den Cursor auf "YES" in der Bestätigungsmeldung aus und drücken Sie die Taste [SET].

Das Kopieren des Clips beginnt.

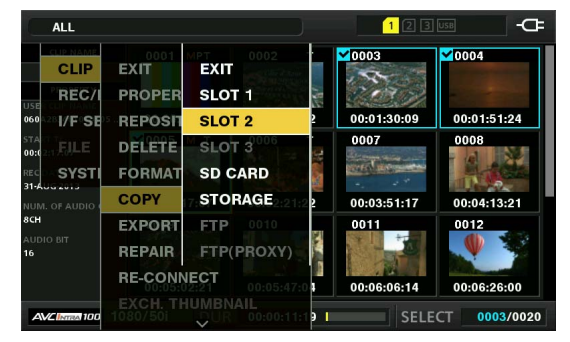

#### ◆ Hinweis:

- Um den Kopiervorgang zu stoppen, drücken Sie die Taste [SET] oder die Taste [CANCEL], um den Vorgang abzubrechen. Teilweise kopierte Clips am Zielort werden gelöscht.
- Wenn derselbe Clip (Clip mit derselben GLOBAL CLIP ID) in dem Zielort vorhanden ist, da es z. B. zuvor kopiert wurde, erscheint "OVERWRITE". Wählen Sie die Option "YES", um die Datei zu überschreiben, oder "NO", um den Kopiervorgang abzubrechen, und drücken Sie die Taste [SET].

# **4** Wenn die Fertigstellungsmeldung angezeigt wird, drücken Sie die Taste [SET].

#### ◆Hinweis:

- Wenn eine der folgenden Fehlermeldungen angezeigt wird, wird der Kopiervorgang nicht ausgeführt.
- "LACK OF CAPACITY"

Der Kopiervorgang ist fehlgeschlagen, weil am Zielort nicht genügend Speicherplatz vorhanden ist.

- "UNKNOWN CONTENTS FORMAT!"
   Der Kopiervorgang ist fehlgeschlagen, weil sich unter den ausgewählten Clips beschädigte Clips befinden.
- "NO COPY TO SAME CARD!"

Der Kopiervorgang ist fehlgeschlagen, weil versucht wurde, auf dieselbe Karte zu kopieren.

- "TOO MANY CLIPS!"

Der Kopiervorgang ist fehlgeschlagen, da zu viele Clips ausgewählt wurden.

 Wenn der Kopiervorgang ausgeführt wird, während eine Textnotiz in der Textnotizanzeige unten ausgewählt ist, werden die ausgewählte Texnotizposition und der Abschnitt zur nächsten Textnotiz kopiert. Gibt es nach der ausgewählten Textnotiz keine weitere, wird der Abschnitt von der ausgewählten Textnotiz bis zum Ende des Clips kopiert.

## Löschen von Clips

Gehen Sie folgendermaßen vor, um nicht notwendige Clips von einer P2-Karte zu löschen.

7 Wählen Sie den zu löschenden Videoclip.

2 Richten Sie den Cursor mit den Navigationstasten auf das Menüelement "DELETE" (→ Seite 93) aus und drücken Sie die Taste [SET].

**3** Richten Sie den Cursor auf "YES" in der Bestätigungsmeldung aus und drücken Sie die Taste [SET]. Alle ausgewählten Clips werden gelöscht.

#### Hinweis:

- Wenn "DELETE" einer [USER]-Taste zugewiesen ist, können Sie den Löschvorgang auch durch Drücken der [USER]-Taste durchführen, anstatt eine Menüoption auszuwählen.
- Um den Löschvorgang zu stoppen, drücken Sie die Taste [SET] oder die Taste [CANCEL], um den Vorgang abzubrechen. Teilweise gelöschte Clips können durch das Abbrechen des Löschvorgangs nicht wiederhergestellt werden.

## Reparieren und Verbinden von Clips

## Reparieren fehlerhafter Clips

Das Kennzeichen für fehlerhafte Clips (gelb NG) wird für jeden Clip angezeigt, bei dem ein Problem verursacht wurde, z.B. durch einen plötzlichen Stromausfall während der Aufzeichnung. Gehen Sie folgendermaßen vor, um Clips mit Problemen zu reparieren. 7 Wählen Sie den zu reparierenden fehlerhaften Clip aus.

2 Richten Sie den Cursor mit den Navigationstasten auf das Menüelement "REPAIR" (→ Seite 93) aus und drücken Sie die Taste [SET].

**3** Richten Sie den Cursor auf "YES" in der Bestätigungsmeldung aus und drücken Sie die Taste [SET]. Wählen Sie "NO", um den Clip nicht zu reparieren.

#### ◆ Hinweis:

Einige Clips sind so beschädigt, dass sie nicht repariert werden können. Diese Clips werden durch ein rotes Kennzeichen angezeigt (NG).

## Verbinden unvollständiger Clips

Ein Clip, der auf mehreren P2-Karten aufgezeichnet wird, kann zu einem unvollständigen Clip (I-Kennzeichen) werden, da er nicht als fortlaufender Clip erkannt wird. Wenn dies der Fall ist, können Sie die Verbindungsherstellungsfunktion verwenden, um die fortlaufenden Clipsegmente zu verbinden und den Originalclip wiederherzustellen.

#### Hinweis:

- Unvollständige Clips können unter folgenden Bedingungen entstehen.
- Wenn die Segmente eines fortlaufenden Clips, die auf mehreren P2-Karten aufgezeichnet wurden, separat für jede P2-Karte kopiert werden.
- Wenn die Segmente eines auf mehrere Karten aufgezeichneten fortlaufenden Clips für jede Karte separat auf ein Speichergerät und dann zurück auf die P2-Karten geschrieben werden.

# **7** Wählen Sie die unvollständigen Clips aus, die verbunden werden sollen.

#### ♦ Hinweis:

Normalerweise werden die Miniaturbilder mit dem Kennzeichen für unvollständige Clips (

2 Richten Sie den Cursor mit den Navigationstasten auf das Menüelement "RE-CONNECT" (→ Seite 93) aus und drücken Sie die Taste [SET].

**3** Richten Sie den Cursor auf "YES" in der Bestätigungsmeldung aus und drücken Sie die Taste [SET]. Wählen Sie "NO", um die Clipsegmente nicht zu verbinden.

#### ♦ Hinweis:

Wenn einige, jedoch nicht alle Clipsegmente in einem aus drei oder mehr Segmenten bestehenden Clip verbunden werden, bleibt die Kennzeichnung für unvollständige Clips (...) bestehen.

## Anzeigen und Bearbeiten der Clipinformationen

## Anzeigen der Clip-Metadateninformationen

Die detaillierten Informationen eines Clips können auf einem Bildschirm angezeigt und überprüft werden.

**1** Richten Sie den Cursor mit den Navigationstasten auf den Zielclip aus.

2 Richten Sie den Cursor mit den Navigationstasten auf das Menüelement "CLIP PROPERTY" (→ Seite 92) aus und drücken Sie die Taste [SET].

Die Informationen zum ausgewählten Clip werden angezeigt.

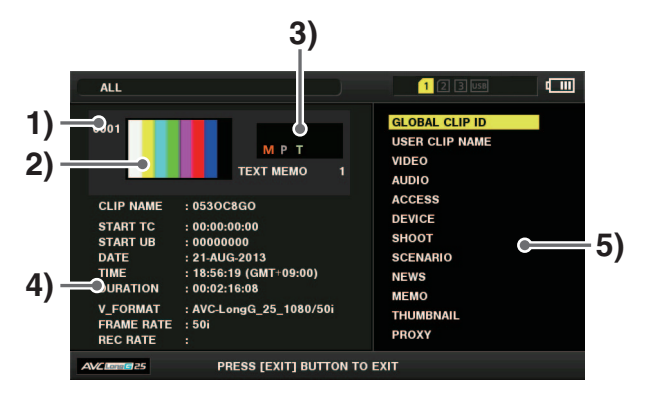

## 1)Clipnummer

#### 2)Miniaturbild

#### 3)Zu Clips hinzugefügte Informationen

Zeigt verschiedene in den Clip eingefügte Indikatoren und die Anzahl der zu dem Clip hinzugefügten Textnotizen an. Die Markierung 🕞 wird auch angezeigt, falls die P2-Karte mit dem Clip schreibgeschützt ist.

#### 4)Clipinformationen

Die folgenden Informationen werden angezeigt.

| CLIP NAME:  | Clipname                                           |
|-------------|----------------------------------------------------|
| START TC:   | Zeitcode zu Beginn der Aufzeichnung                |
| START UB:   | Wert des User-Bits zu Beginn der Auf-<br>zeichnung |
| DATE:       | Aufnahmedatum                                      |
| TIME:       | Zeit zu Beginn der Aufzeichnung                    |
| DURATION:   | Cliplänge                                          |
| V_FORMAT:   | Aufzeichnungsformat des Clips                      |
| FRAME RATE: | Wiedergabe-Bildfrequenz                            |
| REC RATE:   | Aufzeichnungs-Bildfrequenz                         |

#### 5)Clipmetadaten

Zeigt die Elemente zum Anzeigen von detaillierten Informationen (Metadaten) auf dem Clip an.

3 Anzeigen der Clipmetadaten wenn notwendig.

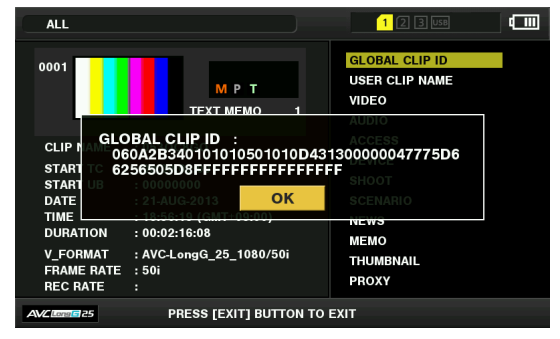

Verwenden Sie die Navigationstasten, um den Cursor auf eine Metadatenelement auszurichten und drücken Sie die Taste [SET], um die folgenden Informationen anzeigen.

#### Hinweis:

Die Elemente in Fettdruck sind Clip-Metadaten, die geändert werden können.

| GLOBAL<br>CLIP ID: | Globale Clip-ID<br>(Dies ist eine einzigartige Nummer und<br>es gibt keinen anderen Clip mit der<br>gleichen Nummer, egal wo.)                                                                                                    |
|--------------------|----------------------------------------------------------------------------------------------------|
| USER CLIP<br>NAME: | Der vom Benutzer zugewiesene<br>Clipname. Dieser enthält<br>normalerweise eine GLOBAL CLIP ID.                                                                                                    |
| VIDEO:             | Video-Signalsystem<br>(FRAME RATE, PULL DOWN, ASPECT<br>RATIO)                                                                                                    |
| AUDIO:             | Audiokanalsystem und weitere<br>Informationen<br>(SAMPLING RATE, BIT RATE)                                                                                                    |
| ACCESS:            | Das Datum der letzten Aktualisierung<br>und weitere Informationen<br>(CREATOR, CREATION DATE, LAST<br>UPDATE DATE, LAST UPDATE<br>PERSON)                                                                                                    |
| DEVICE:            | Hersteller, Seriennummer und<br>Modellbezeichnung des<br>Aufnahmegerätes.                                                                                                    |
| SHOOT:             | Beginn- und Enddatum der<br>Aufzeichnung usw.<br>(SHOOTER, START DATE, END<br>DATE, ALTITUDE, LONGITUDE,<br>LATITUDE, SOURCE, PLACE NAME)                                                                                                    |
| SCENARIO:          | Programmname, Szenen-Nr. und<br>weitere Informationen<br>(PROGRAM NAME, SCENE NO.,<br>TAKE NO.)                                                                                                    |
| NEWS:              | Reporter, Zweck und Objekt                                                                                                    |
| MEMO:              | Textnotiznummer, OFFSET, <b>PERSON</b> , <b>TEXT</b>                                                                                                    |
|                    | <ul> <li>Hinweis:</li> <li>Die Position wird durch die Anzahl der<br/>Bilder ab dem Start angegeben.</li> <li>Sie können zwar bis zu 1000 Textzei-<br/>chen hinzufügen, aber nur die ersten<br/>500 Zeichen werden angezeigt.</li> <li>Verwenden Sie die linke oder rechte<br/>Cursortaste zum Verschieben von Text-<br/>nummere</li> </ul> |

| THUMBNAIL: | Bildposition (normalerweise Anfang: 0)<br>des Bildes, das für das Miniaturbild<br>verwendet wird und die Miniaturbild-<br>größe (Breite, Höhe)                                                                                                    |
|------------|----------------------------------------------------------------------------------------------------|
| PROXY:     | Detaillierte Informationen zu Proxyda-<br>ten<br>(Format, Videocodec, Videobildfre-<br>quenz, Videobitrate, Videoauflösung,<br>Bildseitenverhältnis, Zeitcodeüberla-<br>gerung im Videobild, Audiocodec, Au-<br>diobitrate, Abtastfrequenz und Anzahl<br>der Kanäle) |

## Ändern von Clipmetadaten

Clipmetadaten können geändert werden.

**7** Zeigen Sie die Clip-Metadaten an.

## 2 Richten Sie den Cursor mit den Navigationstasten auf die Metadaten aus, die Sie bearbeiten wollen, und drücken Sie die Taste [SET].

Die Daten, die bearbeitet werden können, werden wie in der unten stehenden Illustration als "TEXT" angezeigt.

| ALL                                       | )                                         | 1 (2 (3) USB                     |
|-------------------------------------------|-------------------------------------------|----------------------------------|
| 0001                                      | мрт                                       | GLOBAL CLIP ID<br>USER CLIP NAME |
|                                           | NO. :1                                    | AUDIO                            |
| CLIP NAME<br>START TC<br>START UB<br>DATE | : 053<br>: 00:0 PERSON :<br>: 00:0 TEXT : | ACCESS<br>DEVICE<br>SHOOT        |
| TIME<br>DURATION                          | : 18:5 6:19 (GMT+C OK<br>: 00:0 2:16:08   | NEWS                             |
| V_FORMAT<br>FRAME RATE<br>REC RATE        | : AVC-LongG_25_1080/50i<br>: 50i<br>:     | THUMBNAIL<br>PROXY               |
| AVC Long 25                               | PRESS [EXIT] BUTTON TO                    | EXIT                             |

3 Verwenden Sie die Navigationstasten, um den Cursor zu dem Element zu verschieben, das Sie ändern möchten, und drücken Sie die Taste [SET]. Der Bildschirm zum Ändern der Metadaten wird eingeblendet.

(→ "Verwendung einer Tastatur" Seite 119)

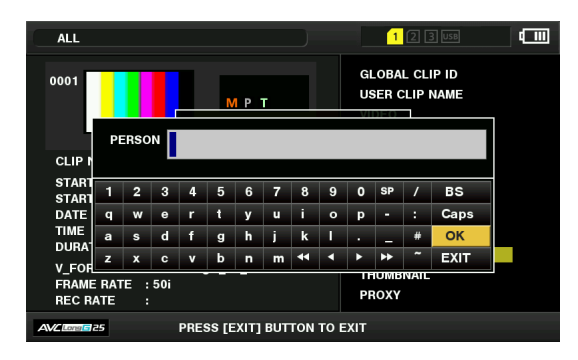

**4** Nachdem Sie die Änderungen abgeschlossen haben, wählen Sie "OK".

Die Änderungen an den Metadaten werden im Clip gespeichert und die Metadatenanzeige wird wieder eingeblendet.

Verwenden Sie [EXIT], um die Eingabe abzubrechen und zur vorherigen Anzeige zurückzukehren.

#### ♦ Hinweis:

- Um die Länge und die Breite zu löschen, geben Sie einfach für die Höhe ein Leerzeichen ein. Diese Werte können nicht separat gelöscht werden.
- Die Metadaten eines unvollständigen Clips mit dem Kennzeichen ! können nicht geändert werden. Setzen Sie die P2-Karte(n) ein, die den Rest des Clips enthalten.
- Das Element MEMO kann nicht geändert werden, wenn eine Notiz von 100 Buchstaben oder mehr hinzugefügt wurde.

**5** Drücken Sie die Taste [EXIT], um den Vorgang zu beenden.

## Ändern von Miniaturbildern

Ein Miniaturbild zu dem Bild an einer Position mit hinzugefügter Textnotiz geändert werden.

7 Fügen Sie eine Textnotiz zu dem Video hinzu, das Sie ändern möchten.

(→ "Hinzufügen von Textnotizen" Seite 47)

ZÄndern Sie die Miniaturbildanzeige in die Textnotizanzeige.

Wählen Sie "TEXT MEMO CLIPS" im Menüelement "REPOSITION" ( $\rightarrow$  Seite 92).

- Verwenden Sie die Navigationstasten, um den Cursor zu dem Element zu verschieben, das geändert werden soll, und drücken Sie die Taste [SET]. Der Cursor wird nach unten verschoben.
- 4 Verwenden Sie die Navigationstaste Nach Links oder Nach Rechts, um den Cursor zu dem Miniaturbild zu bewegen, das Sie ändern wollen.

**5** Drücken Sie die Taste [MENU].

- 6 Richten Sie den Cursor mit den Navigationstasten auf das Menüelement "EXCH. THUMBNAIL" (→ Seite 93) aus und drücken Sie die Taste [SET].
- Richten Sie den Cursor auf "YES" in der Bestätigungsmeldung aus und drücken Sie die Taste [SET]. Das Menü wird geschlossen und das Miniaturbild ändert sich.

#### ◆Hinweis:

- Sie können die Änderung der Position des Miniaturbilds (Anzahl der Bilder ab dem Anfang) im Element "THUMBNAIL" der Clipinformationen-Anzeige anzeigen. Das Miniaturbild eines normalen ersten Einzelbilds wird als 0 angegeben.
- Selbst wenn ein Miniaturbild geändert wurde, wird die Wiedergabe aus der Miniaturbildanzeige vom Anfang des Clips ausgeführt.
- Wenn ein Textnotizclip mit unterschiedlichen Einstellungen für das Menüelement "SYSTEM MODE" (→ Seite 116) angezeigt wird, wird eventuell []] anstelle des Miniaturbilds für die nächste Textnotizposition auf der Unterseite angezeigt.

## Hinzufügen von Metadaten zu Clips während der Aufzeichnung

Eine Metadatendatei mit dem Namen der aufnehmenden Person, dem Namen des Reporters, der Textnotiz und anderen Informationen kann auf eine SD-Speicherkarte gespeichert und dann als Clipmetadaten aufgezeichnet werden, indem sie vor der Aufzeichnung geladen wird.

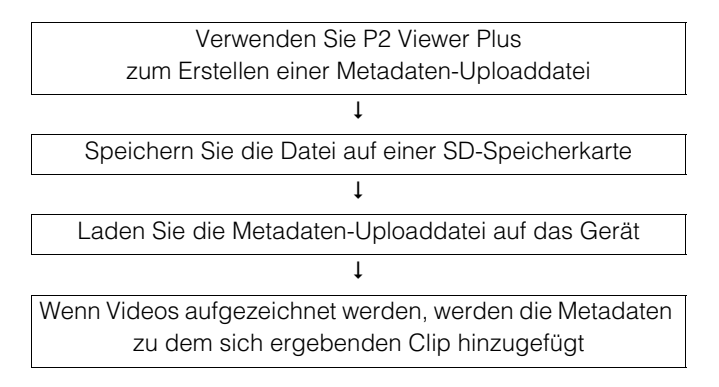

## Vorbereitung der Metadaten-Uploaddatei

Verwenden Sie P2 Viewer Plus zum Erstellen einer Metadaten-Uploaddatei auf einem Computer.

P2 Viewer Plus ist eine Softwareanwendung, die kostenlos auf der Website von Panasonic heruntergeladen werden kann. Sie ermöglicht die Verwendung eines PCs zum Bearbeiten von auf einer P2-Karte aufgezeichneten Clips. Details zur URL finden Sie unter "Website-URL" (→ Seite 6).

Installieren Sie P2 Viewer Plus auf einem Computer und erstellen Sie dann eine Metadaten-Uploaddatei und speichern sie diese auf einer SD-Speicherkarte.

#### ◆ Hinweis:

- Verwenden Sie die aktuelle Version von P2 Viewer Plus.
- Weitere Informationen über das Erstellen von Metadaten-Uploaddateien finden Sie in der Onlinehilfe von P2 Viewer Plus.
- Schreiben Sie die Metadaten-Uploaddatei auf eine mit diesem Gerät formatierte SD-Speicherkarte.
- (→ "Formatieren von P2-Karten und SD-Speicherkarten" Seite 54)

## Einstellungen zum Hinzufügen von Metadaten

#### Einstellungen f ür die Aufzeichnung von Metadaten

Stellen Sie im Menüelement "RECORD" (→ Seite 102) ein, ob geladene Metadaten hinzugefügt werden sollen, wenn Clips aufgezeichnet werden.

#### Auswählen der Methode f ür die Aufzeichnung von USER CLIP NAME

Stellen Sie im Menüelement "USER CLIP NAME" (→ Seite 102) die Art der als "USER CLIP NAME" aufzuzeichnenden Daten ein.

Die aufzuzeichnenden Daten sind je nach der Kombination der Menüelemente "USER CLIP NAME" und "RECORD" unterschiedlich.

| Aufzeichnungsmetho-<br>de        | Aufzuzeichnender USER CLIP<br>NAME |                                                   |  |  |  |  |  |
|----------------------------------|------------------------------------|---------------------------------------------------|--|--|--|--|--|
| Clipmetadaten<br>"RECORD" = "ON" | TYPE1:                             | Geladene Metadatenein-<br>stellungen              |  |  |  |  |  |
|                                  | TYPE2:                             | Geladene Metadatenein-<br>stellungen + Zählerwert |  |  |  |  |  |
| Clipmetadaten                    | TYPE1:                             | Wie bei GLOBAL CLIP ID                            |  |  |  |  |  |
| "RECORD" = "OFF"                 | TYPE2:                             | Wie bei CLIP NAME                                 |  |  |  |  |  |

#### Zählerwert

Der Zählerwert wird als vierstellige Nummer angegeben. Wenn die Aufzeichnungsmethode für USER CLIP NAME auf "TYPE2" gesetzt ist und eine Metadatendatei geladen wird, erhöht sich der Zählerwert jedes Mal um 1, wenn eine Aufzeichnung durchgeführt wird, um einen neuen Clip zu erstellen.

Sie können wie folgt vorgehen, um den Zählerwert zurückzusetzen.

- Verwenden Sie die Navigationstasten, um den Cursor im Metadaten-Bildschirm des Menüelements "REC META DATA" - "PROPERTY" (→ Seite 102) auf "USER CLIP NAME" auszurichten und drücken Sie die Taste [SET].
- Richten Sie den Cursor mit den Navigationstasten auf "COUNT RESET" aus und drücken Sie die Taste [SET].

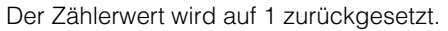

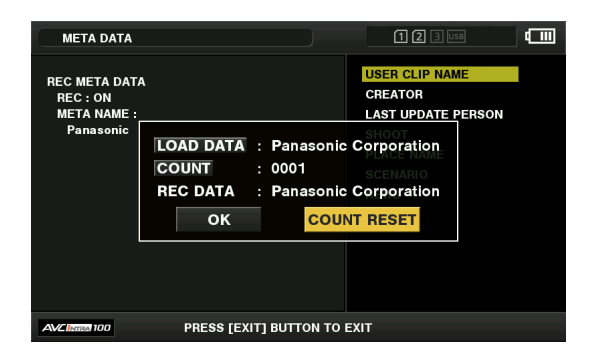

 Drücken Sie die Taste [EXIT], um den Vorgang zu beenden.

#### Hinzufügen der Seriennummer der Karte als Metadaten

Stellen Sie die Funktion für das Hinzufügen der Seriennummer und anderer Information der P2 Karte als Metadaten (Textmemo ohne Absatz) in der Menüfunktion "CARD SERIAL" ( $\rightarrow$  Seite 102) ein.

## Metadaten-Uploaddateien

#### Laden einer Datei

Gehen Sie folgendermaßen vor, um die Metadaten-Einstellung von einer SD-Speicherkarte zu laden.

- 1. Legen Sie die SD-Speicherkarte mit der Metadaten-Uploaddatei ein.
- 2. Anzeigen der Miniaturbildanzeige.
- 3. Drücken Sie die Taste [MENU].
- Richten Sie den Cursor mit den Navigationstasten auf das Menüelement "REC META DATA" - "LOAD" (→ Seite 102) aus und drücken Sie die Taste [SET]. Der Metadatenname der Metadaten-Upload-Datei auf der

SD-Speicherkarte wird angezeigt.

#### ♦ Hinweis:

Wird der Metadatenname angezeigt, drücken Sie die Sie mit der Navigationstaste nach Rechts den Dateinamen an. Drücken Sie die Navigationstaste Nach Links, um zu dem Metadatennamen zurückzukehren.

- Richten Sie den Cursor mit den Navigationstasten auf die zu ladende Datei aus und drücken Sie die Taste [SET].
- Richten Sie den Cursor auf "YES" in der Bestätigungsmeldung aus und drücken Sie die Taste [SET]. Die Metadaten sind geladen.
- 7. Drücken Sie die Taste [MENU], um den Vorgang zu beenden.

#### Überprüfen und Bearbeiten von geladenen Metadaten

Die Einstellungen für die von einer SD-Speicherkarte geladenen Daten können überprüft werden.

- Drücken Sie die Taste [MENU] und wählen Sie das Menüelement "REC META DATA" - "PROPERTY" (→ Seite 102) aus.
- 2. Bewegen Sie den Cursor mit den Navigationstasten und drücken Sie die Taste [SET].

Jede der Einstellungen der geladenen Metadaten können überprüft werden.

| META DATA<br>REC META DATA<br>REC : ON<br>META NAME :<br>Panasonic | OFFSET : 0                                           | 1 2 3 55 CHI NAME<br>CREATOR<br>LAST UPDATE PERSON |
|--------------------------------------------------------------------|------------------------------------------------------|----------------------------------------------------|
| META NAME :<br>Panasonic                                           | OFFSET : 0<br>PERSON : Panaso<br>TEXT : Sample<br>OK |                                                    |
| AVCINTE 100                                                        | PRESS [EXIT] BUTTON TO                               | EXIT                                               |

 Verwenden Sie während des Anzeigens der Metadateneinstellungen die Navigationstasten, um den Cursor zu dem Element zu verschieben, dessen Einstellungen Sie ändern möchten, und drücken Sie die Taste [SET]. Wenn die Softwaretastatur angezeigt wird, ändern Sie die Einstellung.

#### ◆ Hinweis:

<Änderbare Metadatentypen>

• Richten Sie den Cursor mit der Navigationstaste auf das Metadatenelement aus, das Sie überprüfen wollen und drücken Sie die Taste [SET], um die Informationen anzuzeigen.

| USER CLIP<br>NAME:     | Geladener benutzerdefinierter Clipname,<br>Zählerwert oder aufgezeichnete Daten |
|------------------------|---------------------------------------------------------------------------------|
| CREATOR:               | Ersteller                                                                       |
| LAST UPDATE<br>PERSON: | Benutzer, der die Daten zuletzt aktuali-<br>siert hat                           |
| SHOOT:                 | Benutzer, der den Clip aufgenommen hat                                          |
| PLACE NAME:            | Schauplatz der Aufnahme*1                                                       |
| SCENARIO:              | Programmname, Szenen-Nr. und<br>Take-Nummer                                     |
| NEWS:                  | Reporter, Zweck der Datenerfassung und Objekt der Datenerfassung                |
| MEMO:                  | Name des Benutzers, der die Notiz und die Textinformationen eingegeben hat      |

- Drücken Sie nach der Überprüfung der Informationen die Taste [EXIT] oder [SET], um den Bildschirm zu schließen, der die Informationen anzeigt.
- Nachdem Sie die Änderung der Einstellungen abgeschlossen haben, wählen Sie "OK".
- \*1: Ortsdaten von externen Geräten können eingestellt werden. Dieses Gerät kann Ortsdaten (Breite, Länge und Höhe) von über einem Netzwerk verbundenen Bündelungsgeräten empfangen.

Stellen Sie das Menüelement "GPS" (→ Seite 116) auf "EX-TERNAL" ein, um empfange Ortsdaten als einem Clip hinzugefügte Clipmetadaten aufzuzeichnen.

Die Ortsdaten können im Menüelement "STATUS DIS-PLAY" (→ Seite 109) geprüft werden.

Die Ortsdaten mancher angeschlossenen Bündelungsgeräte können möglicherweise nicht empfangen werden. Besuchen Sie unsere Website, um ausfindig zu machen, von welchen Bündelungsgeräten Ortsdaten empfangen werden können. (→ "Website-URL" Seite 6). https://pro-av.panasonic.net/ 4. Drücken Sie die Taste [EXIT], um den Metadaten-Bestätigungsbildschirm zu schließen.

#### Löschen der Metadateneinstellungen

Die im Gerät gespeicherten Metadaten können gelöscht werden, um die Einstellungen mit dem Menüelement "REC META DATA" - "INITIALIZE" (→ Seite 102) zu initialisieren.

## Formatieren von P2-Karten und SD-Speicherkarten

Verwenden Sie die Navigationstasten, um den Cursor auf "SLOT n" ("n" ist die Nummer des P2-Kartensteckplatzes mit der eingesetzten P2-Karte, die Sie formatieren möchten) im Menüelement "FORMAT" (→ Seite 93) zu richten und drücken Sie die Taste [SET].

#### ◆Hinweis:

- Durch Auswählen von "SD CARD" wird die SD-Speicherkarte im SD-Speicherkartensteckplatz formatiert.
- Wenn für die microP2-Speicherkarte ein CPS-Passwort eingestellt ist, erscheint beim Auswählen des Steckplatzes eine Bestätigungsmeldung bei der Auswahl von "CPS (ENCRYPT)" (verschlüsseltes Format) oder "NORMAL" (normales Format). Falls Sie "CPS(ENCRYPT)" auswählen, wird die microP2-Speicherkarte verschlüsselt.

## **2** Wählen Sie "YES" im Bestätigungsbildschirm aus, und drücken Sie die Taste [SET].

Die Formatierung beginnt.

#### ♦ Hinweis:

- Um die Formatierung abzubrechen, wählen Sie "NO" aus und drücken die Taste [SET].
- Überprüfen Sie die Daten vor dem Formatieren sorgfältig, da durch Formatieren gelöschte Daten nicht wiederhergestellt werden können.

## Wenn die Bestätigungsmeldung eingeblendet wird, wählen Sie "OK" aus (drücken Sie die Taste [SET]).

#### ◆Hinweis:

Um eine P2-Karte oder eine SD-Speicherkarte in einem anderen P2-Kartensteckplatz zu formatieren, wiederholen Sie die Schritte 1 bis 3.

## Prüfen des Kartenstatus

Der P2-Kartensteckplatzstatus, der P2-Kartennutzungsstatus und weitere Karteninformationen können auf dem Bildschirm angezeigt und überprüft werden.

## 1 Richten Sie den Cursor mit den Navigationstasten auf das Menüelement "CARD STATUS" (→ Seite 92) aus und drücken Sie die Taste [SET].

Der P2-Kartenstatus wird angezeigt.

#### ◆Hinweis:

Sie können die Anzeige zwischen dem verbleibenden freien Speicherplatz und dem verwendeten Speicherplatz im Menüelement "REMAIN SETUP" (→ Seite 92) umschalten.

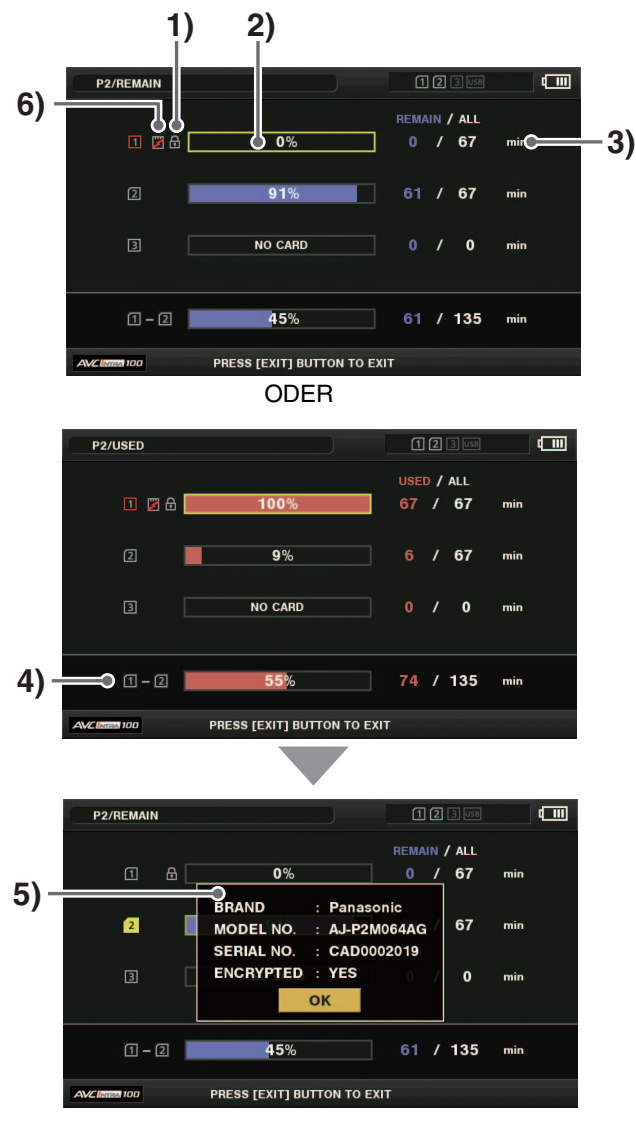

1)Schreibschutz-Kennzeichen

Das Kennzeichen 🕣 wird angezeigt, wenn eine P2-Karte schreibgeschützt ist.

#### 2)P2-Kartenstatus

Wenn der verbleibende freie Speicherplatz angezeigt wird, wird der verbleibende freie Speicherplatz auf der P2-Karte in Form eines Balkendiagramms sowie als Prozentsatz angegeben.

Wenn der verwendete Speicherplatz angezeigt wird, wird der verwendete Speicherplatz auf der P2-Karte in Form eines Balkendiagramms sowie als Prozentsatz angegeben.

In Abhängigkeit vom Kartenstatus kann außerdem Folgendes angezeigt werden.

| FORMAT ERROR!:  | Eine unformatierte P2-Karte wurde eingelegt.                                                                        |
|-----------------|----------------------------------------------------------------------------------------------------|
| NOT SUPPORTED!: | Eine Karte, die nicht vom Gerät<br>unterstützt wird, wurde einge-<br>legt.                                          |
| NO CARD!:       | Es ist keine P2-Karte einge-<br>setzt.                                                                              |
| AUTH NG CARD:   | Eine micro-P2-Speicherkarte<br>wurde eingelegt, für die das<br>CPS-Passwort nicht authentifi-<br>ziert werden kann. |

## 3)Verbleibender freier Speicherplatz (oder verwendeter Speicherplatz) und insgesamt verfügbarer Speicherplatz auf der P2-Karte

Zeigt den verbleibenden freien Speicherplatz (oder verwendeten Speicherplatz) und den insgesamt verfügbaren Speicherplatz auf der P2-Karte an. Die angegebenen Zeiten werden in der Anzeige auf ganze Minuten gerundet. Daher könnte es zu einer Differenz zwischen der Summe des für die einzelnen P2-Karten angezeigten verbleibenden freien Speicherplatzes (oder des verwendeten Speicherplatzes) und der Abbildung des insgesamt verfügbaren Speicherplatzes kommen.

## 4)Insgesamt freier Speicherplatz (oder verwendeter Speicherplatz) in allen Steckplätzen

Zeigt den ermittelten Wert der Berechnung des insgesamt verbleibenden freien Speicherplatzes (oder des verwendeten Speicherplatzes) an beiden P2-Kartensteckplätzen an.

#### ◆Hinweis:

Der freie Speicherplatz auf schreibgeschützten P2-Karten fließt nicht in diese Summe ein.

#### 5)Anzeige der P2-Kartendetails

Richten Sie den Cursor auf einen Steckplatz in der P2-Kartenstatus-Anzeige und drücken Sie die Taste [SET], um die Modellnummer und weitere detaillierte Informationen über die Karte anzuzeigen. Drücken Sie noch einmal die Taste [SET] oder die Taste [EXIT], um den Bildschirm mit den Detailinformationen zu schließen.

#### ♦ Hinweis:

Wenn die Anzahl der auf einer P2-Karte aufgezeichneten Clips den Höchstwert übersteigt, wird "OVER MAX NUMBER CLIPS" in der Anzeige der P2-Kartendetails angezeigt. Dies weist darauf hin, dass der Höchstwert überschritten wurde.

#### 6)Warnmeldung für Karten

Diese Warnung wird bei einer P2-Karte in den folgenden Fällen angezeigt.

Sie können die Details zu der Warnung in der Anzeige der P2-Kartendetails überprüfen.

"RUN DOWN CARD"

Die maximale Anzahl der Überschreibungen auf einer P2-Karte wurde überschritten.

- "DIR ENTRY NG"
   Die Verzeichnisstruktur der P2-Karte wird nicht unterstützt.
- "AUTH NG CARD"

Eine micro-P2-Speicherkarte wurde eingelegt, für die das CPS-Passwort nicht authentifiziert werden kann.

## Manuelle und automatische CPS-Authentifizierung

## Manuelle CPS-Authentifizierung

microP2-Speicherkarten in einem verschlüsselten Format werden automatisch vom Gerät authentifiziert und können verwendet werden, wenn die Authentifizierung erfolgreich ist. Wenn ein microP2-Speicherkarte in einem anderen verschlüsselten Format in einem Kartensteckplatz eines Geräts eingesetzt wird, das mit einem anderen CPS-Passwort authentifiziert wurde, tritt ein Authentifizierungsfehler auftritt. Wenn Sie vorübergehend die Karte benutzen, bei der der Authentifizierungsfehler aufgetreten ist, befolgen Sie den unten in den Schritten 1 und 2 beschriebenen Vorgang aus, um manuell den Authentifizierungscode (CPS-Kennwort) für die microP2-Speicherkarte einzugeben. Wenn der Code entspricht, können Sie diese Karte verwenden.

## **7** Überprüfen Sie den Authentifizierungsfehler

Öffnen Sie die Miniaturbildanzeige und wählen Sie das Menüelement "CARD STATUS" (→ Seite 92) Überprüfung der Informationen.

Bei einer Karte mit einem Authentifizierungsfehler wird der Rahmen der Steckplatznummer oben rechts auf dem Bildschirm rot und die Statusleiste mit dem verbleibenden freien Speicherplatz zeigt "AUTH NG CARD" an. Verwenden Sie die Navigationstaste Nach oben oder Nach unten zum Auswählen dieser Karte.

## Z Führen Sie die manuelle Authentifizierung durch.

Wählen Sie das Menüelement "AUTHENTICATE" (→ Seite 94) auf dem Karten-Statusbildschirm aus, um die Softwaretastatur für die Eingabe des CPS-Passworts anzuzeigen. Geben Sie das Passwort ein und wählen Sie "OK". Wenn CPS-Passwort erfolgreich eingeben wird, wird die Meldung "AUTHENTICATED SUCCESSFULLY!" angezeigt.

Wenn die Eingabe des CPS-Passworts fehlschlägt, wird eine Warnmeldung (→ Seite 129) angezeigt.

#### Hinweis:

- Die manuelle Authentifizierung ist nur von vorübergehender Wirkung. Das manuell eingestellte CPS-Passwort ist ungültig, wenn die entsprechende microP2-Speicherkarte entfernt oder das Gerät ausgeschaltet wird.
- Für das CPS-Passwort können bis zu 16 Zeichen eingegeben werden.
- N\u00e4heres zu den Bedingungen, unter denen die manuelle Authentifizierung g\u00fcltig ist und weitere Informationen finden Sie auf der Website. (→ "Website-URL" Seite 6)

## Automatische CPS-Authentifizierung

Ein CPS-Passwort kann von einer SD-Speicherkarte gelesen oder in das Gerät eingegeben werden.

#### Einstellen des Passworts

#### Laden des CPS-Passworts von einer SD-Speicherkarte

**1** Laden Sie die aktuellste Version von P2 Viewer Plus auf den PC herunter und installieren Sie sie.

2 Erstellen Sie mit P2 Viewer Plus ein CPS-Passwort und schreiben Sie es dann auf eine SD-Speicherkarte.

#### ◆ Hinweis:

- Die erstellte CPS-Passwortdatei ist verschlüsselt. Ergreifen Sie dennoch die angebrachten Sicherheitsmaßnahmen, um Sicherheitsrisiken zu vermeiden. Formatieren Sie beispielsweise die SD-Speicherkarte, wenn die Datei nicht mehr länger benötigt wird.
- Das erstellte CPS-Passwort wird als Datei mit der Erweiterung ".p2p" in private/meigroup/pavcn/sbg/p2sd/ der SD-Speicherkarte erstellt. Löschen Sie diese Datei nicht, bevor sie vom Gerät geladen wurde.

## **3** Laden Sie die CPS-Passwortdatei.

①Schalten Sie das Gerät ein und legen Sie dann die SD-Speicherkarte in den SD-Speicherkartensteckplatz ein.

②Öffnen Sie die Miniaturbildanzeige.

- ③Wählen Sie das Menü "CPS PASSWORD" "LOAD" (→ Seite 92).
- Wählen Sie die zu verwendende Datei aus der angezeigten Passwortdateiliste aus und drücken Sie die Taste [SET].
- Wenn das Laden des CPS-Passworts erfolgreich ist, erscheint die Meldung "LOADINGPASSWORD COMPLETED!".
- Wenn das Laden des CPS-Passworts fehlschlägt, erscheint eine Warnmeldung. Weitere Informationen zu der Warnung finden Sie unter "Details zu Warnungen" (→ Seite 121).
- Wenn eine Warnmeldung angezeigt wird, überprüfen Sie den Einsetzungsstatus der SD-Speicherkarte, den Speicherort der in Schritt 2 erstellten CPS-Passwortdatei (Dateiname: \*\*\*\*\*.p2p) etc.

#### Einstellen des CPS-Passworts mit der Softwaretastatur

## Wählen Sie das Menüelement "CPS PASSWORD" -"SET" (→ Seite 92).

Die Softwaretastatur zum Eingeben des CPS-Passworts erscheint.

#### 2 Eingeben des CPS-Passworts mit der Softwaretastatur

Wenn Sie das Passwort in "PASSWORD" und in "RETRY PASSWORD" zur Verifizierung eingeben und dann "OK" auswählen, ist das CPS-Passwort eingestellt.

- Wenn CPS-Passwort erfolgreich eingeben wird, wird die Meldung "SETTING PASSWORD COMPLETED!" angezeigt.
- Wenn die Eingabe des CPS-Passworts fehlschlägt, wird eine Warnmeldung angezeigt. Weitere Informationen zu der Warnung finden Sie unter "Details zu Warnungen" (→ Seite 121).

#### Hinweis:

- Für dieses Passwort können bis zu 16 Zeichen eingegeben werden.
- Vergessen Sie nicht das von Ihnen eingegebene Passwort, da es nicht auf einem Gerät angezeigt werden kann.

#### Löschen des Passworts

Wenn Sie die CPS-Funktion nicht mehr benutzen müssen, löschen Sie das CPS-Passwort.

Wählen Sie zum Löschen des CPS-Passworts das Menüelement "CPS PASSWORD" - "DELETE" (→ Seite 93). "DELETING PASSWORD COMPLETED!" wird angezeigt und das CPS-Passwort wird gelöscht.

#### ◆Hinweis:

Wenn die Einstellung nach dem Löschen des CPS-Passwort nicht eingestellt ist, werden die automatische Authentifizierung von microP2-Speicherkarten und die Funktion des verschlüsselten Formats deaktiviert.

## Anschließen eines externen Geräts über den Anschluss USB HOST

## Unterstützte Speichergeräte

Die folgenden Speichergeräte können verwendet werden.

• Festplattenlaufwerke oder SSDs, die über eine USB 2.0/USB 3.0-Schnittstelle angeschlossen sind.

## Speichergerättypen und verfügbare Funktionen

Die verfügbaren Funktionen hängen von der Art des verwendeten Speichergeräts ab. Der Speichergerättyp wird unter "PARTITION" auf der linken Seite des Bildschirms EXPLORE angezeigt.

( $\rightarrow$  "Speichergerätdaten anzeigen (EXPLORE-Bildschirm)" Seite 60)

#### ◆Hinweis:

- Wenn dieses Gerät mit dem Akku verwendet wird, sorgen Sie für eine externe Stromversorgung für alle Speichergeräte, die an den [USB3.0 HOST] Port angeschlossen werden.
- Der USB 3.0-Anschluss unterstützt USB-Busleistung (5 V, 0,9 A), aber ein Start könnte in Abhängigkeit des Speichergeräts eventuell nicht möglich sein. Schließen Sie in diesem Fall eine andere Spannungsquelle an das Speichergerät an.
- Speichergeräte über 2 TB (2018 GB) werden nicht unterstützt.

#### Speichergerättypen und verfügbare Funktionen

| Speicher- | Funktionen                                                                                                    | Verfügbare Funktionen |                                      |                                   |                                          |                                   |                                                                                                    |                  |      |        |     |
|-----------|----------------------------------------------------------------------------------------------------|-----------------------|--------------------------------------|-----------------------------------|------------------------------------------|-----------------------------------|----------------------------------------------------------------------------------------------------|------------------|------|--------|-----|
| gerättyp  |                                                                                                    | Miniatur-             |                                      | P2-Karten-Grundlage               |                                          | Clip-Grundlage                    |                                                                                                    | Wieder-          | Clip | Format |     |
|           |                                                                                                    | bild<br>Anzeige       | P2/microP2<br>(≤32 GB) →<br>Speicher | microP2<br>(>32 GB) →<br>Speicher | Speicher<br>→ P2/<br>microP2<br>(≤32 GB) | Speicher<br>→ microP2<br>(>32 GB) | cherP2/SpeichergabeBildaicroP2microP2 $\rightarrow$ $\rightarrow$ P2/überprü-zeigGB)SpeichermicroP2fen*3 | Bildan-<br>zeige |      |        |     |
| TYPE S    | Ein spezielles Format<br>für schnelles Lesen<br>und Schreiben von<br>Daten mit Karten.                                                                                                    | r                     | ~                                    |                                   | V                                        |                                   | <b>✓</b> *1                                                                                              | ~                | ~    | V      | ~   |
| FAT       | Ein Speichergerät,<br>dessen Hauptpartition<br>entweder mit FAT16<br>oder FAT32 formatiert<br>ist. Die Root-Partition<br>oder das Verzeichnis<br>"CONTENTS" in jedem<br>beliebigen Verzeich-<br>nis *2 wird verwendet. | V                     | v                                    |                                   |                                          |                                   | ~                                                                                                    | ~                | ~    | V      | V   |
| Andere    | Anderes Speicherge-<br>rät als oben<br>• Ein Speichergerät<br>mit einem anderen<br>Dateisystem als<br>FAT16 und FAT32,<br>wie etwa NTFS.                                                                               |                       |                                      |                                   |                                          |                                   |                                                                                                    |                  |      |        | ✓*4 |

\*1 Durch Hinzufügen von Clips zu einer Partition wird verhindert, dass Daten mit einer Karte auf diese Partition geschrieben werden kann.

\*<sup>2</sup> Es können bis zu drei Ordnerebenen bestehen und die maximale Ordneranzahl ist 100. Die Ordner erscheinen in der Reihenfolge von der obersten Ebene abwärts. Lange Dateinamen und aus Doppelbyte-Zeichen bestehende Dateinamen werden nicht unterstützt. Beispiel:

| /CONTENTS                      | Kann angezeigt werden                                                                               |
|--------------------------------|----------------------------------------------------------------------------------------------------|
| /SAMPLE/CONTENTS               | Kann angezeigt werden                                                                               |
| /SAMPLE/20090101/CONTENTS      | Kann angezeigt werden                                                                               |
| /SAMPLE/20090101/1200/CONTENTS | Kann nicht angezeigt werden $\rightarrow$ Dies ist die vierte Ebene und wird daher nicht angezeigt. |

\*<sup>3</sup> Je nach der Leistung eines Speichergeräts und den Betriebsbedingungen kann es bei der Wiedergabe zu Ton- und Bildausfällen kommen. Eine perfekte Wiedergabe kann nicht garantiert werden.

\*4 Speichergeräte mit einer Kapazität von 2 TB oder mehr können nicht formatiert werden.

#### ◆ Hinweis:

Beachten Sie bei der Verwendung von Speichergeräten folgende Hinweise.

- Halten Sie beim Verwenden von Speichergeräten die angegebenen Spezifikationen (Temperatur usw.) ein.
- Speichergeräte dürfen nur an stabilen und vibrationsfreien Standorten aufgestellt werden.
- Manche Speichergeräte und Kabel funktionieren möglicherweise nicht ordnungsgemäß.
- Verwenden Sie ein Speichergerät mit ausreichend Speicherplatz zum Kopieren.
- Schließen Sie ein Speichergerät nicht gemeinsam mit anderen Speichergeräten über einen Hub oder ein anderes Gerät an, auch wenn die anderen Speichergeräte nicht eingeschaltet sind. Schließen Sie keine anderen Geräte zusammen mit einem Speichergerät über einen Hub oder ein anderes Gerät an.
- Ziehen Sie beim Formatieren oder Kopieren keine Kabel heraus, nehmen Sie keine P2-Karte, die beim Formatieren oder Kopieren beteiligt ist, aus dem Gerät und schalten Sie das vorliegende Gerät oder das Speichergerät nicht aus. Das Gerät und das Speichergerät müssen neu gestartet werden.
- Ein Speichergerät ist ein Präzisionsgerät, dessen Lese- und Schreibfunktionen versagen können, wenn es in einer ungeeigneten Umgebung verwendet wird. Bitte beachten Sie, dass Panasonic Connect Co., Ltd. in keiner Weise für Datenverlust oder andere Schäden haftet, sei es direkt oder indirekt, die sich aus einer Beschädigung eines Speichergeräts oder aus einem anderen Grund ergeben.
- Werden die Inhalte eines Speichergeräts zum Kopieren von diesem Gerät mit einem Computer oder einem anderen Gerät verschoben werden, können der nachfolgende Betrieb mit diesem Gerät und die Daten des Speichergeräts nicht garantiert werden.
- Panasonic Connect Co., Ltd. empfiehlt, fehlerhafte Clips auf P2-Karten zu reparieren, bevor Sie sie auf ein Speichergerät kopieren.
- Über ein USB-Adapterkabel angeschlossene Speichergeräte mit einer SATA (Serial ATA)- oder PATA (Parallel ATA)-Schnittstelle werden möglicherweise nicht erkannt.
- Schließen Sie während der Aufzeichnung oder Wiedergabe mit dem Gerät keine Kabel an und trennen Sie keine ab. Die Aufzeichnung oder Wiedergabe werden möglicherweise nicht normal ausgeführt.
- Je nach Speichergerät, ist die Leistung der ersten Wiedergabebestätigung nach dem Herstellen einer Verbindung möglicherweise eingeschränkt.

## Anschließen eines Speichergerätes

**1** Schließen Sie ein Speichergerät an dem [USB 3.0 HOST]-Anschluss an der Vorderseite an.

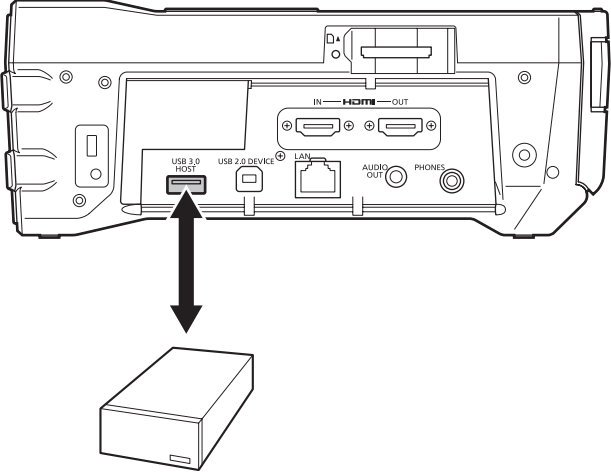

Tragbares Speichermedium etc.

• Verwenden Sie beim Anschluss eines mit USB 3.0 kompatiblen Speichergeräts ein Kabel, das dem Standard USB 3.0 entspricht.

Mit einem USB 2.0-Kabel kann die Übertragungsrate von USB 2.0 nicht überschritten werden.

2 Wenn das Speichergerät erkannt wird und für den Gebrauch verfügbar wird, ändert sich das Symbol (grau) in der rechten oberen Ecke der Miniaturbildanzeige zu 
(weiß).

## Formatieren eines Speichergerätes

Formatieren Sie ein Speichergerät in dem unterstützten Format TYPE S oder FAT.

#### ♦ Hinweis:

Beachten Sie, dass alle Daten auf dem Speichergerät beim Formatieren gelöscht werden.

## **7** Schließen Sie das USB-Speichergerät an.

Wenn das Speichergerät erkannt wird, wird die Statusanzeige ( $\rightarrow$  Seite 42) für das Speichergerät weiß (oder rot).

- 2 Richten Sie den Cursor mit den Navigationstasten auf das Menüelement "EXPLORE" (→ Seite 94) aus, wählen Sie "STORAGE" und drücken Sie die Taste [SET]. Der Bildschirm EXPLORE öffnet sich.
- 3 Drücken Sie die Taste [MENU], verwenden Sie die Navigationstasten, um den Cursor auf das Menüelement "FORMAT (STORAGE)" (→ Seite 93) auszurichten, drücken Sie die Taste [SET], wählen Sie das Format (TYPE S oder FAT), und drücken Sie dann die Taste [SET].

| STORAGE         | EXPLORE    |                     |         | <b>12</b> 3 USB | ••••    |
|-----------------|------------|---------------------|---------|-----------------|---------|
| ST CLIP         | EXIT       | EXIT                | ме      | DATE            | TIME    |
| PARTREO/        | PROPERTY   | TYPE S              | 20-49   | 2013/JUN/28     | 16:25   |
| VENDER SE       | REPOSITION | FAT                 | 27-33   | 2013/JUN/28     | 16:32   |
| FILE            | DELETE     |                     |         |                 |         |
| 47 SYSTI        | FORMAT(STO | RAGE) 🕨 🕨           |         |                 |         |
| SIZE : 238.4    | СОРҮ       | ►                   | 1       |                 |         |
| USED : - [GE    |            |                     |         |                 |         |
| : – [C          | IMPORT     |                     |         |                 |         |
| FREE CAP. :     |            |                     | RELEASE | [SET] TH        | JMBNAIL |
| SELECTED P      |            |                     |         |                 |         |
| AVC Instant 100 |            | ER<br>JTTON TO EXIT | το εχιτ |                 |         |

## **4** Richten Sie den Cursor auf "YES" in der Bestätigungsmeldung aus und drücken Sie die Taste [SET].

**5** Wenn die Bestätigungsmeldung erneut erscheint, richten Sie den Cursor auf "YES" aus und drücken Sie die Taste [SET].

Das Speichergerät ist formatiert.

#### ◆ Hinweis:

Überprüfen Sie die Daten vor dem Formatieren sorgfältig, da durch Formatieren gelöschte Daten nicht wiederhergestellt werden können.

## Exportieren von Daten auf ein Speichergerät perKarte

Daten können per Karte auf ein Speichergerät exportiert werden (durch Schreiben von Daten von einer P2-Karte auf Speichergerät). Das Kopierergebnis und maximale Anzahl von Kopien unterscheiden sich je nach Format des Speichergeräts.

| Speicher<br>gerättyp | Kopierergebnis                                                                                                    | Maximale Anzahl<br>Kopien <sup>*2</sup> |  |
|----------------------|----------------------------------------------------------------------------------------------------|-----------------------------------------|--|
| TYPE S               | Für jede Karte wird eine<br>Partition erstellt und alle auf<br>der Karte befindlichen Da-<br>ten werden in die entspre-<br>chende Partition kopiert.<br>Die Produktnummer und<br>Seriennummer der kopier-<br>ten P2-Karte kann auf dem<br>EXPLORE-Bildschirm die-<br>ses Geräts überprüft wer-<br>den. | 23                                      |  |
| FAT                  | Für jede Karte wird ein Ord-<br>ner <sup>*1</sup> erstellt und alle auf<br>der Karte befindlichen Da-<br>ten werden in den entspre-<br>chenden Ordner kopiert.<br>Der Ordnername kann auf<br>dem EXPLORE-Bildschirm<br>dieses Geräts überprüft<br>werden.                                              | 100                                     |  |

\*1 Ordner werden auf zwei Ebenen erstellt. Ein Datumsordner (Jahr/Monat/Datum) wird erstellt und dann wird in dem Datumsordner ein Uhrzeitordner (Stunde/Minute/Sekunde) erstellt.

Beispiel: Bei 12:34:56 am 30. März, 2014 /14-03-30/12-34-56

\*<sup>2</sup> Daten, die die Größe des Speichergeräts überschreiten, können nicht kopiert werden.

## 7 Schließen Sie ein Speichergerät an.

Ein Speichergerät, das nicht im Format TYPE S oder FAT formatiert ist, wird im Format TYPE S oder FAT formatiert. ( $\rightarrow$  "Formatieren eines Speichergerätes" Seite 58)

 $m{2}$ Setzen Sie eine P2-Karte ein.

3 Richten Sie den Cursor mit den Navigationstasten auf das Menüelement "EXPORT" (→ Seite 93) aus und drücken Sie die Taste [SET].

4 Richten Sie den Cursor auf die P2-Kartensteckplatznummer aus, die die Kopierquelle ist und drücken Sie dann die Taste [SET].

Wenn das Speichergerät das TYPE S-Format besitzt, werden durch Auswahl von "ALL SLOT" die Daten aller eingesetzten Karten nacheinander exportiert.

## **5** Richten Sie den Cursor auf "YES" in der Bestäti-

#### gungsmeldung aus und drücken Sie die Taste [SET].

Das Exportieren beginnt. Während des Exports wird eine Statusleiste angezeigt.

Nach dem Abschluss des Exports wird "COPY COMPLETED!" angezeigt.

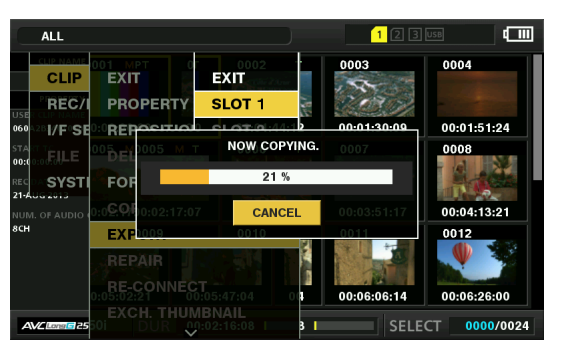

#### ♦ Hinweis:

 Wenn das TYPE S-Format für das Exportieren verwendet wird, können die P2-Kartendaten und die kopierten Daten auf dem Speichergerät nach dem Exportieren automatisch geprüft (verglichen) werden. In den Werksvorgaben ist die Prüfung für das Exportieren aktiviert. Wenn eingestellt ist, dass die Prüfung nach dem Exportieren nicht durchgeführt wird, werden die exportierten Daten nicht geprüft, wodurch weniger Zeit benötigt wird, um den Exportvorgang abzuschließen.

Stellen Sie zum Deaktivieren der Überprüfung das Menüelement "VERIFY" (→ Seite 96) auf "OFF".

Mit dem Format FAT wird die Prüfung unabhängig von dieser Einstellung nicht ausgeführt.

- Zum Stoppen des Exports drücken Sie die Taste [SET], richten den Cursor in der Bestätigungsmeldung "CANCEL" auf "YES" aus und drücken die Taste [SET].
- Das Anhalten des Vorgangs während der Prüfung hat keine Auswirkung, da das Kopieren der P2-Karte bereits abgeschlossen ist.
- Eine microP2-Speicherkarte mit über 32 GB kann nicht exportiert und importiert werden. Kopieren Sie die Clips.

## Clips auf ein Speichergerät kopieren

Sie können nur die ausgewählten Clips und nicht die gesamte Karte auf ein Speichergerät kopieren.

7 Rufen Sie die Miniaturbildanzeige auf, verwenden Sie die Navigationstasten, um den Cursor auf einen Clip auszurichten und drücken Sie die Taste [SET]. Sie können auch mehrere Clips auswählen.

 2 Richten Sie den Cursor mit den Navigationstasten auf das Menüelement "COPY" (→ Seite 93) "STORAGE" aus und drücken Sie die Taste [SET].

**3** Wählen Sie den Zielort in dem Speichergerätsordner oder der Partitionsliste aus, der/die eingeblendet wird, und drücken Sie die Taste [SET].

#### ◆ Hinweis:

• Die folgenden Ordner werden für ein Speichergerät im Format FAT angezeigt.

- Root-Ordner
- Bis zu drei Ordnerebenen einschließlich des Ordners CONTENTS
- Ohne eine einzige Partition können Sie nicht auf ein Speichergerät im Format TYPE S kopieren. Formatieren Sie das Speichergerät im Format FAT oder erstellen Sie durch das Exportieren von Daten eine Partition und führen Sie dann den Kopiervorgang durch.

## 4 Richten Sie den Cursor auf "YES" in der Bestätigungsmeldung aus und drücken Sie die Taste [SET].

Das Kopieren beginnt. Während des Kopierens wird eine Statusleiste angezeigt.

Nach dem Abschluss des Kopiervorgangs wird die Meldung "COPY COMPLETED!" angezeigt.

#### ♦ Hinweis:

- Zum Stoppen des Kopierens richten Sie den Cursor mit den Navigationstasten auf "CANCEL" aus, drücken die Taste [SET], richten den Cursor auf "YES" in der Bestätigungsmeldung "CANCEL" aus und drücken die Taste [SET]. Teilweise kopierte Clips am Zielort werden gelöscht.
- Wenn Sie einen Clip auf ein Speichergerät im Format TYPE S kopieren, können Sie keine Daten von einer Karte in diese Partition importieren. In diesem Fall wird "UNKNOWN" für die Kartenmodellnummer angezeigt.

## **5** Drücken Sie die Taste [SET], um den Vorgang abzuschließen.

# Speichergerätdaten anzeigen (EXPLORE-Bildschirm)

Sie können Speichergerätdaten anzeigen. Wählen Sie dazu die Anzeige von einer Partition eines Speichergeräts oder die Ordner-Miniaturbilder aus und wählen Sie eine Partition oder einen Ordner als Ziel für den Vorgang (im EXPLORE-Bildschirm).

 7 Richten Sie den Cursor mit den Navigationstasten auf das Menüelement "EXPLORE" (→ Seite 94) -"STORAGE" aus und drücken Sie die Taste [SET]. Der Bildschirm EXPLORE wird eingeblendet.

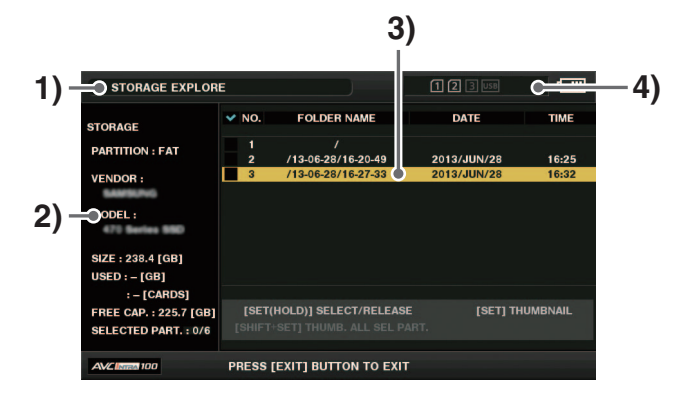

#### 1) Anzeigestatus

Zeigt an, dass der Bildschirm an der EXPLORE-Bildschirm für ein Speichergerät ist.

#### 2) Geräteinformationen

Die folgenden Informationen werden angezeigt.

| Speicherge-                               | PARTITION:       | TYPE S                                                                                                    |
|-------------------------------------------|------------------|----------------------------------------------------------------------------------------------------|
| rät, mit dem                              | VENDOR:          | Herstellername                                                                                                    |
| und Schrei-                               | MODEL:           | Modellname                                                                                                    |
| ben per Karte                             | SIZE:            | Gesamtgröße (Einheit: GB)                                                                                                  |
| (TYPE S) mög-<br>lich ist.                | USED:            | Verwendeter Speicher-<br>platz (Einheit: GB)<br>Verwendeter P2-Kartenbe-<br>reich<br>(Einheit: Karten) Bis zu 23<br>Karten |
|                                           | FREE CAP.:       | Verbleibender freier Spei-<br>cher (Einheit: GB)                                                                           |
|                                           | SELECTED PART .: | Anzahl der ausgewählten<br>Partitionen                                                                                     |
| Anderes Spei-                             | PARTITION:       | FAT/OTHER                                                                                                    |
| chergerät als<br>oben (FAT<br>oder OTHER) | VENDOR:          | Herstellername                                                                                                    |
|                                           | MODEL:           | Modellname                                                                                                    |
|                                           | SIZE:            | Gesamtgröße (Einheit: GB)                                                                                                  |
|                                           | FREE CAP.:       | Verbleibender freier Spei-<br>cher (Einheit: GB)                                                                           |
|                                           | SELECTED PART.:  | Anzahl der ausgewählten<br>Ordner                                                                                          |

#### 3) Partitionsdaten

#### (für TYPE S-Speichergeräte)

|                 | Bei Partitionen, die als Vorgangsziel aus-<br>gewählt wurden, wird ein Häkchen ange-<br>zeigt. |
|-----------------|------------------------------------------------------------------------------------------------|
| NO:             | Partitionsnummer (1, 2, 3)                                                                     |
| MODEL:          | Modellname der P2-Karte                                                                        |
| PARTITION NAME: | Der Partition zugewiesener Name<br>"Eingeben eines Partitionsnamens" (→<br>Seite 61)           |
| DATE:           | Aufzeichnungsdatum der Partition                                                               |
| TIME:           | Aufzeichnungszeit der Partition                                                                |
| SERIAL:         | Seriennummer der P2-Karte                                                                      |

#### Ordnerinformationen

#### (für FAT-Speichergeräte)

| :            | Bei Ordnern, die als Vorgangsziel ausge-<br>wählt wurden, wird ein Häkchen angezeigt. |
|--------------|---------------------------------------------------------------------------------------|
| NO:          | Ordnernummer (1, 2, 3)                                                                |
| FOLDER NAME: | Ordnername (enthält keinen CONTENTS-<br>Ordner)                                       |
| DATE:        | Datum der Ordnererstellung                                                            |
| TIME:        | Zeitpunkt der Ordnererstellung                                                        |

#### ♦ Hinweis:

- Verwenden Sie die Navigationstaste nach links oder nach rechts zum Wechseln zwischen den Partitionsnamen und dem Seriennamen f
  ür ein TYPE S-Speicherger
  ät.
- Der verbleibende freie Speicherplatz der entsprechenden Partition kann im Menüelement "FREE CAP. OF PARTITION" (→ Seite 92) überprüft werden.

#### 4) Speichergerätindikator

Zeigt an, ob ein Speichergerät angeschlossen ist, und gegebenenfalls den Gerätetyp.

#### Bedienvorgänge im EXPLORE-Bildschirm

#### Auswählen einer Partition oder eines Ordners als Ziel für den Vorgang

Wenn Sie eine Partition oder einen Ordner als ein Ziel auswählen, können Sie alle Clips in der ausgewählten Partition bzw. im ausgewählten Ordner als Miniaturbilder anzeigen. (→ "Anzeigen der Miniaturbildanzeige" Seite 40)

Bis zu sechs Partitionen oder Ordner können als Ziele für den Vorgang ausgewählt werden.

1. Richten Sie den Cursor auf eine Partition oder einen Ordner im Bildschirm Explore.  Drücken Sie die Taste [SET] (mindestens 1 Sekunde lang).

Die Partition oder der Ordner ist ausgewählt und ☐ wird ☑.

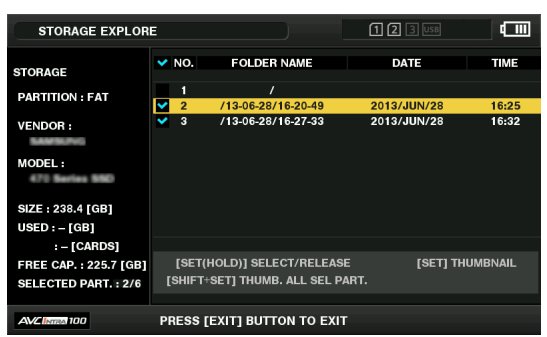

Die ausgewählten Vorgangsziele bleiben verfügbar, bis das Speichergerät abgetrennt oder ausgeschaltet wird. Um die Auswahl eines Vorgangsziels abzubrechen, wählen Sie es aus und drücken Sie noch einmal die Taste [SET] (mindestens 1 Sekunde lang).

Beim Drücken der Taste [CANCEL] wird jede Auswahl gelöscht.

• Wenn Sie versuchen, ein 7. Element auszuwählen, wird das Element nicht eingestellt und eine Warnmeldung wird angezeigt.

#### ♦ Hinweis:

- Eine Clipaufzeichnung, die sich über eine Partition, die "UNKNOWN"\*<sup>1</sup> als MODEL aufweist und eine weitere Partition auf einem TYPE S-Speichergerät erstreckt, wird nicht zu einem normalen Clip.
  - \*<sup>1</sup> Wenn ein Clip auf ein TYPE S-Speichergerät kopiert wird, wird als MODEL des Zielorts, in den die Kopie gespeichert wird, "UNKNOWN" angegeben.
- Partitionsnamen können für ein TYPE S-Speichergerät eingegeben werden. Ein eingestellter Partitionsname wird im Bildschirm EXPLORE unter "PARTITION NAME" angezeigt.

#### **Eingeben eines Partitionsnamens**

Im Fall eines TYPE S-Speichergeräts kann einer Partition ein Name (mit bis zu 20 Zeichen) zugewiesen werden.

#### Hinweis:

Ein eingestellter Partitionsname wird im Bildschirm EXPLORE unter "PARTITION NAME" angezeigt.

1. Richten Sie den Cursor auf die Partition, die Sie im Bildschirm EXPLORE für das Speichergerät einstellen möchten.

Sie können auch die Taste [SET] drücken, um die Miniaturbildliste anzuzeigen und dann einen Partitionsnamen eingeben.

- 2. Drücken Sie die Taste [MENU].
- Richten Sie den Cursor mit den Navigationstasten auf das Menüelement "CHANGE PARTITION NAME" (→ Seite 94) aus und drücken Sie die Taste [SET]. Die Softwaretastatur wird eingeblendet.
- 4. Geben Sie einen Namen für die Partition ein und wählen Sie "OK" aus.

Der Partitionsname ist eingestellt.

#### Löschen der letzten Partition

Die letzte Partition eines Speichergeräts kann im Menüelement "DELETE LAST PARTITION" (→ Seite 94) gelöscht werden.

#### ◆ Hinweis:

- Verschieben Sie vor dem Löschen zuerst den Cursor zur letzten Partition.
- Die letzte Partition kann nur bei einem TYPE S-Speichergerät gelöscht werden. Nur die letzte Partition kann gelöscht werden. Eine Partition vor der letzten Partition kann nicht gelöscht werden.
- Überprüfen Sie die Partition vor der Ausführung dieser Schritte sorgfältig, da eine gelöschte Partition nicht wiederhergestellt werden kann.

#### Betrachten von Miniaturbildern von Clips auf einem Speichergerät und Betrachten eines Videos auf dem Monitor

#### Anzeigen von Miniaturbildern

Die Miniaturbildanzeige kann auch angezeigt werden, um die auf einem Speichergerät gespeicherten Clips in der gleichen Weise wie für eine im Gerät eingelegte P2-Karte zu verwalten.

1. Rufen Sie den Bildschirm EXPLORE auf.

Eine Liste der Partitionen oder Ordner wird eingeblendet.

 Richten Sie den Cursor mit den Navigationstasten auf die Partition oder den Ordner aus, für die/den Sie die Miniaturbildanzeige aufrufen möchten und drücken Sie dann die Taste [SET].

Die Clips in dieser Partition oder in diesem Ordner werden als Miniaturbilder angezeigt. Drücken Sie die Taste [EXIT], um wieder zum Bildschirm EXPLORE zu wechseln.

#### ◆Hinweis:

Wenn Vorgangsziele ausgewählt sind, werden beim Drücken der Taste [SHIFT] + [SET] die Miniaturbilder für alle Partitionen, die als Vorgangsziele ausgewählt wurden, angezeigt.

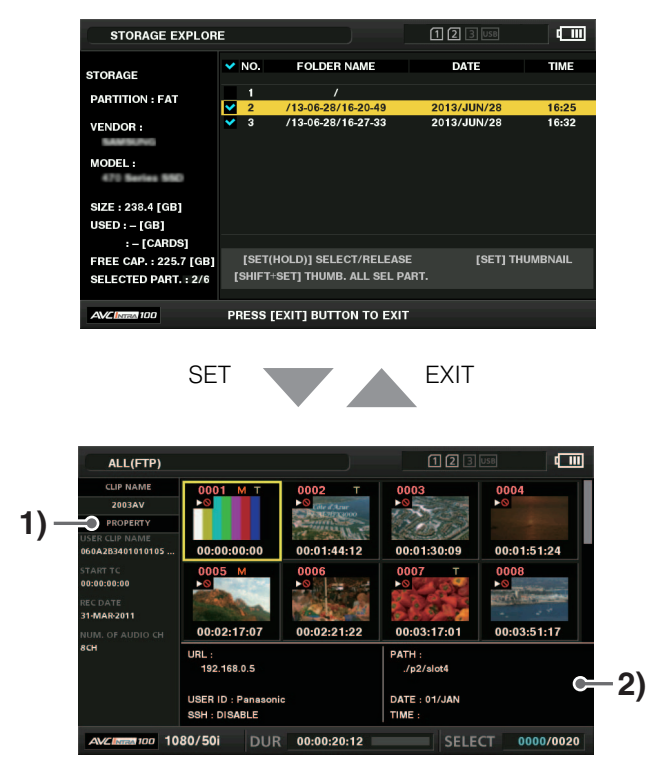

#### 1) Clipinformationen

Zeigt die Clipeigenschaften an.

#### Speichergerätdaten

#### Wenn TYPE S

| SERIAL:                                                                                                    | Seriennummer der P2-Karte                                                                                                    |  |  |
|----------------------------------------------------------------------------------------------------|----------------------------------------------------------------------------------------------------|--|--|
| MODEL                                                                                                    | Modellname der P2-Karte                                                                                                    |  |  |
|                                                                                                    | Zeigt ein Häkchen (X) an wenn die Partition                                                                                                    |  |  |
| PART.:                                                                                                    | als Bedienungsziel ausgewählt ist.                                                                                                    |  |  |
| SELECTED<br>PART. Nr.:                                                                                                    | Dies wird nur angezeigt, wenn mehrere Partitio-<br>nen ausgewählt sind und zeigt eine Liste der<br>Nummern der ausgewählten Partitionen.                                                                                                    |  |  |
| NO:                                                                                                    | Partitionsnummer (1, 2, 3)                                                                                                    |  |  |
| DATE:                                                                                                    | Aufzeichnungsdatum der Partition                                                                                                    |  |  |
| TIME:                                                                                                    | Aufzeichnungszeit der Partition                                                                                                    |  |  |
| VERIFY:                                                                                                    | Einstellungen für die Verifizierung von Aufzeich-<br>nungen und das Ergebnis der Verifizierung                                                                                                    |  |  |
|                                                                                                    | ON: Verifizierung war erfolgreich<br>FINISHED                                                                                                    |  |  |
|                                                                                                    | ON: Verifizierung fehlgeschlagen<br>FAILED                                                                                                    |  |  |
|                                                                                                    | OFF: Verifizierung wurde nicht<br>durchgeführt                                                                                                    |  |  |
| NAME:                                                                                                    | Vom Benutzer zugewiesener Partitionsname                                                                                                    |  |  |
| SIZE:                                                                                                    | Gesamtgröße des Speichergeräts                                                                                                    |  |  |
|                                                                                                    | Verwendeter Speicherplatz des Speichergeräts                                                                                                    |  |  |
| USED:                                                                                                    | Verwendeter Speicherplatz des Speichergeräts                                                                                                    |  |  |
| USED:<br>FREE CAP.:                                                                                                    | Verwendeter Speicherplatz des Speichergeräts<br>Verbleibender freier Speicherplatz des Spei-<br>chergeräts                                                                                                    |  |  |
| FREE CAP.:                                                                                                    | Verwendeter Speicherplatz des Speichergeräts<br>Verbleibender freier Speicherplatz des Spei-<br>chergeräts                                                                                                    |  |  |
| Wenn FAT<br>SELECTED<br>PART.:                                                                                                    | Verwendeter Speicherplatz des Speichergeräts<br>Verbleibender freier Speicherplatz des Spei-<br>chergeräts<br>Zeigt ein Häkchen () an, wenn die Partition<br>als Bedienungsziel ausgewählt ist.                                                                                                    |  |  |
| VSED:<br>FREE CAP.:<br>Wenn FAT<br>SELECTED<br>PART.:<br>SELECTED<br>PART. Nr.:                                                            | Verwendeter Speicherplatz des Speichergeräts<br>Verbleibender freier Speicherplatz des Spei-<br>chergeräts<br>Zeigt ein Häkchen () an, wenn die Partition<br>als Bedienungsziel ausgewählt ist.<br>Dies wird nur angezeigt, wenn mehrere Ordner<br>ausgewählt sind und zeigt eine Liste der Num-<br>mern von den ausgewählten Ordnern.                                                                                                    |  |  |
| VSED:<br>FREE CAP.:<br>Wenn FAT<br>SELECTED<br>PART.:<br>SELECTED<br>PART. Nr.:<br>NO:                                                     | Verwendeter Speicherplatz des Speichergeräts<br>Verbleibender freier Speicherplatz des Spei-<br>chergeräts<br>Zeigt ein Häkchen () an, wenn die Partition<br>als Bedienungsziel ausgewählt ist.<br>Dies wird nur angezeigt, wenn mehrere Ordner<br>ausgewählt sind und zeigt eine Liste der Num-<br>mern von den ausgewählten Ordnern.<br>Ordnernummer (1, 2, 3)                                                                                                    |  |  |
| VSED:<br>FREE CAP.:<br>Wenn FAT<br>SELECTED<br>PART.:<br>SELECTED<br>PART. Nr.:<br>NO:<br>DATE:                                            | Verwendeter Speicherplatz des Speichergeräts<br>Verbleibender freier Speicherplatz des Spei-<br>chergeräts<br>Zeigt ein Häkchen () an, wenn die Partition<br>als Bedienungsziel ausgewählt ist.<br>Dies wird nur angezeigt, wenn mehrere Ordner<br>ausgewählt sind und zeigt eine Liste der Num-<br>mern von den ausgewählten Ordnern.<br>Ordnernummer (1, 2, 3)<br>Datum der Ordnererstellung*1                                                                                                    |  |  |
| VSED:<br>FREE CAP.:<br>Wenn FAT<br>SELECTED<br>PART.:<br>SELECTED<br>PART. Nr.:<br>NO:<br>DATE:<br>TIME:                                   | Verwendeter Speicherplatz des Speichergeräts<br>Verbleibender freier Speicherplatz des Spei-<br>chergeräts<br>Zeigt ein Häkchen () an, wenn die Partition<br>als Bedienungsziel ausgewählt ist.<br>Dies wird nur angezeigt, wenn mehrere Ordner<br>ausgewählt sind und zeigt eine Liste der Num-<br>mern von den ausgewählten Ordnern.<br>Ordnernummer (1, 2, 3)<br>Datum der Ordnererstellung* <sup>1</sup><br>Zeit der Ordnererstellung* <sup>1</sup>                                                                                        |  |  |
| VSED:<br>FREE CAP.:<br>Wenn FAT<br>SELECTED<br>PART.:<br>SELECTED<br>PART. Nr.:<br>NO:<br>DATE:<br>TIME:<br>FOLDER:                        | Verwendeter Speicherplatz des Speichergeräts<br>Verbleibender freier Speicherplatz des Spei-<br>chergeräts<br>Zeigt ein Häkchen (☑) an, wenn die Partition<br>als Bedienungsziel ausgewählt ist.<br>Dies wird nur angezeigt, wenn mehrere Ordner<br>ausgewählt sind und zeigt eine Liste der Num-<br>mern von den ausgewählten Ordnern.<br>Ordnernummer (1, 2, 3)<br>Datum der Ordnererstellung <sup>*1</sup><br>Zeit der Ordnererstellung <sup>*1</sup><br>Ordnername                                                                         |  |  |
| VSED:<br>FREE CAP.:<br>Wenn FAT<br>SELECTED<br>PART.:<br>SELECTED<br>PART. Nr.:<br>NO:<br>DATE:<br>TIME:<br>FOLDER:<br>SIZE:               | Verwendeter Speicherplatz des Speichergeräts<br>Verbleibender freier Speicherplatz des Spei-<br>chergeräts<br>Zeigt ein Häkchen (☑) an, wenn die Partition<br>als Bedienungsziel ausgewählt ist.<br>Dies wird nur angezeigt, wenn mehrere Ordner<br>ausgewählt sind und zeigt eine Liste der Num-<br>mern von den ausgewählten Ordnern.<br>Ordnernummer (1, 2, 3)<br>Datum der Ordnererstellung*1<br>Zeit der Ordnererstellung*1<br>Ordnername<br>Gesamtgröße des Speichergeräts                                                               |  |  |
| VSED:<br>FREE CAP.:<br>Wenn FAT<br>SELECTED<br>PART.:<br>SELECTED<br>PART. Nr.:<br>NO:<br>DATE:<br>TIME:<br>FOLDER:<br>SIZE:<br>FREE CAP.: | Verwendeter Speicherplatz des Speichergeräts<br>Verbleibender freier Speicherplatz des Spei-<br>chergeräts<br>Zeigt ein Häkchen (☑) an, wenn die Partition<br>als Bedienungsziel ausgewählt ist.<br>Dies wird nur angezeigt, wenn mehrere Ordner<br>ausgewählt sind und zeigt eine Liste der Num-<br>mern von den ausgewählten Ordnern.<br>Ordnernummer (1, 2, 3)<br>Datum der Ordnererstellung*1<br>Zeit der Ordnererstellung*1<br>Ordnername<br>Gesamtgröße des Speichergeräts<br>Verbleibender freier Speicherplatz des Spei-<br>chergeräts |  |  |

\*1Datum und Zeitpunkt der Erstellung werden f
ür das Stammverzeichnis nicht angezeigt.

#### Hinweis:

- Sie können die Miniaturbildanzeige nach Bedarf ändern. Der Vorgang ist der gleiche wie bei der Miniaturbildanzeige für eine P2-Karte (→ "Ändern der Miniaturbildanzeige" Seite 44).
- Es können höchstens 1000 Clips angezeigt werden.

#### Anzeigen von Clipinformationen

Verschiedene Metadateninformationen können für die auf einem Speichergerät gespeicherten Clips angezeigt werden. Die Informationen können in der gleichen Weise wie für Clipeigenschaften von P2-Karten angezeigt werden.

- 1. Verschieben Sie den Cursor zum Zielclip in der Miniaturbildanzeige auf dem Speichergerät.
- 2. Drücken Sie die Taste [MENU].
- Richten Sie den Cursor mit den Navigationstasten auf das Menüelement "CLIP PROPERTY" (→ Seite 92) aus und drücken Sie die Taste [SET].

(→ "Anzeigen und Bearbeiten der Clipinformationen" Seite 50)

Bearbeiten ist nicht möglich.

#### Löschen von Clips

Sie können die Clips auf einem Speichergerät löschen, die nicht mehr benötigt werden.

- 1. Wählen Sie einen Clip zum Löschen in der Miniaturbildanzeige auf dem Speichergerät aus.
- 2. Drücken Sie die Taste [MENU].
- Richten Sie den Cursor mit den Navigationstasten auf das Menüelement "DELETE" (→ Seite 93) aus und drücken Sie die Taste [SET].
- Richten Sie den Cursor auf "YES" in der Bestätigungsmeldung aus und drücken Sie die Taste [SET].

#### ♦ Hinweis:

Clips mit den Indikatoren NG (beschädigter Clip) und ? (unbekannter Clip) können eventuell nicht gelöscht werden.

#### Anhören/Ansehen der Bilder bzw. des Tons eines Clips

- Öffnen Sie die Miniaturbildanzeige des Speichergeräts.
- Bewegen Sie den Cursor mit den Navigationstasten zum gewünschten Clip.
- 3. Drücken Sie die Taste [PLAY] [>].

Die Wiedergabe beginnt mit dem Clip an der Cursorposition. Wenn der Clip an der Cursorposition endet, werden nachfolgende Clips in der entsprechenden Reihenfolge wiedergegeben. Wenn der letzte Clip wiedergegeben wurde, wird die Miniaturbildanzeige des Speichergeräts erneut angezeigt.

#### ◆Hinweis:

- Um einen Clip wiederzugeben, muss er nicht ausgewählt werden (sodass das Miniaturbild in einem blauen Rahmen erscheint).
- Sie können die Miniaturbildanzeigeeinstellungen ändern, um nur ausgewählte Clips oder nur Clips mit hinzugefügten Textnotizen wiederzugeben.

- Beim Drücken der Taste [SEARCH] anstelle der Taste [PLAY] b wird das erste Bild des Clips als Standbild angezeigt.
- Wenn anstelle der Taste [REW] ◄ die Taste [PLAY] ► gedrückt wird, wird der Clip im Schnellrücklauf wiedergegeben. Wird die Taste [FF] ► gedrückt, wird der Clip im Schnellvorlauf wiedergegeben.
- Ein Clip mit einer roten Clipnummer kann nicht wiedergegeben werden.
- Durch Drücken der Taste [STOP] während der Clipwiedergabe wird die Wiedergabe gestoppt und die Miniaturbildanzeige wieder angezeigt.
- Wird die Wiedergabe gestoppt, bewegt sich der Cursor zum vor dem Stoppen wiedergegebenen Clip.
- Wenn Clips in verschiedenen Komprimierungsformaten wiedergegeben werden, können die Video- und Audiosignale verzerrt sein.
- Textnotizen, Metadaten und andere Daten können nicht hinzugefügt oder bearbeitet werden.
- Wenn "1 CLIP PLAY" einer [USER]-Taste zugewiesen ist, können Sie mit der [USER]-Taste nur den Clip an der Cursorposition wiedergeben.
- Während der Wiedergabe können je nach Speichergerät der Ton und das Bild anhalten oder ausfallen. Verwenden Sie ein Hochgeschwindigkeits-Speichergerät zum Verhindern von Ausfällen. Eine Warnmeldung wird eingeblendet,

wenn das Bild ausfällt. Drücken Sie die Taste [STOP]

oder eine andere Taste zum Schließen der Warnmeldung.

Schreiben (Importieren) von Daten von einem Speichergerät auf eine P2-Karte

#### Importieren von Daten nach Partition von einem TYPE S-Speichergerät

Sie können Daten (auf P2-Karten-Grundlage) auf eine P2 Karte mit derselben Modellnummer wie die Quellkarte nach Partition importieren (Daten von einem Speichergerät auf eine P2-Karte schreiben).

- 1. Legen Sie die Importierziel-P2-Karte ein. Sie müssen eine formatierte P2-Karte einlegen.
- 2. Schließen Sie ein Speichergerät an.
- Wählen Sie das Menüelement "EXPLORE" (→ Seite 94) "STORAGE" zum Anzeigen des EXPLORE-Bildschirms.
- 4. Zeigt die Miniaturbilder der zu importierenden Partition auf dem EXPLORE-Bildschirm an.
- 5. Wählen Sie das Menüelement "IMPORT" (→ Seite 93).
- Richten Sie den Cursor auf die P2-Kartensteckplatznummer aus, die das Importierziel ist und drücken Sie dann die Taste [SET].

Wählen Sie "YES" in der Bestätigungsmeldung, um mit dem Importieren zu beginnen.

Nach dem Abschluss des Exports wird die Meldung "COPY COMPLETED!" angezeigt.

#### ♦ Hinweis:

- Wenn Daten auf eine P2-Karte importiert werden, die sich von der Original-P2-Karte unterscheidet, kann dies unvollständige Clips zur Folge haben (das Kennzeichen für unvollständige Clips wird angezeigt). Stellen Sie in diesem Fall die ursprünglichen Clips mit der Funktion zum Verbinden zusammengehöriger Clips wieder her.
  - (→ "Verbinden unvollständiger Clips" Seite 49)
- Sie können im Menüelement "VERIFY" (→ Seite 96) auswählen, ob die Verifizierung zum Zeitpunkt des Kopierens durchgeführt werden soll.
- Es ist nicht möglich, Daten nach Partition auf P2-Karten mit verschiedenen Modellnummern zu importieren. Kopieren der Daten auf Clip-Grundlage.

#### Clipweises Importieren von Daten auf eine P2-Karte

Sie können einen Clip auf einem Speichergerät auswählen und auf eine P2-Karte kopieren.

- Öffnen Sie die Miniaturbildanzeige des Speichergeräts.
- 2. Wählen Sie den zu kopierenden Clip aus.
- 3. Drücken Sie die Taste [MENU].
- Richten Sie den Cursor auf den Zielort in der Liste des Menüelements "COPY" (→ Seite 93) aus und drücken Sie die Taste [SET].

Wählen Sie "YES" in der Bestätigungsmeldung, um mit dem Kopieren zu beginnen.

Nach dem Abschluss des Kopiervorgangs wird die Meldung "COPY COMPLETED!" angezeigt.

# Verwenden des Geräts mit Anschluss an ein Netzwerk

## Netzwerkverbindung

Dieses Gerät kann über drahtgebundenes LAN, WLAN, oder 4G/LTE mit einem Netzwerk verbunden werden. Durch Anschließen eines Bündelungsgeräts an einem WLAN oder drahtgebundenen LAN kann eine Hochgeschwindigkeits-Netzwerkverbindung erzielt werden.

Um ein WLAN zu verwenden, verbinden Sie ein AJ-WM30/AJ-WM50 (separat erhältlich) mit dem [USB3.0 HOST]-Anschluss. Um ein drahtgebundenes LAN zu verwenden, verbinden sie ein LAN-Kabel mit dem seitlichen [LAN]-Anschluss.

Um ein 4G/LTE zu verwenden, verbinden Sie ein kompatibles Modem (separat erhältlich) mit dem [USB3.0 HOST]-Anschluss. Besuchen Sie für anschließbare 4G/LTE USB-Modems das Support Desks auf unserer Webseite (→ "Website-URL" Seite 6).

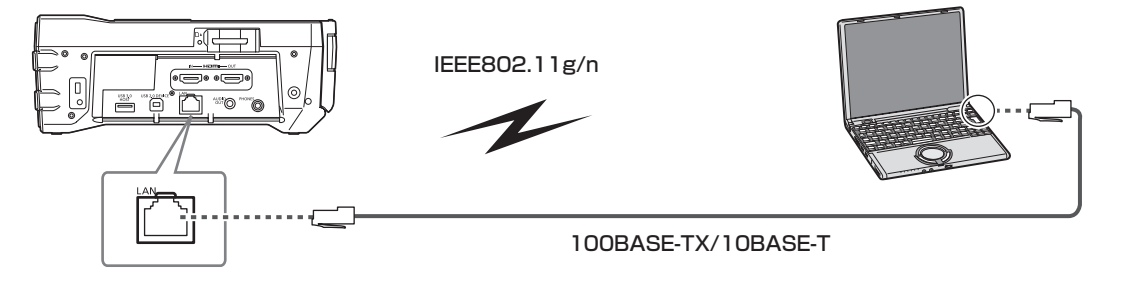

## Verfügbare Funktionen

Die folgenden Funktionen sind bei Anschluss des Geräts an ein Netzwerk verfügbar.

- Prüfen von Miniaturbildern
- Proxy-Abspielen
- Herunterladen von Proxy-Dateien und Clipmanagementinformation
- Anzeige und Änderung von Metadaten
- Hinzufügen und Löschen von Metadaten (Filmmarkierungen und Textmemos)
- Einfaches Ändern der Wiedergabeliste mittels Proxy
- Senden und Empfangen von Clips mit dem Gerät (Übertragung von Clips mit der FTP-Client-Funktion)
- Streaming-Funktion

## Betriebsbedingungen

Die folgende Betriebsumgebung ist für eine Verbindung zu einem Netzwerk notwendig.

Windows

Microsoft Windows<sup>®</sup> 8.1 Professional 32/64-bit, Internet Explorer 11 (Classic View)

- Mac
  - Mac OS X v10.9.x (Mavericks) \*1, Safari 7

\*1 Betrieb nur bei einem vorinstallierten System oder bei einer frischen Installation garantiert.

- iPad/iPhone
- iOS v7.x

Besuchen Sie die Website für die neuesten Informationen.

#### Web-Browser

Für Webkontrolle ist ein Web-Browser notwendig.

• Besuchen Sie die Website für die neuesten Informationen über kompatible Browser. (→ "Website-URL" Seite 6)

#### Media Player

Zum Abspielen von Proxy-Video ist QuickTime notwendig.

 Die neuesten Informationen zu Versionen, deren Betrieb gepr
üft worden ist, finden Sie auf der Webseite. (→ "Website-URL" Seite 6)

## Vorbereitung für die Verbindung

#### Für das Wireless-Modul AJ-WM30/AJ-WM50

Schließen Sie das AJ-WM30/AJ-WM50 Wireless-Modul (separat erhältlich) an dem [USB 3.0 HOST]-Anschluss an der Vorderseite an.

#### Hinweise bezüglich der Verwendung des Wireless-Moduls

Besuchen Sie die Website für die neuesten Informationen. (→ "Website-URL" Seite 6)

#### ◆Hinweis:

In Frankreich ist die Verwendung im Freien untersagt.

#### Für Wireless-Module außer AJ-WM30/AJ-WM50

Schließen Sie das 4G/LTE USB-Modem (separat erhältlich) oder ein anderes Wireless-Modul an den [USB3.0 HOST]-Anschluss am Gerät an.

♦ Hinweis:

- Für ein USB 2.0 Verlängerungskabel (separat erhältlich) empfehlen wir die Verwendung eines Kabels, das nicht länger als 0,5 m lang zwischen dem Typ A Stecker und der Buchse und doppelt abgeschirmt ist, um Störungen zu vermeiden.
- Sehen Sie für anschließbare 4G/LTE USB-Modems und andere Wireless-Module auf der Webseite des Support Desks nach. (→ "Website-URL" Seite 6)

#### Für drahtgebundenes LAN

Schließen Sie das Kabel an.

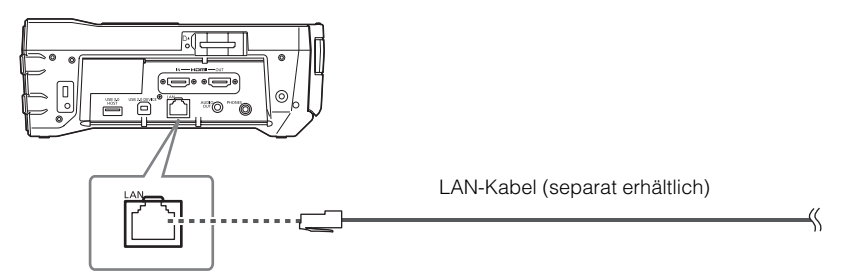

1 Schließen Sie das LAN-Kabel an den [LAN] Anschluss an der Rückseite an.

## Netzwerkeinstellungen

Für eine Verbindung über WLAN oder kabelgebundenes LAN sind verschiedene Einstellungen notwendig. Stellen Sie die Einstellungen für die Funktionen ein, die Sie verwenden werden.

## WLAN-Einstellungen

Diese Einstellungen sind für den Anschluss an eine mobiles Gerät (iPad/Phone), Computer oder Wireless-Zugangspunkt über WLAN.

#### DIRECT Modus

Diese Einstellungen sind für den direkten Zugang zu den Netzwerkfunktionen des Geräts von einem Smartphone, Tablett oder Computer aus.

## Wählen Sie "WLAN" in der Menüeinstellung "NET-WORK SEL" (→ Seite 106).

Wenn Sie diese Einstellungen ändern, starten sie das Gerät neu, falls notwendig.

2 Wählen Sie "DIRECT" in der Menüeinstellung "WIRELESS PROPERTY" - "TYPE" (→ Seite 107).

## 3 Konfigurieren Sie jeden Punkt in der Menüeinstellung "WIRELESS PROPERTY" (→ Seite 107) wie benötigt.

#### MAC ADDRESS:

MAC-Adresse des WLAN (diese kann nicht geändert werden.) SSID:

Netzwerkname (SSID) des Geräts (Werksstandardeinstellung: AJ-PG50)

CHANNEL: Kanal zu verwenden (Werksvorgabe: AUTO) BAND:

Einstellung, die zwischen 2 Übertragungsverfahren (2,4 GHz oder 5) GHz (Werkseinstellung: "2.4GHz") (Stellen Sie dies bei der Verwendung von AJ-WM30 oder AJ-WM50 auf "2.4GHz" oder "5GHz".)

#### CHANNEL (2,4GHz):

Bei Einstellung auf 2,4 GHz (Werkseinstellung: "AUTO") CHANNEL (5GHz):

Bei Einstellung auf 5 GHz (Werkseinstellung: "AUTO") ENCRYPTION:

Enkryptionsmethode zu verwenden (Werksvorgabe: WPA2-AES)

#### ENCRYPT KEY:

WPA2 Enkryptionsschlüssel (Werksstandardeinstellung: 01234567890123456789abcdef)

#### DHCP:

Einstellen, ob die automatische Zuweisung durch DHCP erfolgen soll (ENABLE: automatische Zuweisung verwenden / DISABLE: automatische Zuweisung nicht verwenden) (Werksstandardeinstellung: ENABLE) (Das kann nicht eingestellt werden.)

#### IP ADDRESS:

IP-Adresse des Geräts (Werksstandardeinstellung: 192.168.0.1)

#### SUBNET MASK:

Subnetzmaske (Werkstandardeinstellung: 255.255.255.0) **DEFAULT GATEWAY:** 

Standard-Gateway (Werksstandardeinstellung: 192.168.0.254) (Das kann nicht eingestellt werden.) **PRIMARY DNS:** 

Primäre DNS-Server-Einstellung (Werksstandardeinstellung: 0.0.0.0) (Das kann nicht eingestellt werden.) SECONDARY DNS:

Alternative DNS-Server-Einstellung (Werksstandardeinstellung: 0.0.0.0) (Das kann nicht eingestellt werden.) DHCP SERVER:

Einstellen, ob die DHCP SERVER-Funktion verwendet werden soll (ENABLE: DHCP SERVER-Funktion verwenden / DISABLE: DHCP SERVER-Funktion nicht verwenden) (Werksstandardeinstellung: ENABLE)

## **4** Wählen sie die SSID aus der Mobilgeräte und Computerzugangspunktliste und geben Sie dann das Passwort ein (Enkryptionsschlüssel).

Anzeigen des Bildschirms der Zugangspunktliste von den Wireless-Einstellungen und dann Auswahl der SSID dieses Geräts.

Werkseinstellung: AJ-PG50

Wenn der Bildschirm Passwortbestätigung erscheint, Passwort eingeben (Enkryptionsschlüssel).

Werkseinstellung: 01234567890123456789abcdef

## 5 Überprüfen Sie die Netzwerkverbindung.

Wenn die Einstellungen vollständig sind, prüfen, ob die Verbindung des Mobilgerätes (iPad/iPhone) oder des Computers korrekt ist.

Wenn die Netzwerkverbindung korrekt hergestellt wurde, können Sie die Anwendung zur Benutzung des Netzwerks verwenden (P2-Browser).

Die FTP-Client-Funktion kann jedoch nicht verwendet werden. wenn das Gerät über "DIRECT" verbunden ist. "P2 Browserfunktion" ( $\rightarrow$  Seite 72)

#### Hinweis:

- Das AJ-WM30 funktioniert ausschlie
  ßlich mit 2,4 GHz als Kommunikationsverfahren. Wenn [BAND] auf [5GHz] eingestellt ist, wird dies vor dem Betrieb automatisch auf AUTO mit 2,4 GHz ge
  ändert.
- Die Startzeit nach dem Einschalten ist möglicherweise länger, weil das Netzwerk gestartet wird.
- Änderungen an der Einstellung "NETWORK SEL" werden erst übernommen, wenn das Gerät neu gestartet wird. Wenn die Einstellung geändert wird, könnte es einige Zeit dauern, bis sich der Einstellungsbildschirm schließt, da der Netzwerkdienst neu gestartet wird.
- Die Kombination von IP-Adresse, Subnetzmaske und Standard-Gateway muss korrekt sein. Wenn die Warnung "CANNOT AC-CESS GATEWAY!" angezeigt wird, wenn sich der Einstellungsbildschirm schließt, wenden Sie sich an den Netzwerkadministrator.
- IP Adressen von [192.168.255.0] bis [192.168.255.255] können nicht benutzt werden, weil sie für das System reserviert sind.
- Wenn ein Standard-Gateway oder DNS nicht verwendet wird, setzen Sie die Einstellungen auf "0.0.0.0".
- DHCP und DNS funktionieren je nach Netzwerkumgebung möglicherweise nicht korrekt.

#### INFRA Mode

Diese Einstellungen sind zur Verbindung mit einem drahtlosen (Wireless) Zugangspunkt.

## 7 Wählen Sie "WLAN" in der Menüeinstellung "NET-WORK SEL" (→ Seite 106).

Wenn Sie diese Einstellungen ändern, starten sie das Gerät neu, falls notwendig.

2 Wählen Sie "INFRA" in der Menüeinstellung "WIRE-LESS PROPERTY" - "TYPE" (→ Seite 107).

## 3 Konfigurieren Sie jeden Punkt in der Menüeinstellung "WIRELESS PROPERTY" (→ Seite 107) wie benötigt.

Stellen Sie "SSID," "ENCRYPTION," und "ENCRYPT KEY" so ein, dass diese mit dem Wireless-Access-Point (drahtlosen Zugang) übereinstimmen, mit dem das Gerät verbinden soll.

#### MAC ADDRESS:

MAC-Adresse des WLAN (diese kann nicht geändert werden.)

#### BAND:

Einstellung, die zwischen 2 Übertragungsverfahren umschaltet (2,4 GHz oder 5 GHz) (Werkseinstellung: "2.4GHz") (nicht einstellbar)

### CHANNEL (2,4GHz):

Bei Einstellung auf 2,4 GHz (Werkseinstellung: "AUTO") verwendeter Kanal (nicht einstellbar)

#### CHANNEL (5GHz):

Bei Einstellung auf 5 GHz (Werkseinstellung: "AUTO") verwendeter Kanal (nicht einstellbar)

#### SSID INPUT MODE:

"MANUAL" auswählen, um dies manuell einzustellen und "SELECT" auswählen, um aus der Liste der Verbindungen auszuwählen.

#### CHANNEL:

Kanal zu verwenden (Werksvorgabe: AUTO) (Das kann nicht eingestellt werden.)

#### ENCRYPTION:

Zu verwendende Enkryptionsmethode (Werksvorgabe: WPA2-AES)

#### DHCP:

Einstellen, ob die automatische Zuweisung durch DHCP erfolgen soll (ENABLE: automatische Zuweisung verwenden / DISABLE: automatische Zuweisung nicht verwenden) (Werksstandardeinstellung: ENABLE)

#### IP ADDRESS:

IP-Adresse des Geräts (Werksstandardeinstellung: 192.168.0.1)

#### SUBNET MASK:

Subnetzmaske (Werkstandardeinstellung: 255.255.255.0) **DEFAULT GATEWAY:** 

Standard-Gateway (Werksstandardeinstellung: 192.168.0.254)

#### PRIMARY DNS:

Primäre DNS-Server-Einstellung (Werksstandardeinstellung: 0.0.0) (Wenn DHCP auf "ENABLE" gesetzt ist und Zuweisung vom DNS-Server möglich ist, wird der Wert durch den extern zugewiesenen DNS Serverwert überschrieben. Der Einstellwert wird zurückgesetzt, wenn er "0.0.0.0.") ist.

#### SECONDARY DNS:

Alternative DNS-Server-Einstellung (Werksstandardeinstellung: 0.0.0.0) (Wenn DHCP auf "ENABLE" gesetzt ist und Zuweisung vom DNS-Server möglich ist, wird der Wert durch den extern zugewiesenen DNS Serverwert überschrieben. Der Einstellwert wird zurückgesetzt, wenn er "0.0.0.0.") ist.

#### DHCP SERVER:

Einstellen, ob die DHCP SERVER-Funktion verwendet werden soll (ENABLE: "DHCP" SERVER-Funktion verwenden / DISABLE: DHCP SERVER-Funktion nicht verwenden) (Werksstandardeinstellung: ENABLE) (Das kann nicht eingestellt werden.)

## **4** SSID und Passwort (Enkryptionsschlüssel) des gewünschten WLAN-Zugangspunkts eingeben.

(Bei manueller Einstellung)

- 1) Wählen Sie "MANUAL" im "SSID INPUT MODE".
- 2) SSID des gewünschten WLAN-Zugangspunkts auf die SSID dieses Geräts einstellen.
  - Werkseinstellung: AJ-PG50
- Passwort des gewünschten WLAN-Zugangspunkts auf das Passwort dieses Geräts einstellen, das unter "EN-CRYPT KEY" eingestellt ist.
  - Werkseinstellung: 01234567890123456789abcdef

Hauptmodus

(Bei Beziehen von einer Liste)

1) Wählen Sie "SELECT" im "SSID INPUT MODE".

- 2) Wählen Sie mit den Cursortasten eine SSID aus und drücken Sie die Taste [SET].
  - Der SSID-Verbindungslistenbildschirm (→ Seite 69) erscheint.
  - Wenn Sie eine SSID auswählen und dann die Taste [SET] drücken, während Sie die Taste [SHIFT] gedrückt halten, wird die ausgewählte SSID aus dem Verbindungsverlauf gelöscht.
  - Wenn Sie [DELETE ALL HISTORY] auswählen und dann die Taste [SET] drücken, werden alle SSIDs aus dem Verbindungsverlauf gelöscht.
- 3) Passwort des gewünschten WLAN-Zugangspunkts auf das Passwort dieses Geräts einstellen, das unter "EN-CRYPT KEY" eingestellt ist.

## **5** Überprüfen Sie die Netzwerkverbindung.

Wenn die Einstellungen vollständig sind, prüfen, ob die Verbindung zwischen diesem Gerät und dem WLAN-Zugangspunkt korrekt ist.

Wenn die Netzwerkverbindung korrekt hergestellt wurde, wird das Symbol für den Netzwerkstatus rechts oben im Miniaturbild gelb und Sie können die Anwendung für Netzwerkanwendungen (P2 Browser (→ Seite 72) und FTP Client Funktionen (→ Seite 74)) verwenden.

#### Hinweis:

- Die Startzeit nach dem Einschalten ist möglicherweise länger, weil das Netzwerk gestartet wird.
- Änderungen an der Einstellung "NETWORK SEL" werden erst übernommen, wenn das Gerät neu gestartet wird. Wenn die Einstellung geändert wird, könnte es einige Zeit dauern, bis sich der Einstellungsbildschirm schließt, da der Netzwerkdienst neu gestartet wird.
- Die Kombination von IP-Adresse, Subnetzmaske und Standard-Gateway muss korrekt sein.

Wenn die Warnung "CANNOT ACCESS GATEWAY!" angezeigt wird, wenn sich der Einstellungsbildschirm schließt, wenden Sie sich an den Netzwerkadministrator.

- IP Adressen von [192.168.255.0] bis [192.168.255.255] können nicht benutzt werden, weil sie für das System reserviert sind.
- Wenn ein Standard-Gateway oder DNS nicht verwendet wird, setzen Sie die Einstellungen auf "0.0.0.0".
- DHCP und DNS funktionieren je nach Netzwerkumgebung möglicherweise nicht korrekt.
- Bis zu 20 Verbindungen werden im Verbindungsverlauf gespeichert. Sobald die 20 Verbindungen überschritten wurden, werden sie der Reihe nach, begonnen mit der ältesten, gelöscht.
- Der Status der SSID-Verbindungsliste ist zum Zeitpunkt, zu dem die Liste angezeigt wurde, aktuell und wird nicht automatisch aktualisiert.

#### **SSID-Verbindungsliste**

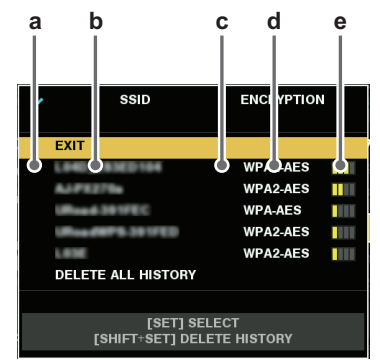

- a: Auswahlstatus
- b: SSID
- c: Vorhandensein/Fehlen von vorherigen Verbindungen
- d: Enkryptionsmethode
- e: Signalstärke
- Anzeige vom stärksten zum schwächsten Signal.
- Die SSID mit dem Haken für gewählt ist die ausgewählte SSID.
- Das H für das Vorhandensein/Fehlen von vorherigen Verbindungen zeigt eine SSID, für die vorherige Verbindungen gespeichert wurden. Auch wenn eine Verbindung außerhalb der Reichweite ist, wird die SSID in der letzten Reihe der Liste angezeigt.

Wählen Sie mit der Auf oder AB Cursortaste eine SSID aus und drücken Sie die Taste [SET].

#### ■ 4G/LTE Mode

Diese Einstellungen sind zur Verbindung mit einem 4G/LTE/ USB-Modem.

## **1** Wählen Sie "4G/LTE" in der Menüeinstellung "NET-WORK SEL" (→ Seite 106).

Wenn Sie diese Einstellungen ändern, starten sie das Gerät neu, falls notwendig.

## 2 Wenn das Menü "4G/LTE PROPERTY" (→ Seite 109) aktiviert ist, wählen Sie "4G/LTE PROPERTY" und nehmen Sie nach Bedarf Einstellungen vor.

Wenn die Einstellung von "4G/LTE PROPERTY" für das verbundene 4G/LTE USB-Modem erforderlich ist, wird "4G/LTE PROPERTY" aktiviert.

Wenn die folgende Einstellung erforderlich ist, geben Sie die Informationen vom Provider ein.

#### APN:

Stellt den vom Provider angegebenen APN (Zugangspunktnamen) ein.

#### USER ID:

Stellt den vom Provider angegebenen Benutzernamen ein. PASSWORD:

Stellt das vom Provider angegebene Passwort ein.

#### DIAL NO .:

Stellt die Telefonnummer ein. Beachten Sie für Einzelheiten die von Ihrem Provider bereitgestellten Anweisungen.

## 3 Überprüfen Sie die Netzwerkverbindung.

Prüfen Sie, ob die Verbindung zwischen dem Gerät und dem 4G/LTE Netzwerk hergestellt wurde.

Wenn die Netzwerkverbindung korrekt hergestellt wurde, wird das Symbol für den Netzwerkstatus rechts oben im Miniaturbild gelb und Sie können die Anwendung für Netzwerkanwendungen (FTP Client Funktionen ) verwenden. (→ "Verwenden von FTP-Client-Funktionen" Seite 74)

#### ♦ Hinweis:

- Die Startzeit nach dem Einschalten ist möglicherweise länger, weil das Netzwerk gestartet wird.
- Änderungen an der Einstellung "NETWORK SEL" werden erst übernommen, wenn das Gerät neu gestartet wird. Wenn die Einstellung geändert wird, könnte es einige Zeit dauern, bis sich der Einstellungsbildschirm schließt, da der Netzwerkdienst neu gestartet wird.

## Einstellungen drahtgebundenes LAN

Diese Einstellungen sind für die Verbindung zu einem Computer mittels drahtgebundenem LAN.

## Wählen Sie "LAN" in der Menüeinstellung "NET-WORK SEL" (→ Seite 106).

Wenn Sie diese Einstellungen ändern, starten sie das Gerät neu, falls notwendig.

## 2 Konfigurieren Sie jeden Punkt in der Menüeinstellung "LAN PROPERTY" (→ Seite 107) wie benötigt.

DHCP und DHCP SERVER sind exklusive Einstellungen. MAC ADDRESS:

MAC-Adresse des drahtgebunden LANs (diese kann nicht geändert werden.)

#### DHCP:

Einstellen, ob die automatische Zuweisung durch DHCP erfolgen soll (ENABLE: automatische Zuweisung verwenden / DISABLE: automatische Zuweisung nicht verwenden) (Werksstandardeinstellung: ENABLE)

#### IP ADDRESS:

IP-Adresse (Werkseinstellung: 192.168.0.1)

#### SUBNET MASK:

Subnetzmaske (Werkstandardeinstellung: 255.255.255.0) **DEFAULT GATEWAY:** 

Standard-Gateway (Werksstandardeinstellung: 192.168.0.254)

#### PRIMARY DNS:

Primäre DNS-Server-Einstellung (Werksstandardeinstellung: 0.0.0.0)

#### SECONDARY DNS:

Alternative DNS-Server-Einstellung (Werksstandardeinstellung: 0.0.0.0)

#### DHCP SERVER:

Einstellen, ob die DHCP SERVER-Funktion verwendet werden soll (ENABLE: DHCP SERVER-Funktion verwenden / DISABLE: DHCP SERVER-Funktion nicht verwenden) (Werksstandardeinstellung: DISABLE)

# *3* Einstellen des drahtgebundenen LANs auf dem Computer.

(Für Windows)

Anzeige von [Eigenschaften] von [Internet Protocol Version 4(TCP/IPv4)] und konfigurieren Sie die Einstellungen. Details des Anzeigevorgangs siehe [Start]  $\rightarrow$  [Help and Support]

• Wenn "DHCP SERVER" auf "ENABLE" in den Geräteeinstellungen gesetzt ist

Wählen Sie [Obtain an IP address automatically] und [Obtain DNS server address automatically] im Reiter [General] Tab. Wählen Sie [Automatic private IP address] im Reiter [Alternate Configuration].

 Wenn "DHCP SERVER" auf "DISABLE" in den Geräteeinstellungen gesetzt ist

Wählen Sie [Folgende IP-Adresse verwenden] im Reiter [Allgemein] und konfigurieren Sie die folgenden Optionen.

- [IP address]
- [Subnet mask]
- [Default gateway], [Preferred DNS server] und [Alternate DNS server]: Es ist nicht notwendig, einen spezifischen Wert einzugeben.

(Bei Mac OS)

• Wenn "DHCP SERVER" auf "ENABLE" in den Geräteeinstellungen gesetzt ist

[Configure IPv4]: Wählen Sie [Using DHCP]. [Configure IPv6]: Wählen Sie [Automatically].

 Wenn "DHCP SERVER" auf "DISABLE" in den Geräteeinstellungen gesetzt ist

[Configure IPv4]: Wählen Sie [Manually] und geben Sie die Werte für die folgenden Punkte ein.

- [IP Address]
- [Subnet Mask]
- Eine Einstellung für [Router] erübrigt sich, lassen sie das Feld leer.

[Configure IPv6]: Wählen Sie [Automatically].

## Client-Einstellungen

Zur Übertragung von Clips mit der FTP-Funktion müssen Sie zuvor das Verbindungsziel und andere Einstellungen einstellen. Stellen Sie die Einstellungen im Menüelement "FTP CLIENT SERVICE" (→ Seite 106) ein.

#### CLIENT SERVICE:

| Element                                 | Beschreibung                                                                                                    | Einstellungswert                                                                                                    | Werkseinstellung  |
|-----------------------------------------|----------------------------------------------------------------------------------------------------|----------------------------------------------------------------------------------------------------|-------------------|
| SETTING DATA                            | Stellt ein, von wo Kundenservice-Ein-<br>stellungen abgerufen werden.                                                                    | INTERNAL: Benutzt die Einstellungen, die auf dem Gerät eingestellt sind.                                                                                                    | INTERNAL          |
|                                         |                                                                                                    | SD CARD: Benutzt die Einstellungen der Datei auf der<br>SD-Speicherkarte, die im SD-Kartensteckplatz einge-<br>setzt ist.<br>Wenn diese Option auf "SD CARD" eingestellt wird, set-<br>zen Sie eine SD-Speicherkarte ein, bevor Sie das Gerät<br>einschalten. |                   |
| SERVER URL                              | Name oder die Adresse des Servers<br>des Verbindungsziels                                                                                | Mit der vollständigen Tastatur eingeben. (Bis zu 500 Zeichen)                                                                                                    | Nicht eingestellt |
| LOGIN USER / LOGIN<br>PASSWORD          | Benutzer-ID und Passwort für die Ver-<br>bindung                                                                                         | Mit der vollständigen Tastatur eingeben. (Bis zu 31 Zei-<br>chen für die Benutzer-ID und bis zu 15 Zeichen für das<br>Passwort)                                                                                                    | Nicht eingestellt |
| SSH                                     | Stellen Sie dies ein, um SSH für Datei-                                                                                                  | ENABLE: Ermöglicht SSH.                                                                                                    | DISABLE           |
|                                         | übertragungen zu verwenden.                                                                                                    | DISABLE: Deaktiviert SSH.                                                                                                    | -                 |
| SSH PORT                                | Legt den Netzwerkport bei der Ver-<br>wendung von SSH fest. Stellen Sie<br>diesen auf die gleiche Nummer wie<br>auf der Serverseite ein. | Mit der Zahlentastatur eingeben.                                                                                                    | 22                |
| <ul> <li>Das eingestellte Pa</li> </ul> | sswort kann nicht an dem Gerät ang                                                                                                    | gezeigt werden.                                                                                                    |                   |

◆Hinweis:

• Werden "WLAN" im Menüelement "NETWORK SEL" und "DIRECT" im Menüelement "TYPE" festgelegt, funktioniert die FTP-Client-Funktion nicht.

Speichern der Einstellungsinformationen des Kundenservice auf der SD-Speicherkarte

Wählen Sie "SAVE (SD CARD)" im Menüelement "FTP CLIENT SERVICE".

Die Einstellungen der Menüelemente "SERVER URL," "LOGIN USER," "LOGIN PASSWORD," "SSH" und "SSH PORT" werden auf der SD-Speicherkarte gespeichert.

Laden der Einstellungsinformationen des Kundenservice von der SD-Speicherkarte

• Wählen Sie "LOAD (SD CARD)" im Menüelement "FTP CLIENT SERVICE".

Die Einstellungen des Kundenservice werden von der SD-Speicherkarte geladen und dann in den Einstellungen des Geräts übernommen.

## Netzwerkfunktionen

#### P2 Browserfunktion

#### Die Anwendung (P2 Browser) vom Webbrowser aus starten

Wenn die Netzwerkverbindung mit dem Mobilgerät oder Computer hergestellt wurde, starten Sie den Browser auf dem Mobilgerät oder Computer und starten Sie dann die Anwendung (P2 Browser).

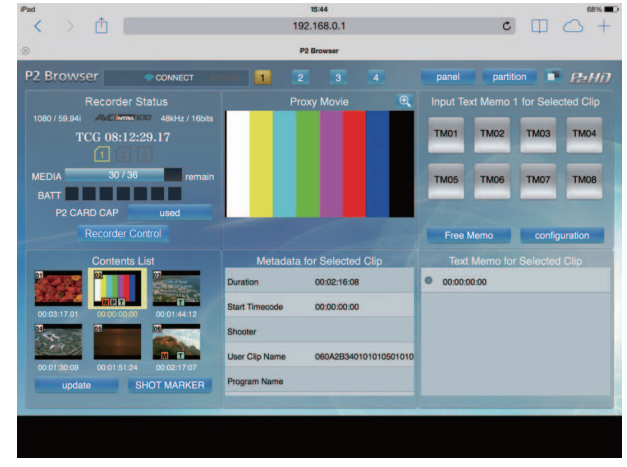

Abb. 1

## 7 Wählen Sie "BROWSE" oder "BROWSE(+CTRL)" in der Menüeinstellung "HTTP SERVER" (→ Seite 106).

Die P2 Browserfunktion ist aktiviert.

- Z Starten Sie den Browser (Safari oder Internet Explorer) auf dem Mobilgerät oder Computer.
- **3** Geben Sie die IP-Adresse, die für das Gerät festgelegt wurde, in das Adressfeld des Browsers ein.
  - Werkseinstellung: 192.168.0.1
- 4 Drücken Sie die Eingabetaste beim Computer oder die GO-Taste beim iPad oder iPhone. Die Webanwendung (P2 Browser) startet.

## **5** Im Eingabebildschirm geben Sie den Benutzernamen und das Passwort ein.

Geben Sie den Namen unter "USER ACCOUNT" (Standardwert: guest) und das Passwort unter "PASSWORD" (Standardwert: p2guest) in das Gerät ein.

Die Verbindung ist hergestellt, wenn der Bildschirm aus Abbildung 1 erscheint.

Sie können ein Benutzerkonto mit Passwort im Menü "USER ACCOUNT" (→ Seite 106) erstellen.

Sie können im Menü "ACCOUNT LIST" (→ Seite 106) ein neues Benutzerkonto erstellen, ein Konto löschen, oder ein Passwort ändern.

Der Name des Benutzerkontos kann bis zu 31 Zeichen und das Passwort kann zwischen 6 und 15 Zeichen umfassen.

Nehmen Sie für weitere Informationen über den P2 Browser Bezug auf die Bedienungsanleitung der P2 Webanwendung, die auf der folgenden Webseite verfügbar ist: https://pro-av.panasonic.net/manual/en/index.html

#### Hinweis:

- Wenn "NETWORK SEL" auf "WLAN", "4G/LTE", oder "LAN" eingestellt ist, kann die Zeit zum Start nach Einschalten des Stroms länger als normal sein, da die Netzwerkfunktion starten muss.
- Wenn "NETWORK SEL" auf "OFF" eingestellt ist, steht die Netzwerkfunktion nicht zur Verfügung.
- Wenn die Einstellung "NETWORK SEL" geändert wird, wird die Änderung erst dann übernommen, wenn das Gerät neu gestartet wird. Wenn die Einstellung geändert wird, könnte es einige Zeit dauern, bis sich der Einstellungsbildschirm schließt, da der Netzwerkdienst neu gestartet wird.
- Die Kombination von IP-Adresse, Subnetzmaske und Standard-Gateway muss korrekt sein.
- Wenn die Warnung "CANNOT ACCESS GATEWAY!" angezeigt wird, wenn sich der Einstellungsbildschirm schließt, wenden Sie sich an Ihren Netzwerkadministrator.
- Wenn kein Standard-Gateway oder DNS verwendet wird, setzen Sie die Einstellungen auf "0.0.0.0".
- DHCP und DNS funktioniert möglicherweise nicht in allen Netzwerkumgebungen korrekt.

## P2 Wiedergabeliste Änderungsfunktion

Die folgenden Funktionen werden unterstützt.

- Änderung/Speichern von Wiedergabelisten
- Erstellung neuer Clips von Wiedergabelisten (Kopie ändern)
- SDI-Wiedergabe über Wiedergabelisten
- Anzeige und Änderung von Metadaten
- Hinzufügen und Löschen von Metadaten (Filmmarkierungen und Textmemos)

Für Informationen über Modusänderung und anderes, siehe "P2 Wiedergabeliste-Eingabemodus" (→ Seite 83).
# Instrumente zur Überprüfung des Betriebs, Statusanzeige und Initialisierung

Sie können den Netzwerkverbindungsstatus eines FTP-Clients prüfen.

#### Überprüfen der Verbindung (PING)

7 Anzeigen der Miniaturbildanzeige.

2 Drücken Sie die Taste [MENU], um das Menü anzuzeigen. (→ "Menüfunktionen" Seite 89)

3 Richten Sie den Cursor mit der oberen oder unteren Navigationstaste auf das Menüelement "PING" (→ Seite 109) aus und drücken Sie die Taste [SET].

# 4 Prüfen Sie den Verbindungsstatus für die eingestellte Adresse.

Wenn eine Verbindung bestätigt wird, erscheint "PING SUCCESSFUL!".

"PING FAILED!" erscheint, wenn innerhalb von ca. 30 Sekunden keine Verbindung hergestellt werden kann. Verwenden Sie das im nächsten Abschnitt beschriebene Protokoll, um die Ursache des Ausfalls zu ermitteln.

#### Anzeigen des Verbindungsprotokolls (LOG)

7 Drücken Sie die Taste [MENU], um das Menü anzuzeigen. (→ "Menüfunktionen" Seite 89)

2 Richten Sie den Cursor mit der oberen oder unteren Navigationstaste auf das Menüelement "LOG DISPLAY"
 (→ Seite 109) aus und drücken Sie die Taste [SET].
 Überprüfen Sie die Informationen im Protokoll.

**3** Drücken Sie nach Abschluss der Überprüfung die Taste [EXIT], um zu dem Menü zurückzukehren.

#### ◆Hinweis:

- Einige Funktionen können keine Informationen in dem Protokoll erstellen.
- Das Passwort wird im Protokoll als "\*" angegeben.

#### Statusanzeige

**7** Drücken Sie die Taste [MENU], um das Menü anzuzeigen.

(→ "Menüfunktionen" Seite 89)

2 Richten Sie den Cursor mit den Navigationstasten auf das Menüelement "STATUS DISPLAY" (→ Seite 109) aus und drücken Sie die Taste [SET]. Der Verbindungsstatus wird angezeigt.

#### Jrücken Sie nach Abschluss der Überprüfung die Taste [EXIT], um zu dem Menü zurückzukehren.

#### Hinweis:

- Die Statusinformationen werden nicht in Echtzeit aktualisiert. Führen Sie zum Anzeigen der aktuellsten Informationen die oben genannten Schritte erneut aus.
- Wenn "DHCP" auf "ENABLE" gestellt wird, können sich die Werte von denen von herkömmlichen LAN-Einstellungen unterscheiden.
- Wenn "DHCP" aktiviert ist, werden die Statusinformationen nicht korrekt angezeigt, während die Adresseninformationen aufgerufen werden.
- Das Standard-Gateway wird nicht als Statusinformation angezeigt, wenn es nicht korrekt eingestellt ist.
- Wenn nur SECONDARY DNS eingestellt ist und PRIMARY DNS nicht in den LAN-Einstellungen eingestellt ist, wird die DNS ist als "DNS1" angegeben.

#### Initialisierung der Netzwerkeinstellungen (INITIALIZE)

**1** Drücken Sie die Taste [MENU], um das Menü anzuzeigen.

(→ "Menüfunktionen" Seite 89)

abgeschlossen ist.

 2 Richten Sie den Cursor mit den Navigationstasten auf "NETWORK TOOLS" - "INITIALIZE" (→ Seite 109) aus und drücken Sie die Taste [SET].
 Das Menü wird erneut angezeigt, wenn die Initialisierung

# Verwenden von FTP-Client-Funktionen

Um die FTP-Clientfunktionen zu verwenden, müssen Sie die NETWORK-Einstellungen und die FTP-Clienteinstellungen vorher einstellen.

# FTP-Server-Ordnerliste (FTP EXPLORE-Bildschirm)

Suchen Sie die Ordnerstruktur des FTP-Servers zum Anzeigen einer Liste der Unterordner in Ordnern und Ordnerinformationen. Sie können auch eine Liste der Miniaturbilder in einem beliebigen CONTENTS-Ordner anzeigen (Ordner mit P2-Karten-Clips).

## 7 Anzeigen der Miniaturbildanzeige.

2 Drücken Sie die Taste [MENU], um das Menü anzuzeigen. (→ "Menüfunktionen" Seite 89)

 3 Richten Sie den Cursor mit den Navigationstasten auf das Menüelement "EXPLORE" (→ Seite 94) "LAN" aus und drücken Sie die Taste [SET].

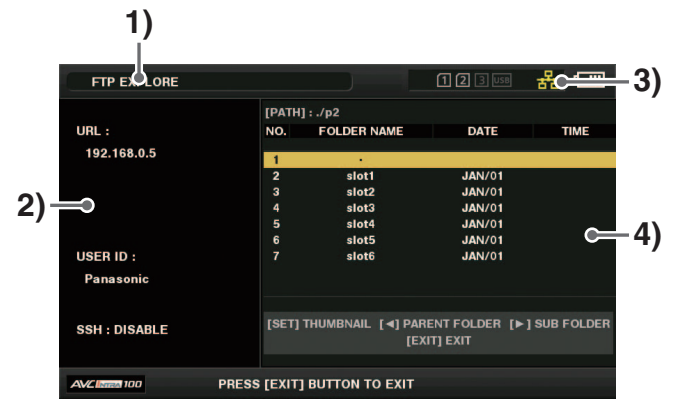

#### 1)Anzeigestatus

Gibt an, dass der Bildschirm der FTP EXPLORE-Bildschirm ist.

#### 2)FTP-Serverinformationen

Die folgenden Informationen werden angezeigt.

| URL:     | URL des angeschlossenen FTP-Servers                        |
|----------|------------------------------------------------------------|
| USER ID: | Benutzer-ID von angemeldetem Benutzer                      |
| SSH:     | Gibt an, ob SSH auf ENABLE oder DISABLE<br>eingestellt ist |
|          |                                                            |

#### 3)Medienstatus

Gibt den Einsetzungsstatus der P2-Karte, den Festplattenverbindungsstatus und -typ sowie den Verbindungsstatus des LAN-Kabels an.

Die LAN-Anzeige zeigt den folgenden Status an.

| Grau: | Grau zeigt an, dass das die LAN-Einstellung ausgeschaltet ist.                                     |
|-------|----------------------------------------------------------------------------------------------------|
| Weiß: | Grau zeigt an, dass das die LAN-Einstellung eingeschaltet ist.                                     |
| Gelb: | Gelb zeigt an, dass ein LAN-Kabel angeschlos-<br>sen ist und dass eine Verbindung hergestellt ist. |

| Rot: | Rot weist auf einen Fehler bei dem Gerät hin. |
|------|-----------------------------------------------|
|      | Wenden Sie sich an Ihren Händler, da eine     |
|      | mögliche Fehlfunktion des Geräts vorliegt.    |

#### Hinweis:

Es kommt zu einer Verzögerung von einigen Sekunden zwischen der Aktualisierung der LAN-Anzeige und dem aktuellen Status.

#### 4)Ordnerinformationen

| PATH:           | Pfad des aktuellen Ordner auf dem FTP-<br>Server |
|-----------------|--------------------------------------------------|
| NO:             | Ordnernummer (1, 2, 3)                           |
| FOLDER<br>NAME: | Ordnername                                       |
| DATE:           | Datum der letzten Aktualisierung                 |
| TIME:           | Zeit der letzten Aktualisierung                  |
|                 |                                                  |

#### ♦ Hinweis:

- In der Ordnerliste werden nur Ordner und keine gewöhnlichen Dateien oder Verknüpfungsdateien angezeigt.
- "." zeigt den aktuellen Ordner an. Es werden keine Datums- und Zeitdaten angezeigt.
- Die Informationen zu Datum und Zeit sind entweder die Ortszeit oder die Weltstandardzeit, aber das hängt von den Informationen auf dem FTP-Server ab. Manchmal wird nur das Jahr oder die Uhrzeit angezeigt.
- Ob im Text zwischen Groß- und Kleinschreibung unterschieden wird, hängt vom FTP-Server ab.
- Ordnernamen mit Multi-Byte-Zeichen werden nicht korrekt angezeigt.
- In einem Ordner können bis zu 100 Ordner angezeigt werden.

Auf den Ordner 101 und höhere Ordner kann vom Bildschirm FTP EXPLORE nicht zugegriffen werden. Wenn ein Ordnername jedoch in den FTP-Client-Einstellun-

gen direkt zu [FTP CLIENT URL:] hinzugefügt wird, kann auf die Inhalte dieses Ordners zugegriffen werden, auch wenn es sich um den Ordner 101 oder höhere Ordner handelt.

- Die Verbindungs- und Ordneranzeige kann sich von der Anzeige auf einem mit dem FTP-Server verbundenen Computer unterscheiden.
- Je nach FTP-Server und Verbindungsumgebung können Fehlermeldungen möglicherweise nicht korrekt angezeigt werden.
- Zum Stoppen eines Vorgangs bei bestehender Verbindung drücken Sie die Taste [SET].
- Wenn ein Fehler auftritt, führen Sie den Vorgang erneut aus.
- Es kann ein Fehler erzeugt werden, wenn direkt nach dem Anschließen eines LAN-Kabels oder nach dem Stoppen des vorherigen Vorgangs ein Netzwerkvorgang ausgeführt wird.
- Überprüfen Sie die Verbindung mit PING, wenn beim Ausführen eines Vorgangs mehrmals ein Verbindungsfehler auftritt. Wenn PING fehlschlägt, überprüfen Sie, dass die LAN-Einstellungen korrekt sind, das LAN-Kabel, das Wireless-Modul oder das 4G/LTE USB Modem ordnungsgemäß angeschlossen sind und dass alle Hubs und Router im Pfad ordnungsgemäß funktionieren. Wenn PING erfolgreich ist, überprüfen Sie, dass die Serverfunktionen des FTP-Servers laufen, dass der Übertragungspfad eine Firewall aufweist und dass eine Benutzer-ID und ein Passwort für den Zugriff auf den FTP-Server festgelegt wurden. Beachten Sie, dass möglicherweise eine FTP-Verbindung hergestellt werden kann, auch wenn PING fehlschlägt.

- Wenn auch nach der Ausführung der oben genannten Überprüfungen keine Verbindung hergestellt werden kann, informieren Sie den Systemadministrator Ihrer Netzwerkumgebung.
- Einige GUI-Vorgänge können nach dem Abbruch eines Vorgangs auf dem FTP-Server möglicherweise für einige Zeit nicht ausgeführt werden.

# Bedienvorgänge im FTP EXPLORE-Bildschirm

| Navigationstaste nach  | Zeigt die Inhalte des Unterordners an |
|------------------------|---------------------------------------|
| Rechts:                | der Cursorposition an.                |
| Navigationstaste nach  | Zeigt die Inhalte des Ordners auf der |
| Links:                 | dem aktuellen Ordner übergeordneten   |
|                        | Ebene an.                             |
| Navigationstasten nach | Bewegt den Cursor.                    |
| oben und nach unten:   |                                       |
| Tasten [TOP] und       | Bewegen den Cursor zum obersten       |
| [BOTTOM]:              | oder untersten Ordner in der Liste.   |
|                        |                                       |

#### ♦ Hinweis:

- Die Betriebsspezifikationen und Zugriffsrechte des Servers verhindern möglicherweise die Anzeige der Ordnerinhalte, des korrekten Pfads etc.
- Das Gerät merkt sich die vorherige Cursorposition in einem Ordner. Durch einen Fehler wird sie jedoch auf die oberste Ebene zurückgesetzt.

Wenn Miniaturbilder angezeigt werden, merkt sich das Gerät nur die Cursorposition in der zuvor angezeigten Ordnerliste.

# Anzeigen der Miniaturbilder von Clips auf einem FTP-Server (FTP-Miniaturbildanzeige)

Es können auch Miniaturbilder auf einem FTP-Server auf dieselbe Weise wie bei einer in das Gerät eingesetzten P2-Karte angezeigt werden.

# FTP-Miniaturbildanzeige

## **7** Rufen Sie den Bildschirm FTP EXPLORE auf. Eine Liste von Ordnern wird eingeblendet.

# 2 Richten Sie den Cursor mit den Navigationstasten im Ordner CONTENTS auf den Ordner aus, dessen Miniaturbilder Sie anzeigen möchten, und drücken Sie die Taste [SET].

Die in diesem Ordner enthaltenen Clips werden als Miniaturbilder angezeigt.

#### ♦ Hinweis:

- Durch Drücken der Taste [SET] im Ordner CONTENTS werden keine Miniaturbilder angezeigt. Drücken Sie unbedingt die Taste [SET] in Ordnern oberhalb des Ordners CON-TENTS oder im aktuellen durch [.] gekennzeichneten Ordner.
- Wenn sowohl ein Ordner "CONTENTS" in Großbuchstaben als auch ein Ordner "contents" in Kleinbuchstaben vorhanden ist, werden die Inhalte des in Großbuchstaben benannten Ordners angezeigt.
- Wenn der Ordner CONTENTS eine Mischung aus groß und klein geschriebenen Ordnernamen enthält, ist der ordnungsgemäße Zugriff möglicherweise nicht möglich oder es werden fälschlicherweise Fehlermeldungen angezeigt.

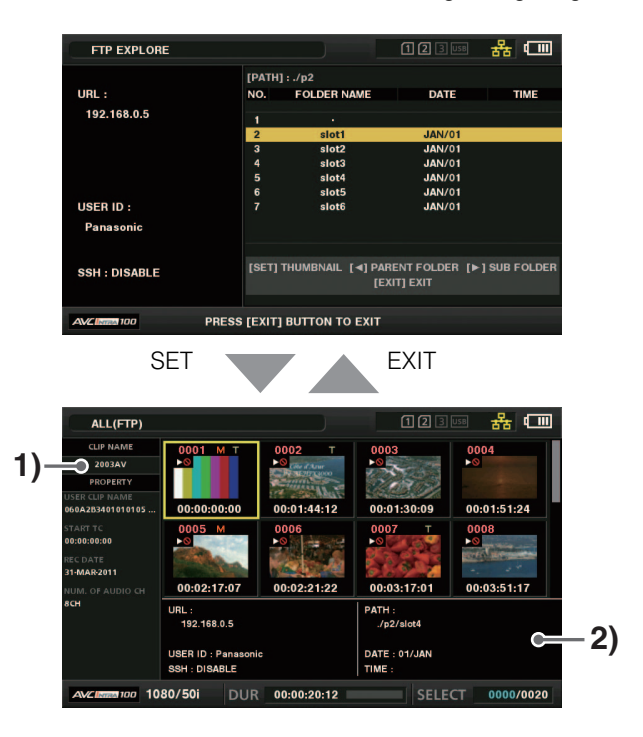

#### 1) Clipinformationen

Zeigt die Eigenschaften des Clips an der Cursorposition an.

 $(\rightarrow$  "Miniaturbildanzeige" Seite 40)

#### 2) FTP-Server/Ordnerinformationen

| URL:     | URL des angeschlossenen FTP-Servers                                 |
|----------|---------------------------------------------------------------------|
| USER ID: | Benutzer-ID von angemeldetem Benutzer                               |
| SSH:     | Zeigt an, ob SSH auf ENABLE oder DISABLE ein-<br>gestellt ist       |
| PATH:    | Pfad des aktuell angezeigten Miniaturbildordners auf dem FTP-Server |
| DATE:    | Datum der letzten Aktualisierung                                    |
| TIME:    | Zeit der letzten Aktualisierung                                     |
|          |                                                                     |

#### ◆Hinweis:

- Drücken Sie die Taste [EXIT], um wieder zum Bildschirm EX-PLORE zu wechseln.
- Es können höchstens 1000 Clips angezeigt werden.
- Die Informationen zu Datum und Zeit sind entweder die Ortszeit oder die Weltstandardzeit, aber das hängt von den Informationen auf dem FTP-Server ab.
- Wenn "." ausgewählt ist und Miniaturbilder angezeigt werden, werden die Informationen zu Datum und Uhrzeit des Ordners nicht angezeigt.

# Löschen von Clips auf dem FTP-Server

Die Clips auf einem FTP-Server, die nicht mehr benötigt werden, können auf die gleiche Weise wie bei P2-Karten gelöscht werden.

(→ "Löschen von Clips" Seite 49)

#### ♦ Hinweis:

Der FTP-Server kann die Verbindung trennen, wenn Sie die FTP-Miniaturbilder anzeigen lassen, ohne einen Vorgang auszuführen. Danach ist es nicht möglich, Clips zu löschen. Wechseln Sie in diesem Fall wieder zum Bildschirm FTP EXPLORE, zeigen Sie die FTP-Miniaturbilder erneut an und löschen Sie dann die Clips.

# Anzeigen von FTP-Server-Clipinformationen

Zu den Clips auf einem FTP-Server können verschiedene Metadateninformationen angezeigt werden.

Die Informationen und der Vorgang zum Anzeigen der Informationen entsprechen denen der Clipeigenschaften von P2-Karten.

## 7 Verschieben Sie den Cursor in der Miniaturbildanzeige auf den Zielclip.

Die detaillierten Informationen eines Clips können auf einem Bildschirm angezeigt und überprüft werden.

2 Drücken Sie die Taste [MENU], um das Menü anzuzeigen. (→ "Menüfunktionen" Seite 89)

# 3 Richten Sie den Cursor mit den Navigationstasten auf das Menüelement "CLIP PROPERTY" (→ Seite 92) aus und drücken Sie die Taste [SET].

#### ♦ Hinweis:

- Metadaten können angezeigt, jedoch nicht bearbeitet werden.
- Der FTP-Server kann die Verbindung trennen, wenn Sie die FTP-Miniaturbildanzeigen und FTP-Eigenschaften anzeigen lassen, ohne einen Vorgang auszuführen. Danach ist es nicht möglich, Vorgänge wie das Anzeigen von Miniaturbilder auszuführen. Wechseln Sie in diesem Fall zum Bildschirm FTP EXPLORE, zeigen Sie die FTP-Miniaturbilder erneut an und führen Sie dann den Vorgang aus.

# Übertragen von Clips

Clips auf einer P2-Karte oder Festplatte können auf einen FTP-Server übertragen und wieder vom FTP-Server zurück auf die P2-Karte oder Festplatte geschrieben werden.

# Übertragen an einen FTP-Server (Kopieren)

## 7 Rufen Sie die Miniaturbildanzeige auf und wählen Sie den Clip für die Übertragung aus.

**2** Drücken Sie die Taste [MENU], um das Menü anzuzeigen.

(→ "Menüfunktionen" Seite 89)

## 3 Richten Sie den Cursor mit den Navigationstasten im Menüelement "CLIP" - "COPY" (→ Seite 93) auf "FTP" aus und drücken Sie die Taste [SET].

Wenn nur Proxy-Aufzeichnungen kopiert werden, wählen Sie "FTP(PROXY)" für das Menüelement "CLIP" - "COPY". Es werden Daten außer dem Video und Audio der Hauptleitung kopiert.

#### ◆ Hinweis:

Der FTP EXPLORE-Bildschirm zeigt Clips ohne Video- und Audiodaten der Hauptleitung als beschädigte Clips an. Clips, bei denen Proxy-Kopieren ausgeführt wurde, werden daher als beschädigte Clips angezeigt.

# **4** Der Serverbildschirm wird eingeblendet.

Die Ordner auf dem eingestellten Server werden angezeigt. Wählen Sie mit den Navigationstasten den Zielordner für die Übertragung aus.

| ALL                            |                  |                                                | 1 (2 (3) USB 🗧                  | <u>₩</u> • • • • |
|--------------------------------|------------------|------------------------------------------------|---------------------------------|------------------|
|                                | EXIT             | [PATH]:./p2<br>NO. FOLDER NAME                 | DATE                            | ТІМЕ             |
| REC/I                          | PRO              | 1 .                                            |                                 |                  |
| 060 20 I/F SE                  | <sup>O</sup> REP | 2 slot1                                        | 01/JAN                          |                  |
|                                | DEL              | 3 slot2<br>4 slot3                             | 01/JAN                          |                  |
|                                | FOR              | 5 slot4<br>6 slot5                             | 01/JAN<br>01/JAN                |                  |
| 21-AUG 2013<br>NUM. OF AUDIO ( | СОР              | 7 slot6                                        | 01/JAN                          |                  |
| 8СН                            | EXP              |                                                |                                 |                  |
|                                | REP              | [SET] EXECUTE [◀] PAR<br>[TC PRESET] NEW FOLDE | RENT FOLDER [▶] SUB<br>R [EXIT] | FOLDER<br>EXIT   |
| AVC Long 25                    | EXCI<br>0i       | H. THUMBNAIL<br>DUR 00:02:16:08 1              | SELECT 0                        | 001/0024         |

#### ♦ Hinweis:

- Ordnernamen mit Multi-Byte-Zeichen werden nicht korrekt angezeigt.
- Drücken Sie die Taste [TC PRESET], um einen neuen Ordner zu der aktuellen Ordnerliste hinzuzufügen. (Dieser Vorgang hängt nicht mit der Cursorposition zusammen.)

Für den Namen des neuen Ordners werden automatisch numerische Zeichen eingegeben, die das Datum und die Zeit angeben. Sie können mit der vollständigen Tastatur jedoch auch einen anderen Namen einstellen.

Beachten Sie, dass einige Zeichen auf manchen FTP-Servern nicht zulässig sind.

Es kann kein Ordner mit dem selben Namen eines vorhandenen Ordners erstellt werden.

## 5 Richten Sie den Cursor auf "YES" aus und drücken Sie die Taste [SET].

#### Das Kopieren beginnt.

(→ Beim Importieren auf Clip-Grundlage siehe auch "Kopieren von Clips" Seite 48.)

Nach dem Abschluss des Kopierens wird "COPY COMPLETED!" angezeigt.

#### Hinweis:

- Es könnte je nach der Anzahl der Clips auf dem Server und den Netzwerkbedingungen einige Zeit dauern, die Miniaturbilder anzuzeigen oder sie zu kopieren.
- Zum Stoppen des Kopierens drücken Sie die Taste [SET], richten den Cursor in der Bestätigungsmeldung CANCEL auf "YES" aus und drücken die Taste [SET]. Wenn das Netzwerk nicht getrennt wird, werden die teilweise kopierten Clips am Zielort gelöscht. Wenn das Netzwerk getrennt wird, verbleiben möglicherweise unvollständige Clips auf dem FTP-Server.
- Nach dem Start des Kopiervorgangs werden Unterbrechungsfehler nicht mehr länger festgestellt. Stoppen Sie auf die oben beschriebene Weise einen Kopiervorgang, der zum Stillstand gekommen ist.

- Lassen Sie den freien Speicherplatz auf dem FTP-Server vom Administrator Ihres FTP-Servers vorab bestätigen, da dieser vor dem Kopieren nicht automatisch überprüft werden kann.
- Ob ein Fehler auftritt, wenn der freie Speicherplatz auf dem FTP-Server den Wert 0 erreicht, hängt vom FTP-Server ab. Falls kein Fehler erzeugt wird, verwenden Sie das obige Verfahren zum Stoppen des Vorgangs.
- In einen Ordner auf dem FTP-Server, der mehr als 1000 Clips enthält, können keine Clips kopiert werden.
- Zum Verwenden von SSH muss der FTP-Server mit SSH kompatibel sein.
- Durch Einstellen von SSH auf "ENABLE" wird die Übertragungsgeschwindigkeit reduziert.
- Vor dem Überprüfen des Übertragungsergebnisses auf einem Computer oder einem anderen Gerät müssen Sie möglicherweise die Anzeige Ihres Computers oder anderen Geräts aktualisieren.
- Wenn eine Datei, die 4 GB übersteigt, aufgenommen wurde, während das "FILE SPLIT-Menüsymbol" (→ Seite 98) auf "ONE FILE" eingestellt ist, kann diese Datei nicht kopiert werden.

# Zurückschreiben von einem FTP-Server (Kopieren)

Ausgewählte Clips können von einem FTP-Server im Netzwerk zurück auf eine P2-Karte oder Festplatte geschrieben werden.

## **7** Öffnen Sie die FTP-Miniaturbildanzeige.

- Wählen Sie aus den auf dem Server angezeigten Miniaturbildern den zu kopierenden Clip aus.
- **3** Drücken Sie die Taste [MENU], um das Menü anzuzeigen.

(→ "Menüfunktionen" Seite 89)

- 4 Richten Sie den Cursor mit den Navigationstasten auf das Menüelement "CLIP" - "COPY" (→ Seite 93) aus und drücken Sie die Taste [SET].
- Wählen Sie aus der Menüliste das Übertragungsziel aus (P2-Steckplatz oder Festplatte) und starten Sie das Zurückschreiben der Daten.

#### Hinweis:

- Es könnte je nach der Anzahl der Clips auf dem Server und den Netzwerkbedingungen einige Zeit dauern, die Miniaturbilder anzuzeigen oder sie zu kopieren.
- Zum Stoppen des Kopierens drücken Sie die Taste [SET], richten den Cursor in der Bestätigungsmeldung CANCEL auf "YES" aus und drücken die Taste [SET]. Teilweise kopierte Clips am Zielort werden gelöscht.
- Nach dem Start des Kopiervorgangs werden Unterbrechungsfehler nicht mehr länger festgestellt. Stoppen Sie auf die oben beschriebene Weise einen Kopiervorgang, der zum Stillstand gekommen ist.

- In einen Ordner auf einer P2-Karte oder Festplatte, der mehr als 1000 Clips enthält, können keine Clips kopiert werden.
- Zum Verwenden von SSH muss der FTP-Server mit SSH kompatibel sein.
- Durch Einstellen von SSH auf "ENABLE" wird die Übertragungsgeschwindigkeit reduziert.
- Nachdem während eines Vorgangs wie dem Kopieren ein Fehler ausgegeben wurde, wird möglicherweise die Verbindung mit dem FTP-Server getrennt, sodass der Vorgang nicht weiter ausgeführt werden kann. Wechseln Sie in diesem Fall zum Bildschirm FTP EXPLORE, zeigen Sie die FTP-Miniaturbildanzeige erneut an und starten Sie das Kopieren oder einen anderen Vorgang neu.

Nach dem Abschluss des Kopierens wird "COPY COMPLETED!" angezeigt.

# Übertragen von Daten einer SD-Speicherkarte

Daten auf einer SD-Speicherkarte können auf einen FTP-Server übertragen und dann wieder vom FTP-Server auf die SD-Speicherkarte geschrieben werden.

## Übertragen an einen FTP-Server (Exportieren)

## 7 Anzeigen der Miniaturbildanzeige.

2 Drücken Sie die Taste [MENU], um das Menü anzuzeigen. (→ "Menüfunktionen" Seite 89)

 3 Richten Sie den Cursor mit den Navigationstasten auf das Menüelement "CLIP" - "EXPORT" (→ Seite 93) aus und drücken Sie die Taste [SET].

#### ◆ Hinweis:

- Das Menüelement "SD CARD" kann nur ausgewählt werden, wenn in den Steckplatz für SD-Speicherkarten eine Karte eingesetzt wurde.
- Bei einer Karte im SD-Kartensteckplatz kann nur die gesamte Speicherkarte exportiert werden. Es ist nicht möglich, wie bei einer P2-Karte, nur ausgewählte Clips zu exportieren.

# 4 Der Serverbildschirm wird eingeblendet.

Die Ordner auf dem eingestellten Server werden angezeigt. Wählen Sie mit den Navigationstasten den Zielordner für die Übertragung aus.

#### ◆ Hinweis:

- Ordnernamen mit Multi-Byte-Zeichen werden nicht korrekt angezeigt.
- Drücken Sie die Taste [TC PRESET], um einen neuen Ordner zu der aktuellen Ordnerliste hinzuzufügen. (Dieser Vorgang hängt nicht mit der Cursorposition zusammen.)
   Für den Namen des neuen Ordners werden automatisch numerische Zeichen eingegeben, die das Datum und die Zeit angeben. Sie können mit der vollständigen Tastatur jedoch

auch einen anderen Namen einstellen.

Beachten Sie, dass einige Zeichen auf manchen FTP-Servern nicht zulässig sind. Es kann kein Ordner mit dem selben Namen eines vorhandenen Ordners erstellt werden.

# Drücken Sie die Taste [SET] zum Starten des Exports.

#### ♦ Hinweis:

- Exportieren kann lange dauern Dies hängt von verschiedenen Faktoren, wie z. B. die Anzahl der Dateien, Dateigrößen und Netzwerkbedingungen.
- Zum Stoppen des Exports drücken Sie die Taste [SET], richten den Cursor in der Bestätigungsmeldung "CANCEL" auf "YES" aus und drücken die Taste [SET]. Wenn das Netzwerk nicht getrennt wird, werden die teilweise exportierten Dateien auf dem FTP-Server gelöscht.

Wenn das Netzwerk getrennt wird, verbleiben möglicherweise unvollständige Dateien auf dem FTP-Server.

- Nach dem Start des Exportvorgangs werden Unterbrechungsfehler nicht mehr länger festgestellt. Stoppen Sie auf die oben beschriebene Weise einen Exportvorgang, der zum Stillstand gekommen ist.
- Lassen Sie den freien Speicherplatz auf dem FTP-Server vom Administrator Ihres FTP-Servers vorab bestätigen, da dieser vor dem Exportieren nicht automatisch überprüft werden kann.
- Ob ein Fehler auftritt, wenn der freie Speicherplatz auf dem FTP-Server den Wert 0 erreicht, hängt vom FTP-Server ab. Falls kein Fehler erzeugt wird, verwenden Sie das obige Verfahren zum Stoppen des Vorgangs.
- Wenn ein bestehender Ordner ausgewählt wird, der Dateien mit dem selben Pfadnamen wie Dateien auf der SD-Speicherkarte enthält, werden diese Dateien ohne vorherige Warnmeldung überschrieben. Falls aber die Pfadnamen dieselben, aber von unterschiedlichem Typ (Ordner und Datei) sind, wird ein Fehler erzeugt.
- Um versehentliches Überschreiben zu verhindern, erstellen Sie, wenn möglich, für das Exportieren von Daten einen neuen Ordner.
- Zum Verwenden von SSH muss der FTP-Server mit SSH kompatibel sein.
- Durch Einstellen von SSH auf ENABLE wird die Übertragungsgeschwindigkeit reduziert.

Nach dem Abschluss des Exports wird "COPY COMPLETED!" angezeigt.

# Hauptmodus

# Zurückschreiben von einem FTP-Server (Importieren)

Ein auf einem FTP-Server im Netzwerk ausgewählter Ordner kann auf eine SD-Speicherkarte zurückgeschrieben werden.

## **7** Rufen Sie den Bildschirm FTP EXPLORE auf.

# 2 Der Ordnerbildschirm des FTP-Servers wird angezeigt.

Die Ordner auf dem eingestellten Server werden angezeigt. Wählen Sie mit den Navigationstasten den Quellordner für die Übertragung aus.

## 3 Drücken Sie die Taste [MENU], um das Menü anzuzeigen.

(→ "Menüfunktionen" Seite 89)

## 4 Richten Sie den Cursor mit den Navigationstasten auf das Menüelement "IMPORT" (→ Seite 93) aus und drücken Sie die Taste [SET].

Drücken Sie "OK" im Bestätigungsdialogfeld SD IMPORT, um das Zurückschreiben der Daten auf die SD-Speicherkarte zu starten.

#### ♦ Hinweis:

- Zum Stoppen des Imports drücken Sie die Taste [SET], richten den Cursor in der Bestätigungsmeldung CANCEL auf "YES" aus und drücken die Taste [SET]. Dateien, die nur teilweise auf die SD-Speicherkarte importiert wurden, werden gelöscht, erfolgreich importierte Dateien bleiben erhalten.
- Nach dem Start des Importvorgangs werden Unterbrechungsfehler nicht mehr länger festgestellt.
   Stoppen Sie auf die oben beschriebene Weise einen Importvorgang, der zum Stillstand gekommen ist.
- Die Dauer des Zurückschreibens ist von einigen Faktoren wie der Anzahl der Dateien, der Dateigröße und den Netzwerkbedingungen abhängig.
- Dateien auf der SD-Speicherkarte mit dem selben Pfadnamen werden ohne vorherige Warnmeldung überschrieben.
   Falls aber die Pfadnamen dieselben, aber von unterschiedlichem Typ (Ordner und Datei) sind, wird ein Fehler erzeugt.
- Um versehentliches Überschreiben zu verhindern, formatieren Sie die SD-Speicherkarte vor dem Importieren, wenn möglich.
- Zum Verwenden von SSH muss der FTP-Server mit SSH kompatibel sein.
- Durch Einstellen von SSH auf "ENABLE" wird die Übertragungsgeschwindigkeit reduziert.

Nach dem Abschluss des Imports wird "COPY COMPLETED!" angezeigt.

# Upload-Aufzeichnungsfunktion

Die Videoclips, die auf der Karte P2 aufgezeichnet werden, können mit dem Gerät während des Aufzeichnungsvorgangs automatisch auf ein Servergerät im Netzwerk übertragen werden.

Die Upload-Aufzeichnungsfunktion hat die folgenden zwei Modi:

- Automatischer Übertragungsmodus:
  - Aufgezeichnete Clips werden der Reihe nach hochgeladen, nachdem die Upload-Aufzeichnungsfunktion aktiviert wurde.
- Manueller Auswahlmodus:

Zuvor ausgewählte Videoclips werden hochgeladen. Zur Verwendung der Upload-Aufzeichnungsfunktion müssen Netzwerkeinstellungen und FTP-Clienteinstellungen im Voraus konfiguriert werden.

# Automatisches Übertragen aufgezeichneter Videoclips (automatischer Übertragungsmodus)

# **1** Stellen Sie die Netzwerkverbindung zwischen dem Gerät und einem Servergerät her.

Für die Einstellungen siehe "Client-Einstellungen" ( $\rightarrow$  Seite 71).

2 Stellen Sie das Gerätemenü - "REC DURING UPLOAD" (→ Seite 106) auf "ENABLE" ein.

3 Wählen Sie den hochzuladenden Clip-Typ im Gerätemenü "AUTO UPLOAD" (→ Seite 106).

#### REC CLIP (PROXY):

Upload-Ziel sind Proxydaten von aufgezeichneten Videoclips.

#### REC CLIP:

Upload-Ziel sind aufgezeichnete Videoclips (Hauptaufzeichnungsdaten und Proxydaten).

#### DISABLE:

Aufgezeichnete Videoclips sind nicht Upload-Ziele.

# **4** Aufzeichnen.

Videoclips werden sofort nach dem Anhalten der Aufzeichnung in Upload-Liste registriert; dann werden die aufgezeichneten Videoclips automatisch übertragen. Der LCD-Monitor zeigt den Betriebsstatus der Upload-Aufzeichnungsfunktion an. Darüber hinaus zeigt der Miniaturbild-Bildschirm den Betriebsstatus der Upload-Aufzeichnungsfunktion und den Übertragungsstatus der Videoclips an.

#### Hinweis:

- Der Upload des Videoclips beginnt, sobald die Upload-Aufzeichnungsfunktion aktiviert wurde. Um Upload-Fehler zu verhindern, entfernen Sie die Karte nicht aus dem P2-Speicherkarten-Steckplatz und dem microP2-Speicherkarten-Steckplatz, bevor die Übertragung abgeschlossen wurde.
- Bis zu 100 Videoclips können in der Upload-Liste für den Upload von Videoclips registriert werden. Videoclips über 100 hinaus ausschließlich der hochgeladenen Videoclips und solcher, deren Upload fehlgeschlagen ist, können nicht registriert werden.
- Bei angehaltener Aufzeichnung können Sie weitere aufgezeichnete Videoclips zur Übertragung hinzufügen. Wählen Sie über den Miniaturbild-Bildschirm das Menü - "CLIP" -"COPY" - "FTP" oder "FTP(PROXY)" und wählen Sie dann die Videoclips zur Übertragung aus. Die ausgewählten Videoclips werden in der Upload-Liste registriert.
- Videoclips werden auch automatisch während der Aufzeichnung, Wiedergabe und Miniaturbild-Anzeige übertragen.
- Wird "SHORT SPLIT" im Menüelement "FILE SPLIT" (→ Seite 98) gewählt, wenn die Upload-Aufzeichnungsfunktion verwendet wird, verringert sich das Teilintervall der Aufzeichnungsdatei, wodurch der Zeitpunkt, zu dem die Clip-Übertragung beginnt, vorgezogen wird.
- Wenn die Netzwerkverbindung während der Übertragung getrennt oder das Gerät aus- und wieder eingeschaltet wird, wird die Übertragung in Videoclipeinheiten wieder aufgenommen.
- Während der simultanen Aufzeichnung werden nur die aufgezeichneten Videoclips in Steckplatz 1 automatisch übertragen.
- Clips der Loop-Aufzeichnung werden nicht automatisch übertragen.
- Bei aktivierter Upload-Aufzeichnungsfunktion wird die Funktion zum Löschen des letzten Videoclips deaktiviert.
- Das Verzeichnis auf dem FTP-Server wird während der Übertragung oder während des Wartens auf die Übertragung der in der Upload-Liste registrierten Videoclips nicht im FTP-Explorerbildschirm angezeigt.
- Bei aktivierter Upload-Aufzeichnungsfunktion können die Einstellwerte im Menü "NETWORK" (→ Seite 106) nicht geändert oder initialisiert werden.
- Das Kopieren zwischen den P2-Karten funktioniert während der Übertragung oder während des Wartens auf die Übertragung der in der Upload-Liste registrierten Videoclips nicht.
- Das Löschen von Videoclips funktioniert während der Übertragung oder während des Wartens auf die Übertragung der in der Upload-Liste registrierten Videoclips nicht.
- Das Formatieren der P2-Karte funktioniert während der Übertragung oder während des Wartens auf die Übertragung der in der Upload-Liste registrierten Videoclips nicht.
- Wenn eine Datei, die 4 GB übersteigt, aufgenommen wurde, während das "FILE SPLIT-Menüsymbol" (→ Seite 98) auf "ONE FILE" eingestellt ist, kann diese Datei nicht kopiert werden.

# Automatisches Übertragen ausgewählter Videoclips (manueller Auswahlmodus)

**1** Stellen Sie die Netzwerkverbindung zwischen dem Gerät und einem Servergerät her.

Für die Einstellungen siehe "Client-Einstellungen" ( $\rightarrow$  Seite 71).

- 2 Stellen Sie das Gerätemenü "REC DURING UPLOAD" (→ Seite 106) auf "ENABLE" ein.
- Stellen Sie das Gerätemenü "AUTO UPLOAD" (→ Seite 106) auf "DISABLE" ein.
- 4 Wählen Sie über den Miniaturbild-Bildschirm das Hauptmenü - "CLIP" - "COPY" - "FTP" oder "FTP (PROXY)" und wählen Sie dann die Videoclips zur Übertragung aus.

| ALL           |                    |        | 123        | 58            |
|---------------|--------------------|--------|------------|---------------|
| 0001<br>PAINT | МТ 0002 МТ<br>EXIT |        | EXIT       | 0004 T        |
|               | PROPERTY           | ►      | SLOT 1     | 11 J          |
| CAME          | REPOSITION 49N1    | ►      | SLOT 2     | 0051NS        |
| CLIP          | DELETE 0006 TE     |        | SLOT 3     | <b>0008</b> ⊤ |
| REC/I         | FORMAT             | •      | SLOT 4     | 10            |
| I/F SE        | COPY               | ۲      | SD CARD    | 0054VT        |
| EUCE          | EXPORT 0010 T      | Þ      | STORAGE    | 0012 T        |
|               | REPAIR             |        | FTP        | I TANK        |
| SYSTI         | RE-CONNECT         |        | FTP(PROXY) | 00472H        |
| USER          |                    | 0:04.1 | SEL        | ECT 0003/0    |

Ausgewählte Videoclips werden in der Upload-Liste registriert und automatisch übertragen.

Sie können den Übertragungsstatus der in der Upload-Liste erfassten Clips im Menü "UPLOAD LIST" (→ Seite 106) prüfen.

Der Sucher oder der LCD-Monitor zeigt den Betriebsstatus der Upload-Aufzeichnungsfunktion an. Darüber hinaus zeigt der Miniaturbild-Bildschirm den Betriebsstatus der Upload-Aufzeichnungsfunktion und den Übertragungsstatus der Videoclips an.

#### Hinweis:

- Die Videoclips, die mit dem manuellen Auswahlmodus ausgewählt werden, werden mit Priorität vor solchen Videoclips übertragen, die im automatischen Übergangsmodus auf der Upload-Liste registriert wurden.
- Der Upload des Videoclips beginnt, sobald die Upload-Aufzeichnungsfunktion aktiviert wurde. Um Upload-Fehler zu verhindern, entfernen Sie die Karte nicht aus dem P2-Speicherkarten-Steckplatz und dem microP2-Speicherkarten-Steckplatz, bevor die Übertragung abgeschlossen wurde.
- Bis zu 100 Videoclips können in der Upload-Liste für den Upload von Videoclips registriert werden. Videoclips über 100 hinaus ausschließlich der hochgeladenen Videoclips und solcher, deren Upload fehlgeschlagen ist, können nicht registriert werden.
- Videoclips werden auch automatisch während der Aufzeichnung, Wiedergabe und Miniaturbild-Anzeige übertragen.

- Wenn die Netzwerkverbindung während der Übertragung getrennt oder das Gerät aus- und wieder eingeschaltet wird, wird die Übertragung in Videoclipeinheiten wieder aufgenommen.
- Bei aktivierter Upload-Aufzeichnungsfunktion wird die Funktion zum Löschen des letzten Videoclips deaktiviert.
- Das Verzeichnis auf dem FTP-Server wird während der Übertragung oder während des Wartens auf die Übertragung der in der Upload-Liste registrierten Videoclips nicht im FTP-Explorerbildschirm angezeigt.
- Bei aktivierter Upload-Aufzeichnungsfunktion können die Einstellwerte im Menü "NETWORK" (→ Seite 106) nicht geändert oder initialisiert werden.
- Das Kopieren zwischen den P2-Karten funktioniert während der Übertragung oder während des Wartens auf die Übertragung der in der Upload-Liste registrierten Videoclips nicht.
- Das Löschen von Videoclips funktioniert während der Übertragung oder während des Wartens auf die Übertragung der in der Upload-Liste registrierten Videoclips nicht.
- Das Formatieren der P2-Karte funktioniert während der Übertragung oder während des Wartens auf die Übertragung der in der Upload-Liste registrierten Videoclips nicht.
- Wenn eine Datei, die 4 GB übersteigt, aufgenommen wurde, während das "FILE SPLIT-Menüsymbol" (→ Seite 98) auf "ONE FILE" eingestellt ist, kann diese Datei nicht kopiert werden.

# Anzeigen der Upload-Liste

Auf der Upload-Liste können Sie den Übertragungsstatus von Videoclips für den Upload überprüfen.

# 1 Wählen Sie das Menü "UPLOAD LIST" (→ Seite 106).

Die Upload-Liste wird angezeigt.

## Upload-Listenbildschirm

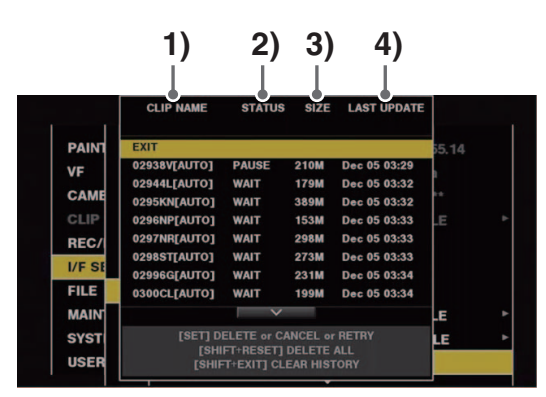

## 1) CLIP NAME

Zeigt die Videoclipnamen an. Für Videoclips, für die eine automatische Übertragung eingestellt wurde, wird nach dem Videoclipnamen "AUTO" angezeigt.

#### 2) STATUS

Zeigt den Upload-Status an. OK: Hochgeladen ERROR: Upload fehlgeschlagen PAUSE: Vorbereiten des Uploads COPY: Wird hochgeladen WAIT: Warten auf Upload 3) SIZE

Zeigt die Dateigröße an.

#### 4) LAST UPDATE

Zeigt geänderte "STATUS"-Anzeige für Datum und Uhrzeit an.

#### Bedienungsvorgänge auf dem Upload-Listenbildschirm

Sie können löschen, abbrechen Elemente aus der Upload-Liste erneut übertragen.

**1** Wählen Sie mit der oberen oder unteren Navigationstaste ein Element aus der Upload-Liste aus und drücken Sie dann die Taste [SET].

# **2** Führen Sie einen der folgenden Vorgänge durch.

- Verwenden Sie zum Löschen des Elements die obere oder untere Navigationstaste, um [DELETE] auszuwählen.
- Verwenden Sie zum Abbrechen des Uploads die obere oder untere Navigationstaste, um [CANCEL] auszuwählen.
- Verwenden Sie zur erneuten Übertragung des Elements die obere oder untere Navigationstaste, um [RETRY] auszuwählen.
- Um alle Elemente zu löschen, drücken Sie die [SHIFT]-Taste und die [RESET]-Taste gleichzeitig. Ein Bestätigungsbildschirm erscheint. Verwenden Sie die obere oder untere Navigationstaste, um [YES] auszuwählen. Das aktuelle Protokoll der Videoclipinformationen, die auf der Upload-Liste registriert sind, wird dabei ebenfalls gelöscht.
- Um den Verlauf (Elemente, deren [STATUS] [OK] oder [ERROR] ist) zu löschen, drücken Sie die [SHIFT]-Taste und die [EXIT]-Taste gleichzeitig. Ein Bestätigungsbildschirm erscheint. Verwenden Sie die obere oder untere Navigationstaste, um [YES] auszuwählen.

#### Hinweis:

- Wenn die [STATUS]-Anzeige beim Anzeigen der Upload-Liste wechselt, wird der Bildschirm nicht aktualisiert.
- Speichert bis zu 1000 neueste Protokolle für Videoclipinformationen (Monat und Datum, Videoclipzahl (globale Videoclip-ID), Status), die in der Upload-Liste registriert sind, auf einer SD-Speicherkarte.

# **USB-Gerätemodus**

Wenn Sie eine USB 2.0-Verbindung zu einem externen Computer oder einem anderen Gerät herstellen, können Sie die in den P2-Kartensteckplätzen befindlichen P2-Karten als Massenspeichergeräte verwenden. Beachten Sie, dass ein separater Treiber auf dem PC installiert werden muss, der kostenlos von der Website von Panasonic heruntergeladen werden kann.(→ "Webseiten URL" Seite 6)

Sie können P2 Viewer Plus, das Sie kostenlos von der Website von Panasonic herunterladen können, dazu verwenden, auf P2-Karten gespeicherte Clips zu bearbeiten. URL siehe(→ "Website-URL" Seite 6)

#### ♦ Hinweis:

Hinweise zur Herstellung der Verbindung finden Sie in der Bedienungsanleitung des Computers und der Software.

7 Drücken Sie die [MODE]-Taste, wenn sich das Gerät im Leerlauf befindet.

2 Richten Sie den Cursor (\*) auf "USB DEVICE" im Auswahlbildschirm aus und drücken Sie die Taste [SET].

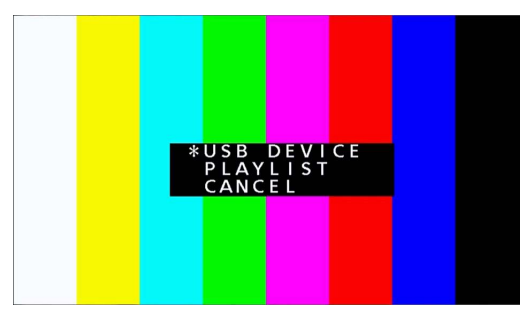

"USB DEVICE" blinkt auf dem LCD-Monitor und das Gerät schaltet die Modi um. Nach dem Moduswechsel erscheint "USB DEVICE CONNECTING..." auf dem LCD-Monitor. Nach erfolgtem Anschluss an den Computer wird diese Meldung durch die Meldung "USB DEVICE CONNECT" ersetzt.

# ${f 3}$ Führt Funktionen im USB-Betriebsmodus aus.

#### ◆ Hinweis:

Weitere Informationen finden Sie in der Bedienungsanleitung für den Computer und die Software.

## **4** Drücken Sie die Taste [MODE], um wieder zum normalen Modus zu wechseln.

#### ◆Hinweis:

Aufzeichnung, Wiedergabe und die meisten anderen Funktionen sind im USB-Gerätemodus nicht verfügbar.

#### Die Anwendung (P2 Editor Wiedergabeliste) vom Webbrowser aus starten

Wenn die Netzwerkverbindung mit dem Mobilgerät oder Computer hergestellt wurde, starten Sie den Browser auf dem Mobilgerät oder Computer und starten Sie dann die Anwendung (P2 Editor Wiedergabeliste).

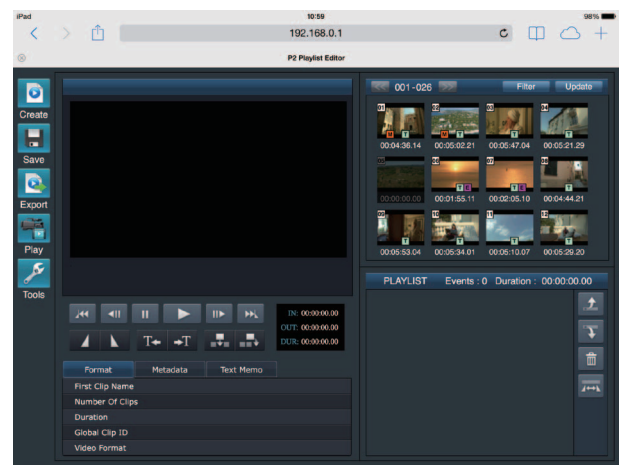

Abb. 1

7 Drücken Sie die [MODE]-Taste, wenn sich das Gerät im Leerlauf befindet.

2 Richten Sie den Cursor(\*) auf "PLAYLIST" in Auswahlbildschirm aus und drücken Sie die Taste [SET]. Auf dem LCD-Monitor blinkt "PLAYLIST" und der Modus wechselt. Wenn der Modus wechselt, erscheint "PLAY-LIST" in der Anzeige für zusätzliche Informationen auf dem LCD-Monitor.

**3** Starten Sie den Browser (Safari oder Internet Explorer) auf dem Mobilgerät oder Computer.

4 Geben Sie die IP-Adresse, die für das Gerät festgelegt wurde, in das Adressfeld des Browsers ein.
• Werkseinstellung: 192.168.0.1

# **5** Drücken Sie die Eingabetaste beim Computer oder die GO-Taste beim iPad oder iPhone.

Die Webanwendung (P2 Editor Wiedergabeliste) startet.

**6** Im Authentifizierungsbildschirm geben Sie den Benutzernamen und das Passwort in das Eingabefeld ein.

Geben Sie den Namen unter "USER ACCOUNT" (Standardwert: guest) und das Passwort unter "PASSWORD" (Standardwert: p2guest) in das Gerät ein.

Die Verbindung ist hergestellt, wenn der Bildschirm aus Abbildung 1 erscheint.

Sie können ein Benutzerkonto mit Passwort im Menü "USER ACCOUNT" (→ Seite 106) erstellen.

Sie können im Menü "ACCOUNT LIST" (→ Seite 106) ein neues Benutzerkonto erstellen, ein Konto löschen, oder ein Passwort ändern.

Der Name des Benutzerkontos kann bis zu 31 Zeichen und das Passwort kann zwischen 6 und 15 Zeichen umfassen.

Nehmen Sie für weitere Informationen über den P2 Playback Editor Bezug auf die Bedienungsanleitung der P2 Webanwendung, die auf der folgenden Webseite verfügbar ist: https://pro-av.panasonic.net/manual/en/index.html

#### ◆ Hinweis:

- Wenn "NETWORK SEL" auf "WLAN", "4G/LTE", oder "LAN" eingestellt ist, kann die Zeit zum Start nach Einschalten des Stroms länger als normal sein, da die Netzwerkfunktion starten muss.
- Wenn "NETWORK SEL" auf "OFF" eingestellt ist, steht die Netzwerkfunktion nicht zur Verfügung.
- Wenn die Einstellung "NETWORK SEL" geändert wird, wird die Änderung erst dann übernommen, wenn das Gerät neu gestartet wird. Wenn die Einstellung geändert wird, könnte es einige Zeit dauern, bis sich der Einstellungsbildschirm schließt, da der Netzwerkdienst neu gestartet wird.
- Die Kombination von IP-Adresse, Subnetzmaske und Standard-Gateway muss korrekt sein.
  Wenn die Warnung "CANNOT ACCESS GATEWAY!" angezeigt wird, wenn sich der Einstellungsbildschirm schließt, wenden Sie sich an Ihren Netzwerkadministrator.
- Wenn kein Standard-Gateway oder DNS verwendet wird, setzen Sie die Einstellungen auf "0.0.0.0".
- DHCP und DNS funktioniert möglicherweise nicht in allen Netzwerkumgebungen korrekt.
- Im Wiedergabeliste-Eingabemodus kann nur jeweils ein Client nacheinander verbunden sein.

## Drücken Sie die Taste [MODE], um wieder zum normalen Modus zu wechseln.

◆ Hinweis:

Aufzeichnung, Wiedergabe und die meisten anderen Funktionen sind im Wiedergabeliste-Eingabemodus nicht verfügbar.

# Bildschirmanzeige

# **OSD-Anzeige**

Die OSD Anzeige wird durch Drücken der Taste [DISPLAY] ein- und ausgeschaltet. Die Formate, Zeitcodes und Modi werden in den Wiedergabe- und Aufzeichnungsbildschirmen mit Abkürzungen angezeigt.

#### ◆Hinweis:

 Wählen Sie im Menüelement "OSD GRADE" (→ Seite 110), ob Sie den Pegelmesser anzeigen wollen. Sie können auch die Anzeigeelemente im Menüelement "OSD TC SELECT" (→ Seite 110) auswählen.

Schalten Sie das anzuzeigende Ausgabeziel im Menüelement "OSD OUTPUT" (→ Seite 110) um.

• Sie können die Anzeigeposition von Zeitcodes und anderen Anzeigen, die auf der Unterseite des Bildschirms erscheinen, im Menüelement "CHARA V POSI" (→ Seite 110) ändern.

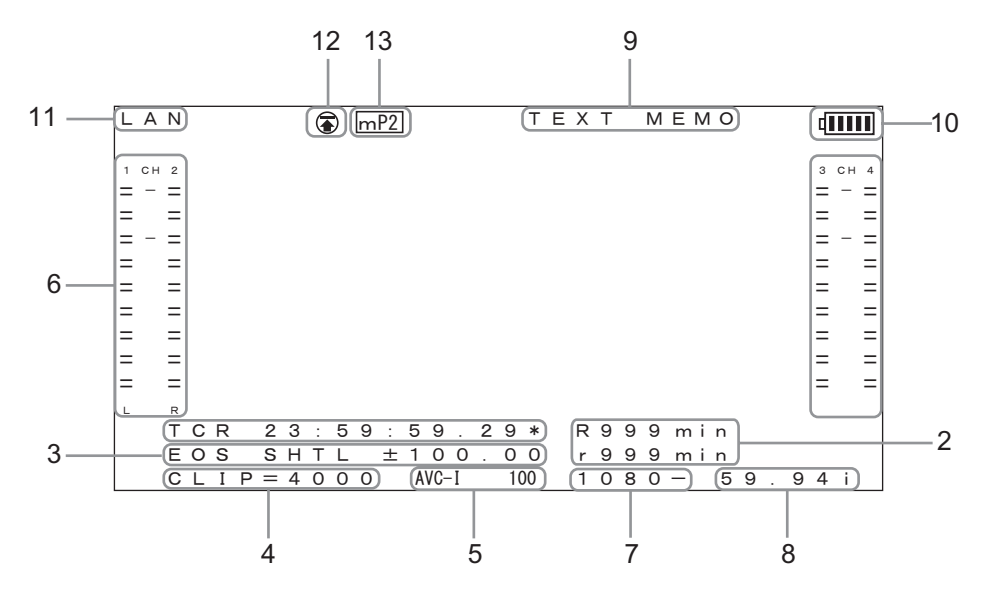

#### 1. Zeitcodes und andere angezeigte Daten

| CTL  | Relative Position in Bezug zum Anfang              |
|------|----------------------------------------------------|
| TCR  | Aufgezeichnete Zeitcodedaten                       |
| TCR. | Im VAUX-Bereich aufgezeichnete Zeitcode-           |
|      | daten                                              |
| UBR  | Aufgezeichnete User-Bit-Daten                      |
| UBR. | Im VAUX-Bereich aufgezeichnete User-Bit-           |
|      | Daten                                              |
| TCG  | Zeitcodedaten des Zeitcodegenerators               |
| UBG  | User-Bit-Daten des Zeitcodegenerators              |
| TIME | Im Subcode aufgezeichnete Zeitdaten                |
| DATE | Im Subcode aufgezeichnete Datumsinfor-<br>mationen |
|      |                                                    |

#### ♦ Hinweis:

- "T\*R" oder "U\*R" wird angezeigt, wenn Daten nicht korrekt von einer P2-Karte gelesen werden konnten.
- "\*" wird nach den Bildern im 2. und 4. Feld angezeigt.
- Im Drop-Frame-Modus wird ein Punkt "., anstelle eines Doppelpunkts ":, verwendet.

#### 2. Verbleibender Platz auf der Karte

Der verbleibende Platz (verfügbare Aufnahmezeit) auf der Karte wird in Minuten angezeigt.

R\*\*\* gibt die Menge des verbleibenden Speicherplatzes an. r\*\*\* gibt die Menge des verbleibenden Proxyspeicherplatzes an.

#### ◆ Hinweis:

- 600 Minuten und längere Zeiträume werden in Stunden mit einem "h" nach der Anzahl angezeigt.
- Wenn die restliche Zeit und die Kartenlänge nicht definiert sind, ist die Anzeige leer.
- Eine über 99 Stunden hinausgehende Zeit wird als 99 h angezeigt.
- Wenn die Aufzeichnung auf eine SD-Speicherkarte mit Proxy-Aufzeichnung nicht möglich ist (wenn zum Beispiel der verbleibende Speicherplatz auf der SD-Speicherkarte 0 beträgt), blinkt "r\*\*\*" (verbleibender Proxyspeicherplatz).

#### 3. Anzeige des Betriebsstatus

Zeigt den aktuellen Gerätestatus an.

#### 4. Clipnummer

Zeigt die Clip-Nummer des angezeigten Miniaturbilds an.

# Bildschirmanzeige

#### 5. Anzeige des Komprimierungsformats

Zeigt das Komprimierungsformat während einer Aufzeichnung oder im Bereitschaftsmodus der Aufzeichnung an. Zeigt das Komprimierungsformat des wiedergegebenen Clips während einer Wiedergabe an.

#### 6. Anzeige des Audiopegelmeters

Zeigt den Eingangspegel während einer Aufzeichnung oder im Aufzeichnungsbereitschaftsmodus und den Tonpegel des aktuellen Clips während der Wiedergabe an.

 Wenn das Menüelement "OSD GRADE" (→ Seite 110) auf "NO LVL METER" gestellt wird, wird der Audiopegelmeter nicht angezeigt.

#### 7. Anzeige des Systemformats

Zeigt das Systemformat des Konfigurationsmenüs während einer Aufzeichnung oder im Aufzeichnungsbereitschaftsmodus an.

Zeigt das Systemformat des wiedergegebenen Clips während einer Wiedergabe an.

#### 8. Systemfrequenz-Anzeige

Zeigt die Systemfrequenz an.

#### 9. Anzeige zusätzliche Clipinformationen

Wenn das Menüelement "OSD TC SELECT" (→ Seite 110) auf etwas anderes als "T&S&M" eingestellt wird, wird eine Meldung angezeigt, wenn TEXT MEMO und MARKER hinzugefügt werden. Zudem wird "PLAYLIST" immer im Wiedergabeliste-Bearbeitungsmodus anzeigt, und "INT LOCK" erscheint immer dann, wenn das Menüelement "INT LOCK MODE" (→ Seite 117) aktiviert ist.

#### 10.Akkustatusanzeige

Die Akkustandsanzeige wechselt in folgender Reihenfolge  $(100) \rightarrow (100) \rightarrow (100) \rightarrow (100)$ , so wie sich der Akkustand verringert.

Wenn kein Akkustrom verbleibt, blinkt (. ). (Wenn der AC-Netzteil angeschlossen ist wird - angezeigt.)

Falls an einem Ort die Temperatur zu hoch oder zu niedrig werden sollte, oder der Akku lange Zeit nicht verwendet wurde, so kann es sein, dass der Akkuladezustand nicht korrekt angezeigt wird. Um den Akkuladezustand korrekt anzuzeigen, laden Sie den Akku vollständig, entladen Sie diesen wieder vollständig und laden Sie den Akku dann wieder vollständig. (Selbst wenn diese Prozedur durchgeführt wird, ist es möglich, dass die Akkustandsanzeige nicht korrekt anzeigt, beispielsweise bei einem Akku, die längere Zeit an einem Ort mit niedrigen oder hohen Temperaturen betrieben wurde oder sehr oft hintereinander geladen wurde.)

Gehen Sie bei der Anzeige als Schätzung aus, da die Akkustandsanzeige sich abhängig von den Betriebsbedingungen ändert.

#### 11.Netzwerkstatusanzeige

Zeigt den Status der Netzwerkfunktion.

- WLAN: An WLAN angeschlossen (verbunden)
- WLAN : Nicht an WLAN angeschlossen (nicht verbunden)
- WLAN ERR: Fehler bei WLAN-Verbindung
- LAN: An drahtgebundenes LAN angeschlossen (verbunden)
- LAN 1: Nicht an drahtgebundenes LAN angeschlossen (nicht verbunden) oder bei Fehler
- 4G/LTE...II: Verbunden vermittels 4G/LTE
- 4G/LTE...II .: Nicht verbunden vermittels 4G/LTE
- 4G/LTE...II : Fehler bei 4G/LTE-Verbindung
- Keine Anzeige: Netzwerkfunktion ist deaktiviert

#### ◆ Hinweis:

- Die Anzeige von "I" kann bedeuten, dass ein Kabel, das USB-Modem oder ein anderes Gerät nicht angeschlossen ist. Prüfen sie den Anschlussstatus (Kabel und USB-Modem) und den Status des Signalempfangs.
- Die Anzeige von "**ERR**" oder "**E**" kann auf ein Problem mit Verbindungen hindeuten. Prüfen Sie, ob die richtige Ausrüstung angeschlossen wurde und ob die Einstellungen korrekt konfiguriert wurden.

#### 12. Upload-Aufzeichnungsstatusanzeige und

#### Streaming-Statusanzeige

Verweist auf den Übertragungsstatus der automatischen FTP-Übertragungsfunktion (Upload-Aufzeichnung) und den Streaming-Status der Streaming-Funktion.

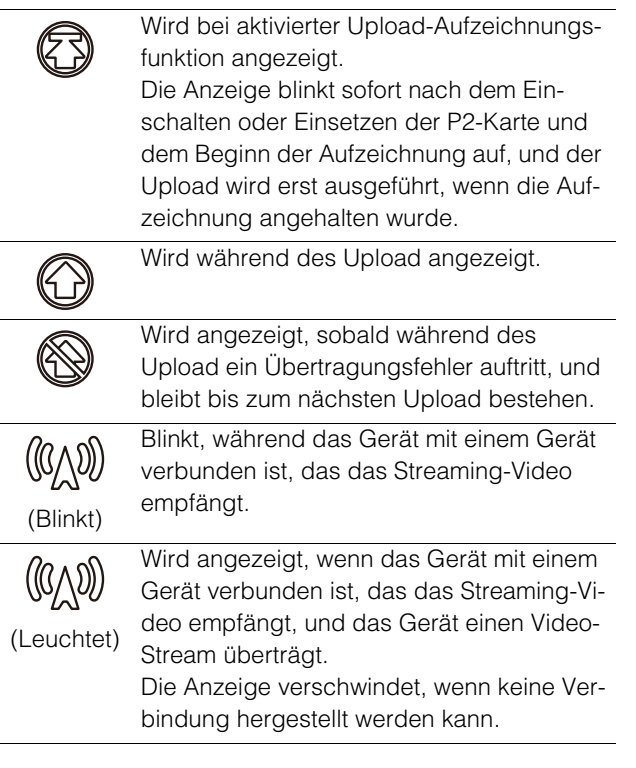

#### 13.Aufnahmemedienanzeige

Zeigt für die Speicherkarten-Steckplätze P2 und microP2 denjenigen Steckplatz an, der gemäß Einstellung im Menü "REC MEDIA" (→ Seite 98) für Aufzeichnung und Wiedergabe verwendet werden kann.

| P2  | P2-Speicherkartensteckplätze       |
|-----|------------------------------------|
| mP2 | micro-P2-Speicherkartensteckplätze |

# Anzeige für Geräteinformationen (DIAG)

Zeigt die Geräteinformationen an. Zu den Geräteinformationen zählen Informationen zur [USER]-Taste und zu Warnmeldungsdaten.

# 1 Drücken Sie die Taste [DIAG].

Die Informationen zur Einstellung der [USER]-Taste erscheinen.

Nachdem die Informationen zum ersten Mal angezeigt wurden, wird ab dem nächsten Mal die beim letzten Mal angezeigte Seite angezeigt.

#### ♦ Hinweis:

- Diese Informationen werden nicht angezeigt, wenn ein Menü angezeigt wird.
- Schalten Sie das anzuzeigende Ausgabeziel im Menüelement "GUI OUTPUT" (→ Seite 110) und "OSD OUT-PUT" (→ Seite 110) um.
- Wiedergabe und andere Bedienvorgänge sind während der DIAG-Anzeige nicht verfügbar.

#### 2 Drücken Sie die Navigationstaste Nach Links oder Nach Rechts.

Bei jedem Drücken der Taste werden andere Informationen angezeigt.

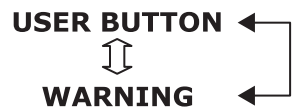

#### Angezeigte Informationen

USER BUTTON:

Zeigt die den USER-Tasten 1 bis 6 zugewiesenen Funktionen und die eingestellten Werte an.

#### WARNUNG:

Warnungs- und Fehlerinformationen

(→ "Anzeige von Warnmeldungen" Seite 122)

## **3** Drücken Sie die Taste [DIAG].

Die vorherige Anzeige wird erneut angezeigt. Sie können auch zur vorherigen Anzeige zurückkehren, indem Sie die Taste [EXIT] oder [MENU] drücken.

# **Anzeige eines Wellenformmonitors (WFM)**

Hiermit wird auf dem Bildschirm ein einfacher Wellenformmonitor zur Überwachung der Videosignale angezeigt. Er kann durch Einstellen des Menüelements "WFM TYPE" (→ Seite 110) angezeigt werden.

WAVE: Wellenformanzeige VECTOR: Vektoranzeige

#### ◆Hinweis:

• Schalten Sie das anzuzeigende Ausgabeziel im Menüelement "OSD OUTPUT" (→ Seite 110) um.

• Diese Informationen werden nicht angezeigt, wenn ein Menü oder ein Miniaturbild angezeigt wird.

# Zeitcode, User-Bits und CTL

# Zeitcode

Der Zeitcode wird verwendet, wenn das mit dem Zeitcodegenerator generierte Zeitcodesignal gespeichert werden soll. Die Zeitcode-Werte werden auf dem Monitor und in der eingeblendeten Anzeige angezeigt.

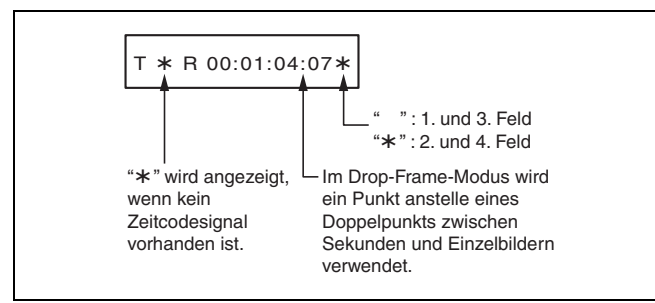

# User-Bits

"User-Bits" bezieht sich auf den 32-Bit (8 Ziffern)-Block des Zeitcodesignals, der für den Benutzer verfügbar ist. Dies ermöglicht Ihnen, Betreibernummern und andere Werte aufzuzeichnen. Die alphanumerischen Zeichen, die in den User-Bits verwendet werden können, sind 0 bis 9 und A bis F.

# CTL

Während der Wiedergabe zeigt der Zähler die Wiedergabeposition in Bezug auf die Startposition an. Die Aufnahme beginnt beim Zählwert "0:00:00:00". Wenn die Aufzeichnung stoppt, zeigt der Zähler die aktuelle Position in Bezug auf die Startposition an.

# Einstellen des Zeitcodes und der User-Bits

## Interner Modus

7 Schalten Sie in den Stopp-Modus um Drücken Sie die Taste [STOP] , um in den Stopp-Modus umzuschalten.

2 Verwenden Sie die Taste [COUNTER] zum Auswählen von "TC" oder "UB".

# 3 Stellen Sie den Laufmodus des Zeitcodegenerators im Menüelement "RUN MODE" (→ Seite 100) ein.

| REC RUN:  | Schaltet den Zeitcode während der Auf- |  |
|-----------|----------------------------------------|--|
|           | zeichnung weiter.                      |  |
| FREE RUN: | Schaltet den Zeitcode unabhängig vom   |  |
|           | Betriebsmodus.weiter.                  |  |

# 4 Stellen Sie den jeweiligen Modus für TC und UB in den Menüelementen "TCG MODE" (→ Seite 100) und "UBG MODE" (→ Seite 100) ein.

| -       |                                                                                                    |
|---------|----------------------------------------------------------------------------------------------------|
| REGEN:  | Erhält die Kontinuität mit dem zuletzt auf                                                             |
|         | einer P2-Karte gespeicherten Zeitcode.                                                                 |
| PRESET: | Startet die Aufzeichnung beginnend mit<br>dem Wert, der mit der Taste [TC PRESET]<br>festgelegt wurde. |
| EXT:    | Führt die Aufnahme entsprechend dem<br>externen Zeitcode-Eingang durch.                                |

**5** Mit der Taste [TC PRESET] stellen Sie die Startwerte des Zeitcodes und der User-Bits ein.

So stellen Sie TC/UB ein:

- 1)Drücken Sie die Taste [TC PRESET]. Die linke Stelle blinkt.
- 2)Drücken Sie die Navigationstaste Nach oben oder Nach unten zum Ändern des Wertes.
- 3)Drücken Sie die Navigationstaste Nach Links oder Nach Rechts zum Auswählen der Ziffern.

Die ausgewählten Ziffern blinken. Es gelten folgende Einstellungsbereiche:

| Zeitcode: | <59.94 Hz><29.97 Hz>      |
|-----------|---------------------------|
|           | 00:00:00:00 - 23:59:59:29 |
|           | <50 Hz><25 Hz>            |
|           | 00:00:00:00 - 23:59:59:24 |
| User-Bit: | 00 00 00 00 - FF FF FF FF |
|           |                           |

## **6** Wiederholen Sie 2) und 3) von Schritt 5, um den anderen Wert zu ändern.

Durch Drücken der Taste [RESET] wird der voreingestellte Wert auf 0 gesetzt.

# **7**Wenn Sie die Startwerte eingestellt haben, drücken Sie die Taste [SET].

Wenn das Menüelement "RUN MODE" (→ Seite 100) auf "FREE RUN" gestellt ist, läuft der Zeitcode sofort weiter. Um diese Einstellung aufzuheben, drücken Sie die Taste [EXIT] oder [CANCEL].

#### Zeitcode, wenn keine Stromversorgung vorhanden ist

Wenn keine Stromversorgung vorhanden ist, wird der Zeitcodegenerator bis zu drei Monaten lang gepuffert.

#### ◆Hinweis:

- Wenn Puffern nicht länger möglich ist, da das Gerät für lange Zeit nicht verwendet wurde, wird die Warnung "BACKUP BATT EMPTY" angezeigt, wenn die Stromversorgung des Geräts wieder angestellt wird und Zeit und Datum des Geräts müssen erneut eingestellt werden. (Siehe "Einstellen von Jahr, Monat, Tag und Uhrzeit" Seite 23 und "BACKUP BATT EMPTY" Seite 123.)
- Wenn die Einstellung des Menüelements "LINE&FREQ" (→ Seite 116) geändert wird, werden die Laufdaten gelöscht.

## Externer Modus

- **1** Drücken Sie die Taste [STOP] , um in den Stopp-Modus umzuschalten.
- **2** Wählen Sie mit der Taste [COUNTER] die Option "TC".
- 3 Setzen Sie die Menüelemente "TCG MODE" (→ Seite 100) und "UBG MODE" (→ Seite 100) auf "EXT". (Externe Zeitcodeauswahl)
- **4** Wählen Sie den Typ des externen Eingabe-Zeitcodes im Menüelement "EXT TC SEL" (→ Seite 100).

| EXT LTC:  | Aufzeichnung der LTC-Signale, die an<br>der Buchse TIME CODE IN (BNC) auf der<br>Rückseite eingegeben werden.          |
|-----------|----------------------------------------------------------------------------------------------------|
| S/H LTC:  | Zeichnet die LTC-Signale auf, die der Si-<br>gnaleingabe an der SDI IN- oder der<br>HDMI IN-Buchse hinzugefügt werden. |
| S/H VITC: | Zeichnet die VITC-Signale auf, die der Si-<br>gnaleingabe an der SDI IN oder HDMI<br>IN-Buchse hinzugefügt werden.     |

#### Hinweis:

Wenn "S/H LTC" oder "S/H VITC" festgelegt ist und "SD SDI" als Eingangssignal ausgewählt wird, wird das VITC-Signal des Eingangsvideosignals aufgezeichnet.

# Konfigurationsmenü

# Menüfunktionen

Bedienen Sie das Menü wie folgt.

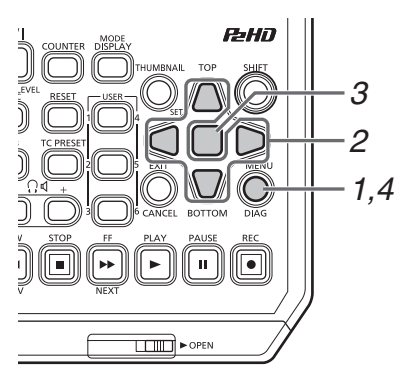

**7** Drücken Sie die Taste [MENU], um das Menü anzuzeigen.

**2** Richten Sie den Cursor mit den Navigationstasten auf das gewünschte Menüelement aus.

Bei Befehlen, für die ein Untermenü vorhanden ist, wird das Zeichen "▶" angezeigt.

#### ♦ Hinweis:

- Verwenden Sie die Navigationstasten Nach oben/Nach unten zum Verschieben des Cursors.
- Zum Öffnen eines Untermenüs drücken Sie die Navigationstaste Nach rechts oder die Taste [SET].
- Um zum übergeordneten Menü zurückzukehren, drücken Sie die Navigationstaste Nach links oder die Taste [EXIT].

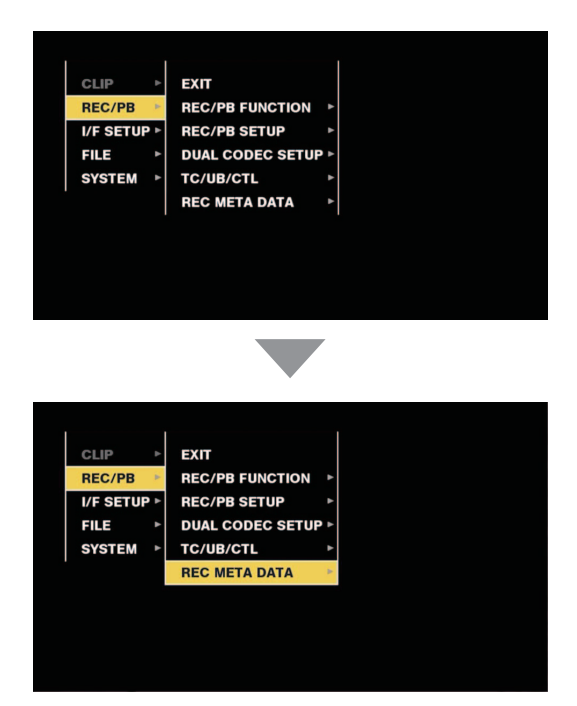

# 3 Drücken Sie die Taste [SET].

#### ♦ Hinweis:

- Für einige Elemente wird ein Bestätigungsbildschirm angezeigt.
- Wählen Sie mit den Cursortasten einen Vorgang aus und drücken Sie die Taste [SET].
- Für ein ausgewähltes Element wird ein Häkchen angezeigt.
- Für einige Menüelemente wird ein Bildschirm zum Einstellen eines Zahlenwerts angezeigt.
- Zum Ändern der Systemfrequenz muss das Gerät neu gestartet werden.
- Bei manchen Menüs wird eine Meldung angezeigt, wenn ein Menü nicht ausgeführt werden kann.

# **4** Drücken Sie die Taste [MENU], um das Menü zu schließen.

#### ♦ Hinweis:

Für einige Menüelemente wird automatisch der vorherige Bildschirm angezeigt.

Weitere Informationen zum Speichern und Laden von Setup-Daten oder zum Einstellen der Werksvorgabe finden Sie auf den Seiten Seite 114 bis 115.

# Menüstruktur

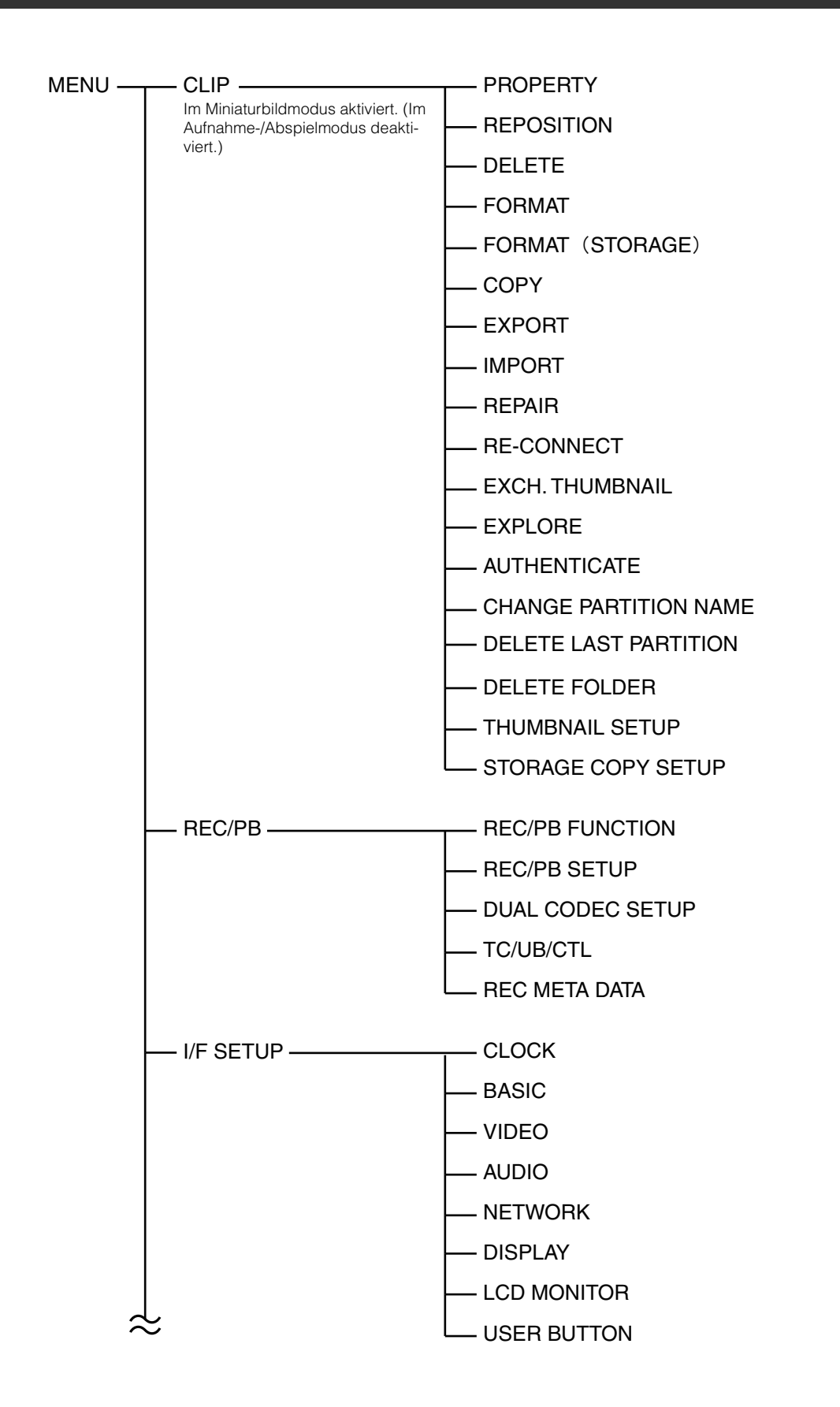

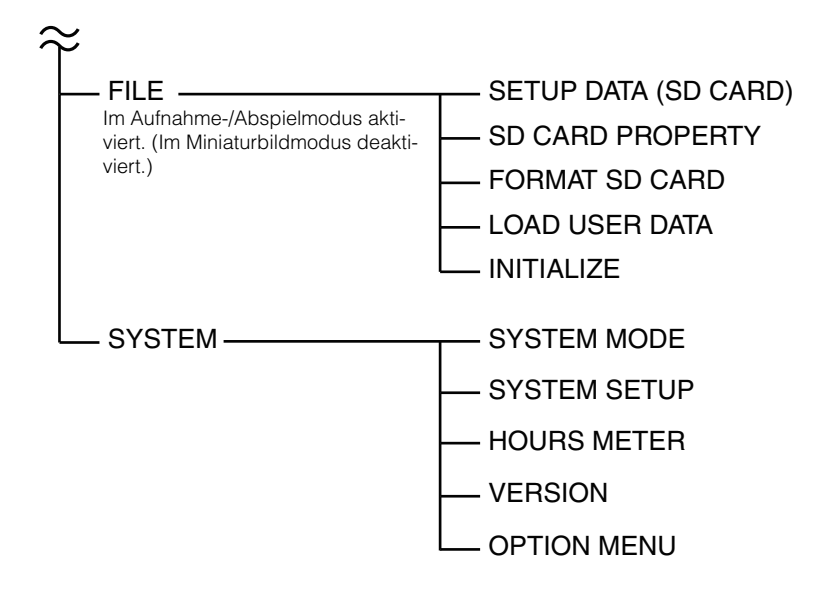

# Menüliste

# CLIP

Das CLIP-Menü ist im Miniaturbildmodus aktiviert. (Es ist im Aufnahme-/Abspielmodus deaktiviert.)

# PROPERTY

CLIP > PROPERTY

|                           |                                                                                                    | _ ist die Werksvorgabe. |
|---------------------------|----------------------------------------------------------------------------------------------------|-------------------------|
| Element                   | Einstellungen und kurze Funktionsbeschreibung                                                                                                    | FREQ-Angaben            |
| CLIP PROPERTY             | Damit werden detaillierte Clipinformationen auf dem Bildschirm angezeigt. Individuelle Ele-<br>mente können auch bearbeitet werden. Einzelheiten siehe "Anzeigen und Bearbeiten der<br>Clipinformationen" (→ Seite 50).                                                         | 59,94Hz 50Hz            |
| CARD STATUS               | Zeigt den Kartenstatus der P2-Kartensteckplätze an. Einzelheiten siehe "Prüfen des Karten-<br>status" (→ Seite 54).                                                                                                    | 59,94Hz 50Hz            |
| CPS PASSWORD              | Legt das CPS-Verschlüsselungspasswort für microP2-Speicherkarten fest.<br>LOAD: Lädt das CPS-Passwort von einer SD-Speicherkarte.<br>SET: Geben Sie ein CPS-Passwort ein.<br>DELETE: Löscht das auf dem Gerät gespeicherte Passwort und deaktiviert den verschlüsselten Format. | 59,94Hz 50Hz            |
| SD CARD                   | Damit werden SD-Speicherkarteninformationen angezeigt.<br>"SD CARD PROPERTY" (→ Seite 113)                                                                                                    | 59,94Hz 50Hz            |
| REMAIN SETUP              | Legt fest, ob bei der Anzeige von P2-Karteninformationen der verbleibende freie Speicher-<br>platz oder der verwendete Speicherplatz angezeigt wird.<br><u>REMAIN</u> : Anzeige des verbleibenden freien Speichers<br>USED: Anzeige des verwendeten Speicherplatzes             | 59,94Hz 50Hz            |
| FREE CAP. OF<br>PARTITION | Zeigt den freien Speicherplatz auf einer Partition an.<br><b>Hinweis:</b><br>Dies erscheint während der Miniaturbildanzeige für das Speichergerät [TYPE S].                                                                                                    | 59,94Hz 50Hz            |

#### CLIP > PROPERTY

\_ ist die Werksvorgabe.

| Element    | Einstellungen und kurze Funktionsbeschreibung                                                                                                    | FREQ-Angaben |
|------------|----------------------------------------------------------------------------------------------------|--------------|
| REPOSITION | Wählt die in der Miniaturbildanzeige anzuzeigenden Clips aus.<br>ALL CLIP:<br>Zeigt Miniaturbilder für alle Clips an.<br>SAME FORMAT CLIP:<br>Zeigt Miniaturbilder nur für Clips an, die in demselben Format wie das Systemformat und mit<br>derselben im Menüelement "AUDIO SMPL RES" (→ Seite 116) festgelegten Audio-Bitrate<br>gespeichert wurden.<br>SELECTED CLIPS:<br>Miniaturbilder werden nur für Clips angezeigt, die mit der Taste [SET] ausgewählt wurden.<br>Die Miniaturbilder werden in der Reihenfolge der Auswahl angezeigt.<br>MARKED CLIPS:<br>Miniaturbilder werden nur für Clips mit hinzugefügten Aufnahmenotizen angezeigt.<br>TEXT MEMO CLIPS:<br>Miniaturbilder werden nur für Clips mit Textnotizen angezeigt.<br>SLOT CLIPS:<br>Nur Clips in ausgewählten Steckplätzen werden als Miniaturbilder angezeigt.<br>NG CLIPS:<br>Zeigt nur die Videoclips mit der beschädigten Clip-Dateianzeige als Miniaturbilder an. | 59,94Hz 50Hz |

#### CLIP > PROPERTY (Fortsetzung)

| Element             | Einstellungen und kurze Funktionsbeschreibung                                                                                                    | FREQ-Angaben |
|---------------------|----------------------------------------------------------------------------------------------------|--------------|
| DELETE              | Löscht die ausgewählten Clips.<br><b>Hinweis:</b><br>Um den Löschvorgang zu stoppen, drücken Sie die Taste [SET] oder die Taste [CAN-<br>CEL], um den Vorgang abzubrechen. Teilweise gelöschte Clips können nicht wiederher-<br>gestellt werden, selbst wenn Sie das Löschen abbrechen.                                                                                                    | 59,94Hz 50Hz |
| FORMAT              | <ul> <li>Formatieren Sie nach der Auswahl des Menüelements "FORMAT" die P2-Karte im festzule-<br/>genden P2-Kartensteckplatz oder die SD-Speicherkarte im SD-Speicherkartensteckplatz.</li> <li>Hinweis: <ul> <li>Falls eine microP2-Karte in den P2-Kartensteckplatz eingeschoben wird, können Sie<br/>"NORMAL" (normales, unverschlüsseltes Format) oder "CPS (ENCRYPT)" (verschlüsseltes Format) auswählen, wenn ein CPS-Passwort festgelegt wurde.</li> <li>Überprüfen Sie die Daten vor dem Formatieren sorgfältig, da durch Formatieren ge-<br/>löschte Daten nicht wiederhergestellt werden können.</li> </ul> </li> </ul>                                                                                                    | 59,94Hz 50Hz |
| FORMAT<br>(STORAGE) | Formatiert das per USB angeschlossene Speichergerät. "Speichergerättypen und verfüg-<br>bare Funktionen" (→ Seite 57)<br>TYPE S: Formatiert in das TYPE S-Format.<br>FAT: Formatiert in das FAT-Format.<br>Hinweis:<br>Diese Funktion ist nur im Speicherexplorer oder in Speicher-Miniaturbildern verfügbar.                                                                                                    | 59,94Hz 50Hz |
| COPY                | <ul> <li>Kopiert die ausgewählten Clips auf eine P2-Karte in jedem beliebigen P2-Kartensteckplatz, auf ein Speichergerät oder auf einen FTP-Server.</li> <li>Hinweis: <ul> <li>Schalten Sie beim Kopieren nicht den Strom aus und entfernen Sie keine Karte bzw. fügen Sie keine Karte ein. Dies könnte zu einem fehlerhaften Clip führen. Wenn ein fehlerhafter Clip erstellt wird, löschen Sie ihn und führen Sie das Kopieren erneut durch.</li> <li>Verbinden Sie unvollständige Clips vor dem Kopieren neu.</li> </ul> </li> </ul>                                                                                                    | 59,94Hz 50Hz |
| EXPORT              | <ul> <li>Exportiert (schreibt) die Daten von P2-Karten oder SD-Speicherkarten auf ein Speichergerät oder in das LAN.</li> <li>ALL SLOT, SLOT1 to SLOT3: Exportiert Daten von P2-Karten auf ein Speichergerät.</li> <li>SDCARD: Exportiert Daten von einer SD-Speicherkarte in das LAN.</li> </ul>                                                                                                    | 59,94Hz 50Hz |
| IMPORT              | <ul> <li>Importiert (schreibt) Clips und andere Daten von einem Speichergerät oder aus dem LAN auf P2-Karten oder SD-Speicherkarten.</li> <li>Hinweis: <ul> <li>Diese Funktion ist nur für TYPE S-Speichergeräte verfügbar.</li> <li>Daten können nur auf eine P2-Karte zurückgeschrieben werden, die dieselbe Modellnummer wie die ursprüngliche P2-Karte aufweist.</li> <li>Diese Funktion wird nur im Speicherexplorer oder FTP-Explorer angezeigt.</li> </ul> </li> </ul>                                                                                                    | 59,94Hz 50Hz |
| REPAIR              | Repariert mit dem Kennzeichen für beschädigte Clips ( <b>NG</b> ) angezeigte Clips, die z.B.<br>durch einen plötzlichen Stromausfall während der Aufzeichnung beschädigt wurden.<br><b>Hinweis:</b><br>Einige Clips sind so beschädigt, dass sie nicht repariert werden können. Beschädigte<br>Clips, die nicht mehr repariert werden können, sind durch ein rotes Symbol ( <b>NG</b> ) gekenn-<br>zeichnet.                                                                                                    | 59,94Hz 50Hz |
| RE-CONNECT          | <ul> <li>Mit dieser Funktion zum Wiederverbinden können Sie kontinuierliche Clips, die sich über mehrere P2-Karten erstrecken, aber nicht als kontinuierliche Clips erkannt werden und mit dem Symbol für unvollständige Clips () gekennzeichnet sind, wieder verbinden.</li> <li>Hinweis: <ul> <li>Unvollständige Clips können unter folgenden Bedingungen entstehen.</li> <li>Wenn die Segmente eines fortlaufenden Clips, die auf mehreren P2-Karten aufgezeichnet wurden, separat für jede P2-Karte kopiert werden.</li> <li>Wenn die Segmente eines auf mehrere Karten aufgezeichneten fortlaufenden Clips für jede Karte separat auf ein Speichergerät und dann zurück auf die P2-Karten geschrieben werden.</li> </ul> </li> <li>Wenn einige, jedoch nicht alle Clipsegmente in einem aus drei oder mehr Segmenten bestehenden Clip verbunden werden, bleibt die Kennzeichnung für unvollständige Clips () bestehen.</li> </ul> | 59,94Hz 50Hz |
| EXCH.<br>THUMBNAIL  | Andert das Miniaturbild des Clips zu einem Bild in jeder beliebigen Position der Textnotiz.<br>Diese Funktion kann ausgeführt werden, wenn ein Textnotizclip angezeigt wird.                                                                                                    | 59,94Hz 50Hz |

#### CLIP > PROPERTY (Fortsetzung)

| Element                  | Einstellungen und kurze Funktionsbeschreibung                                                                                                    | FREQ-Angaben |
|--------------------------|----------------------------------------------------------------------------------------------------|--------------|
| EXPLORE                  | Schaltet auf einen Bildschirm, der verschiedene Informationen über das Speichergerät oder<br>LAN anzeigt.<br>STORAGE: Schaltet auf einen Bildschirm, der verschiedene Informationen über das Spei-<br>chergerät anzeigt.<br>LAN: Schaltet auf einen Bildschirm, der verschiedene Informationen über das LAN anzeigt.                                                                                                    | 59,94Hz 50Hz |
| AUTHENTICATE             | Wenn Sie dieses Menüelement von dem Karten-Statusbildschirm auswählen, wird die Moni-<br>tortastatur für die Eingabe des CPS-Passworts angezeigt. Geben Sie ein Passwort ein und<br>wählen Sie "OK", um das CPS-Passwort im Gerät festzulegen.<br>Wenn die Authentifizierung mit dem CPS-Passwort erfolgreich ist, erscheint die Meldung<br>"AUTHENTICATED SUCCESSFULLY!".<br>Wenn die Authentifizierung mit dem CPS-Passwort fehlschlägt, erscheint eine Warnmeldung<br>(→ Seite 122). | 59,94Hz 50Hz |
| CHANGE<br>PARTITION NAME | <ul> <li>Damit werden die Namen von Partitionen auf einem Speichergerät festgelegt oder geändert.</li> <li>Hinweis: <ul> <li>Der Standardwert ist das Datum und die Uhrzeit der Erstellung der Partition.</li> <li>Diese Funktion ist nur für TYPE S-Speichergeräte verfügbar.</li> <li>Diese Funktion wird nur im Speicherexplorer angezeigt.</li> </ul> </li> </ul>                                                                                                    | 59,94Hz 50Hz |
| DELETE LAST<br>PARTITION | <ul> <li>Damit wird die letzte Partition auf einem Speichergerät gelöscht.</li> <li>Hinweis: <ul> <li>Eine Löschung ist nur möglich, wenn sich der Cursor auf der letzten Partition befindet.</li> <li>Diese Funktion wird nur im Speicherexplorer angezeigt.</li> </ul> </li> </ul>                                                                                                    | 59,94Hz 50Hz |
| DELETE FOLDER            | Löscht einen Ordner auf einem Speichergerät im Format FAT.<br>Hinweis:<br>Diese Funktion wird nur im Speicherexplorer angezeigt.                                                                                                    | 59,94Hz 50Hz |

# THUMBNAIL SETUP

#### CLIP > THUMBNAIL SETUP

\_ ist die Werksvorgabe.

| Element        | Einstellungen und kurze Funktionsbeschreibung                                                                                                    | FREQ-Angaben |
|----------------|----------------------------------------------------------------------------------------------------|--------------|
| INDICATOR      | <ul> <li>Wählen Sie irgendeines der folgenden Elemente, das Sie anzeigen möchten, aus und drücken Sie die Taste [SET], um dem Element ein Häkchen hinzuzufügen. Wenn "ALL HIDE" ausgewählt wird, können keine anderen Elemente ausgewählt werden.</li> <li>ALL HIDE: Blendet alle Kennzeichen aus.</li> <li>MARKER: Zeigt das Kennzeichen für Aufnahmenotizen an.</li> <li>TEXT MEMO: Zeigt das Kennzeichen für Textnotizen an.</li> <li>WIDE: Zeigt das Breitbild-Kennzeichen an.</li> <li>PROXY: Zeigt das Proxy-Kennzeichen an.</li> <li>Hinweis:</li> <li>Unabhängig von den obigen Einstellungen werden die Kennzeichen für beschädigte Clips (NG)/(NG), unbekannte Clips und für unvollständige Clips immer angezeigt.</li> </ul> | 59,94Hz 50Hz |
| DATA DISPLAY   | Wählt die Objekte aus, die in der Zeitanzeige angezeigt werden sollen.<br><u>TC</u> : Zeitcode<br>UB: User-Bits<br>TIME: Zeit der Aufzeichnung<br>DATE: Datum der Aufzeichnung<br>DATE TIME: Datum und Uhrzeit der Aufzeichnung<br>CLIP NAME: Clipname<br>USER CLIP NAME: Bis zu den 15 ersten Zeichen des benutzerdefinierten Namens des<br>Clips<br>SLOT: Steckplatznummer<br>THUMBNAIL TC: Zeitcode der Miniaturbildposition                                                                                                    | 59,94Hz 50Hz |
| THUMBNAIL SIZE | Legt die Größe der Miniaturbilder in der Miniaturbildanzeige fest.<br><u>SMALL</u> : Klein (Miniaturbildanzeige 4 x 3, Eigenschaftsanzeige)<br>MEDIUM: Standard (Miniaturbildanzeige: 4 x 3)<br>LARGE: Groß (Miniaturbildanzeige: 3 x 2)                                                                                                    | 59,94Hz 50Hz |

#### CLIP > THUMBNAIL SETUP (Fortsetzung)

| Element             | Einstellungen und kurze Funktionsbeschreibung                                                                                                    | FREQ-Angaben |
|---------------------|----------------------------------------------------------------------------------------------------|--------------|
| PB POSITION         | Legt die Startposition zur Wiedergabe in der Miniaturbildanzeige fest.<br><b>RESUME:</b> Gibt von der Position aus wieder, an der die Wiedergabe angehalten wurde.<br><b>THUMBNAIL TC:</b> Gibt von dem Zeitcode der Miniaturbildposition aus wieder.<br><u>START TC</u> : Gibt vom Start-Zeitcode aus (Beginn des Clips) wieder.                                                                                                    | 59,94Hz 50Hz |
| SORT                | Legt die Anzeigereihenfolge der Miniaturbilder fest.<br><u>OFF</u> : Aufgenommene Reihenfolge<br>SLOT: Steckplatzreihenfolge (Clips im gleichen Steckplatz werden nach Aufzeichnungsda-<br>tum und -zeit angezeigt.)                                                                                                    | 59,94Hz 50Hz |
| PROPERTY DISP.      | Legt die Objekte fest, die in der vereinfachten Eigenschaftsanzeige links von den Miniatur-<br>bildern angezeigt werden sollen.<br>USER CLIP NAME: Zeigt den Namen eines Benutzerclips an<br>STARTIC: Zeigt den Startzeitoode an.<br>REC DATE: Zeigt die Startzeitoode an.<br>REC TIME: Zeigt die Uhrzeit der Aufzeichnung an.<br>REC TIME: Zeigt die Uhrzeit der Aufzeichnung an.<br>AUDIO RATE: Zeigt die Tonabtastfrequenz an.<br>AUDIO RATE: Zeigt die Tonabtastfrequenz an.<br>AUDIO RATE: Zeigt die Tonabtastfrequenz an.<br>CREATOR: Zeigt die Tonabtastfrequenz an.<br>CREATOR: Zeigt die Person an, die den Clip aufgenommen hat.<br>PLACE NAME: Zeigt die Person an, die den Clip aufgenommen hat.<br>PLACE NAME: Zeigt die Stenennummer an.<br>SCENE NO.: Zeigt die Stenennummer an.<br>TAKE NO.: Zeigt die Take-Nummer an.<br>REPORTER: Zeigt den Aufnahmeort an.<br>PURPOSE: Zeigt den Zweck an.<br>OBJECT: Zeigt die Aufzeichnungsbildfrequenz an.<br>LAST UP DATE: Zeigt die Aufzeichnungsbildfrequenz an.<br>LAST UP DATE: Zeigt die Aufzeichnungsbildfrequenz an.<br>LAST UP DATE: Zeigt die Person an, die den Clip zuletzt aktualisiert hat.<br>MANUFACTURER: Zeigt die Person an, die den Clip zuletzt aktualisiert hat.<br>MANUFACTURER: Zeigt die Person an, die den Clip zuletzt aktualisiert hat.<br>MANUFACTURER: Zeigt die Person an, die den Clip zuletzt aktualisiert hat.<br>MANUFACTURER: Zeigt die Person an.<br>LAST UP DATE: Zeigt die Person an.<br>LAST UP DATE: Zeigt die Person an.<br>SERIAL NO.: Zeigt die Person an.<br>MODEL NAME: Zeigt die Person an.<br>LONGITUDE: Zeigt die Höhe an.<br>LONGITUDE: Zeigt die Höhe an.<br>LONGITUDE: Zeigt die Länge an.<br>LATITUDE: Zeigt die Breite an.<br>1ST TEXT MEMO: Zeigt die Inhalte der ersten Textnotiz an.<br>THUMBNAIL OFFSET: Zeigt die Aufzeichnungsposition der Miniaturbilder an.<br>Hinweis:<br>Bis zu sechs Elemente können gleichzeitig angezeigt werden.<br>Wenn sechs Elemente können gleichzeitig angezeigt werden.<br>Wenn sechs Elemente ausgewählt sind, kann kein weiteres Element ohne Häkchen aus-<br>gewählt werden. | 59,94Hz      |
| INFORMATION<br>SEL. | Legt fest, ob Miniaturbilddaten (wie die Anzahl der ausgewählten Clips und die Clip-Wieder-<br>gabezeit) oder Bündelungsgerät-Informationen angezeigt werden.<br><u>THUMBNAIL INFO.</u> :<br>Zeigt Miniaturbilddaten wie die Anzahl der ausgewählten Clips und die Clip-Wiedergabezeit<br>an.<br>BONDING DEV. INFO.: Zeigt die Bündelungsgerät-Informationen an.                                                                                                    | 59,94Hz 50Hz |
| THUMBNAIL INFO.     | Stellt das Element, das die Anzahl der ausgewählten Clips oder die Wiedergabedauer der<br>Clips anzeigt, ein.<br><u>NUM. OF CLIPS</u> : Zeigt die Anzahl der ausgewählten Clips an.<br>DUR. OF SEL CLIPS: Zeigt die gesamte Wiedergabedauer der ausgewählten Clips an.<br>TOTAL DURATION: Zeigt die gesamte Wiedergabedauer der angezeigten Clips an.                                                                                                    | 59,94Hz 50Hz |

| Element       | Einstellungen und kurze Funktionsbeschreibung                                                                                                    | FREQ-Angaben |
|---------------|----------------------------------------------------------------------------------------------------|--------------|
| TEXT MEMO IND | <ul> <li>Stellt den Anzeigemodus der Textnotizanzeige ein, die für Videoclips auf dem Miniaturbild-Bildschirm angezeigt wird.</li> <li>ALL: Zeigt die Anzeige für alle Videoclips mit den angebrachten Textnotizen an.</li> <li>HIDE CARD SERIAL: Blendet die Textnotizanzeige für Videoclips mit nur den folgenden Arten von den angebrachten Textnotizen aus.</li> <li>Textnotiz mit der Seriennummer der Karte:</li> <li>Andere Textnotizen, für die kein Offset mit den Videoclip-Metadaten eingestellt ist: Um eine Textnotiz mit der als Metadaten geschriebenen Seriennummer der Karte aufzuzeichnen, stellen Sie das Menü "CARD SERIAL" (→ Seite 102) auf "ON".</li> <li>Prüfen Sie "OFFSET" von "MEMO" auf dem Videoclipeigenschaftenbildschirm, um zu sehen, ob der Offset für eine Textnotiz eingestellt ist.</li> </ul> | 59,94Hz 50Hz |

# STORAGE COPY SETUP

#### CLIP > STORAGE COPY SETUP

\_ ist die Werksvorgabe.

| Element | Einstellungen und kurze Funktionsbeschreibung                                                                                                    | FREQ-Angaben |
|---------|----------------------------------------------------------------------------------------------------|--------------|
| VERIFY  | Legt fest, ob die Prüfung während des Exports ausgeführt wird.<br><u>ON</u> : Führt die Prüfung aus.<br>OFF: Führt die Prüfung nicht aus.<br><b>Hinweis:</b><br>Diese Funktion ist nur für Speichergeräte im TYPE S-Format verfügbar. | 59,94Hz 50Hz |

# **REC/PB FUNCTION**

#### REC/PB > REC/PB FUNCTION

\_ ist die Werksvorgabe.

| Element     | Einstellungen und kurze Funktionsbeschreibung                                                                                                    | FREQ-Angaben                 |
|-------------|----------------------------------------------------------------------------------------------------|------------------------------|
| RECORDING   | Wählt die Aufzeichnungsmethode aus.<br><u>NORMAL</u> : Normale Aufzeichnung<br>LOOP: Loop-Aufzeichnung                                                                                                    | 59,94Hz 50Hz                 |
| AUTO REC    | <ul> <li>Wählt aus, ob die Aufzeichnung entsprechend den Aufzeichnungs- und Stoppsignalen der<br/>HD SDI*1-Eingangssignale von einem Camcorder automatisch gestartet und gestoppt wer-<br/>den soll.</li> <li>TYPE1:<br/>Aufzeichnung und Stoppen werden automatisch gemäß den Aufzeichnungs-/Stoppsignalen<br/>in den an HD SDI-Signale angehängten LTC-Informationen ausgeführt.</li> <li>TYPE2:<br/>Aufzeichnung und Stoppen werden automatisch gemäß den Aufzeichnungs-/Stoppsignalen<br/>in den an HD SDI-Signale angehängten SVITC-Informationen ausgeführt.</li> <li>TYPE3:<br/>Stellen Sie diese Option ein, wenn Sie einen Camcorder von einem Drittanbieter verwenden.</li> <li>TYPE4:<br/>Aufzeichnung und Stoppen werden automatisch in Übereinstimmung mit den HDMI-Aufnahme-<br/>und Stoppsignalen durchgeführt.</li> <li>OFE:<br/>Aufzeichnung und Stoppen werden nicht automatisch ausgeführt.</li> <li>Hinweis:</li> <li>SD SDI-Signale werden nicht unterstützt.</li> <li>Wenn dies nicht auf OFF eingestellt ist und der Status auf REC PAUSE eingestellt wird,<br/>wird auf einem eingeblendeten Bildschirm "AREC" angezeigt.</li> <li>Um die automatische Aufzeichnung zu starten, drücken Sie gleichzeitig die Tasten<br/>[REC] in, und als Gerät in den REC PAUSE-Modus zu versetzen.<br/>Diese Funktion ist ausschließlich im REC PAUSE-Modus wirksam. Zudem wechselt das<br/>Gerät nach einem automatischen Stopp in den REC PAUSE-Modus.</li> <li>Weitere Informationen zu Geräten, deren Kompatibilität geprüft worden ist, finden Sie<br/>auf der Webseite. (→ "Website-URL" Seite 6)</li> <li>Im normalen Aufzeichnungsmodus ist diese Einstellung nicht verfügbar, und es wird<br/>kein automatischer Stopp ausgeführt.</li> </ul> | 59,94Hz 50Hz                 |
| REPEAT PLAY | <ul> <li>Legt fest, ob die wiederholte Wiedergabe im Wiedergabemodus ausgeführt wird.</li> <li>ON: Die wiederholte Wiedergabe wird ausgeführt. Wenn der letzte Clip wiedergegeben wurde, beginnt die Wiedergabe wieder beim ersten Clip.</li> <li><u>OFF</u>: Die wiederholte Wiedergabe wird nicht ausgeführt. Stoppt die Wiedergabe am Ende des letzten Clips.</li> <li>Hinweis: <ul> <li>Eine wiederholte Wiedergabe ist während der TEXT MEMO-Wiedergabe nicht möglich.</li> <li>Wenn während der wiederholten Wiedergabe eine P2-Karte entfernt wird, wird die Wiedergabe gestoppt, sobald ein Clip erreicht wird, der nicht mehr vorhanden ist.</li> <li>Auch wenn eine P2-Karte während der wiederholten Wiedergabe eingesetzt wird, werden die zusätzlichen Clips nicht wiedergegeben, bis Sie die wiederholte Wiedergabe stoppen und die Wiedergabe neu starten.</li> </ul> </li> <li>Legt fest, ob simultan auf zwei P2-Karten in zwei microP2-Kartensteckplätzen aufgenommen werden soll.</li> <li>ON: Führt die simultane Aufzeichnung durch.</li> </ul>                                                                                                    | 59,94Hz 50Hz<br>59,94Hz 50Hz |
| CONT. REC   | OFF: Die simultane Aufzeichnung wird nicht durchgeführt.         Legt fest, ob die Aufzeichnung fortgesetzt oder gestoppt werden soll, wenn das Eingangssignal unterbrochen wird.         ON: Setzt die Aufzeichnung fort         OEE: Pausiert die Aufzeichnung.                                                                                                    | 59,94Hz 50Hz                 |

\*1 3G-SDI LEVEL-A-, 3G-SDI LEVEL-B DL- und 1.5G-SDI-Signale werden als "HD SDI"-Signale geschrieben.

# **REC/PB SETUP**

#### REC/PB > REC/PB SETUP

ist die Werksvorgabe.

| Element      | Einstellungen und kurze Funktionsbeschreibung                                                                                                    | FREQ-Angaben |
|--------------|----------------------------------------------------------------------------------------------------|--------------|
| REC MEDIA    | Wählt die Steckplätze für die Aufzeichnung aus.<br><u>microP2</u> : Verwendet die microP2-Speicherkartensteckplätze (Kartensteckplätze 1 und 2).<br>P2: Verwendet den P2-Speicherkartensteckplatz (3).<br>Hinweis:<br>Für einen nicht ausgewählten Steckplatz ist keine Aufzeichnung, aber die Wiedergabe                                                                                                    | 59,94Hz 50Hz |
|              | möglich. Die Steckplatzangaben entsprechen denen einer Karte, für die Aufzeichnungen verboten sind.                                                                                                    |              |
| FILE SPLIT   | <ul> <li>Wählt aus, ob die Aufzeichnungsdatei alle 4 GB geteilt werden soll oder ob eine Datei aufgezeichnet werden soll, wenn auf eine micro-P2-Speicherkarte (über 32 GB) im Format AVC-LongG aufgezeichnet wird.</li> <li>ONE FILE: Zeichnet in einer Datei auf.</li> <li>SPLIT: Teilt den Clip alle 4 GB.</li> <li>SHORT SPLIT: Der Videoclip wird unabhängig vom Aufzeichnungsformat alle 128 Sekunden geteilt.</li> <li>Hinweis:</li> <li>Wenn Sie "ONE FILE" auswählen, kann dieser Clip nicht auf eine P2-Speicherkarte oder eine microP2-Speicherkarte mit 32 GB kopiert werden oder auf ein Speichergerät kopiert</li> </ul>                | 59,94Hz 50Hz |
|              | oder exportiert werden.<br>Zudem kann "ONE FILE" nicht ausgewählt werden, wenn eine Option außer "OFF" im Me-<br>nü "CODEC USAGE" (→ Seite 99)eingestellt ist.<br>Wurde "SHORT SPLIT" ausgewählt, wird der Clip in Aufzeichnungsdateien mit einer Län-<br>ge von jeweils etwa 128 Sekunden geteilt, wird jedoch als ein einzelner Clip behandelt,<br>wenn die Miniaturansicht auf dem P2-Gerät genutzt wird. Die Dauer einer durchgängigen<br>Aufzeichnung beträgt etwa 3,5 Stunden. Nachdem etwa 3,5 Stunden vergangen sind,<br>stoppt die Aufzeichnung und "REC WARNING" erscheint.<br>"SHORT SPLIT" ist während der Loop-Aufzeichnung deaktiviert. |              |
| CC REC       | Legt fest, ob ein Closed-Captioning-Signal über dem SD SDI-Eingangssignal aufgezeichnet<br>wird.<br><u>ON</u> : Zeichnet ein Closed-Captioning-Signal über einem Eingangssignal auf.<br>OFF: Zeichnet kein Closed-Captioning-Signal auf. Außerdem wird die EE-Ausgabe ge-<br>löscht.                                                                                                    | 59,94Hz      |
| CC(F1) BLANK | Schaltet Closed-Captioning-Signale im ersten Feld ein bzw. aus, die während der Wieder-<br>gabe vom SD SDI-Ausgang ausgegeben werden.<br>BLANK: Erzwingt das Löschen von Signalen.<br><u>THROUGH</u> : Löscht keine Signale.                                                                                                    | 59,94Hz      |
| CC(F2) BLANK | Schaltet Closed-Captioning-Signale im zweiten Feld ein bzw. aus, die während der Wieder-<br>gabe vom SD SDI-Ausgang ausgegeben werden.<br>BLANK: Erzwingt das Löschen von Signalen.<br><u>THROUGH</u> : Löscht keine Signale.                                                                                                    | 59,94Hz      |
| SHUTTLE MAX  | <ul> <li>Stellt die maximale Geschwindigkeit für den Shuttle-Betrieb ein.</li> <li>X8: 8 fache Normalgeschwindigkeit</li> <li>X16: 16 fache Normalgeschwindigkeit</li> <li>X32: 32 fache Normalgeschwindigkeit</li> <li>X60: 60 fache Normalgeschwindigkeit</li> <li>X100: 100 fache Normalgeschwindigkeit</li> </ul>                                                                                                    | 59,94Hz 50Hz |
| FF.REW MAX   | Stellt die maximale Geschwindigkeit für den FF- und REW-Betrieb ein.<br>X32: 32 fache Normalgeschwindigkeit<br>X60: 60 fache Normalgeschwindigkeit<br>X100: 100 fache Normalgeschwindigkeit<br>SEEK: Sucht (wechselt an) den Anfang des Clips                                                                                                    | 59,94Hz 50Hz |
| SEEK POS SEL | Legt die Positionen fest, an die sich beim Suchen (Bewegung) bewegt werden soll, das<br>durch Drücken der Taste [NEXT] und [PREV] ausgeführt wird.<br><u>CLIP</u> : Anfang des Clips<br>CLIP&TEXT MEMO: Mit dem Clip oder dem Einstellpunkt einer Textnotiz beginnen                                                                                                    | 59,94Hz 50Hz |

# DUAL CODEC SETUP

#### REC/PB > DUAL CODEC SETUP

#### ♦ Hinweis:

Wenn für "REC/PB FUNCTION" im Menüelement "RECORDING" (→ Seite 97) nicht "NORMAL" ausgewählt ist, oder wenn "ON" im Element "SIMUL REC" (→ Seite 97) ausgewählt ist, kann die Proxy-Aufzeichnung nicht ausgeführt werden, auch wenn "CODEC USAGE" auf "PROXY REC (P2)" oder "PROXY REC (P2&SD)" eingestellt ist.

\_ ist die Werksvorgabe.

| Element              | Einstellungen und kurze Funktionsbeschreibung                                                                                                    | FREQ-Angaben |
|----------------------|----------------------------------------------------------------------------------------------------|--------------|
| CODEC USAGE          | <ul> <li>Wählt das Medium für die Proxy-Daten-Aufzeichnung aus.</li> <li>PROXY REC (P2): Zeichnet Proxy-Daten auf eine P2-Karte auf.</li> <li>PROXY REC (P2&amp;SD): Zeichnet Proxy-Daten auf eine P2-Karte und eine SD-Speicherkarte auf.</li> <li>STREAMING: Ausgabe Streaming-Daten.</li> <li><u>QEE</u>: Proxy-Datenaufzeichnung und Streaming-Ausgabe werden nicht durchgeführt.</li> <li>Falls CODEC USAGE nicht verändert werden kann, ändern Sie die Einstellung für PROXY</li> <li>REC MODE oder STREAMING MODE.</li> </ul> | 59,94Hz 50Hz |
| PROXY REC MODE       | Legt den Aufzeichnungsmodus für Proxy-Daten fest.<br>LOW 2CH MOV (Nur in 1080i-Modus)<br><u>HQ 2CH MOV</u><br>SHQ 2CH MOV<br>AVC-G6 2CH MOV<br>Weitere Informationen zu den einzelnen Modi finden Sie unter "Aufzeichnungsmodi und Auf-<br>zeichnungssignale (Video und Audio)" (→ Seite 33).                                                                                                    | 59,94Hz 50Hz |
| STREAMING<br>MODE    | Stellt den Streaming-Übertragungsmodus ein.<br>LOW<br>HQ<br>AVC-G6<br>SHQ(QoS)<br>AVC-G(QoS)                                                                                                    | 59,94Hz 50Hz |
| QoS MAX RATE         | Legt die maximale Bitrate für Videosignale fest, wenn QoS aktiv ist. Diese Einstellung wird<br>benutzt, wenn das Streaming mit dem Gerät gestartet wird.<br>Diese Einstellung kann vorgenommen werden, wenn das Menü "START TRIGGER" (→ Seite<br>107) auf "AJ-PG50" eingestellt wird.<br>256Kbps<br>512Kbps<br>11,5Mbps<br>2,5Mbps<br>3,5Mbps<br>6Mbps<br>9Mbps<br>"9Mbps" kann nicht ausgewählt werden, wenn "STREAMING MODE" auf "SHQ (QoS)" ein-<br>gestellt ist.                                                                 | 59,94Hz 50Hz |
| QoS MIN RATE         | Legt die minimale Bitrate für Videosignale fest, wenn QoS aktiv ist. Diese Einstellung wird<br>benutzt, wenn das Streaming mit dem Gerät gestartet wird.<br>Diese Einstellung kann vorgenommen werden, wenn das Menü "START TRIGGER" (→ Seite<br>107) auf "AJ-PG50" eingestellt wird.<br><u>256Kbps</u><br>512Kbps<br>11Mbps<br>1,5Mbps<br>2,5Mbps<br>6Mbps<br>9Mbps                                                                                                    | 59,94Hz 50Hz |
| STREAMING<br>LATENCY | <ul> <li>Stellt den Verzögerungsmodus während des Streamings ein. Diese Einstellung wird benutzt, wenn das Streaming mit dem Gerät gestartet wird.</li> <li>Diese Einstellung kann vorgenommen werden, wenn das Menü "START TRIGGER" (→ Seite 107) auf "AJ-PG50" eingestellt wird.</li> <li>NORMAL: Stellen Sie diese Option ein, wenn Sie Wert auf hohe Streaming-Stabilität legen.</li> <li>SHORT: Stellen Sie diese Option ein, wenn Sie Wert auf wenig Streaming-Verzögerung legen.</li> </ul>                                   | 59,94Hz 50Hz |

#### REC/PB > TC/UB/CTL

ist die Werksvorgabe.

| Element     | Einstellungen und kurze Funktionsbeschreibung                                                                                                    | FREQ-Angaben |
|-------------|----------------------------------------------------------------------------------------------------|--------------|
| CTL DISPLAY | Auswahl des 12- oder 24-Stundenformats für die CTL-Zähleranzeige.<br><u>+12h</u> : Anzeige im 12-Stundenformat<br><b>24h</b> : Anzeige im 24-Stundenformat                                                                                                    | 59,94Hz 50Hz |
| TCG MODE    | Legt den Betriebsmodus des internen Zeitcodegenerators fest.<br><b>REGEN:</b><br>Synchronisiert den internen Zeitcodegenerator, um die Kontinuität mit dem zuletzt auf der<br>P2-Karte aufgezeichneten Zeitcode zu gewährleisten.<br><b>PRESET:</b><br>Startet die Aufzeichnung beginnend mit dem Wert, der mit der Taste [TC PRESET] festgelegt<br>wurde.<br><b>EXT:</b><br>Verwendet die externe Zeitcodeeingabe vom Anschluss TIME CODE IN, Videosignal VITC<br>oder SLTC. Stellen Sie die Auswahl im Menüelement "EXT TC SEL" (→ Seite 100) ein.                                                                                                    | 59,94Hz 50Hz |
| UBG MODE    | Legt den Betriebsmodus für die User-Bits des internen Zeitcodegenerators fest.<br><b>REGEN:</b><br>Synchronisiert den internen Zeitcodegenerator mit den letzten User-Bits, die auf einer P2-<br>Karte aufgezeichnet wurden.<br><u>PRESET</u> :<br>Startet die Aufzeichnung beginnend mit dem Wert, der mit der Taste [TC PRESET] festgelegt<br>wurde.<br><u>EXT:</u><br>Verwendet die externe UB-Eingabe vom Anschluss TIME CODE IN, Videosignal VITC oder<br>SLTC. Stellen Sie die Auswahl im Menüelement "EXT TC SEL" (→ Seite 100) ein.                                                                                                    | 59,94Hz 50Hz |
| RUN MODE    | Legt den Betriebsmodus für die Weiterschaltung des internen Zeitcodegenerators fest.<br><u>REC RUN</u> : Schaltet den internen Zeitcodegenerator nur während der Aufzeichnung weiter.<br>FREE RUN: Schaltet den internen Zeitcodegenerator unabhängig vom Betriebsmodus wei-<br>ter, wenn das Gerät eingeschaltet ist.                                                                                                    | 59,94Hz 50Hz |
| EXT TC SEL  | Legt einen gegebenenfalls zu verwendenden externen Zeitcode fest.<br>EXT LTC: LTC vom Anschluss TIME CODE IN.<br><u>S/H LTC</u> : LTC-Informationen, die der Signaleingabe an dem SDI IN-Anschluss oder HDMI<br>IN-Anschluss hinzugefügt werden.<br><u>S/H VITC</u> : VITC-Informationen, die der Signaleingabe an dem SDI IN-Anschluss oder HDMI<br>IN Anschluss hinzugefügt werden.<br><u>Hinweis:</u><br>Wenn "S/H LTC" oder "S/H VITC" festgelegt ist und "SD SDI" als Video-Eingangssignal<br>ausgewählt wird, wird das VITC-Signal des Eingangsvideosignals verwendet.                                                                                                    | 59,94Hz 50Hz |
| VITC GEN    | <ul> <li>Legt fest, ob der Wert des internen Zeitcodegenerators im VAUX-Bereich aufgezeichnet werden soll.</li> <li>ON: Zeichnet den Wert des internen Zeitcodegenerators auf.</li> <li>QEE: Zeichnet den Wert des internen Zeitcodegenerators nicht auf. Liegen die VITC-Informationen über dem Eingangssignal, wird dieser Wert aufgezeichnet.</li> <li>Hinweis:</li> <li>Wenn das Menüelement "LINE&amp;FREQ" auf "720-59.94P" oder "720-50P" eingestellt ist, verläuft der Betrieb wie folgt.</li> <li>Im VAUX-Bereich aufgezeichnete Zeitcodedaten: Selbst wenn dieses Menüelement auf OFF eingestellt ist, wird der Wert des internen Zeitcodegenerators aufgezeichnet, wenn die VITC-Informationen nicht über dem Videoeingangssignal liegen</li> <li>Im VAUX-Bereich aufgezeichnete User-Bit-Daten: Die Bildfrequenzinformationen werden stets unabhängig von der Einstellung dieses Menüelements aufgezeichnet.</li> </ul> | 59,94Hz 50Hz |
| DF MODE     | Legt den Drop-Frame-Modus oder keinen Drop-Frame-Modus für CTL und TCG fest.<br><u>DF</u> : Verwendet den Drop-Frame-Modus.<br>NDF: Verwendet den Drop-Frame-Modus nicht.                                                                                                    | 59,94Hz      |

## REC/PB > TC/UB/CTL (Fortsetzung)

| Element      | Einstellungen und kurze Funktionsbeschreibung                                                                                                    | FREQ-Angaben |
|--------------|----------------------------------------------------------------------------------------------------|--------------|
| VITC BLANK   | <ul> <li>Legt fest, ob VITC-Signale während der Wiedergabe an den durch die Menüelemente "VITC POS-1" und "VITC POS-2" festgelegten Positionen ausgegeben werden.</li> <li>BLANK: Gibt kein VITC-Signal aus.</li> <li>THROUGH: Gibt VITC-Signale aus.</li> <li>Hinweis: <ul> <li>Diese Einstellung ist nur bei einer SD SDI-Ausgabe aktiviert.</li> <li>Im EE-Modus wird das VITC-Signal über dem Eingangssignal wie vorliegend ausgegeben.</li> </ul> </li> </ul>                                                          | 59,94Hz 50Hz |
| VITC POS-1   | <ul> <li>Legt die Position für die Eingabe des VITC-Signals fest.</li> <li>Bei Einstellung auf 59,94 Hz:<br/>LINE 10 bis LINE 16 bis LINE 20</li> <li>Bei Einstellung auf 50 Hz:<br/>LINE 7 bis LINE 11 bis LINE 22</li> <li>Hinweis:</li> <li>Es kann nicht dieselbe Zeile wie für das Menüelement "VITC POS-2" ausgewählt werden.</li> <li>Diese Einstellung ist nur bei einer SD SDI-Ausgabe aktiviert.</li> <li>Beim Drücken der Taste [RESET] werden die Werksvorgaben nicht wiederhergestellt.</li> </ul>             | 59,94Hz 50Hz |
| VITC POS-2   | <ul> <li>Legt die Position für die Eingabe des VITC-Signals fest.</li> <li>Bei Einstellung auf 59,94 Hz:<br/>LINE 10 bis LINE 18 bis LINE 20</li> <li>Bei Einstellung auf 50 Hz:<br/>LINE 7 bis LINE 13 bis LINE 22</li> <li>Hinweis: <ul> <li>Es kann nicht dieselbe Zeile wie für das Menüelement "VITC POS-1" ausgewählt werden.</li> <li>Diese Einstellung ist nur bei einer SD SDI-Ausgabe aktiviert.</li> <li>Beim Drücken der Taste [RESET] werden die Werksvorgaben nicht wiederhergestellt.</li> </ul> </li> </ul> | 59,94Hz 50Hz |
| HD EMBD LTC  | Legt fest, ob die LTC-Informationen über die HD SDI-Ausgabe gelegt werden.<br><u>ON</u> : Einblendung von LTC-Daten.<br>OFF: Keine Einblendung von LTC-Daten.                                                                                                    | 59,94Hz 50Hz |
| HD EMBD VITC | Legt fest, ob die VITC-Informationen über die HD SDI-Ausgabe gelegt werden.<br><u>ON</u> : Einblendung von VITC-Daten.<br>OFF: Keine Einblendung von VITC-Daten.                                                                                                    | 59,94Hz 50Hz |

# REC META DATA

#### REC/PB > REC META DATA

\_ ist die Werksvorgabe.

| Element        | Einstellungen und kurze Funktionsbeschreibung                                                                                                    | FREQ-Angaben |
|----------------|----------------------------------------------------------------------------------------------------|--------------|
| LOAD           | Lädt eine auf einer SD-Speicherkarte gespeicherte Metadatendatei.                                                                                                    | 59,94Hz 50Hz |
| RECORD         | Legt fest, ob die geladenen Metadaten während der Aufzeichnung hinzugefügt werden sol-<br>len.<br>ON: Fügt die Metadaten hinzu.<br><u>OFF</u> : Fügt die Metadaten nicht hinzu.                                                                                                    | 59,94Hz 50Hz |
| CARD SERIAL    | Aktiviert/deaktiviert die Funktion für das Speichern der Textnotiz mit der Seriennummer oder der Art der Karte als Metadaten.<br>ON: Dokumentiert.<br><u>OFF</u> : Dokumentiert nicht.                                                                                                    | 59,94Hz 50Hz |
| USER CLIP NAME | <ul> <li>Legt fest, dass die Daten in USER CLIP NAME aufgezeichnet werden sollen.</li> <li>Wenn "RECORD" auf "ON" gesetzt ist<br/>TYPE1: Zeichnet die Einstellungswerte der geladenen Daten auf.<br/>TYPE2: Die geladenen Daten und Zählerwerte werden aufgezeichnet.</li> <li>Wenn "RECORD" auf "OFF" gesetzt ist<br/><u>TYPE1</u>: Dieselben Werte wie bei GLOBAL CLIP ID werden aufgezeichnet.<br/>TYPE2: Dieselben Werte wie bei CLIP NAME werden aufgezeichnet.</li> </ul> | 59,94Hz 50Hz |
| INITIALIZE     | Löscht und initialisiert alle geladenen Metadaten.                                                                                                    | 59,94Hz 50Hz |
| PROPERTY       | Ermöglicht Ihnen, die geladenen Metadaten zu prüfen und zu bearbeiten.                                                                                                    | 59,94Hz 50Hz |

# I/F SETUP

# CLOCK

I/F SETUP > CLOCK

Einzelheiten siehe "Einstellen von Jahr, Monat, Tag und Uhrzeit" ( $\rightarrow$  Seite 23).

# BASIC

I/F SETUP > BASIC

Element Einstellungen und kurze Funktionsbeschreibung FREQ-Angaben Schaltet den Signalton ein oder aus 59,94Hz 50Hz ON: Ausgabe eines Signaltons. BEEP OFF: Keine Ausgabe eines Signaltons. Hinweis: Ein Signalton ist wird ebenfalls von der [PHONES]-Klinkenbuchse ausgegeben. Stellt die Art der Tastatur ein, die angeschlossen wird. 59,94Hz 50Hz QWERTY(101) **KEYBOARD** QWERTY(109) AZERTY QWERTZ Legt fest, ob die Miniaturbildanzeige nach dem Einschalten angezeigt wird. 59,94Hz 50Hz POWER ON GUI THUMBNAIL: Zeigt die Miniaturbildanzeige an. OFF: Zeigt die Miniaturbildanzeige nicht an. Legt die Inaktivitätsdauer des Tastenbetriebs fest, nach der das Gerät automatisch ausge-59,94Hz 50Hz schaltet wird 10min: Schaltet das Gerät nach 10 Minuten Inaktivität aus. 30min: Schaltet das Gerät nach 30 Minuten Inaktivität aus. 60min: Schaltet das Gerät nach 60 Minuten Inaktivität aus. 90min: Schaltet das Gerät nach 90 Minuten Inaktivität aus. OFF: Schaltet das Gerät nicht aus, sondern behält die Stromversorgung bei. AUTO POWER Hinweis: OFF • Selbst wenn etwas Anderes als OFF eingestellt wird, wird das Gerät während einer Wiedergabe (einschließlich Wiedergabe mit variabler Geschwindigkeit, Schnellvorlauf/ Schnellrücklauf und Pausenmodus) oder einer Aufzeichnung nicht ausgeschaltet. • Wenn das Gerät über ein USB-Kabel mit einem externen Gerät verbunden ist und mit Strom versorgt wird, oder das Gerät sich im Modus PLAYLIST befindet, wird das Gerät auch im Falle der oben genannten Tasteninaktivität nicht ausgeschaltet. • Schalten Sie dies beim Video-Streaming auf "OFF". Wenn Sie eine Zeit festlegen, schaltet sich das Gerät aufgrund Inaktivität aus.

\_ ist die Werksvorgabe.

#### I/F SETUP > VIDEO

ist die Werksvorgabe.

| Element       | Einstellungen und kurze Funktionsbeschreibung                                                                                                    | FREQ-Angaben |
|---------------|----------------------------------------------------------------------------------------------------|--------------|
| INPUT SEL     | <ul> <li>Auswahl des Videoeingangssignals.</li> <li><u>HD SDI</u>: Legt den SDI-Anschluss (HD-Signaleingabe) fest.</li> <li>SD-SDI: Legt den SDI-Anschluss (SD-Signaleingabe) fest.</li> <li>HDMI: Auswahl des Anschlusses HDMI IN.</li> <li>INT SG: Auswahl des internen Signalgenerators. Das Signal wechselt zum im Menüelement INT SG ausgewählten internen Signal.</li> <li>Hinweis <ul> <li>Dieses Gerät unterstützt keine 60 Hz Frequenzsignale. Verwenden Sie 59,94 Hz oder 50 Hz-Signale.</li> <li>Das Gerat kann ausschließlich das in der "LINE&amp;FREQ"-Einstellung konfigurierte Signalformat empfangen; vergewissern Sie sich also, dass das Format des Eingangssignals dieser Einstellung entspricht.</li> <li>Wenn kein Eingangssignal empfangen werden kann, wird die Warnung "INVALID INPUT FORMAT" angezeigt und das Video wird schwarz und stumm.</li> <li>Das HD SDI / SD SDI Element wird im Zusammenhang mit der Einstellung "LINE&amp;FREQ" angezeigt.</li> </ul> </li> </ul> | 59,94Hz 50Hz |
| INT SG        | Zum Einstellen des internen Signaltyps. SMPTE- und ARIB-Signale sind nur dann aktiviert,<br>wenn die "LINE&FREQ" auf HD-Format eingestellt ist (schwarz im SD-Modus).<br>100%CB: 100%-Farbbalken<br><u>75%CB</u> : 75%-Farbbalken<br>SMPTE: SMPTE-Farbbalken<br>ARIB: ARIB-Farbbalken<br>BLACK: Schwarz                                                                                                    | 59,94Hz 50Hz |
| SG MOVE       | Schaltet in die Funktion zur Anzeige eines Quadrats, das seine Position auf dem INT SG au-<br>tomatisch ändert.<br>ON: Wird angezeigt.<br><u>OFF</u> : Wird nicht angezeigt.                                                                                                    | 59,94Hz 50Hz |
| WIDE SEL      | Legt fest, ob die WIDE-Informationen aufgezeichnet werden sollen, wenn "LINE&FREQ" auf<br>"480-59.94i" oder "576-50i" eingestellt ist.<br>WIDE: Zeichnet die Informationen auf.<br>NORMAL: Zeichnet die Informationen nicht auf.                                                                                                    | 59,94Hz 50Hz |
| EDH(SD)       | Legt fest, ob EDH über die SD SDI-Ausgangssignale gelegt werden soll.<br><u>ON</u> : Blendet EDH ein.<br>OFF: Blendet EDH nicht ein.                                                                                                    | 59,94Hz 50Hz |
| OUTPUT FORMAT | <ul> <li>Legt das Videoausgangssignal des Videoausgang-Anschlusses fest.</li> <li><u>AUTO</u>:</li> <li>Wechselt den Ausgang automatisch je nach dem aktuellen Aufzeichnungs- und Wiedergabeformat.</li> <li>Wenn 59.94 Hz festgelegt ist<br/>1080P: 1080/59,94p<br/>720P: 720/59,94p<br/>1080i: 1080/59,94i</li> <li>480i: 480/59,94i</li> <li>Wenn 50 Hz festgelegt ist<br/>1080P: 1080/50p<br/>720P: 720/50p<br/>1080i: 1080/50i<br/>576i: 576/50i</li> <li>Hinweis:</li> <li>Wenn ein anderer Wert als "AUTO" ausgewählt ist, wird ein vom Aufzeichnungs- und<br/>Wiedergabeformat verschiedenes Signal vor der Ausgabe automatisch konvertiert.</li> <li>Wird nicht angezeigt, wenn "LINE&amp;FREQ" auf "480-59.94i" oder "576-50i" eingestellt ist.</li> </ul>                                                                                                    | 59,94Hz 50Hz |

#### I/F SETUP > VIDEO (Fortsetzung)

| Element            | Einstellungen und kurze Funktionsbeschreibung                                                                                                    | FREQ-Angaben |
|--------------------|----------------------------------------------------------------------------------------------------|--------------|
| HDMI OUT<br>FORMAT | <ul> <li>Schaltet HDMI-Ausgabe auf Interlaced-Signale oder progressive Signale wenn</li> <li>"LINE&amp;FREQ" "480-59.94i" oder "576-50i" sind oder das "OUTPUT FORMAT" "480i" oder</li> <li>"576i" ist.</li> <li>Wenn 59,94 Hz festgelegt ist</li> <li>480i: Ausgabe als Interlaced-Signale (480/59.94i).</li> <li>480P: Ausgabe als progressive Signale (480/59.94p).</li> <li>Wenn 50 Hz festgelegt ist</li> <li>576i: Ausgabe als Interlaced-Signale (576/50i).</li> <li>576P: Ausgabe als progressive Signale (576/50p).</li> </ul>                                                                 | 59,94Hz 50Hz |
| 3G-SDI OUT         | Wählt das 3G-SDI-Ausgabeformat, falls "LINE&FREQ" (→ Seite 116) "1080-59.94P" oder<br>"1080-50P" ist.<br>LEVEL-A: Wählt das Format 3G-SDI LEVEL-A.<br>LEVEL-B: Wählt das Format 3G-SDI LEVEL-B DL.                                                                                                    | 59,94Hz 50Hz |
| DOWNCON MODE       | Legt das Bildformat für die Ausgabe der Abwärtskonvertierung fest.<br><b>FIT-V:</b><br>Ändert das Verhältnis, sodass die Eingabegröße entlang der vertikalen Achse der Ausgabe-<br>größe entspricht. (Das Bildformat bleibt unverändert.)<br><b>FIT-H:</b><br>Ändert das Verhältnis, sodass die Eingabegröße entlang der horizontalen Achse der Ausga-<br>begröße entspricht. (Das Bildformat bleibt unverändert.)<br><b>FIT-HV:</b><br>Ändert das Verhältnis, sodass die Eingabegröße entlang der horizontalen und vertikalen<br>Achse der Ausgabegröße entspricht. (Das Bildformat kann sich ändern.) | 59,94Hz 50Hz |

# AUDIO

#### I/F SETUP > AUDIO

\_ ist die Werksvorgabe.

| Element         | Einstellungen und kurze Funktionsbeschreibung                                                                                                    | FREQ-Angaben |
|-----------------|----------------------------------------------------------------------------------------------------|--------------|
| INPUT SEL       | Auswahl des Audioeingangssignals.<br><u>V IN SEL</u> : Wählt das gleiche Signal wie das ausgewählte VIDEO-Eingangssignal.<br>ANALOG: Auswahl des Anschlusses ANALOG AUDIO IN.                                                                                                    | 59,94Hz 50Hz |
| INPUT CH1 LEVEL | Legt den analogen Audioeingangspegel für CH1 fest.<br>4 dB<br><u>0 dB</u><br>-3 dB<br>-20 dB                                                                                                    | 59,94Hz 50Hz |
| INPUT CH2 LEVEL | Legt den analogen Audioeingangspegel für CH2 fest.<br>4 dB<br><u>0 dB</u><br>-3 dB<br>-20 dB                                                                                                    | 59,94Hz 50Hz |
| MONITOR CH      | Legt das Audiosignale fest, das an die Monitorausgänge ausgegeben wird. Wählen Sie die<br>Ausgänge für L und R. Die HDMI-Audioausgabe erfolgt ebenfalls gemäß dieser Einstellung.<br><u>CH1/2</u> : Ausgabe von CH1 bei L und CH2 bei R.<br>CH3 / 4: Ausgabe von CH3 bei L und CH4 bei R.<br>CH1 + 2 / 3 + 4: Ausgabe von CH1+2 bei L und CH3+4 bei R.<br>CH1 + 3 / 2 + 4: Ausgabe von CH1+3 bei L und CH2+4 bei R. | 59,94Hz 50Hz |
| SPEAKER OUT     | Schaltet die Lautsprecherausgabe ein bzw. aus.<br><u>ON</u> : Ausgabe erfolgt über die Lautsprecher.<br>OFF: Ausgabe erfolgt nicht über die Lautsprecher. (Signaltöne werden ebenfalls nicht aus-<br>gegeben.)                                                                                                    | 59,94Hz 50Hz |
| REF LEVEL       | Auswahl des Standardpegels.<br><u>FS-20</u> : -20 dB<br>FS-18: -18 dB<br>FS-12: -12 dB                                                                                                    | 59,94Hz 50Hz |

Konfigurationsmenü: Menüliste 105

#### I/F SETUP > NETWORK

ist die Werksvorgabe.

| Element              | Einstellungen und kurze Funktionsbeschreibung                                                                                                    | FREQ-Angaben |
|----------------------|----------------------------------------------------------------------------------------------------|--------------|
| NETWORK SEL          | <ul> <li>Legt die Netzwerkverbindungsmethode fest.</li> <li>WLAN: Verbindet vermittels WLAN.</li> <li>4G/LTE: Verbindet vermittels 3G/4G/LTE.</li> <li>LAN: Verbindet über den LAN-Anschluss des Geräts.</li> <li>OEE: Verwendet das Netzwerk nicht.</li> <li>Hinweis:</li> <li>Einzelheiten zu einer Netzwerkverbindung finden Sie unter "Netzwerkverbindung" (→ Seite 65).</li> </ul>                                                                                                    | 59,94Hz 50Hz |
| NETWORK FUNC         | ·                                                                                                    |              |
| HTTP SERVER          | Stellt die HTTP-Serverfunktion ein.<br>BROWSE: Aktiviert die P2 Browserfunktion.<br>BROWSE (+CTRL): Schaltet die HTTP-Serverfunktion ein, beginnt und stoppt die Aufnahme<br>von einem Terminal und die Zeitcode und User-Bit Voreinstellung.<br>DISABLE: Deaktiviert die HTTP-Serverfunktion.                                                                                                    | 59,94Hz 50Hz |
| USER<br>ACCOUNT      | Festlegen des Benutzerkontonamens.                                                                                                    | 59,94Hz 50Hz |
| ACCOUNT LIST         | Zeigt die festgelegten Benutzerkontennamen an. Lässt Sie auch ein neues Konto anlegen,<br>ein Konto löschen oder ein Passwort ändern.                                                                                                    | 59,94Hz 50Hz |
| FTP CLIENT SERVIC    | DE                                                                                                    |              |
| SETTING DATA         | Stellt ein, von wo Kundenservice-Einstellungen abgerufen werden.<br>INTERNAL: Benutzt die Einstellungen, die auf dem Gerät eingestellt sind.<br>SD CARD:<br>Benutzt die Einstellungen der Datei auf der SD-Speicherkarte, die im SD-Kartensteckplatz<br>eingesetzt ist.<br>Wenn diese Option auf "SD CARD" eingestellt wird, setzen Sie eine SD-Speicherkarte ein,<br>bevor Sie das Gerät einschalten.                                                                                                    | 59,94Hz 50Hz |
| SERVER URL           | Legt den Namen oder die Adresse des Servers des Verbindungsziels fest.                                                                                                    | 59,94Hz 50Hz |
| LOGIN USER           | Legt die Benutzer-ID für die Verbindung fest.                                                                                                    | 59,94Hz 50Hz |
| LOGIN<br>PASSWORD    | Legt das Passwort für die Verbindung fest.                                                                                                    | 59,94Hz 50Hz |
| SSH                  | Wählen Sie diese Option für das Übertragen von Dateien via SSH.<br>ENABLE: Verwendet SSH.<br><u>DISABLE</u> : Verwendet kein SSH.                                                                                                    | 59,94Hz 50Hz |
| SSH PORT             | Legt den Netzwerkport für die Verwendung von SSH fest. Stellen Sie diesen auf die gleiche<br>Nummer wie auf der Serverseite ein.<br>Anfangseinstellung: <u>22</u><br>Aus Sicherheitsgründen wird der Einstellwert nicht angezeigt.                                                                                                    | 59,94Hz 50Hz |
| LOAD<br>(SD CARD)    | Lädt die Einstellungsinformationen des Kundenservice von der SD-Speicherkarte.                                                                                                    | 59,94Hz 50Hz |
| SAVE<br>(SD CARD)    | Speichert die Einstellungen des Kundenservice auf der SD-Speicherkarte.                                                                                                    | 59,94Hz 50Hz |
| REC DURING<br>UPLOAD | Legt die Upload-Aufzeichnungsfunktion fest.<br>ENABLE: Benutzt die Upload-Aufzeichnungsfunktion.<br>DISABLE: Benutzt die Upload-Aufzeichnungsfunktion nicht.                                                                                                    | 59,94Hz 50Hz |
| AUTO UPLOAD          | Stellt ein, ob die Funktion zum automatischen Registrieren von Videoclips, die mit dem Gerät<br>aufgezeichnet werden, auf der Upload-Liste, wenn die Aufzeichnung anhält, aktiviert wird,<br>und stellt bei Aktivierung den Typ des Zielvideoclips ein.<br>REC CLIP (PROXY): Upload-Ziel sind Proxydaten von aufgezeichneten Videoclips.<br><u>REC CLIP</u> : Upload-Ziel sind aufgezeichnete Videoclips (Hauptaufzeichnungsdaten und<br>Proxydaten).<br>DISABLE: Aufgezeichnete Videoclips sind nicht Upload-Ziele. | 59,94Hz 50Hz |
| UPLOAD LIST          | Zeigt die Listeninformationen von Videoclips für den Upload an.                                                                                                    | 59,94Hz 50Hz |

#### I/F SETUP > NETWORK (Fortsetzung)

| Element               | Einstellungen und kurze Funktionsbeschreibung                                                                                                    | FREQ-Angaben |
|-----------------------|----------------------------------------------------------------------------------------------------|--------------|
| SAVE LOG<br>(SD CARD) | Speichert bis zu 1000 neueste Protokolle für Videoclipinformationen (Monat und Datum, Vi-<br>deoclipzahl (globale Videoclip-ID), Status), die in der Upload-Liste registriert sind, auf einer<br>SD-Speicherkarte.                                                                                                    | 59,94Hz 50Hz |
| STREAMING SETTIN      | IG                                                                                                    |              |
| START TRIGGER         | Stellt das Verfahren zum Starten des Video-Streamings ein.<br>AJ-PG50: Startet/Hält das Streaming vom Gerät an.<br><u>RECEIVER</u> : Startet/Hält das Streaming vom Anschluss über das Netzwerk unter Verwen-<br>dung von P2 Browser oder P2 Streaming Receiver an.                                                                                                    | 59,94Hz 50Hz |
| SETTING DATA          | Stellt die Quelle ein, von der Einstellungen für das Streaming bezogen werden, wenn "AJ-<br>PG50" in "START TRIGGER" ausgewählt wird.<br>INTERNAL: Benutzt die Einstellungen, die auf dem Gerät eingestellt sind.<br><u>SD CARD</u> : Benutzt die Einstellungen der Datei auf der SD-Speicherkarte, die im SD-Karten-<br>steckplatz eingesetzt ist.<br>Wenn diese Option auf "SD CARD" eingestellt wird, setzen Sie eine SD-Speicherkarte ein,<br>bevor Sie das Gerät einschalten.                                                                                                    | 59,94Hz 50Hz |
| SERVER ADDR.          | Stellt die IP-Adresse des Geräts ein, welches den Video-Stream empfängt, wenn "AJ-PG50"<br>in "START TRIGGER" ausgewählt wird.                                                                                                    | 59,94Hz 50Hz |
| RTSP PORT             | Stellt die RTSP-Port-Nummer ein, die für das Streaming benötigt wird, wenn "AJ-PG50" in<br>"START TRIGGER" ausgewählt wird.<br>Werkseinstellung: <u>554</u>                                                                                                    | 59,94Hz 50Hz |
| LOAD<br>(SD CARD)     | Wenn "AJ-PG50" in "START TRIGGER" ausgewählt wird und "INTERNAL" in "SETTING DA-<br>TA" ausgewählt wird, werden die Verbindungsinformationen, die für das Streaming notwen-<br>dig sind, von der SD-Speicherkarte ausgelesen.                                                                                                    | 59,94Hz 50Hz |
| SAVE<br>(SD CARD)     | Wenn "AJ-PG50" in "START TRIGGER" ausgewählt wird und "INTERNAL" in "SETTING DA-<br>TA" ausgewählt wird, werden die Verbindungsinformationen, die für das Streaming notwen-<br>dig sind, auf der SD-Speicherkarte gespeichert.                                                                                                    | 59,94Hz 50Hz |
| STREAMING             | Wenn "AJ-PG50" in "START TRIGGER" ausgewählt wird, wird das Streaming vom Gerät ge-<br>startet/angehalten.<br>START: Startet das Streaming.<br>STOP: Hält das Streaming an.                                                                                                    | 59,94Hz 50Hz |
| LAN PROPERTY          |                                                                                                    |              |
| MAC ADDRESS           | Zeigt die MAC-Adresse des LAN-Anschlusses des Geräts an. (Diese kann nicht geändert werden.)                                                                                                    | 59,94Hz 50Hz |
| DHCP                  | Legt die Netzwerkeinstellungen automatisch über DHCP fest.<br>ENABLE: Verwendet DHCP (automatische Zuweisung)<br>DISABLE: Eingabe der Einstellungen ohne DHCP (automatische Zuweisung).<br>Wenn "DISABLE" ausgewählt ist, werden die folgenden Menüelemente angezeigt. Legen<br>Sie die Elemente fest.<br>IP ADDRESS: Legt die IP-Adresse fest.<br>SUBNET MASK: Legt die Subnetz-Maske fest.<br>DEFAULT GATEWAY: Legt die Standard-Gateway-Adresse fest.<br>PRIMARY DNS: Legt die Adresse des primären DNS-Servers fest.<br>SECONDARY DNS: Legt die Adresse des sekundären DNS-Servers fest.<br>DHCP SERVER: Legt fest, ob die DHCP-Serverfunktion bei Verbindung über kabelgebun-<br>denes LAN verwendet wird. | 59,94Hz 50Hz |
| WIRELESS PROPER       | TY                                                                                                    |              |
| MAC ADDRESS           | Zeigt die MAC-Adresse des WLANs des Geräts an. (Diese kann nicht geändert werden.)                                                                                                    | 59,94Hz 50Hz |
| ТҮРЕ                  | Legt die Verbindungsmethode fest.<br><u>DIRECT</u> : Erlaubt direkten Zugang zu den Netzwerkfunktionen des Geräts von einem Smart-<br>phone, Tablett oder Computer aus.<br>INFRA: Verbindet mit einem WLAN-Zugangspunkt.                                                                                                    | 59,94Hz 50Hz |
| SSID INPUT<br>MODE    | Legt die SSID-Einstellungsart fest.<br><u>SELECT</u> : Auswahl von einer Liste der Zugangspunkte.<br>MANUAL: Per Hand eingeben                                                                                                    | 59,94Hz 50Hz |
| SSID                  | Zeigt den Netzwerknamen an.                                                                                                    | 59,94Hz 50Hz |

#### I/F SETUP > NETWORK (Fortsetzung)

| Element             | Einstellungen und kurze Funktionsbeschreibung                                                                                                    | FREQ-Angaben |
|---------------------|----------------------------------------------------------------------------------------------------|--------------|
| BAND                | Schaltet zwischen zwei Übertragungsverfahren (2,4 GHz oder 5) GHz um.<br><u>2.4GHz</u><br>5GHz                                                                                                    | 59,94Hz 50Hz |
| CHANNEL<br>(2.4GHz) | Legt fest, welcher Kanal verwendet wird, wenn "DIRECT" für "TYPE" ausgewählt wurde und<br>über WLAN verbunden wird.<br><u>AUTO</u><br>CH1<br>CH6<br>CH11                                                                                                    | 59,94Hz 50Hz |
| CHANNEL<br>(5GHz)   | Stellt die zu verwendenden Kanäle ein, wenn "DIRECT" in "TYPE" ausgewählt wird, "5GHz"<br>in "BAND" ausgewählt wird und die Kamera über drahtloses LAN verbunden wird. Die Aus-<br>wahlmöglichkeiten ändern sich je nachdem, welches Wireless-Modul angeschlossen wer-<br>den soll.<br><u>AUTO</u><br>CH36<br>CH40<br>CH44<br>CH48<br>CH149<br>CH153<br>CH157<br>CH161<br>CH165 | 59,94Hz 50Hz |
| ENCRYPTION          | Legt die Verschlüsselungsmethode fest.<br>WPA-TKIP<br>WPA-AES<br>WPA2-TKIP<br><u>WPA2-AES</u><br>NONE                                                                                                    | 59,94Hz 50Hz |
| ENCRYPT KEY         | Legt den Verschlüsselungsschlüssel fest. Legt einen String mit zwischen 8 bis 63 Zeichen oder eine 64-stellige Hexadezimalzahl fest.<br>Werkseinstellung: <u>01234567890123456789abcdef</u>                                                                                                    | 59,94Hz 50Hz |
| DHCP                | Legt fest, ob automatische Zuweisung durch DHCP verwendet werden soll, wenn "INFRA"<br>für "TYPE" ausgewählt ist.<br><u>ENABLE</u> : Verwendet automatische Zuweisung.<br>DISABLE: Verwendet automatische Zuweisung nicht.<br>Legt "IP ADDRESS," "SUBNET MASK," "DEFAULT GATEWAY," "PRIMARY DNS," und<br>"SECONDARY DNS" fest.                                                  | 59,94Hz 50Hz |
| IP ADDRESS          | Legt die IP-Adresse fest, wenn "DISABLE" für "DHCP" gewählt ist.<br>Werkseinstellung: <u>192.168.0.1</u>                                                                                                    | 59,94Hz 50Hz |
| SUBNET MASK         | Legt die Subnetzmaske fest, wenn "DISABLE" für "DHCP" gewählt ist.<br>Werkseinstellung: 255.255.255.0                                                                                                    | 59,94Hz 50Hz |
| DEFAULT<br>GATEWAY  | Legt den Standard-Gateway fest, wenn "INFRA" für "TYPE" und "DISABLE" für "DHCP" ge-<br>wählt wurden.<br>Werkseinstellung: <u>192.168.0.254</u>                                                                                                    | 59,94Hz 50Hz |
| PRIMARY DNS         | Legt den primären DNS-Server fest, wenn "INFRA" für "TYPE" und "DISABLE" für "DHCP"<br>oder wenn "ENABLE" für "DHCP" und gewählt wurden und der primäre DNS-Server nicht<br>erreicht werden kann.<br>Werkseinstellung: <u>0.0.0.0</u>                                                                                                    | 59,94Hz 50Hz |
| SECONDARY<br>DNS    | Legt den alternativen DNS-Server fest, wenn "INFRA" für "TYPE" und "DISABLE" für "DHCP"<br>oder wenn "ENABLE" für "DHCP" und gewählt wurden und der primäre DNS-Server nicht<br>erreicht werden kann.<br>Werkseinstellung: <u>0.0.0.0</u>                                                                                                    | 59,94Hz 50Hz |
| DHCP SERVER         | Legt fest, ob die DHCP SERVER-Funktion verwendet wird, wenn "DIRECT" für "TYPE" aus-<br>gewählt wurde und über WLAN verbunden wird.<br>ENABLE: DHCP SERVER-Funktion wird verwendet.<br>DISABLE: DHCP SERVER-Funktion wird nicht verwendet.                                                                                                    | 59,94Hz 50Hz |
### I/F SETUP > NETWORK (Fortsetzung)

| Element           | Einstellungen und kurze Funktionsbeschreibung                                                                         | FREQ-Angaben |
|-------------------|----------------------------------------------------------------------------------------------------|--------------|
| 4G/LTE PROPERTY   |                                                                                                    |              |
| APN               | Stellen Sie den vom Provider angegebenen APN (Zugangspunktnamen) ein.                                                 | 59,94Hz 50Hz |
| USER ID           | Stellen Sie den vom Provider angegebenen Benutzernamen ein.                                                           | 59,94Hz 50Hz |
| PASSWORD          | Stellen Sie das vom Provider angegebene Passwort ein.                                                                 | 59,94Hz 50Hz |
| DIAL NO.          | Stellt die Telefonnummer ein. Beachten Sie für Einzelheiten die von Ihrem Provider bereitge-<br>stellten Anweisungen. | 59,94Hz 50Hz |
| NETWORK TOOLS     |                                                                                                    |              |
| LOG DISPLAY       | Zeigt das Verbindungsprotokoll an.                                                                                    | 59,94Hz 50Hz |
| STATUS<br>DISPLAY | Zeigt den Netzwerkstatus an.                                                                                          | 59,94Hz 50Hz |
| INITIALIZE        | Initialisiert verschiedene Netzwerkeinstellungen, um sie auf ihre Werksvorgaben zurückzusetzen.                       | 59,94Hz 50Hz |
| PING              | Überprüft die Netzwerkverbindung.                                                                                     | 59,94Hz 50Hz |

### I/F SETUP > DISPLAY

\_ ist die Werksvorgabe.

| Element       | Einstellungen und kurze Funktionsbeschreibung                                                                                                    | FREQ-Angaben |
|---------------|----------------------------------------------------------------------------------------------------|--------------|
| GUI OUTPUT    | Legt fest, ob das Miniaturbild auf HDMI OUT und SDI OUT ausgegeben wird.<br><u>LCD</u> : Keine Ausgabe (Anzeige nur auf dem LCD-Monitor)<br>ALL: Ausgabe bei LCD, HDMI OUT und SDI OUT.                                                                                                    | 59,94Hz 50Hz |
| OSD OUTPUT    | Legt fest, ob die eingeblendete Anzeige auf HDMI OUT und SDI OUT ausgegeben wird.<br><u>LCD</u> : Keine Ausgabe (Anzeige nur auf dem LCD-Monitor).<br>ALL: Ausgabe bei LCD, HDMI OUT und SDI OUT.                                                                                                    | 59,94Hz 50Hz |
| OSD GRADE     | Legt die eingeblendete Anzeige als Bildschirm für die Aufzeichnung oder Wiedergabe fest.<br><u>ALL</u> : Alles wird angezeigt.<br>NO LVL METER: Zeigt den Audiopegelmeter nicht an.                                                                                                    | 59,94Hz 50Hz |
| OSD TC SELECT | Legt die eingeblendeten Anzeigeelemente fest.<br>Hierbei bezieht sich "Daten" auf den mit der Taste [COUNTER] ausgewählten CTL/TC/UB-<br>Wert.<br>TIME: Daten<br>T&STATUS: Daten und Betriebsstatus<br>T&S&M: Daten, Betriebsstatus, Clipnummer, Videoformat, Tonbitrate<br>T&REC TIME: Daten und REC TIME<br>T&REC DATE: Daten und REC DATE<br>T&UB: Daten und User-Bit<br>Wenn jedoch mit der Taste [COUNTER] die Option UB ausgewählt wird, wird der Zeit-<br>code nach dem User-Bit angezeigt.<br>T&CTL: Daten und CTL<br>Wenn jedoch mit der Taste [COUNTER] die Option CTL ausgewählt wird, wird der Zeit-<br>code nach dem CTL-Daten angezeigt.<br>T&T: Daten und Zeitcode<br>Hinweis:<br>Wenn "T&S&M" eingestellt ist, wird in der eingeblendeten Anzeige eine Fehlermeldung<br>angezeigt, wenn eine Warnung oder ein Fehler auftritt. | 59,94Hz 50Hz |
| WFM TYPE      | Legt Wellenform und Vektoranzeige fest.<br>WAVE: Wellenformanzeige<br>VECTOR: Vektoranzeige<br><u>QFE</u> : Wird nicht angezeigt.                                                                                                    | 59,94Hz 50Hz |
| WFM POSI      | Legt die Displayposition für den Wellenformmonitor fest.<br><u>R/T</u> : Position rechts oben.<br>L/T: Position links oben.<br><b>R/B</b> : Position rechts unten.<br>L/B: Position links unten.<br>Hinweis:<br>Die Anzeige auf dem LCD-Monitor lässt sich nur nach links oder rechts verschieben.                                                                                                    | 59,94Hz 50Hz |
| 4:3 MARKER    | Legt fest, ob die 4:3-Markierung auf dem LCD-Monitor angezeigt wird.<br>ON: Wird angezeigt.<br><u>OFF</u> : Wird nicht angezeigt.                                                                                                    | 59,94Hz 50Hz |
| CHARA V POSI  | Legt die vertikale Textposition für die eingeblendete Anzeige fest.<br>TOP: Anzeige auf der Oberseite des Bildschirms.<br><u>BOTTOM</u> : Anzeige auf der Unterseite des Bildschirms.                                                                                                    | 59,94Hz 50Hz |

### I/F SETUP > LCD MONITOR

\_ ist die Werksvorgabe.

| Element     | Einstellungen und kurze Funktionsbeschreibung                                                                                                    | FREQ-Angaben |
|-------------|----------------------------------------------------------------------------------------------------|--------------|
| TIME OUT    | Schaltet die Hintergrundbeleuchtung des LCD-Monitors automatisch ab, wenn eine einge-<br>stellte Zeit (ca. 5 Minuten) verstreicht, nachdem ein Vorgang ausgeführt wurde.<br>5min: Schaltet die Hintergrundbeleuchtung des LCD-Monitors nach 5 Minuten ab.<br><u>OFF</u> : Schaltet die Hintergrundbeleuchtung des LCD-Monitors nicht ab.                                                                                | 59,94Hz 50Hz |
| BACKLIGHT   | Dient zum Einstellen der Helligkeit der Hintergrundbeleuchtung des LCD-Monitors.<br>-3: Am dunkelsten<br>bis<br><u>0</u> : Normale Helligkeit<br>1: Heller als normal                                                                                                    | 59,94Hz 50Hz |
| BRIGHTNESS  | Dient zum Einstellen der Helligkeit des LCD-Monitors.<br>-15 bis <u>0</u> bis 15                                                                                                    | 59,94Hz 50Hz |
| COLOR LEVEL | Dient zur Änderung des Farbverlaufs des LCD-Monitors.<br>-15 bis <u>0</u> bis 15                                                                                                    | 59,94Hz 50Hz |
| CONTRAST    | <ul> <li>Dient zum Einstellen des Kontrasts des LCD-Monitors.</li> <li>-30 bis <u>0</u> bis 30</li> <li>Hinweis:<br/>Wenn dieser Wert mit der R-, G- und B-Kontrasteinstellung multipliziert wird, ergibt sich der Kontrastwert für R, G und B.</li> </ul>                                                                                                    | 59,94Hz 50Hz |
| R CONTRAST  | <ul> <li>Dient zum Einstellen des R (Rot)-Kontrasts des LCD-Monitors.</li> <li>-30 bis Q bis 30</li> <li>Hinweis:<br/>Dieser Wert multipliziert mit dem "CONTRAST"-Wert ist gleich dem Kontrastwert.</li> </ul>                                                                                                    | 59,94Hz 50Hz |
| G CONTRAST  | <ul> <li>Dient zum Einstellen des G (Grün)-Kontrasts des LCD-Monitors.</li> <li>-30 bis <u>0</u> bis 30</li> <li>Hinweis:<br/>Dieser Wert multipliziert mit dem "CONTRAST"-Wert ist gleich dem Kontrastwert.</li> </ul>                                                                                                    | 59,94Hz 50Hz |
| B CONTRAST  | <ul> <li>Dient zum Einstellen des B (Blau)-Kontrasts des LCD-Monitors.</li> <li>-30 bis <u>0</u> bis 30</li> <li>Hinweis:<br/>Dieser Wert multipliziert mit dem "CONTRAST"-Wert ist gleich dem Kontrastwert.</li> </ul>                                                                                                    | 59,94Hz 50Hz |
| LCD REVERSE | Legt die Funktion für Anzeige auf dem Kopf und rechts-links-verdreht des LCD-Monitors<br>fest.<br><u>NORMAL</u> : Normale Anzeige<br><b>REVERSE</b> : Zeigt das Bild umgekehrt oben nach unten und rechts nach links an.<br><b>Hinweis:</b><br>Wenn REVERSE gewählt ist, gilt die Umkehr von oben und unten und rechts und links<br>ebenso für die Einstellungsmenüs und die Cursorbewegung in der Miniaturbildanzeige. | 59,94Hz 50Hz |

I/F SETUP > USER BUTTON

Sie können den Tasten [USER1] - [USER6] spezielle in Menüs festgelegte Funktionen zuweisen.

Die Einstellungen werden intern gespeichert und bleiben auch erhalten, wenn das Gerät aus- und eingeschaltet wird. Die zugewiesenen Funktionen und Einstellungen können in der DIAG-Anzeige geprüft werden.

\_ ist die Werksvorgabe.

| Element | Einstellungen und kurze Funktionsbeschreibung                                                                                                    | FREQ-Angaben |
|---------|----------------------------------------------------------------------------------------------------|--------------|
| USER1   | TEXT MEMO: Funktioniert als Textnotiztaste.<br>MARKER: Funktioniert als EIN/AUS-Taste für die Aufnahmenotiz.<br>DELETE: Funktioniert als Shortcut-Taste "DELETE".<br>FORMAT: Funktioniert als Shortcut-Taste "COPY".<br>EXPORT: Funktioniert als Shortcut-Taste "COPY".<br>EXPORT: Funktioniert als Shortcut-Taste "EXPORT".<br>EXPLORE: Funktioniert als Shortcut-Taste "EXPLORE".<br>CLIP PROPERTY: Funktioniert als Shortcut-Taste "CARD STATUS".<br>1 CLIP PLAY: Funktioniert als Shortcut-Taste "CARD STATUS".<br>1 CLIP PLAY: Funktioniert als Shortcut-Taste "CARD STATUS".<br>1 CLIP PLAY: Funktioniert als Shortcut-Taste "CARD STATUS".<br>1 CLIP PLAY: Funktioniert als Shortcut-Taste.<br>SLOT CLIPS:<br>Wechselt das Miniaturbild in der Reihenfolge "SELECTED CLIPS" → "SLOT1" → "SLOT2" →.<br>SLOT SEL: Ändert die "P2-Kartensteckplatz für die Aufzeichnung.<br>REC MEDIA: Ändert die "BC/PB SETUP" - "REC MEDIA"-Einstellungen.<br>DATA DISPLAY: Ändert die "CTL DISPLAY"-Einstellungen.<br>SEEK POS SEL: Ändert die "CTL DISPLAY"-Einstellungen.<br>CTL DISPLAY: Ändert die "CTL DISPLAY"-Einstellungen.<br>CTL DISPLAY: Ändert die "CTL DISPLAY"-Einstellungen.<br>RUN MODE: Ändert die "UND MODE"-Einstellungen.<br>RUN MODE: Ändert die "INPUT SEL" (VIDEO)-Einstellungen.<br>INT SG: Ändert die "INPUT SEL" (VIDEO)-Einstellungen.<br>NUDEO IN SEL: Ändert die "INPUT SEL" (AUDIO)-Einstellungen.<br>MONITOR CH: Ändert die "MONITOR CH"-Einstellungen.<br>GUI OUTPUT: Ändert die "GSD GRADE"-Einstellungen.<br>WFM TYPE: Ändert die "GSD GRADE"-Einstellungen.<br>MONITOR CH: Ändert die "GSD GRADE"-Einstellungen.<br>WFM TYPE: Ändert die "WEN TYPE"-Einstellungen.<br>WFM TYPE: Ändert die "WEN TYPE"-Einstellungen.<br>WFM TYPE: Ändert die "GSD GRADE"-Einstellungen.<br>WFM TYPE: Ändert die "SET CDURING UPLOAD"-Einstellungen.<br>WFM TYPE: Ändert die "STEAMING"-Einstellungen.<br>WFM TYPE: Ändert die "STEAMING"-Einstellungen.<br>NOASSIGN: Es ist keine Funktion zugewiesen.<br>Hinweis:<br>Dasselbe Element kann auch anderen [USER]-Tasten zugewiesen werden. | 59,94Hz 50Hz |
| USER2   | Die Einstellungen entsprechen denen von "USER1".<br>Die Werksvorgabe lautet <u>MONITOR CH</u> .                                                                                                    |              |
| USER3   | Die Einstellungen entsprechen denen von "USER1".<br>Die Werksvorgabe lautet <u>TEXT MEMO</u> .                                                                                                    |              |
| USER4   | Die Einstellungen entsprechen denen von "USER1".<br>Die Werksvorgabe lautet <u>REC MEDIA</u> .                                                                                                    |              |
| USER5   | Die Einstellungen entsprechen denen von "USER1".<br>Die Werksvorgabe lautet <u>SLOT SEL</u> .                                                                                                    |              |
| USER6   | Die Einstellungen entsprechen denen von "USER1".<br>Die Werksvorgabe lautet <u>MARKER</u> .                                                                                                    |              |

# FILE

Das FILE-Menü ist im Aufnahme-/Abspielmodus aktiviert. (Es ist im Miniaturbildmodus deaktiviert.)

# SETUP DATA (SD CARD)

### FILE > SETUP DATA (SD CARD)

| Element | Einstellungen und kurze Funktionsbeschreibung                                                                                                    | FREQ-Angaben |
|---------|----------------------------------------------------------------------------------------------------|--------------|
| LOAD    | Lädt die von der Liste der Einstellungsdateien, die auf einer SD-Speicherkarte auf dem Ge-<br>rät gespeichert wurden, ausgewählte Datei.                                           | 59,94Hz 50Hz |
| SAVE    | Überschreibt die in der Liste der existierenden Dateien, die auf einer SD-Speicherkarte ge-<br>speichert wurden, ausgewählte Datei mit den aktuellen Menüeinstellungen des Geräts. | 59,94Hz 50Hz |
| SAVE AS | Speichert die aktuellen Menüeinstellungen des Geräts auf einer SD-Speicherkarte, nach-<br>dem ein Dateiname und Titel eingegeben worden sind.                                      | 59,94Hz 50Hz |

## SD CARD PROPERTY

### FILE > SD CARD PROPERTY

Zeigt den SD-Speicherkartenstatus an.

Sie können den Formatstatus, den freien Speicherplatz und andere Informationen prüfen.

| SD STANDARD:    | Zeigt an, ob eine SD-Speicherkarte gemäß der SD/SDHC/SDXC-Standards formatiert ist.<br>SUPPORTED: Mit SD/SDHC/SDXC kompatibel<br>NOT SUPPORTED: Nicht mit SD/SDHC/SDXC kompatibel |
|-----------------|----------------------------------------------------------------------------------------------------|
| USED:           | Verwendeter Speicherplatz [Byte]                                                                                                    |
| BLANK:          | Freier Speicherplatz [Byte]                                                                                                    |
| TOTAL:          | Gesamtgröße [Byte]                                                                                                    |
| PROXY REM:      | Verbleibender Speicherplatz bei Proxy-Aufzeichnung                                                                                                    |
| NUMBER OF CLIP: | Anzahl der Clips auf der SD-Speicherkarte, die aus Kopieren oder Proxy-Aufzeichnung resultieren                                                                                   |
| PROTECT:        | Schreibschutzstatus                                                                                                    |

# FORMAT SD CARD

FILE > FORMAT SD CARD Formatiert die SD-Speicherkarte.

### LOAD USER DATA

FILE > LOAD USER DATA

Lädt eine auf dem Gerätespeicher gespeicherte Anwenderdatei.

### FILE > INITIALIZE

| Element              | Einstellungen und kurze Funktionsbeschreibung                                                                                                    | FREQ-Angaben |
|----------------------|----------------------------------------------------------------------------------------------------|--------------|
| LOAD FACTORY<br>DATA | Setzt alle Menüeinstellungen auf den Werkszustand zurück.<br>Wenn dies ausgewählt wird, erscheint die Bestätigungsmeldung "SYSTEM RESTART".<br>Wählen Sie "YES", um das System automatisch neu zu starten.                      | 59,94Hz 50Hz |
| SAVE USER DATA       | Speichert die Menüeinstellungen als Benutzerdaten auf dem Gerätespeicher.<br>Sie können dies für das Speichern von individuellen Setup-Daten verwenden.<br>Um Benutzerdaten zu laden, wählen Sie "FILE" → "LOAD USER DATA" aus. | 59,94Hz 50Hz |

### Speichern und Laden von Setup-Daten

Sie können festgelegte Menüelemente auf einer SD-Speicherkarte speichern und sie auf das Gerät laden.

Es gibt zwei Vorgehensweisen zum Speichern auf eine SD-Speicherkarte: SAVE ermöglicht das Überschreiben einer bestehenden Datei und SAVE AS ermöglicht das Erstellen einer neuen Datei.

### ◆Hinweis:

Setzen Sie die zu verwendende SD-Speicherkarte in den SD-Speicherkartensteckplatz ein.

### Überschreiben einer bestehenden Datei

# 7 Richten Sie den Cursor mit den Navigationstasten auf das Menüelement "SAVE" (→ Seite 113) aus und drücken Sie die Taste [SET].

Wie unten dargestellt, wird eine Liste mit den Setup-Daten angezeigt, die auf der SD-Speicherkarte im voreingestellten Ordner gespeichert sind.

| NO   | FILE NA | ME TITLE  | DATE        | TIME     |
|------|---------|-----------|-------------|----------|
| EXIT |         |           |             |          |
| 1    | upload  | Panasonic | 2013-JUL-01 | 14:45:36 |
|      |         |           |             |          |

2 Wählen Sie mit der Navigationstaste Nach oben oder Nach unten eine Datei für das Überschreiben aus und drücken Sie die Taste [SET].

Der Bildschirm für die Titeleingabe und die Tastatur werden angezeigt. Geben Sie über die Tastatur die gewünschten Buchstaben (bis zu 8 Buchstaben) ein. (→ "Verwendung einer Tastatur" Seite 119)

### 3 Nach der Eingabe des Titels drücken Sie die Taste [MENU].

4 Richten Sie den Cursor auf "YES" in der Bestätigungsmeldung aus und drücken Sie dann die Taste [SET].

Die Datei wird gespeichert.

**5** Wenn die Fertigstellungsmeldung angezeigt wird, drücken Sie die Taste [SET].

### Erstellen einer neuen Datei

7 Richten Sie den Cursor mit den Navigationstasten auf das Menüelement "SAVE AS" (→ Seite 113) aus und drücken Sie die Taste [SET].

Der Bildschirm und die Tastatur für die Eingabe des Dateinamens und des Titelnamens erscheinen. Geben Sie über die Tastatur den gewünschten Dateinamen (bis zu 8 Zeichen) und Titelnamen (bis zu 12 Zeichen) ein. ( $\rightarrow$  "Verwendung einer Tastatur" Seite 119)

2 Nach der Eingabe des Dateinamens und des Titelnamens wählen Sie mit den Navigationstasten die Taste [OK] aus.

### **3** Richten Sie den Cursor auf "YES" in der Bestätigungsmeldung aus und drücken Sie dann die Taste [SET].

Die Datei wird gespeichert.

# **4** Wenn die Fertigstellungsmeldung angezeigt wird, drücken Sie die Taste [SET].

### ♦ Hinweis:

Mit diesem Gerät gespeicherte Setup-Dateien können nicht mit anderen Modellen verwendet werden. Ebenso können mit anderen Modellen gespeicherte Setup-Dateien nicht mit diesem Gerät verwendet werden.

### Laden einer Setup-Datei

7 Richten Sie den Cursor mit den Navigationstasten auf das Menüelement "SETUP DATA (SD CARD)" -"LOAD" (→ Seite 113) aus und drücken Sie die Taste [SET].

Wie unten dargestellt, wird eine Liste mit den Setup-Dateien angezeigt, die auf der SD-Speicherkarte im voreingestellten Ordner gespeichert sind.

2 Wählen Sie mit der Navigationstaste Nach oben oder Nach unten eine Datei für das Überschreiben aus und drücken Sie die Taste [SET].

**3** Richten Sie den Cursor auf "YES" in der Bestätigungsmeldung aus und drücken Sie dann die Taste [SET].

Das Laden der Datei beginnt.

Die Bestätigungsmeldung "SYSTEM RESTART" erscheint. Wählen Sie "YES", um das System automatisch neu zu starten.

Schreiben von Setup-Daten im Benutzerbereich

 7 Richten Sie den Cursor mit den Navigationstasten auf das Menüelement "SAVE USER DATA" (→ Seite 114) aus und drücken Sie die Taste [SET].
 Eine Bestätigungsmeldung erscheint.

2 Richten Sie den Cursor auf "YES" in der Bestätigungsmeldung aus und drücken Sie dann die Taste [SET].

Die Setup-Daten werden im Gerätespeicher in den Benutzerbereich geschrieben.

**3** Wenn die Bestätigungsmeldung eingeblendet wird, wählen Sie "OK" aus und drücken Sie die Taste

### [SET].

Das Menüelement "SAVE USER DATA" wird erneut angezeigt.

### Laden geschriebener Benutzerdaten

7 Richten Sie den Cursor auf das Menüelement "LOAD USER DATA" (→ Seite 113) aus und drücken Sie die Taste [SET].

Eine Bestätigungsmeldung erscheint.

**2** Richten Sie den Cursor auf "YES" in der Bestätigungsmeldung aus und drücken Sie dann die Taste [SET].

Die Setup-Daten werden aus dem Benutzerbereich des Gerätespeichers geladen.

## **3** Wenn die Bestätigungsmeldung eingeblendet wird, wählen Sie "OK" aus und drücken Sie die Taste [SET].

Das Menüelement LOAD USER DATA wird erneut angezeigt.

# SYSTEM MODE

SYSTEM > SYSTEM MODE

\_ ist die Werksvorgabe.

| Element        | Einstellungen und kurze Funktionsbeschreibung                                                                                                    |
|----------------|----------------------------------------------------------------------------------------------------|
| LINE&FREQ      | Legt die Anzahl an Linien und die Frequenz des Systems, das Aufzeichnungsformat und die Audio-Quantisierungs-Bi-<br>trate fest. Wenn die Anzahl an Linien und die Frequenz ausgewählt werden, werden nur die Elemente angezeigt, die mit<br>dieser Frequenz festgelegt werden können. Wenn die Frequenz geändert wird, muss das Gerät neu gestartet werden.<br>Wenn ein Neustart erforderlich ist, wird ein Fenster eingeblendet.<br>1080-59.94P: Wählt 1080p für die Anzahl an Linien und 59,94 Hz für die Systemfrequenz aus.<br>1080-50P: Wählt 1080p für die Anzahl an Linien und 50 Hz für die Systemfrequenz aus.<br>1080-509: Wählt 1080p für die Anzahl an Linien und 59,94 Hz für die Systemfrequenz aus.<br>1080-50: Wählt 1080p für die Anzahl an Linien und 59,94 Hz für die Systemfrequenz aus.<br>1080-50: Wählt 1080p für die Anzahl an Linien und 59,94 Hz für die Systemfrequenz aus.<br>1080-50: Wählt 1080p für die Anzahl an Linien und 50,94 Hz für die Systemfrequenz aus.<br>720-59.94P: Wählt 720p für die Anzahl an Linien und 50,94 Hz für die Systemfrequenz aus.<br>720-50P: Wählt 720p für die Anzahl an Linien und 50 Hz für die Systemfrequenz aus.<br>480/-59,94i: Wählt 480i für die Anzahl an Linien und 59,94 Hz für die Systemfrequenz aus.<br>576-50i: Wählt 576i für die Anzahl an Linien und 50 Hz für die Systemfrequenz aus. |
| REC FORMAT     | <ul> <li><untermenü "line&freq"=""></untermenü></li> <li>Wählt den Aufzeichnungs-Codec aus.</li> <li>AVC-I200/**: Wählt AVC-Intra200 aus.</li> <li><u>AVC-I200/**</u>: Wählt AVC-Intra100 aus.</li> <li><u>AVC-I50/**</u>: Wählt AVC-Intra50 aus.</li> <li><u>AVC-G50/**</u>: Wählt AVC-LongG50 aus.</li> <li><u>AVC-G25/**</u>: Wählt AVC-LongG25 aus.</li> <li><u>AVC-G12/**</u>: Wählt AVC-LongG12 aus.</li> <li><u>DVCPRO HD/**</u>: Wählt DVCPRO HD (100 Mbit/s) aus.</li> <li><u>DVCPRO50/**</u>: Wählt DVCPRO50 (50 Mbit/s) aus.</li> <li><u>DVCPRO/**</u>: Wählt DVCPRO (25 Mbit/s) aus.</li> <li><u>DVCPRO/**</u>: Wählt DVCPRO (25 Mbit/s) aus.</li> <li><u>DV/**</u>: Wählt DVCPRO (25 Mbit/s) aus.</li> <li><u>DV/**</u>: Wählt DVCPRO (25 Mbit/s) aus.</li> <li><u>DV/**</u>: Wählt DVCPRO (25 Mbit/s) aus.</li> <li><u>DV/**</u>: Wählt DVCPRO (25 Mbit/s) aus.</li> <li><u>DV/**</u>: Wählt DVCPRO (25 Mbit/s) aus.</li> <li><u>DV/**</u>: Wählt DVCPRO (25 Mbit/s) aus.</li> <li><u>DV/**</u>: Wählt DVCPRO (25 Mbit/s) aus.</li> <li><u>DV/**</u>: Wählt DVCPRO (25 Mbit/s) aus.</li> <li><u>DV/**</u>: Wählt DVCPRO (25 Mbit/s) aus.</li> <li><u>DV/**</u>: Wählt DVCPRO (25 Mbit/s) aus.</li> </ul>                                                                                                    |
| AUDIO SMPL RES | Dient zur Auswahl der Quantisierungsbitrate für Tonaufnahmen im Aufnahmeformat AVC-Intra 100 oder AVC-Intra 50.<br><u>16BIT</u> : Legt die Audioaufzeichnungs-Bitrate auf 16 Bit fest.<br><b>24BIT</b> : Legt die Audioaufzeichnungs-Bitrate auf 24 Bit fest.<br><b>Hinweis:</b><br>Die Audioaufzeichnungs-Bitrate beträgt 24 Bit bei den Aufzeichnungsformaten AVC-Intra200, AVC-LongG50 oder<br>AVC-LongG25 und 16 Bit bei den Aufzeichnungsformaten AVC-LongG12, DVCPRO HD, DVCPRO50, DVCPRO oder<br>DV, unabhängig von der Einstellung dieses Menüelements.                                                                                                    |

# SYSTEM SETUP

### SYSTEM > SYSTEM SETUP

\_ ist die Werksvorgabe.

| Element  | Einstellungen und kurze Funktionsbeschreibung                                                                                                    | FREQ-Angaben |
|----------|----------------------------------------------------------------------------------------------------|--------------|
| AV PHASE | Legt die Phase des Audioausgangs im Verhältnis zum Videoausgang fest (in Schritten von 20,8-µs).<br>-128 bis <u>Q</u> bis 127<br>-: Schaltet die Phase des Audioausgangs im Verhältnis zum Videoausgang weiter.<br>+: Verzögert die Phase des Audioausgangs im Verhältnis zum Videoausgang. | 59,94Hz 50Hz |
| GPS      | Legt fest, ob Ortsdaten von über einem Netzwerk mit diesem Gerät verbundenen Geräten<br>empfangen werden.<br>Werden keine Ortsdaten empfangen, werden sie nicht in den Metadaten aufgezeichnet.<br>EXTERNAL: Empfängt Ortsdaten.<br>OFF: Empfängt keine Ortsdaten.                          | 59,94Hz 50Hz |

| Element        | Einstellungen und kurze Funktionsbeschreibung                                                                                                    | FREQ-Angaben |
|----------------|----------------------------------------------------------------------------------------------------|--------------|
| P.OFF GPS DATA | Wenn "EXTERNAL" im Menüpunkt "GPS" (→ Seite 116) ausgewählt ist, wird festgelegt, ob<br>die Ortsdaten beim Ausschalten der Stromversorgung dieses Geräts gespeichert werden.<br>HOLD:<br>Ortsdaten werden gespeichert und vom Einschalten der Stromversorgung dieses Geräts bis<br>zum Empfang neuer Ortsdaten beim Aufzeichnen verwendet.<br>CLEAR:<br>Ortsdaten werden gelöscht und vom Einschalten der Stromversorgung dieses Geräts bis<br>zum Empfang neuer Ortsdaten nicht aufgezeichnet. | 59,94Hz 50Hz |

# HOURS METER

### SYSTEM > HOURS METER

| Element    | Einstellungen und kurze Funktionsbeschreibung                                     |
|------------|-----------------------------------------------------------------------------------|
| OPERATION  | Zeigt die gesamte Zeit an, während das Gerät eingeschaltet war.                   |
| P.ON TIMES | Zeigt an, wie viele Male das Gerät insgesamt eingeschaltet war.                   |
| LCD        | Zeigt die gesamte Zeit an, während der der LCD-Monitor des Geräts beleuchtet war. |
| FAN        | Zeigt die gesamte Zeit an, während der sich der Lüfter des Geräts gedreht hat.    |

# VERSION

### SYSTEM > VERSION

Zeigt die verschiedenen Geräteversionen an.

| Element    | Einstellungen und kurze Funktionsbeschreibung                             |
|------------|---------------------------------------------------------------------------|
| VERSION    | Zeigt die Gesamt-Firmware-Version (repräsentative Version) des Geräts an. |
| MODEL NAME | Zeigt den Modellnamen des Geräts an.                                      |
| SERIAL NO. | Zeigt die Seriennummer des Geräts an.                                     |
| NETWORK ID | Zeigt die Netzwerk-ID des Geräts an.                                      |
| UID        | Zeigt die eindeutige ID des Geräts an.                                    |

# **OPTION MENU**

### SYSTEM > OPTION MENU

Das Menü Optionen kann angezeigt werden, indem die Taste [MENU] gedrückt wird, während die Taste [DISPLAY] gedrückt

\_ ist die Werksvorgabe.

| Element       | Einstellungen und kurze Funktionsbeschreibung                                                                                                    |
|---------------|----------------------------------------------------------------------------------------------------|
|               | Legt fest, ob die Funktion gewählt werden soll, welche die Signalreferenz für das LCD und die Ausgabesignale von den<br>Eingabesignalen auf die internen freien Signale wechselt. Dies kann verwendet werden, wenn eine Diskrepanz in der<br>Frequenz des HDMI-Eingangssignals besteht und der Empfang mit dem Gerät nicht möglich ist.                        |
| INT LOCK MODE | ON: Ermöglicht den Freie-Signal-Referenz-Modus<br><u>OFF</u> : Wählt Standard-Modus.                                                                                                    |
|               | <ul> <li>Hinweis:</li> <li>Fehlende, doppelte oder einander überlappende Bilder oder ähnliche Probleme können auf dem LCD-Bildschirm, in den Ausgabesignalen und im aufgezeichneten Video auftreten.</li> <li>Wenn die Funktion INT LOCK MODE läuft, wird "INT LOCK" im Anzeigebereich für zusätzliche Informationen auf dem LCD-Monitor angezeigt.</li> </ul> |
| AREA SETTING  | Legt den Verwendungsort des Geräts fest. Die folgenden Einstellungen können im Bildschirm "AREA SELECT" einge-<br>stellt werden.<br>NTSC: Wählt einen NTSC-Bereich außer Japan.<br>NTSC (J): Wählt Japan.<br>PAL: Wählt ein PAL-Gebiet.                                                                                                    |

Nachfolgend werden die kompatiblen Eingabe- und Ausgabeformate aufgeführt, die für "LINE&FREQ", "REC FORMAT" und andere Menüelemente eingestellt werden können.

| Komprimierungsformate |          |               | Videoformate "LINE&FREQ"    |                             |                                         |  |
|-----------------------|----------|---------------|-----------------------------|-----------------------------|-----------------------------------------|--|
| "REC FORMAT"          | Abtasten | Quantisierung | 1080/-59,94i<br>1080-50i    | 720-59,94p<br>720-50p       | 1080-59,94p<br>1080-50p                 |  |
| AVC-Intra200          | 4:2:2    | 10 Bit        | Aufzeichnung/<br>Wiedergabe | Aufzeichnung/<br>Wiedergabe |                                         |  |
| AVC-Intra100          | 4:2:2    | 10 Bit        | Aufzeichnung/<br>Wiedergabe | Aufzeichnung/<br>Wiedergabe | Aufzeichnung/<br>Wiedergabe<br><3G-SDI> |  |
| AVC-Intra50           | 4:2:0    | 10 Bit        | Aufzeichnung/<br>Wiedergabe | Aufzeichnung/<br>Wiedergabe |                                         |  |
| AVC-LongG50           | 4:2:2    | 10 Bit        | Aufzeichnung/<br>Wiedergabe | Aufzeichnung/<br>Wiedergabe |                                         |  |
| AVC-LongG25           | 4:2:2    | 10 Bit        | Aufzeichnung/<br>Wiedergabe | Aufzeichnung/<br>Wiedergabe | Aufzeichnung/<br>Wiedergabe<br><3G-SDI> |  |
| AVC-LongG12           | 4:2:0    | 8 Bit         | Aufzeichnung/<br>Wiedergabe | Aufzeichnung/<br>Wiedergabe | Aufzeichnung/<br>Wiedergabe<br><3G-SDI> |  |
| DVCPRO HD             | 4:2:2    | 8 Bit         | Aufzeichnung/<br>Wiedergabe | Aufzeichnung/<br>Wiedergabe |                                         |  |

| Komprimierungs-<br>Formate<br>"REC FORMAT" | Abtasten | Quantisie-<br>rung | 480/-59,94i<br>576-50i      |
|--------------------------------------------|----------|--------------------|-----------------------------|
| DVCPRO50                                   | 4:2:2    | 8 Bit              | Aufzeichnung/<br>Wiedergabe |
| DVCPRO                                     | 4:1:1    | 8 Bit              | Aufzeichnung/<br>Wiedergabe |
| DV                                         |          | 8 Bit              | Aufzeichnung/<br>Wiedergabe |

# **Verwendung einer Tastatur**

# Vollständige Tastatur

Die vollständige Tastatur wird angezeigt, wenn Sie Metadaten oder alphanumerische Zeichen eingeben müssen. Setzen Sie den Cursor auf das einzufügende Zeichen und drücken Sie die Taste [SET].

Bewegen Sie den Cursor mit den Navigationstasten.

| PE | RSO |   |   |   |   |   |   |   |   |    |   |      |
|----|-----|---|---|---|---|---|---|---|---|----|---|------|
| 1  | 2   | 3 | 4 | 5 | 6 | 7 | 8 | 9 | 0 | SP | 1 | BS   |
| q  | w   | е | r | t | У | u | i | o | р |    | : | Caps |
| а  | s   | d | f | g | h | j | k | L |   | -  | # | ОК   |
| z  | x   | с | v | b | n | m | • | • |   | •  | ~ | EXIT |

Die Tasten auf der Tastatur haben die unten aufgeführten Funktionen.

| Taste    | Funktion                                                              |
|----------|-----------------------------------------------------------------------|
| BS       | Löscht ein Zeichen.                                                   |
| Caps     | Schaltet zwischen Groß- und Kleinbuchstaben um.                       |
| OK       | Speichert die eingegebenen Zeichen und schließt die Softwaretastatur. |
| EXIT     | Verwirft die eingegebenen Zeichen und schließt die Softwaretastatur.  |
| <b>4</b> | Setzt den Cursor auf das erste Zeichen.                               |
| ◀        | Bewegt den Cursor um 1 Zeichen zurück                                 |
| •        | Bewegt den Cursor um 1 Zeichen vorwärts                               |
|          | Bewegt den Cursor hinter das letzte Zeichen                           |

### ◆Hinweis:

- Beim Drücken der Taste [RESET] werden alle eingegebenen Zeichen gelöscht.
- Beim Drücken der Taste [EXIT] wird eine Bestätigungsmeldung vor dem Ausblenden der Tastatur angezeigt. Wählen Sie "YES" aus und drücken Sie die Taste [SET] zum Schließen der Softwaretastatur.
- Beim Umschalten von "Caps" werden auch die Symbole auf der Tastatur anders angezeigt.

# Zahlentastatur

Die Zahlentastatur wird angezeigt, wenn Sie nur Zahlen eingeben müssen.

Setzen Sie den Cursor auf die einzufügend Zahl und drücken Sie die Taste [SET].

Bewegen Sie den Cursor mit den Navigationstasten.

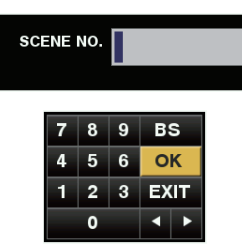

Die Tasten auf der Tastatur haben die unten aufgeführten Funktionen.

| Taste | Funktion                                                                                                    |
|-------|----------------------------------------------------------------------------------------------------|
| BS    | Löscht ein Zeichen.                                                                                                    |
| OK    | Speichert die eingegebenen Zeichen und<br>schließt die Softwaretastatur.                                                                                                    |
| EXIT  | Verwirft die eingegebenen Zeichen und schließt die Softwaretastatur.                                                                                                    |
| •     | <beim dezimalen="" eingeben="" von=""><br/>Bewegt den Cursor um 1 Zeichen zurück<br/><beim eines="" eingeben="" zeitcodes=""><br/>Verschiebt den Cursor um 1 Element zurück</beim></beim>     |
| •     | <beim dezimalen="" eingeben="" von=""><br/>Bewegt den Cursor um 1 Zeichen vorwärts<br/><beim eines="" eingeben="" zeitcodes=""><br/>Verschiebt den Cursor um 1 Element vorwärts</beim></beim> |

# **USB-Tastatur**

Um eine USB-Tastatur zur Eingabe zu verwenden, schließen Sie die Tastatur an der USB 3.0-Buchse an, wenn ein Menü ausgewählt ist, das die vollständige Tastatur oder Zahlentastatur anzeigt.

Die Art der Tastatur muss zuerst in dem Menü festgelegt werden.

(→ Menüelement "KEYBOARD" Seite 103)

Hinweis:

- Die Eingabe ist auf alphanumerische Zeichen und Symbole beschränkt.
- Einige Tastaturen könnten nicht ordnungsgemäß funktioniert.

# Maßnahmen für langen und störungsfreien Betrieb

# Wartung

Verwenden Sie zum Reinigen des Geräts keinesfalls Benzin oder Verdünnungen.

- Diese können zu Verformungen des Gerätes oder zum Ablösen der Farbbeschichtung führen.
- Entfernen Sie vor der Reinigung alle Gleichstrom-Eingänge und trennen Sie das Netzkabel von der Steckdose.
- Wischen Sie das Gerät mit einem weichen, sauberen Tuch ab. Bei hartnäckigem Schmutz verwenden Sie ein mit einer Lösung mit neutralem Reinigungsmittel befeuchtetes Tuch und wischen Sie danach mit einem trockenen Tuch darüber.

# Kondensation

Kondensation ist der Vorgang, den Sie beispielsweise an einem Fenster eines geheizten Raums im Winter beobachten können, wenn sich kleine Wassertröpfchen auf der Scheibe bilden. Dies tritt auf, wenn das Gerät oder eine Karte starken Schwankungen von Temperatur und Luftfeuchtigkeit ausgesetzt werden oder auch wenn:

• es an einen sehr feuchten, dunstigen Ort oder in einen gerade aufgeheizten Raum gebracht wird.

• es schnell aus einer kalten Umgebung in eine sehr warme oder feuchte Umgebung transportiert wird. Wenn das Gerät in derartige Umgebungen gebracht wird, Jassen Sie es für 10 Minuten in dieser Umgebung steh

Wenn das Gerät in derartige Umgebungen gebracht wird, lassen Sie es für 10 Minuten in dieser Umgebung stehen, und schalten Sie erst dann die Stromversorgung ein.

# Sicherheitshinweise zur Lagerung

Lagern Sie das Gerät an einem Ort mit niedriger Luftfeuchtigkeit und relativ konstanter Temperatur.

Empfohlene Umgebungstemperatur: 15 °C bis 25 °C Empfohlen relative Luftfeuchtigkeit: 40% bis 60%

### Gerät

- Wickeln Sie das Gerät zum Schutz vor Staub in ein weiches Tuch.
- Positionieren Sie das Gerät nicht an Orten mit direkter Sonneneinstrahlung, da die Beschichtung und die LCD-Anzeige beschädigt werden können.

### P2-Karten und SD-Speicherkarten

- Schützen Sie nach dem Entnehmen einer P2-Karte aus dem Gerät die Kartenanschlüsse durch Aufsetzen der Schutzkappe vor Sand und Staub. Setzen Sie dann die Karte vor der Aufbewahrung oder dem Transport in den Kartenbehälter.
- Nach dem Entnehmen einer microP2- oder SD-Speicherkarte aus dem Gerät bewahren Sie diese im Kartenbehälter auf.
- Bewahren Sie Karten nicht an Orten auf, an denen sie korrosiven Gasen ausgesetzt sind.
- Lassen Sie Karten nicht in Kraftfahrzeugen, in direktem Sonnenlicht oder an anderen Orten mit hoher Temperatur liegen.
- Bewahren Sie Karten nicht an Orten auf, an denen sie hoher Luftfeuchtigkeit oder Staubbelastung ausgesetzt sind.

# Warnsystem

# Details zu Warnungen

Wenn nach dem Einschalten oder während des Betriebs ein Fehler auftritt, werden Sie durch die Betriebslampe (POWER) U/I und einen Signalton auf den Fehler hingewiesen.

### ♦ Hinweis:

Bei mehreren gleichzeitig auftretenden Fehlern wird der mit der höchsten Priorität angezeigt.

### 1. Systemfehler

| Meldung auf dem<br>Monitor | Zeigt den Fehlercode an.                                                      |
|----------------------------|-------------------------------------------------------------------------------|
| U/ Betriebslampe           |                                                                               |
| Zugriffsanzeige für        | Blinkt viermal pro Sekunde.                                                   |
| Karte                      |                                                                               |
| Signalton                  | In kurzen Abständen wiederholt.                                               |
| Warnungsbeschrei-          | Ein Referenzsignal- oder                                                      |
| bung                       | Kommunikationsfehler ist aufgetreten.                                         |
| Aufzeichnungs-/            | Wird angehalten.                                                              |
| Wiedergabebetrieb          |                                                                               |
| Maßnahme                   | Überprüfen Sie die Fehlercodetabelle<br>und wenden Sie sich an Ihren Händler. |

### 2. Formatinkonsistenz

| Meldung auf dem<br>Monitor | Zeigt den Fehlercode an.               |
|----------------------------|----------------------------------------|
|                            |                                        |
| <b>ப்/</b> Betriebslampe   |                                        |
| Zugriffsanzeige für        | Blinkt viermal pro Sekunde.            |
| Karte                      |                                        |
| Signalton                  | In kurzen Abständen wiederholt.        |
| Warnungsbeschrei-          | SYSTEM-Modus ist intern inkonsistent   |
| bung                       | und ein Neustart ist erforderlich.     |
| Aufzeichnungs-/            | Nicht möglich                          |
| Wiedergabebetrieb          |                                        |
| Maßnahme                   | Schalten Sie das Gerät wie in der Mel- |
|                            | dung beschrieben aus und dann wie-     |
|                            |                                        |
|                            | der ein und vergewissern Sie sich      |
|                            | dann, dass kein Fehler angezeigt wird. |

### 3. Kartenausgabefehler

| Meldung auf dem     | Zeigt den Fehlercode an                 |
|---------------------|-----------------------------------------|
| Monitor             |                                         |
| U/ Betriebslampe    |                                         |
| Zugriffsanzeige für | Blinkt viermal pro Sekunde.             |
| Karte               |                                         |
| Signalton           | In kurzen Abständen wiederholt.         |
| Warnungsbeschrei-   | Im internen Speicher des Geräts ist ein |
| bung                | Fehler aufgetreten, weil eine P2-Karte  |
|                     | entfernt wurde, während auf sie zuge-   |
|                     | griffen wurde.                          |
| Aufzeichnungs-/     | Nicht möglich                           |
| Wiedergabebetrieb   |                                         |
| Maßnahme            | Schalten Sie das Gerät wie in der Mel-  |
|                     | dung beschrieben aus und dann wie-      |
|                     | der ein. Vergewissern Sie sich, dass es |
|                     | kein Problem mit den Clips auf den ent- |
|                     | fernten Karten gibt und reparieren Sie  |
|                     | die Clips wenn notwendig.               |

### 4. Aufzeichnungsfehler / Aufzeichnung gestoppt

| Meldung auf dem<br>Monitor | Zeigt "REC WARNING" an.                 |
|----------------------------|-----------------------------------------|
| U/ Betriebslampe           |                                         |
| Zugriffsanzeige für        | Blinkt viermal pro Sekunde.             |
| Karte                      |                                         |
| Signalton                  | In kurzen Abständen wiederholt.         |
| Warnungsbeschrei-          | • Es ist ein Fehler mit der Schaltungs- |
| bung                       | einstellung der Aufzeichnung aufge-     |
|                            | treten.                                 |
|                            | • Die Aufzeichnung kann aufgrund ei-    |
|                            | nes Fehlers nicht fortgesetzt werden.   |
| Aufzeichnungs-/            | Die Aufzeichnung kann fortgesetzt oder  |
| Wiedergabebetrieb          | angehalten werden.                      |
| Maßnahme                   | Siehe "Anzeige von Warnmeldungen"       |
|                            | (→ Seite 122).                          |

# Fehlercodes

| Code-Nr. | Angezeigte Meldung                          | Beschreibung                                                                                                    | Betrieb                     |
|----------|---------------------------------------------|----------------------------------------------------------------------------------------------------|-----------------------------|
| E-30     | TURN POWER OFF<br><p2 card=""></p2>         | Wird angezeigt, wenn bei der Datenübertragung von oder<br>zur Karte ein Fehler aufgetreten ist.<br>Um den Betrieb fortzusetzen, schalten Sie das Gerät aus und<br>erneut ein. | Kartenentnahme<br>Fehler    |
| E-31     | TURN POWER OFF<br><system mode=""></system> | Systemmodusfehler<br>Um den Betrieb fortzusetzen, schalten Sie das Gerät aus und<br>erneut ein.                                                                               | Formatieren<br>Inkonsistenz |
| E-35     | SYSTEM ERROR<br><codec></codec>             | CODEC-Mikroprozessorfehler<br>Um den Betrieb fortzusetzen, schalten Sie das Gerät aus und<br>erneut ein.                                                                      | Systemfehler                |
| E-36     | SYSTEM ERROR<br><p2 system=""></p2>         | P2CS-Mikroprozessorfehler (Fehlermeldung)<br>Um den Betrieb fortzusetzen, schalten Sie das Gerät aus und<br>erneut ein.                                                       | Systemfehler                |
| E-37     | SYSTEM ERROR<br><p2cs></p2cs>               | P2CS-Mikroprozessorfehler (Kommunikation abgebrochen)<br>Um den Betrieb fortzusetzen, schalten Sie das Gerät aus und<br>erneut ein.                                           | Systemfehler                |
| E-39     | SYSTEM ERROR<br><initialize></initialize>   | Videoinitialisierungsfehler<br>Um den Betrieb fortzusetzen, schalten Sie das Gerät aus und<br>erneut ein.                                                                     | Systemfehler                |
| E-50     | BATTERY TOO LOW                             | Wird angezeigt, wenn die Batteriespannung unter der Mini-<br>malspannung liegt.                                                                                               | Geringe<br>Spannung         |

# Anzeige von Warnmeldungen

Wenn eine Warnung ausgegeben wird, wird eine Meldung auf der OSD-Anzeige und der Informationsanzeige angezeigt.

| Angezeigte Meldung | Beschreibung                                                                                                    | Gerätebetriebszu-<br>stand |
|--------------------|----------------------------------------------------------------------------------------------------|----------------------------|
| CANNOT REC         | <ul> <li>Wird angezeigt, wenn keine Daten auf eine P2-Karte aufgezeichnet werden können.</li> <li>[Ursache]</li> <li>Die Karte ist schreibgeschützt.</li> <li>Die Kapazität der Karte ist erschöpft.</li> <li>Es wurde versucht, eine Aufzeichnung auf einer Karte zu erstellen, die nicht verwendet werden kann.</li> <li>Während der Aufzeichnung hat sich der Kartenzustand geändert.</li> <li>Es wurde versucht, eine Aufzeichnung zu erstellen, als das Gerät aktiv war.</li> </ul> | STOP                       |

| Angezeigte Meldung                                                                                                    | Beschreibung                                                                                                    | Gerätebetriebszu-<br>stand  |
|----------------------------------------------------------------------------------------------------|----------------------------------------------------------------------------------------------------|-----------------------------|
| <ul> <li>Wird angezeigt, wenn Daten nicht auf eine P2-Karte aufgezeichnet werden können, während das Menüelement "RECORDING" (→ Seite 97) auf "LOOP" eingestellt ist.<br/>[Ursache]</li> <li>Die Karte ist schreibgeschützt.</li> <li>Die Kapazität der Karte ist erschöpft.</li> <li>Es wurde versucht, eine Aufzeichnung auf einer Karte zu erstellen, die nicht verwendet werden kann.</li> <li>Während der Aufzeichnung hat sich der Kartenzustand geändert.</li> <li>Es wurde versucht, eine Aufzeichnung zu erstellen, als das Gerät aktiv war.</li> </ul> |                                                                                                    | STOP                        |
| <ul> <li>Wird angezeigt, wenn die Wiedergabe aufgrund eines Fehlers im Clip oder<br/>aus einem anderen Grund unterbrochen wurde.<br/>[Ursache]</li> <li>Es wurde versucht, die Wiedergabe zu starten, während keine Clips<br/>verfügbar waren.</li> <li>Es wurde versucht, eine Wiedergabe von einer Karte zu starten, die<br/>nicht verwendet werden kann.</li> <li>Andere Ursachen verhindern oder unterbrechen die Wiedergabe.</li> <li>Es wurde versucht, bei aktivem Gerät die Wiedergabe zu starten.</li> </ul>                                            |                                                                                                    | STOP                        |
| BATTERY NEAR END                                                                                                    | Die Batteriespannung ist schwach.<br>Tauschen Sie die Batterie aus.                                                                                                    | Betrieb<br>wird fortgesetzt |
| -OT SEL INVALID Wird angezeigt, wenn die (einer [USER]-Taste zugewiesene) Taste [SLOT<br>SEL] gedrückt wird und ein Wechsel des für die Aufzeichnung verwendeten<br>P2-Kartensteckplatzes nicht möglich ist.                                                                                                    |                                                                                                    | Betrieb<br>wird fortgesetzt |
| BUSY                                                                                                    | <ul> <li>Wird beim Einlesen der Clip-Daten oder beim Ändern der Clip-Konfiguration<br/>angezeigt. Solange die Anzeige BUSY eingeblendet wird, können keine wei-<br/>teren Vorgänge durchgeführt werden.</li> <li>[Ursache]</li> <li>Eine Karte wurde eingesetzt oder entfernt.</li> <li>Eine Aktualisierung findet statt</li> <li>Die Aufzeichnung nach der Verarbeitung erfolgt</li> <li>Andere Ursachen</li> </ul>                                                                                           | Betrieb<br>wird fortgesetzt |
| FAN STOPPED                                                                                                    | Wird angezeigt, wenn der Lüftermotor angehalten wird.<br>30 Sekunden nachdem diese Nachricht erscheint, wird der Strom auto-<br>matisch abgeschaltet. Ein Signalton ertönt ebenfalls 30 Sekunden lang.<br>Beenden Sie die Verwendung des Geräts sofort, schalten Sie den Strom<br>ab und wenden Sie sich an Ihren Händler.                                                                                                    | Betrieb<br>wird fortgesetzt |
| BACKUP BATT EMPTY                                                                                                    | Wird angezeigt, wenn beim Einschalten ein Spannungsabfall in der Puf-<br>ferbatterie für die interne Uhr erkannt wurde.<br>Siehe "Über die Batterie der integrierten Uhr" (→ Seite 23).                                                                                                    | Betrieb<br>wird fortgesetzt |
| REC WARNING<br><frame signal=""/>                                                                                                    | Wird angezeigt, wenn während der Aufzeichnung ein Video- oder Audio-<br>fehler auftritt.<br>Um den Betrieb fortzusetzen, schalten Sie das Gerät aus und erneut ein.<br>Falls das Eingangssignal während der Aufzeichnung gestört wird, wird<br>die Aufzeichnung fortgesetzt, aber das gestörte Video wird aufgezeich-<br>net. Überprüfen Sie den Signaleingang des Geräts.<br>Auch wenn die Aufzeichnung fortgesetzt wird, werden Video und Ton kor-<br>rekt aufgezeichnet, wenn das Signal wieder normal ist. | Wird fortgesetzt            |

| Angezeigte Meldung                            | Beschreibung                                                                                                    | Gerätebetriebszu-<br>stand                       |
|-----------------------------------------------|----------------------------------------------------------------------------------------------------|--------------------------------------------------|
| TEMPORARY PAUSE<br>IRREGULAR SIG              | Wird angezeigt, wenn während der Aufzeichnung ein Video- oder Audio-<br>fehler auftritt und die Aufzeichnung angehalten wird.<br>Die Aufzeichnung wird automatisch fortgesetzt, wenn das Signal wieder<br>normal ist.<br>Der Clip wird geteilt. Der Zeitcode kann unstetig werden.<br>Wenn Sie im Format AVC-G aufzeichnen, entfernen Sie die Karte, nach-<br>dem die Aufzeichnung vollständig abgeschlossen ist, setzen Sie sie er-<br>neut ein und reparieren Sie die Clips, bei denen " <b>NG</b> " (gelb) angezeigt<br>wird.                                   | Aufzeichnung<br>wird unterbrochen                |
| REC WARNING<br><over clips="" max#=""></over> | <ul> <li>Wird angezeigt, wenn versucht wurde, einen Clip aufzuzeichnen, was dazu führen würde, dass die obere Grenze für die Gesamtzahl von Clips auf einer P2-Karte überschritten wird.</li> <li>Ersetzen Sie die P2-Karte oder löschen Sie nicht notwendige Clips.</li> <li>Wird angezeigt, nachdem etwa 3,5 Stunden ab dem Aufzeichnungsbeginn einer einzelnen Aufnahme verstrichen sind, wenn [SHORT SPLIT] im Menü [FILE SPLIT] (→ Seite 98) ausgewählt wurde. Die Aufzeichnung wird gestoppt.</li> </ul>                                                     | - STOP                                           |
| CARD ERROR <***>                              | Wird angezeigt, wenn ein von der P2-Karte verursachter Datenfehler wäh-<br>rend der Aufzeichnung aufgetreten ist.<br>Es wird nach wie vor angezeigt, nachdem die Aufzeichnung stoppt, bis<br>der folgende Vorgang ausgeführt wird.<br>Zudem wird es 3 Sekunden lang angezeigt, wenn die Wiedergabe auf-<br>grund von einem P2-Kartenfehler während der Wiedergabe gestoppt<br>wird. (** gibt die Nummer des Steckplatzes an, bei dem der Fehler auf-<br>getreten ist.)<br>Tauschen Sie die P2-Karte des Steckplatzes aus, bei dem der Fehler auf-<br>getreten ist. | STOP                                             |
| REC WARNING <rec data=""></rec>               | Wird angezeigt, wenn während der Aufzeichnung ein Fehler in der aufge-<br>zeichneten Datei auftritt.<br>Schalten Sie das Gerät aus und dann wieder ein und versuchen Sie es<br>dann erneut.                                                                                                    | Vorgänge<br>werden fortge-<br>setzt oder<br>STOP |
| DIR NG CARD <***>                             | Die Verzeichniskonfiguration ist fehlerhaft. Sichern Sie unverzüglich die<br>Kartendaten und formatieren Sie die Karte vor dem erneuten Gebrauch.<br>(** gibt die Nummer des Steckplatzes an, bei dem der Fehler aufgetre-<br>ten ist.)                                                                                                    | Betrieb<br>wird fortgesetzt                      |
| RUNDOWN CARD <****>                           | Die vorgesehene Höchstzahl von Schreibvorgängen für diese Karte wur-<br>de erreicht. Es wird empfohlen, die P2-Karte zu ersetzen.<br>(** gibt die Nummer des Steckplatzes an, bei dem der Fehler aufgetre-<br>ten ist.)                                                                                                    | Betrieb<br>wird fortgesetzt                      |
| SD CARD <**>                                  | Eine SDHC/SDXC-Speicherkarte wurde in einen microP2-Speicherkarten-<br>steckplatz eingesetzt.<br>(** gibt die Nummer des Steckplatzes an, bei dem der Fehler aufgetre-<br>ten ist.)<br>Betrieb wird fortgesetzt, es wird jedoch empfohlen, auf eine microP2-<br>Speicherkarte oder P2-Speicherkarte aufzuzeichnen.                                                                                                    | Betrieb<br>wird fortgesetzt                      |

| Angezeigte Meldung               | Beschreibung                                                                                                    | Gerätebetriebszu-<br>stand  |
|----------------------------------|----------------------------------------------------------------------------------------------------|-----------------------------|
| REC IMPOSSIBLE < * *>            | <ul> <li>Eine SDHC/SDXC-Speicherkarte wurde in einen Speicherkartensteck-<br/>platz eingeführt, Aufzeichnung ist im momentanen Systemmodus nicht<br/>möglich.</li> <li>(** gibt die Nummer des Steckplatzes an, bei dem der Fehler aufgetre-<br/>ten ist.)</li> <li>Ändern Sie den Systemmodus (→ Seite 116) oder zeichnen Sie auf eine<br/>microP2-Speicherkarte oder P2-Speicherkarte auf.</li> </ul>                                                                                                    |                             |
| AUTH NG CARD <**>                | Die CPS-Authentifizierung der microP2-Speicherkarte ist fehlgeschlagen.<br>(** gibt die Nummer des Steckplatzes an, bei dem der Fehler aufgetre-<br>ten ist.)<br>Aufzeichnung und Wiedergabe sind mit einer microP2-Speicherkarte, bei<br>der die CPS-Authentifizierung fehlgeschlagen ist, nicht möglich. Siehe<br>"Manuelle und automatische CPS-Authentifizierung" (→ Seite 55) und än-<br>dern Sie dann die Einstellungen.                                                                                                    | Betrieb<br>wird fortgesetzt |
| STORAGE INTERMITTENT             | Während der Clipwiedergabe von einem Speichergerät, wird ca. 3 Se-<br>kunden lang angezeigt, wenn es aufgrund eingeschränkter Speicherge-<br>rätleistung oder wegen anderer Ursachen zu Ausfällen bei der Clip-<br>Wiedergabe kommt.<br>Speichergerät mit höheren Werten verwenden.                                                                                                    | Betrieb<br>wird fortgesetzt |
| PB INTERMITTENT                  | Ausfälle der Wiedergabe mit einer SDHC/SDXC-Speicherkarte. Es wurde<br>eine Karte eingesetzt, mit der die Wiedergabeleistung nicht garantiert<br>werden kann. Die Verwendung einer microP2- oder P2-Speicherkarte<br>wird empfohlen.                                                                                                    | Vorgang<br>wird fortgesetzt |
| PROXY ERROR<br>PROXY REC WARNING | <ul> <li>Betrieb und Ursache:</li> <li>Proxy-Daten-Aufzeichnung stoppt, aber die Aufzeichnung dieses Materials wird fortgesetzt.</li> <li>Stromkreisfehler (PROXY ERROR)</li> <li>Proxy-Daten-Aufzeichnungsfehler (PROXY REC WARNING)</li> <li>Wenn ein Proxi-Daten-Aufzeichnungsfehler auftritt, werden die aufgezeichneten Proxi-Daten wie folgt behandelt.</li> <li>Die auf einer P2-Karte aufgezeichneten Proxy-Daten werden gelöscht.</li> <li>Die auf einer SD-Speicherkarte aufgezeichneten Proxy-Daten werden weder gelöscht noch repariert.</li> </ul> | Vorgang<br>wird fortgesetzt |
| SIMUL REC WARNING <**>           | Wird angezeigt, wenn während der simultanen Aufzeichnung bei einer<br>der Karten ein Fehler auftritt. (** gibt die Nummer des Steckplatzes an,<br>bei dem der Fehler aufgetreten ist.)<br>Die Aufzeichnung endet auf der Karte, auf welcher der Fehler aufgetreten<br>ist, wird aber auf der anderen Karte fortgesetzt.                                                                                                    | Betrieb<br>wird fortgesetzt |
| CHECK SLOT <**>                  | <ul> <li>Die Speicherkarte wird eventuell nicht richtig erkannt, wenn etwa eine microP2-Speicherkarte langsam eingesetzt wird oder die Anschlüsse verunreinigt sind.</li> <li>Eine Aufzeichnung über die microP2-Speicherkarte ist nicht möglich.</li> <li>Prüfen Sie die eingesetzte microP2-Speicherkarte. (** gibt die Nummer des Steckplatzes an, bei dem der Fehler aufgetreten ist.)</li> </ul>                                                                                                    | Betrieb<br>wird fortgesetzt |
| LAN ERROR                        | Wird angezeigt, wenn das Herstellen oder Trennen der LAN-Verbindung<br>fehlschlägt. Um den Betrieb fortzusetzen, schalten Sie das Gerät aus und<br>erneut ein.<br>Wenn die Meldung erneut angezeigt wird, wenden Sie sich an Ihren<br>Händler.                                                                                                    | STOP                        |

| Angezeigte Meldung   | Beschreibung                                                                                                    | Gerätebetriebszu-<br>stand  |
|----------------------|----------------------------------------------------------------------------------------------------|-----------------------------|
| UP LIST #99/100      | Die Anzahl der Registrierungen in der Upload-Liste der Upload-Aufzeich-<br>nungsfunktion hat 99 erreicht.<br>Es kann noch ein Clip in der Upload-Liste registriert werden. Löschen Sie<br>nicht benötigte Clips von der Upload-Liste.                                                                                                    | Betrieb<br>wird fortgesetzt |
| UP LIST #100/100     | Die Anzahl der Registrierungen in der Upload-Liste der Upload-Aufzeich-<br>nungsfunktion hat die Obergrenze erreicht.<br>Wenn noch weitere Clips registriert werden sollen, löschen Sie nicht<br>benötigte Clips von der Upload-Liste.                                                                                                    | Betrieb<br>wird fortgesetzt |
| UP LIST OVER MAX     | Es können keine weiteren Clips registriert werden, da die Anzahl der Reg-<br>istrierungen in der Upload-Liste der Upload-Aufzeichnungsfunktion die<br>Obergrenze erreicht hat.<br>Wenn noch weitere Clips registriert werden sollen, löschen Sie nicht<br>benötigte Clips von der Upload-Liste.                                                                                                    | Betrieb<br>wird fortgesetzt |
| INVALID TC MODE      | Wird während der Wiedergabe angezeigt, wenn der Zeitcode im Drop-<br>Frame-Modus aufgezeichnet wurde. Das Video-Ausgangssignal ist ver-<br>zerrt und das Audio-Ausgangssignal ist am Drop-Punkt des Zeitcodes<br>stumm. Prüfen Sie den Clip, der wiedergegeben werden soll.<br>Um einen Clip mit einer Bildfrequenz von 24P wiederzugeben, darf der<br>Zeitcode nicht im Drop-Frame-Modus gespeichert sein.<br>Wird angezeigt, wenn der Zeitcode in einem HD-SDI-Eingangssignal sich<br>bei EE oder während der Aufzeichnung im Drop-Frame-Modus befindet.<br>Unter diesen Bedingungen ist eine normale Aufzeichnung nicht möglich. | Betrieb<br>wird fortgesetzt |
| INT SG               | Wird während der ersten zwei Sekunden angezeigt, wenn die Taste [REC]<br>gedrückt wird, um zum EE-Modus zu wechseln und "INT SG" in den Menü-<br>einstellungen "INPUT SEL" (→ Seite 104) ausgewählt ist.                                                                                                    | Betrieb<br>wird fortgesetzt |
| NO INPUT             | Falls es kein Eingangssignal zum unter "INPUT SEL" ausgewählten An-<br>schluss gibt (mit Ausnahme von analogem Audio), wird dies für 2 Sekun-<br>den angezeigt, nachdem Sie die Taste [REC] um zum EE-Modus zu<br>wechseln gedrückt haben.                                                                                                    | Betrieb<br>wird fortgesetzt |
| INVALID INPUT FORMAT | Wird angezeigt, wenn das Eingangssignal, des durch "INPUT SEL" ge-<br>wählten Anschlusses ein nicht empfangbares Signal ist. Das Eingangssi-<br>gnal ist stumm geschaltet.                                                                                                    | Betrieb<br>wird fortgesetzt |
| HDCP EXISTED         | Wird angezeigt, wenn ein HDCP-Signal festgestellt wird, während der<br>HDMI-Eingang ausgewählt wird. Bitte beachten Sie, dass keine Aufnah-<br>me möglich ist, wenn ein HDCP-Signal festgestellt wird. SDI/HDMI- und<br>Video-Streaming-Ausgänge sind ebenfalls nicht möglich.                                                                                                    | Betrieb<br>wird fortgesetzt |

# Anzeige von Warnmeldungen für Miniaturbilder

| Ele-<br>ment      | Meldung                          | Beschreibung                                                                                                    | Maßnahme                                                                                       |  |
|-------------------|----------------------------------|----------------------------------------------------------------------------------------------------|------------------------------------------------------------------------------------------------|--|
|                   | CANNOT ACCESS!                   | Auf die Daten kann nicht zugegriffen werden, da<br>beispielsweise der Inhalt beschädigt ist.                                                                    | Bringen Sie Medium und Clips vor dem Zugriff in Nor-<br>malzustand.                            |  |
|                   | CANNOT CHANGE!                   | Das Miniaturbild kann bei einer durch ein graues<br>gekennzeichneten Textnotiz nicht geändert<br>werden, da das Miniaturbild nicht erzeugt wer-<br>den konnte.  | Bearbeiten Sie die Einstellungen oder den Inhalt, um<br>die Miniaturbildanzeige zu aktivieren. |  |
|                   | CANNOT DELETE!                   | Löschen ist nicht möglich, da die Inhaltsversio-<br>nen nicht übereinstimmen.                                                                                   | Verwenden Sie passende Geräte und Inhaltsversio-<br>nen.                                       |  |
|                   | CANNOT FORMAT!                   | Formatierung ist aufgrund eines Problems mit der P2-Karte etc. nicht möglich.                                                                                   | Überprüfen Sie die P2-Karte.                                                                   |  |
|                   | CANNOT RE-CONNECT!               | Verbinden von Clips ist nicht möglich, da bei-<br>spielsweise Inhalt ausgewählt wurde, der kein<br>sich über mehrere Karten erstreckender Clip ist.             | Überprüfen Sie den ausgewählten Inhalt.                                                        |  |
| Minia-<br>turbild | CANNOT REPAIR IN<br>SELECTION!   | Ein Teil des ausgewählten Clips konnte nicht re-<br>pariert werden.                                                                                             | Überprüfen Sie den ausgewählten Inhalt.                                                        |  |
|                   | CANNOT REPAIR!                   | Inhalt, der nicht repariert werden kann, wurde<br>ausgewählt.                                                                                                   | Überprüfen Sie den ausgewählten Inhalt.                                                        |  |
|                   | CANNOT SAVE! FILE<br>NAME IN USE | Eine Konfigurationsdatei mit demselben Dateina-<br>men existiert schon auf der SD-Speicherkarte.                                                                | Speichern Sie die Datei unter einem anderen Namen.                                             |  |
|                   | CARD FULL!                       | Die P2-Karte oder SD-Speicherkarte ist voll.                                                                                                    | Legen Sie ein Medium mit ausreichend freiem Spei-<br>cherplatz ein.                            |  |
|                   | INVALID VALUE!                   | Der eingegebenen Daten sind ungültig.                                                                                                    | Daten in gültigem Bereich eingeben.                                                            |  |
|                   | LACK OF CAPACITY!                | Auf der Karte befindet sich nicht genügend freier<br>Speicherplatz.                                                                                             | Legen Sie eine Karte mit ausreichend freiem Spei-<br>cherplatz ein.                            |  |
|                   | MISSING CLIP!                    | Eine Aufnahmenotiz kann nicht zu einem Clip<br>hinzugefügt werden, der sich über mehrere P2-<br>Karten erstreckt, wenn nicht alle Segmente ver-<br>fügbar sind. | Setzen Sie alle P2-Karten ein, auf denen der Clip auf-<br>gezeichnet wurde.                    |  |
|                   | NO CARD!                         | Es wurde keine P2- oder SD-Speicherkarte einge-<br>legt.                                                                                                    | Kompatibles Medium einlegen.                                                                   |  |
|                   | NO FILE!                         | Die angegebene Datei existiert nicht.                                                                                                    | Überprüfen Sie die Datei.                                                                      |  |
|                   | NO COPY TO SAME<br>CARD!         | Kopieren ist nicht möglich, da Kopierquelle und<br>Zielort, in den die Kopie gespeichert wird, iden-<br>tisch sind.                                             | Auf eine andere Karte kopieren.                                                                |  |

| Ele-<br>ment      | Meldung                                                               | Beschreibung                                                                                                   | Maßnahme                                                                                                    |  |
|-------------------|-----------------------------------------------------------------------|----------------------------------------------------------------------------------------------------|----------------------------------------------------------------------------------------------------|--|
|                   | NO INPUT!                                                             | Kein Daten-Eingangssignal.                                                                                     | Geben Sie Daten ein und legen Sie dann die Einstel-<br>lung fest.                                                                                                    |  |
|                   | NO SD CARD!                                                           | Es wurde SD-Speicherkarte eingelegt.                                                                           | Setzen Sie eine SD-Speicherkarte ein.                                                                                                    |  |
|                   | NOT SELECTED!                                                         | Es wurde versucht zu löschen, ohne dass ein<br>Clip ausgewählt wurde.                                          | Wählen Sie den zu löschenden Clip aus.                                                                                                    |  |
|                   | SAME CLIP IS<br>SELECTED!                                             | Die ausgewählten Clips enthalten mehrere Kopi-<br>en desselben Clips (durch Kopieren dupliziert).              | Mehrere Kopien desselben Clips (durch Kopieren<br>dupliziert) können nicht gleichzeitig kopiert werden.<br>Heben Sie die gesamte Auswahl von Clips auf, die<br>identische Kopien sind.                                         |  |
|                   | TOO MANY CLIPS!                                                       | Zu viele Clips sind ausgewählt.                                                                                | Weniger Clips auswählen.                                                                                                    |  |
| Minia-<br>turbild | UNKNOWN CONTENTS<br>FORMAT!                                           | Diese Warnung existiert für den Fall, dass die<br>Version des Inhalts nicht kompatibel mit dem Ge-<br>rät ist. | Verwenden Sie passende Geräte und Inhaltsversio-<br>nen.                                                                                                    |  |
|                   | UNKNOWN DATA!                                                         | <ul> <li>Metadaten-Zeichencode ungültig.</li> <li>Es gibt ein Problem mit den Daten in der Datei.</li> </ul>   | <ul> <li>Verwenden Sie UTF-8 für den Metadaten-Zeichen-<br/>code.</li> <li>Verwenden Sie den Viewer, um korrekte Zeichen<br/>einzugeben.</li> <li>Erstellen Sie die Datei erneut.</li> </ul>                                   |  |
|                   | USER CLIP NAME<br>MODIFIED!                                           | Zeichen müssen gelöscht werden, wenn der<br>Zählerwert zu dem Clipnamen hinzugefügt wur-<br>de.                | Es können nur bis zu 100 Byte für die Kombination<br>des Clipnamens des Benutzers und des Zählerwerts<br>gespeichert werden, daher werden Zeichen automa-<br>tisch gelöscht, wenn die Gesamtzahl diese Menge<br>überschreitet. |  |
|                   | WRITE PROTECTED!                                                      | Die P2-Karte oder SD-Speicherkarte ist schreib-<br>geschützt.                                                  | Medium ohne Schreibschutz einlegen.                                                                                                    |  |
|                   | CANNOT OPERATE THIS<br>MENU, WHILE "REC<br>DURING UPLOAD"<br>ENABLED. | Das Menü kann nicht ausgeführt werden.                                                                         | Ändern Sie die Menüelement-Einstellung "REC DU-<br>RING UPLOAD" vor dem Ausführen zu "DISABLE".                                                                                                    |  |

| Ele-<br>ment  | Meldung                                         | Beschreibung                                                                                                    | Maßnahme                                                                                                    |  |
|---------------|-------------------------------------------------|----------------------------------------------------------------------------------------------------|----------------------------------------------------------------------------------------------------|--|
|               | CANNOT ACCESS<br>CARD!                          | Fehler beim Zugriff auf P2-Karte.                                                                                                    | Überprüfen Sie die P2-Karte.                                                                                                    |  |
|               | CANNOT ACCESS<br>TARGET!                        | Beim Zugriff auf das Verbindungsziel ist ein Feh-<br>ler aufgetreten.                                                                                                    | Überprüfen Sie den Speichergerätestatus und Ver-<br>bindungen.                                                                                                 |  |
|               | CANNOT COPY!<br>FORMAT STORAGE<br>DEVICE TO FAT | Die Clips können nicht kopiert werden, da auf<br>dem Speichergerät keine Partition vorhanden ist,<br>auf die Clips kopiert werden können.                                | Formatieren Sie erneut im FAT-Format oder exportie-<br>ren Sie die Daten von einer P2-Karte, um eine Partiti-<br>on zu erstellen.                              |  |
|               | CANNOT FORMAT!                                  | Das Speichergerät kann nicht formatiert werden.                                                                                                    | Anderes Speichergerät anschließen.                                                                                                    |  |
|               | CANNOT RECOGNIZE<br>STORAGE DEVICE!             | Das Speichergerät kann nicht korrekt erkannt<br>werden.                                                                                                    | Speichergerät neu starten oder anderes Speicherge-<br>rät anschließen.                                                                                         |  |
|               | CANNOT SELECT!<br>MAX.6 PARTITIONS              | Ein Speichergerät mit mehr als sechs Partitionen<br>kann nicht ausgewählt werden (gleichzeitige Be-<br>reitstellung von Partitionen).                                    | Stornieren Sie einige der ausgewählten Partitionen.                                                                                                    |  |
| Spei-<br>cher | CARD IS EMPTY!<br>CANNOT COPY!                  | Die zu kopierende P2-Karte ist leer.                                                                                                    | Bei leerer Karte kann nicht kopiert werden.                                                                                                    |  |
|               | FORMAT P2 CARD!                                 | Importieren auf eine P2-Karte mit Clips ist nicht möglich.                                                                                                    | Formatieren Sie die P2-Karte.                                                                                                    |  |
|               | LACK OF CAPACITY!                               | Nicht genug freier Speicherplatz auf dem Spei-<br>chergerät.                                                                                                    | Neues Speichergerät mit genügend freiem Speicher-<br>platz oder formatiertes Speichergerät verwenden.                                                          |  |
|               | MISMATCH<br>COMPONENT!                          | Die Modellnummern der P2-Karte, die die Ko-<br>pierquelle ist, und der P2-Karte, die der Zielort<br>der Kopie ist, stimmen nicht überein. Kopieren ist<br>nicht möglich. | Verwenden Sie P2-Karten mit gleicher Modellbe-<br>zeichnung oder importieren Sie die Clips individuell.                                                        |  |
|               | TOO MANY PARTITIONS!                            | Zu viele Partitionen.                                                                                                    | Die maximale Anzahl der Partitionen für ein Speicher-<br>gerät ist 23. Verwenden Sie ein neues Speichergerät<br>oder formatieren Sie das Speichergerät erneut. |  |
|               | UNKNOWN DEVICE<br>CONNECTED!                    | Ein nicht unterstütztes DVD-Laufwerk oder ein<br>anderes Gerät ist angeschlossen.                                                                                        | Schließen Sie ein unterstütztes Speichergerät und schalten Sie das Gerät dann aus und wieder ein.                                                              |  |
|               | VERIFICATION FAILED!                            | Verifizierung nach Kopiervorgang fehlgeschla-<br>gen.                                                                                                    | Daten erneut kopieren.                                                                                                    |  |
|               | CANNOT CHANGE!                                  | Es wurde versucht, das Feld PERSON zu än-<br>dern, ohne dass eine Textnotiz eingegeben war.                                                                              | Geben Sie zuerst eine Textnotiz ein.                                                                                                    |  |
| Softwa-       | CANNOT SET!                                     | Der eingegehene Wert ist ungültig                                                                                                    | Geben Sie einen gültigen Wert ein.                                                                                                    |  |
| tur           | INVALID VALUE!                                  |                                                                                                    |                                                                                                    |  |
|               | AUTHENTICATION<br>ERROR!                        | Manuelle Authentifizierung fehlgeschlagen.                                                                                                    | Geben Sie das korrekte Passwort ein.                                                                                                    |  |

| Ele-<br>ment  | Meldung                      | Beschreibung                                                              | Maßnahme                                                                                                    |
|---------------|------------------------------|---------------------------------------------------------------------------|----------------------------------------------------------------------------------------------------|
|               | CANNOT CONNECT!              | Es kann keine Verbindung mit dem Netzwerk<br>hergestellt werden.          | Überprüfen Sie, dass die LAN-Einstellungen korrekt<br>sind, dass das LAN-Kabel korrekt verbunden ist und<br>dass das Netzwerk ordnungsgemäß funktioniert.                                   |
|               | CANNOT FIND FTP-SER-<br>VER! | Der FTP-Server des Verbindungsziels kann nicht gefunden werden.           | Überprüfen Sie, dass die URL des FTP CLIENT kor-<br>rekt ist.                                                                                                    |
|               | LOGIN FAILED!                | Die Anmeldung am FTP-Server des Verbin-<br>dungsziels ist fehlgeschlagen. | Überprüfen Sie, dass USER ID und USER<br>PASSWORD des FTP CLIENT korrekt sind.                                                                                                    |
| Netz-<br>werk | PING FAILED!                 | Ping ist fehlgeschlagen.                                                  | Überprüfen Sie, dass die LAN-Einstellungen und die<br>URL des FTP CLIENT korrekt sind, dass das LAN-Ka-<br>bel korrekt verbunden ist und dass das Netzwerk ord-<br>nungsgemäß funktioniert. |
|               | CANNOT ACCESS GATE-<br>WAY!  | Auf den Gateway-Server kann nicht zugegriffen werden.                     | Überprüfen Sie, dass die LAN-Einstellungen korrekt sind.                                                                                                    |
|               | CHECK LAN SETTING            | Auf den Gateway-Server kann nicht zugegriffen werden.                     | Überprüfen Sie, dass die LAN-Einstellungen korrekt sind.                                                                                                    |
|               | IP ADDRESS IS USED!          | Die eingestellte IP ADDRESS wird von einem an-<br>deren Gerät verwendet.  | Wenden Sie sich an den Netzwerkadministrator und<br>legen Sie eine andere IP ADDRESS fest.                                                                                                  |
|               | INVALID VALUE!               | Der eingegebenen Daten sind ungültig.                                     | Daten in gültigem Bereich eingeben.                                                                                                    |
|               | UPLOAD LIST ERROR!           | Die Hinzufügung zur Upload-Liste ist fehlge-<br>schlagen.                 | <ul> <li>Konfigurieren Sie "REC DURING UPLOAD" (→ Seite 106) erneut.</li> <li>Prüfen Sie, ob das Registrierungslimit (100 Einträge) für die Upload-Liste erreicht wurde.</li> </ul>         |

# Aktualisieren der Firmware des Geräts

Überprüfen Sie die Firmware-Version des Geräts im Menüelement "SYSTEM" - "VERSION" (→ Seite 117) und besuchen Sie dann die folgende Website, um Informationen zur aktuellen Firmware zu erhalten und diese herunterzuladen, falls erforderlich. Laden Sie die Aktualisierungsdatei herunter, speichern Sie diese auf einer SD-Speicherkarte und setzen Sie diese SD-Speicherkarte in das Gerät ein.

Informationen zur Aktualisierung der Firmware finden Sie auf der Website von Panasonic (→ "Website-URL" Seite 6).

◆Hinweis:

Verwenden Sie nur SD-Speicherkarten, die mit den SD-, SDHC- oder SDXC-Standards dieses Geräts kompatibel sind. Formatieren Sie SD-Speicherkarten unbedingt mit diesem Gerät.

# **Technische Daten**

### Allgemein

| Stromversorgung: 7,28 V DC ( === ) (bei Akkuverwendung) |  |  |  |
|---------------------------------------------------------|--|--|--|
| 12 V DC ( === ) (bei AC-Netzteilverwendung)             |  |  |  |
| Leistungsaufnahme: 21,4 W                               |  |  |  |
|                                                         |  |  |  |

kennzeichnet Sicherheitsinformationen.

| Betriebstemperatur:                    | 0 °C bis 40 °C                                                                                                    |
|----------------------------------------|----------------------------------------------------------------------------------------------------|
| Betriebsluftfeuchtigkeit:              | 10% bis 80% (nicht kondensierend)                                                                                                    |
| Lagertemperatur:                       | -20 °C bis 50 °C                                                                                                    |
| Gewicht:                               | 1,1 kg                                                                                                    |
| Abmessungen ( $B \times H \times T$ ): | 108 mm × 85 mm × 217 mm<br>(Ohne Füße und vorstehende Teile wie die Abdeckung)                                                         |
| Aufzeichnungsmedium:                   | P2-Speicherkarten, microP2-Speicherkarten                                                                                              |
| Aufzeichnungsformate:                  | AVC-Intra200/AVC-Intra100/AVC-Intra50/AVC-LongG50/AVC-LongG25/AVC-LongG12<br>Die Formate DVCPRO HD/DVCPRO50/DVCPRO/DV sind auswählbar. |
| Proxy-Dateiformate:                    | MOV (QuickTime-Dateiformat)                                                                                                    |
| Proxy-Videokomprimierungsformate:      | H.264/AVC Baseline Profile, H.264/AVC High Profile                                                                                     |
| Proxy-Audio:                           | AAC-LC, Linear PCM                                                                                                    |
| Video-Aufnahmesignale:                 | 1080/59.94p, 1080/50p, 1080/59.94i, 1080/50i, 720/59.94p, 720/50p, 480/59.94i, 576/50i                                                 |
| Audioaufzeichnungssignale:             | AVC-Intra200/AVC-LongG50/AVC-LongG25:<br>48 kHz, 24 Bit, 4 Kanäle                                                                      |
|                                        | AVC-LongG12:<br>48 kHz, 16 Bit, 4 Kanäle                                                                                               |
|                                        | AVC-Intra100/AVC-Intra50:<br>48 kHz, 16 Bit, 4 Kanäle<br>48 kHz, 24 Bit, 4 Kanäle                                                      |
|                                        | DVCPRO HD:<br>48 kHz, 16 Bit, 4 Kanäle                                                                                                 |
|                                        | DVCPRO50:<br>48 kHz, 16 Bit, 4 Kanäle                                                                                                  |

DVCPRO/DV:

48 kHz, 16 Bit, 4 Kanäle

Aufzeichnungsdauer:

| <b>0</b> 1 |                                                             |               | 1 /1/        |             |             |             |
|------------|-------------------------------------------------------------|---------------|--------------|-------------|-------------|-------------|
| Card       | Aufzeichnungsmethode (Komprimierungsmethode) 59.94 Hz/50 Hz |               |              |             |             |             |
|            | AVC-Intra200                                                | AVC-Intra100/ | AVC-Intra50/ | DVCPRO      | AVC-LongG25 | AVC-LongG12 |
|            |                                                             | DVCPRO HD     | AVC-LongG50/ |             | -           | _           |
|            |                                                             |               | DVCPRO50     |             |             |             |
| 16 GB×1    | Ca.                                                         | Ca.           | Ca.          | Ca.         | Ca.         | Ca.         |
|            | 8 Minuten                                                   | 16 Minuten    | 32 Minuten   | 64 Minuten  | 54 Minuten  | 108 Minuten |
| 32 GB×1    | Ca.                                                         | Ca.           | Ca.          | Ca.         | Ca.         | Ca.         |
|            | 16 Minuten                                                  | 32 Minuten    | 64 Minuten   | 128 Minuten | 110 Minuten | 220 Minuten |
| 64 GB×1    | Ca.                                                         | Ca.           | Ca.          | Ca.         | Ca.         | Ca.         |
|            | 32 Minuten                                                  | 64 Minuten    | 128 Minuten  | 256 Minuten | 220 Minuten | 440 Minuten |
|            |                                                             |               |              |             |             |             |

◆Hinweis:

- Bei 1080/59.94p und 1080/50p sind die Zeiten die Hälfte der oben dargestellten.
- Alle der oben genannten Zeiten gelten für die kontinuierliche Aufzeichnung eines einzelnen Clips auf einer P2-Karte.
- In Abhängigkeit von der Anzahl der aufgezeichneten Clips können die Aufzeichnungszeiten kürzer als die oben angegebenen sein.

### DIGITAL VIDEO

| Abtastfrequenzen:             | AVC-Intra200/AVC-Intra100/AVC-I ongG50/AVC-I ongG25/DVCPBO HD                    |
|-------------------------------|----------------------------------------------------------------------------------|
|                               | (59.94 Hz)                                                                       |
|                               | Y: 74,1758 MHz, P <sub>B</sub> /P <sub>R</sub> : 37,0879 MHz                     |
|                               | (50 Hz)                                                                          |
|                               | Y: 74,2500 MHz, Pв/Pв: 37,1250 MHz                                               |
|                               | AVC-Intra100/AVC-LongG25:                                                        |
|                               | (1080/59.94p)                                                                    |
|                               | Y: 148,3516 MHz, Рв/Ря: 74,1758 MHz<br>(1000/Гот)                                |
|                               | (1080/500)<br>Y: 148 5000 MHz, P₀/P₀: 74 2500 MHz                                |
|                               |                                                                                  |
|                               | DVCFRO30.<br>Y: 13.5 MHz, Pp/Pp: 6.75 MHz                                        |
|                               |                                                                                  |
|                               | DVCPRO:<br>V: 13.5 MHz, Pp/Pp: 3.375 MHz                                         |
|                               |                                                                                  |
| Quantisierung:                | AVC-Intra200/AVC-Intra100/AVC-Intra50/AVC-LongG50/AVC-LongG25: 10 Bit            |
|                               | AVC-LongG12/DVCPRO HD/DVCPRO50/DVCPRO/DV: 8 Bit                                  |
| Video-Komprimierungsmethoden: | AVC-Intra200/AVC-Intra100/AVC-Intra50:                                           |
|                               | MPEG-4 AVC/H.264 Intra Profile                                                   |
|                               | AVC-LongG50/AVC-LongG25/AVC-LongG12:                                             |
|                               | MPEG-4 AVC/H.264 High Profile                                                    |
|                               | DVCPRO HD:                                                                       |
|                               | DV-basierte Komprimierung (SMPTE ST 370)                                         |
| Farbabtastung:                | AVC-Intra200/AVC-Intra100/AVC-LongG50/AVC-LongG25:                               |
|                               | $Y:P_{B}:P_{R} = 4:2:2$                                                          |
| Auflösung:                    | AVC-Intra100/AVC-LongG25/AVC-LongG12:                                            |
|                               | 1920 × 1080 (1080/59.94p, 1080/50p)                                              |
|                               | AVC-Intra200/AVC-Intra100/AVC-LongG50/AVC-LongG25/AVC-LongG12:                   |
|                               | 1920 × 1080 (1080/59.94i, 1080/50i)                                              |
|                               | 1280 × 720 (720/59.94p, 720/50p)                                                 |
|                               | AVC-Intra50:                                                                     |
|                               | 1440 × 1080 (1080/59.94i, 1080/50i)                                              |
|                               | 960 × 720 (720/59.94p, 720/50p)                                                  |
| VIDEOEINGANG                  |                                                                                  |
| VIDEOEINGANG                  |                                                                                  |
| SDI-Eingang:                  | BNC × 1                                                                          |
| HDMI-Eingang:                 | HDMI × 1 (HDMI TYP A Verbinder) (VIERA Link nicht unterstützt, HDCP unterstützt) |
| VIDEOAUSGABE                  |                                                                                  |
| SDI-Ausgang (HD/SD wählbar):  | BNC × 1                                                                          |

# ◆Hinweis:

HDMI-Ausgang:

Wenn "VIDEO" - "INPUT SEL" auf "HDMI" eingestellt wird, werden vom HDMI Ausgang keine Video-, Audio und anderen Signale ausgegeben.

HDMI × 1 (HDMI TYP A Verbinder) (VIERA Link nicht unterstützt)

### DIGITAL AUDIO

| Abtastfrequenz:       | 48 kHz (synchron mit Video)                        |
|-----------------------|----------------------------------------------------|
| Quantisierung:        | 16 Bit (AVC-LongG12/DVCPRO HD/DVCPRO50/DVCPRO/DV)  |
|                       | 16 Bit/24 Bit wählbar (AVC-Intra 100/AVC-Intra 50) |
|                       | 24 Bit (AVC-Intra200/AVC-LongG50/AVC-LongG25)      |
| Aussteuerungsreserve: | 12 dB/18 dB/20 dB (wählbar)                        |
| Deemphase:            | T1=50 μs, T2=15 μs (ON/OFF automatisch wählbar)    |

### AUDIOEINGANG

| Analogeingänge (CH1, CH2): | XLR × 2                       |
|----------------------------|-------------------------------|
| SDI-Eingang:               | BNC × 1                       |
| HDMI-Eingang:              | 2 Kanäle (linear PCM), 16 Bit |

### AUDIOAUSGANG

| SDI-Ausgang:                   | BNC × 1                                               |
|--------------------------------|-------------------------------------------------------|
| Analogausgang (Monitor (L/R)): | Stereo Miniklinkenbuchse (3,5 mm DM.)                 |
| Kopfhörerausgang:              | Stereo Miniklinkenbuchse (3,5 mm DM.) variabler Pegel |
| HDMI-Ausgang:                  | 2 Kanäle (linear PCM), 16 Bit                         |
| Interne Lautsprecher:          | Rund × 1 (mono)                                       |

## ANDERE E/A

| Zeitcode-Eingang: | BNC $\times$ 1, 0.5 V[p-p] bis 8.0 V[p-p], 10 k $\Omega$ |
|-------------------|----------------------------------------------------------|
| LAN:              | RJ-45 ×1, 100BASE-TX/10BASE-T                            |
| USB HOST:         | USB 3.0 Host (Typ A) × 1                                 |
| USB-Gerät:        | USB-2.0-Gerät (Typ B) × 1                                |

# AC-Netzteil

Stromquelle: 100 V - 240 V AC (  $\sim$  ), 50 Hz/60 Hz, 1,2 A Ausgangsspannung:12 V DC ( === ), 3,0 A

kennzeichnet Sicherheitsinformationen.

| Betriebstemperatur:                    | 0 °C bis 40 °C                                              |
|----------------------------------------|-------------------------------------------------------------|
| Betriebsluftfeuchtigkeit:              | 10% bis 90% (relative Luftfeuchtigkeit, keine Kondensation) |
| Gewicht:                               | Ca. 225 g                                                   |
| Abmessungen ( $B \times H \times T$ ): | 115 mm × 37 mm × 57 mm (ohne DC-Kabelbereich)               |

# Akkuladegerät

| Eingangsspannung: 12 V DC ( === ), 3,0 A<br>Ausgangsspannung: 8,4 V DC ( === ), 4,0 A |                                                             |  |
|---------------------------------------------------------------------------------------|-------------------------------------------------------------|--|
| kennzeichnet Sicherheitsir                                                            | oformationen.                                               |  |
| Ladestrom:                                                                            | Maximal 4.000 mA                                            |  |
| Betriebsluftfeuchtigkeit:                                                             | 10% bis 80% (relative Luftfeuchtigkeit, keine Kondensation) |  |
| Gewicht:                                                                              | Ca. 230 g                                                   |  |
| Abmessungen ( $B \times H \times T$ ):                                                | 130 mm × 48 mm × 107 mm                                     |  |
|                                                                                       |                                                             |  |
| Akku                                                                                  |                                                             |  |

Spannung: 7,28 V DC ( === ) Kapazität: 5900 mAh, 43 Wh

kennzeichnet Sicherheitsinformationen.

Einschaltstrom, gemessen nach der Europäischen Norm EN55103-1:9 A

# Index

### Nummer

| 1 CLIP PLAY     |     |
|-----------------|-----|
| 3G-SDI OUT      | 105 |
| 4:3 MARKER      | 110 |
| 4G/LTE          |     |
| 4G/LTE PROPERTY | 109 |
|                 |     |

### ∎ A

| Abspieldauer                        | 19     |
|-------------------------------------|--------|
| ACCOUNT LIST                        | 106    |
| AC-Netzteil                         | 10, 21 |
| Akku                                | 10, 20 |
| Akkustand                           | 43, 85 |
| Aktualisierung                      | 130    |
| Ändern des Kartensteckplatzes       |        |
| Anschluss AUDIO OUT                 | 15     |
| Anschluss DC IN                     | 17     |
| Anschluss HDMI IN                   | 15     |
| Anschluss HDMI OUT                  | 15     |
| Anschluss USB 3.0 HOST              | 15     |
| Anschluss USB HOST                  | 57     |
| Anzeige eines Wellenformmonitors    | 86     |
| Anzeige für Geräteinformationen     | 86     |
| APN                                 | 109    |
| AREA SETTING                        | 117    |
| AUDIO                               | 105    |
| Taste AUDIO LEVEL-PB                | 12     |
| AUDIO SMPL RES                      | 116    |
| Aufnahmenotiz                       | 48     |
| Aufteilen                           |        |
| von Clips                           | 25     |
| Aufzeichnungs-/Wiedergabebildschirm | 30     |
| Aufzeichnungszeiten                 | 24     |
| AUTHENTICATE                        |        |
| AUTO POWER OFF                      | 103    |
| AUTO REC                            | 32, 97 |
| AUTO UPLOAD                         | 106    |
| Automatische Abschaltung            | 22     |
| AV PHASE                            | 116    |
|                                     |        |

### B

| B CONTRAST               | 111 |
|--------------------------|-----|
| BACKLIGHT                | 111 |
| BAND                     | 108 |
| BASIC                    | 103 |
| Batterieanschlusspunkt   | 16  |
| BEEP                     | 103 |
| Breitbild-Kennzeichen    | 42  |
| BRIGHTNESS               | 111 |
| Buchsen ANALOG AUDIO IN  | 16  |
| Buchsen HD/SD-SDI IN/OUT | 16  |
| Buchsen TIME CODE IN     | 16  |

### C

| CARD SERIAL           | 102 |
|-----------------------|-----|
| CARD STATUS           |     |
| CC REC                |     |
| CC(F1) BLANK          |     |
| CC(F2) BLANK          |     |
| CHANGE PARTITION NAME |     |
| CHANNEL (2.4GHz)      | 108 |
| CHANNEL (5GHz)        | 108 |
| CHARA V POSI          | 110 |
| CLIP                  |     |
| CLIP PROPERTY         |     |
| Clipmetadaten         |     |

|    | Ändern von                               | 51    | , <b>52</b> |
|----|------------------------------------------|-------|-------------|
|    | Anzeigen der                             |       | 50          |
|    | Clips                                    |       |             |
|    | Aufzeichnen                              |       | 30          |
|    | Auswählen                                |       | 47          |
|    | Einzelbildwiedergabe                     |       | 38          |
|    | Einzelclipwiedergabe                     |       | 38          |
|    | Kopieren von                             |       | 48          |
|    | Löschen von 49                           | 9, 63 | , 76        |
|    | Reparieren                               |       | 49          |
|    | Verbinden                                |       | 49          |
|    | Wiedergabe                               | 37    | , 45        |
|    | Wiedergabe mit variabier Geschwindigkeit |       | 37          |
|    | wiedernolte wiedergabe                   |       |             |
|    |                                          | 23,   | 103         |
|    | CODEC USAGE                              |       | 99          |
|    | COLOR LEVEL                              |       | 111         |
|    | CONT. REC                                |       | 97          |
|    | Content Protection System                |       | 25          |
|    | CONTRAST                                 |       | 111         |
|    | COPV                                     |       | 03          |
|    |                                          |       |             |
|    |                                          |       | 23          |
|    | Automatische CPS-Authentifizierung       |       | 30          |
|    |                                          |       | 55          |
|    |                                          |       | 92          |
|    |                                          |       | 87          |
|    | CTL DISPLAY                              |       | 100         |
| Ľ. | П                                        |       |             |
|    | Das Varbindungspratakall ansahan         |       | 72          |
|    |                                          |       | 73          |
|    | DATA DISPLAT                             |       | 94          |
|    | Daten                                    |       |             |
|    | Speichern und Laden von                  |       | 114         |
|    | DEFAULT GATEWAY                          |       | 108         |
|    | DELETE                                   |       | 93          |
|    | DELETE FOLDER                            |       | 94          |
|    | DELETE LAST PARTITION                    |       | 94          |
|    | DEMODE                                   |       | 100         |
|    | DHCP                                     | 107   | 108         |
|    |                                          | 107,  | 100         |
|    |                                          |       | 100         |
|    | DIAG-Anzeige                             |       | 86          |
|    | DIAL NO.                                 |       | 109         |
|    | DIRECT Modus                             |       | 67          |
|    | DISPLAY                                  |       | 110         |
|    | DOWNCON MODE                             |       | 105         |
|    | Drahtgebundenes I AN                     | 66    | 70          |
|    |                                          |       | 00          |
|    | Dual Cadaa (Provid) Aufzeighnung         |       |             |
|    | Dual-Codec (Proxy)-Aurzeichnung          |       | 33          |
|    | E                                        |       |             |
|    | EDH(SD)                                  |       | 104         |
|    | Einstellen der Aufzeichnungspudionegel   |       | 20          |
|    | Einstellen der Wiedergebesudienegel      |       |             |
|    |                                          |       | 37          |
|    |                                          | 38    | , 46        |
|    | Einzelclipwiedergabe                     | 38    | , 46        |
|    | ENCRYPT KEY                              |       | 108         |
|    | ENCRYPTION                               |       | 108         |

Entriegelungstaste Batterie 16 EXCH. THUMBNAIL 93 EXPLORE 94 FTP-Server 74 Speichergerät 60 EXPORT 93

 FTP-Server
 .78

 Speicher
 .59

 EXT TC SEL
 100

 Externer Modus
 .88

Exportieren

Index

### I F

| _  | FAN                                                    | 117        |
|----|--------------------------------------------------------|------------|
|    | Fehlercodes                                            | 122        |
|    | FF.REW MAX                                             | . 98       |
|    | FILE                                                   | 113        |
|    | FILE SPLIT                                             | . 98       |
|    | Firmware                                               | 130        |
|    | FORMAT                                                 | . 93       |
|    | Format                                                 |            |
|    |                                                        | . 58       |
|    |                                                        | . 93       |
|    | FORMAT SD CARD                                         | 113        |
|    | P2-Karten                                              | 54         |
|    | SD-Speicherkarten                                      | . 54       |
|    | FREE CAP. OF PARTITION                                 | . 92       |
|    | FTP CLIENT SERVICE                                     | 106        |
|    | FTP EXPLORE-Bildschirm                                 | . 74       |
|    | FTP server                                             |            |
|    | Zurückschreiben von einem FTP-Server                   | . 77       |
|    | FTP-Client-Funktionen                                  | . 74       |
|    | FTP-Funktion                                           | . 71       |
|    | FTP-Miniaturbildanzeige                                | . 75       |
|    | FIP-Server                                             | 70         |
|    | Export                                                 | . 78<br>70 |
|    | Ordnerinformationen                                    | . 74       |
|    | Übertragen                                             | . 76       |
| ÷. | G                                                      |            |
| 1  | G CONTBAST                                             | 111        |
|    | GPS                                                    | 116        |
|    | GUI OUTPUT                                             | 110        |
|    | ······································                 |            |
| 2  |                                                        | ~~         |
|    |                                                        | . 30       |
|    |                                                        | 101        |
|    |                                                        | 101        |
|    | Hot Swap-Aufzeichnung                                  | 21         |
|    | HOUBS METER                                            | 117        |
|    | HTTP SERVER                                            | 106        |
|    | 1                                                      |            |
| 2  |                                                        | 100        |
|    |                                                        | 103        |
|    | IMPORT                                                 | . 93       |
|    | ETP-Server                                             | 79         |
|    | Importieren                                            | . 75       |
|    | Speichergerät                                          | . 64       |
|    | INDICATOR                                              | . 94       |
|    | INFORMATION SEL.                                       | . 95       |
|    | INFRA Mode                                             | . 68       |
|    | Initialisierung der                                    |            |
|    | Netzwerkeinstellungen                                  | . 73       |
|    | Initialisierung der Netzwerkeinstellungen (INITIALIZE) | . 73       |
|    | INITIALIZE                                             | 114        |
|    |                                                        | 105        |
|    |                                                        | 105        |
|    | INPUT SEL 104,                                         | 105        |
|    |                                                        | 104        |
|    |                                                        | 104        |
| _  | IF AUURE00                                             | IUØ        |
|    | J                                                      |            |
|    | Jahr, Monat, Tag                                       | . 23       |
|    | К                                                      |            |
|    | Kartensteckplatz                                       |            |
|    | SD/SDHC/SDXC-Speicherkarte                             | . 15       |
|    | Kartensteckplätze                                      | . 42       |
|    | microP2-Speicherkarten                                 | . 14       |

|    | P2-Speicherkarte                                                                                                    | 14                                                                                                    |
|----|----------------------------------------------------------------------------------------------------|----------------------------------------------------------------------------------------------------|
|    | Kennzeichen für Aufnahmenotiz                                                                                                    | 12                                                                                                    |
|    | Kennzeichen für Bearbeitungskopien                                                                                                    | 12                                                                                                    |
|    | Kennzeichen für beschädigte Clips                                                                                                    | 12                                                                                                    |
|    | Kennzeichen für unbekannte Clips                                                                                                    | 12                                                                                                    |
|    | Kennzeichen für unvollständige Clips                                                                                                    | 12                                                                                                    |
|    | KEYBOARD 10                                                                                                    | )3                                                                                                    |
|    | Kondensation                                                                                                    | 20                                                                                                    |
|    | Kopfhörerbuchse                                                                                                    | 15                                                                                                    |
|    | Kopieren                                                                                                    | -                                                                                                    |
|    | Speichergerät                                                                                                    | 50                                                                                                    |
|    | von Clips                                                                                                    | 18                                                                                                    |
| n. | 1                                                                                                    |                                                                                                    |
| 7  | Ladon dos Akkus                                                                                                    | 0                                                                                                    |
|    | Laden des Akkus                                                                                                    |                                                                                                    |
|    |                                                                                                    | 19                                                                                                    |
|    |                                                                                                    | )7                                                                                                    |
|    | LAN-Anschluss                                                                                                    | 15                                                                                                    |
|    | Lautsprecher                                                                                                    | 14                                                                                                    |
|    | LCD 11                                                                                                    | 17                                                                                                    |
|    | LCD MONITOR 11                                                                                                    | 1                                                                                                    |
|    | LCD REVERSE 11                                                                                                    | 1                                                                                                    |
|    | LED POWER 1                                                                                                    | 2                                                                                                    |
|    | LINE&FREQ 11                                                                                                    | 6                                                                                                    |
|    | Liste der kompatiblen Eingabe- und Ausgabeformate 11                                                                                                    | 8                                                                                                    |
|    | LOAD 102, 11                                                                                                    | 3                                                                                                    |
|    | LOAD (SD CARD)                                                                                                    | )7                                                                                                    |
|    | LOAD FACTORY DATA 11                                                                                                    | 4                                                                                                    |
|    | LOAD USER DATA 11                                                                                                    | 3                                                                                                    |
|    | LOG DISPLAY 10                                                                                                    | )9                                                                                                    |
|    | LOGIN PASSWORD 10                                                                                                    | )6                                                                                                    |
|    | LOGIN USEB 10                                                                                                    | )6                                                                                                    |
|    | LOOP BEC                                                                                                    | 31                                                                                                    |
| _  |                                                                                                    |                                                                                                    |
|    | M                                                                                                    |                                                                                                    |
|    |                                                                                                    |                                                                                                    |
|    | MAC ADDRESS 10                                                                                                    | )7                                                                                                    |
|    | MAC ADDRESS                                                                                                    | )7                                                                                                    |
|    | MAC ADDRESS                                                                                                    | )7<br>39                                                                                                    |
|    | MAC ADDRESS 10<br>Menü<br>Menüfunktionen 8<br>Menüstruktur 60<br>Meteore Underschladetei 70                                                                                                    | )7<br>39<br>90                                                                                                    |
|    | MAC ADDRESS 10<br>Menü<br>Menüfunktionen 8<br>Menüstruktur 52,5<br>Metadaten-Uploaddatei 52,5                                                                                                    | )7<br>39<br>90<br>53                                                                                                    |
|    | MAC ADDRESS                                                                                                    | )7<br>39<br>90<br>53<br>14                                                                                                    |
|    | MAC ADDRESS 10<br>Menü<br>Menüfunktionen                                                                                                    | )7<br>39<br>90<br>53<br>14<br>14                                                                                                    |
|    | MAC ADDRESS 10<br>Menü<br>Menüfunktionen                                                                                                    | )7<br>39<br>90<br>53<br>14<br>14                                                                                                    |
|    | MAC ADDRESS 10<br>Menü<br>Menüfunktionen                                                                                                    | )7<br>39<br>90<br>53<br>14<br>14<br>14                                                                                                    |
|    | MAC ADDRESS       10         Menü       Menüfunktionen         Menüstruktur       2         Metadaten-Uploaddatei       52, 5         micro-P2-Speicherkartensteckplätze       1         microP2-Speicherkarten-Zugriffsanzeige       1         Miniaturbild       2         Ändern der Miniaturbildanzeige       2         Anzeigen       2         Bezeichnungen und Eunktionen der Bestandteile       2                                                                                                    | )7<br>39<br>90<br>53<br>14<br>14<br>10<br>14                                                                                                    |
|    | MAC ADDRESS       10         Menü       Menüfunktionen         Menüstruktur       2         Metadaten-Uploaddatei       52, 5         micro-P2-Speicherkartensteckplätze       1         microP2-Speicherkarten-Zugriffsanzeige       1         Miniaturbild       2         Ändern der Miniaturbildanzeige       2         Bezeichnungen und Funktionen der Bestandteile       2         FTP-Server       7                                                                                                    | )7<br>39<br>30<br>53<br>14<br>14<br>10<br>14<br>10<br>14<br>10<br>11<br>75                                                                                                    |
|    | MAC ADDRESS 10<br>Menü<br>Menüfunktionen                                                                                                    | )7<br>39<br>30<br>53<br>14<br>14<br>10<br>14<br>10<br>11<br>75<br>2                                                                                                    |
|    | MAC ADDRESS       10         Menü       Menüfunktionen         Menüstruktur       2         Metadaten-Uploaddatei       52, 5         micro-P2-Speicherkartensteckplätze       1         miaturbild       2         Ändern der Miniaturbildanzeige       2         Anzeigen       2         Bezeichnungen und Funktionen der Bestandteile       2         FTP-Server       3         Speichergerät       6         Warnmeldungen       12                                                                                                    | 07<br>39<br>00<br>33<br>14<br>14<br>14<br>14<br>14<br>14<br>14<br>14<br>15<br>27                                                                                                    |
|    | MAC ADDRESS       10         Menü       Menüfunktionen         Menüstruktur       2         Metadaten-Uploaddatei       52, 5         micro-P2-Speicherkartensteckplätze       1         Miniaturbild       2         Ändern der Miniaturbildanzeige       2         Anzeigen       2         Bezeichnungen und Funktionen der Bestandteile       2         FTP-Server       7         Speichergerät       6         Warnmeldungen       12         Miniaturbildern       12                                                                                                    | 07<br>39<br>00<br>53<br>14<br>14<br>10<br>14<br>10<br>14<br>10<br>17<br>52<br>27                                                                                                    |
|    | MAC ADDRESS       10         Menü       Menüfunktionen         Menüstruktur       2         Metadaten-Uploaddatei       52, 5         micro-P2-Speicherkartensteckplätze       1         Miniaturbild       2         Ändern der Miniaturbildanzeige       2         Anzeigen       2         Bezeichnungen und Funktionen der Bestandteile       2         FTP-Server       7         Speichergerät       6         Warnmeldungen       12         Miniaturbildern       2         Ändern von       5                                                                                                    | 07<br>39<br>53<br>14<br>14<br>14<br>14<br>14<br>14<br>14<br>14<br>15<br>52<br>51<br>51                                                                                                    |
|    | MAC ADDRESS       10         Menü       Menüfunktionen         Menüstruktur       2         Metadaten-Uploaddatei       52, 5         micro-P2-Speicherkartensteckplätze       1         miaturbild       2         Ändern der Miniaturbildanzeige       2         Anzeigen       2         Bezeichnungen und Funktionen der Bestandteile       2         FTP-Server       7         Speichergerät       6         Warnmeldungen       12         Miniaturbildern       2         Ändern von       5         MODEL NAME       11                                                                                                    | 07       39         39       33         14       40         14       40         175       52         51       7         51       7                                                                                                    |
|    | MAC ADDRESS       10         Menü       Menüfunktionen         Menüstruktur       2         Metadaten-Uploaddatei       52, 5         micro-P2-Speicherkartensteckplätze       1         miniaturbild       2         Ändern der Miniaturbildanzeige       2         Anzeigen       2         Bezeichnungen und Funktionen der Bestandteile       2         FTP-Server       7         Speichergerät       6         Warnmeldungen       12         Miniaturbildern       2         Ändern von       5         MODEL NAME       11                                                                                                    | 07<br>39<br>03<br>14<br>14<br>14<br>14<br>14<br>14<br>14<br>15<br>27<br>51<br>17                                                                                                    |
|    | MAC ADDRESS       10         Menü       Menüfunktionen         Menüstruktur       2         Metadaten-Uploaddatei       52, 5         micro-P2-Speicherkartensteckplätze       1         miaturbild       2         Ändern der Miniaturbildanzeige       2         Anzeigen       2         Bezeichnungen und Funktionen der Bestandteile       2         FTP-Server       7         Speichergerät       6         Warnmeldungen       12         Miniaturbildern       2         Ändern von       5         MODEL NAME       11         Modus       2         P2 Wiedergabeliste-Eingabemodus       8                                                                                                    | 07       39       00       33         14       14       14       14         14       14       14       17       52         17       33       17       33                                                                                                    |
|    | MAC ADDRESS       10         Menü       Menüfunktionen         Menüstruktur       2         Metadaten-Uploaddatei       52, 5         micro-P2-Speicherkartensteckplätze       1         miaturbild       2         Ändern der Miniaturbildanzeige       2         Anzeigen       2         Bezeichnungen und Funktionen der Bestandteile       2         FTP-Server       7         Speichergerät       6         Warmeldungen       12         Miniaturbildern       2         Ändern von       5         MODEL NAME       11         Modus       2         P2 Wiedergabeliste-Eingabemodus       5         WARDEL PAME       5                                                                                                    | 07       390       33       4       40       41       7       32       51       7       332         07       390       33       4       40       41       7       52       7       51       7       332                                                                                                    |
|    | MAC ADDRESS       10         Menü       Menüfunktionen       8         Menüstruktur       9         Metadaten-Uploaddatei       52, 5         micro-P2-Speicherkartensteckplätze       1         miaturbild       2         Ändern der Miniaturbildanzeige       2         Anzeigen       2         Bezeichnungen und Funktionen der Bestandteile       2         FTP-Server       7         Speichergerät       6         Warmeldungen       12         Miniaturbildern       1         Ändern von       5         MODEL NAME       11         Modus       2         Vieldergabeliste-Eingabemodus       6         USB-Gerätemodus       6         MONITOR CH       10                                                                                                    | 07       39       03       14       14       14       14       14       14       14       17       33       25       17       33       25       17       33       25       17       17       13       25       17       17       13       25       17       17       13       25       17       17       13       25       17       17       17       17       17       17       17       17       17       17       17       17       17       17       17       17       17       17       17       17       17       17       17       17       17       17       17       17       17       17       17       17       17       17       17       17       17       17       17       17       17       17       17       17       17       17       17       17       17       17       17       17       17       17       17       17       17       17       17       17       17       17       17       17       17       17       17       17       17       17       17       17       17       17       17       17       17 <td< td=""></td<>            |
|    | MAC ADDRESS       10         Menü       Menüfunktionen       8         Menüstruktur       9         Metadaten-Uploaddatei       52, 5         micro-P2-Speicherkartensteckplätze       1         miaturbild       2         Ändern der Miniaturbildanzeige       2         Anzeigen       2         Bezeichnungen und Funktionen der Bestandteile       2         FTP-Server       7         Speichergerät       6         Warmeldungen       12         Miniaturbildern       1         Ändern von       5         MODEL NAME       11         Modus       2         P2 Wiedergabeliste-Eingabemodus       6         USB-Gerätemodus       6         MONITOR CH       10         Monitorlautstärke-Einstelltasten       1                                                                                                    | 07       390       33       14       10       14       10       14       10       14       10       14       10       14       10       14       10       14       10       14       10       14       10       14       10       14       10       14       10       14       10       14       10       14       10       14       10       14       10       14       10       14       10       14       10       14       10       14       10       14       10       14       10       15       17       33       33       15       13       13       13       13       13       13       13       13       13       13       13       14       14       14       14       14       14       14       14       14       14       14       14       14       14       14       14       14       14       14       14       14       14       14       14       14       14       14       14       14       14       14       14       14       14       14       14       14       14       14       14       14       14       14 <t< td=""></t<>             |
|    | MAC ADDRESS       10         Menü       Menüfunktionen         Menüstruktur       9         Metadaten-Uploaddatei       52, 5         micro-P2-Speicherkartensteckplätze       1         microP2-Speicherkarten-Zugriffsanzeige       1         Miniaturbild       2         Ändern der Miniaturbildanzeige       2         Anzeigen       2         Bezeichnungen und Funktionen der Bestandteile       2         FTP-Server       7         Speichergerät       6         Warmeldungen       12         Miniaturbildern       1         Ändern von       5         MODEL NAME       11         Modus       2         P2 Wiedergabeliste-Eingabemodus       6         USB-Gerätemodus       6         MONITOR CH       10         Monitorlautstärke-Einstelltasten       1                                                                                                    | 07       390       314       40       414       527       51       332       51         053       14       40       41       752       7       132       51       332       51       332       51       332       51       332       51       332       51       332       51       332       51       332       51       332       51       332       51       332       51       332       51       332       51       332       51       332       51       332       51       332       51       332       51       332       51       332       51       332       51       332       51       332       51       332       51       332       51       332       51       332       51       332       51       332       51       332       51       332       51       332       51       332       51       332       51       332       51       332       51       332       51       332       51       332       332       51       332       51       332       51       332       51       332       51       332       332       332       332       < |
|    | MAC ADDRESS       10         Menü       Menüfunktionen         Menüstruktur       9         Metadaten-Uploaddatei       52, 5         micro-P2-Speicherkartensteckplätze       1         microP2-Speicherkarten-Zugriffsanzeige       1         Miniaturbild       2         Ändern der Miniaturbildanzeige       2         Anzeigen       2         Bezeichnungen und Funktionen der Bestandteile       2         FTP-Server       7         Speichergerät       6         Warmmeldungen       12         Miniaturbildern       1         Ändern von       5         MODEL NAME       11         Modus       8         VSB-Gerätemodus       6         WONITOR CH       10         Monitorlautstärke-Einstelltasten       1         N       Navigationstasten                                                                                                    | 07       390       314       40       417       527       51       7       332       513       13         13       13       13       13       13       13       13                                                                                                    |
|    | MAC ADDRESS       10         Menü       Menüfunktionen         Menüstruktur       9         Metadaten-Uploaddatei       52, 5         micro-P2-Speicherkartensteckplätze       1         microP2-Speicherkarten-Zugriffsanzeige       1         Miniaturbild       2         Ändern der Miniaturbildanzeige       2         Anzeigen       2         Bezeichnungen und Funktionen der Bestandteile       2         FTP-Server       7         Speichergerät       6         Warnmeldungen       12         Miniaturbildern       1         Ändern von       5         MODEL NAME       11         Modus       8         VSB-Gerätemodus       6         WONITOR CH       10         Monitorlautstärke-Einstelltasten       11         N       Navigationstasten       1         NETWORK       42, 10                                                                                                    | 07       390       33       4       40       40       17       32       5       13       13       13       13       13       16                                                                                                    |
|    | MAC ADDRESS       10         Menü       Menüfunktionen         Menüstruktur       9         Metadaten-Uploaddatei       52, 5         micro-P2-Speicherkartensteckplätze       1         microP2-Speicherkarten-Zugriffsanzeige       1         Miniaturbild       2         Ändern der Miniaturbildanzeige       2         Anzeigen       2         Bezeichnungen und Funktionen der Bestandteile       2         FTP-Server       7         Speichergerät       6         Warmmeldungen       12         Miniaturbildern       1         Ändern von       5         MODEL NAME       11         Modus       2         P2 Wiedergabeliste-Eingabemodus       6         USB-Gerätemodus       6         MONITOR CH       10         Monitorlautstärke-Einstelltasten       1         N       1         Navigationstasten       1         NETWORK       42, 10         NETWORK FUNC       10                                                                                                    | 07       390       304       140       140       152       517       332       513       1306       60                                                                                                    |
|    | MAC ADDRESS       10         Menü       Menüfunktionen         Menüstruktur       9         Metadaten-Uploaddatei       52, 5         micro-P2-Speicherkartensteckplätze       1         microP2-Speicherkarten-Zugriffsanzeige       1         Miniaturbild       2         Ändern der Miniaturbildanzeige       2         Anzeigen       2         Bezeichnungen und Funktionen der Bestandteile       2         FTP-Server       7         Speichergerät       6         Warmmeldungen       12         Miniaturbildern       1         Ändern von       5         MODEL NAME       11         Modus       2         VSB-Gerätemodus       6         USB-Gerätemodus       6         MONITOR CH       10         Monitorlautstärke-Einstelltasten       1         N       Navigationstasten       1         NETWORK       42, 10         NETWORK ID       1                                                                                                    | 07       390       304       404       404       527       517       332       513       136       66       7                                                                                                    |
|    | MAC ADDRESS       10         Menü       Menüfunktionen         Menüstruktur       9         Metadaten-Uploaddatei       52, 5         micro-P2-Speicherkartensteckplätze       1         microP2-Speicherkarten-Zugriffsanzeige       1         Miniaturbild       2         Ändern der Miniaturbildanzeige       2         Anzeigen       2         Bezeichnungen und Funktionen der Bestandteile       2         FTP-Server       7         Speichergerät       6         Warmeldungen       12         Miniaturbildern       11         Ändern von       5         MODEL NAME       11         Modus       2         P2 Wiedergabeliste-Eingabemodus       6         USB-Gerätemodus       6         MONITOR CH       10         Monitorlautstärke-Einstelltasten       11         N       11         Network FUNC       10         NETWORK ID       11         NETWORK SEL       10                                                                                                    | 07       39034404047527       517       33253       1306076         060706       1000706       100076       100076                                                                                                    |
|    | MAC ADDRESS       10         Menü       Menüfunktionen         Menüstruktur       9         Metadaten-Uploaddatei       52, 5         micro-P2-Speicherkartensteckplätze       1         microP2-Speicherkarten-Zugriffsanzeige       1         Miniaturbild       2         Ändern der Miniaturbildanzeige       2         Anzeigen       2         Bezeichnungen und Funktionen der Bestandteile       2         FTP-Server       7         Speichergerät       6         Warmeldungen       12         Miniaturbildern       12         Modus       2         P2 Wiedergabeliste-Eingabemodus       8         USB-Gerätemodus       8         MONITOR CH       10         Monitorlautstärke-Einstelltasten       11         N       11         NettwORK       42, 10         NETWORK ID       11         NETWORK SEL       10         NETWORK SEL       10         NETWORK TOOL S       10                                                                                                    | 07       39034404047527       517       33253       1366769         08034404047527       517       33253       1366769                                                                                                    |
|    | MAC ADDRESS       10         Menü       Menüfunktionen       8         Menüstruktur       9         Metadaten-Uploaddatei       52, 5         micro-P2-Speicherkartensteckplätze       1         microP2-Speicherkarten-Zugriffsanzeige       1         Miniaturbild       2         Ändern der Miniaturbildanzeige       2         Anzeigen       2         Bezeichnungen und Funktionen der Bestandteile       2         FTP-Server       7         Speichergerät       6         Warmeldungen       12         Miniaturbildern       12         Modus       2         P2 Wiedergabeliste-Eingabemodus       8         USB-Gerätemodus       8         MONITOR CH       10         Monitorlautstärke-Einstelltasten       11         N       11         NettwORK ID       11         NETWORK ID       11         NETWORK SEL       10         NETWORK TOOLS       10         Netzwerkeinstellungen       10                                                                                                    | 07       390       314       40       440       17       527       517       332       513       136       66       76       99                                                                                                    |
|    | MAC ADDRESS       10         Menü       8         Menüfunktionen       8         Metadaten-Uploaddatei       52, 5         micro-P2-Speicherkartensteckplätze       1         microP2-Speicherkarten-Zugriffsanzeige       1         Miniaturbild       2         Ändern der Miniaturbildanzeige       2         Anzeigen       2         Bezeichnungen und Funktionen der Bestandteile       2         FTP-Server       7         Speichergerät       6         Wammeldungen       12         Miniaturbildern       12         Ändern von       8         WODEL NAME       11         Modus       2         P2 Wiedergabeliste-Eingabemodus       8         USB-Gerätemodus       8         MONITOR CH       10         Monitorlautstärke-Einstelltasten       11         N       11         NETWORK       42, 10         NETWORK FUNC       10         NETWORK SEL       10         NETWORK TOOLS       10         Netzwerkeinstellungen       10         Netzwerkeinstellungen       10         Netzwerkeinstellungen       10 <t< td=""><td>07       3903144044017527       517       332513       13666769970</td></t<> | 07       3903144044017527       517       332513       13666769970                                                                                                    |
|    | MAC ADDRESS       10         Menü       Menüfunktionen       8         Menüstruktur       9         Metadaten-Uploaddatei       52, 5         micro-P2-Speicherkartensteckplätze       1         Miniaturbild       2         Ändern der Miniaturbildanzeige       2         Anzeigen       2         Bezeichnungen und Funktionen der Bestandteile       2         FTP-Server       7         Speichergerät       6         Warnmeldungen       12         Miniaturbildern       2         Ändern von       5         MODEL NAME       11         Modus       2         P2 Wiedergabeliste-Eingabemodus       5         USB-Gerätemodus       6         MONITOR CH       10         Monitorlautstärke-Einstelltasten       11         N       11         NETWORK       42, 10         NETWORK FUNC       10         NETWORK SEL       10         NETWORK SEL       10         NETWORK TOOLS       10         Netzwerkeinstellungen       6         drahtgebundenes LAN       7         FTP-Funktion       7                                                                                                    | 07       39034440417527       517       33253       13066769701                                                                                                    |
|    | MAC ADDRESS       10         Menü       Menüfunktionen         Menüstruktur       9         Metadaten-Uploaddatei       52, 5         micro-P2-Speicherkartensteckplätze       1         Miniaturbild       2         Ändern der Miniaturbildanzeige       2         Anzeigen       2         Bezeichnungen und Funktionen der Bestandteile       2         FTP-Server       7         Speichergerät       6         Warnmeldungen       12         Miniaturbildern       2         Ändern von       5         MODEL NAME       11         Modus       2         P2 Wiedergabeliste-Eingabemodus       5         USB-Gerätemodus       6         MONITOR CH       10         Monitorlautstärke-Einstelltasten       11         N       11         NETWORK       42, 10         NETWORK FUNC       10         NETWORK SEL       10         NETWORK TOOLS       10         Netzwerkeinstellungen       6         drahtgebundenes LAN       7         FTP-Funktion       7         WLAN       6                                                                                                    | 07       39034440417527       517       33253       130667697017         07       3903440417527       517       33253       13667097017                                                                                                    |
|    | MAC ADDRESS       10         Menü       Menüfunktionen       8         Menüstruktur       9         Metadaten-Uploaddatei       52, 5         micro-P2-Speicherkartensteckplätze       1         Miniaturbild       2         Ändern der Miniaturbildanzeige       2         Anzeigen       2         Bezeichnungen und Funktionen der Bestandteile       2         FTP-Server       7         Speichergerät       6         Warnmeldungen       12         Miniaturbildern       1         Ändern von       5         MODEL NAME       11         Modus       2         P2 Wiedergabeliste-Eingabemodus       5         USB-Gerätemodus       6         MONITOR CH       10         Monitorlautstärke-Einstelltasten       1         N       11         Nettworkk ID       11         NETWORK       42, 10         NETWORK KDNC       10         NETWORK KOLS       10         NETWORK KDOLS       10         NETWORK TOOLS       10         Netzwerkeinstellungen       6         drahtgebundenes LAN       7         FTP-Fun                                                                                              | 07       39034440417527       517       33253       13666769701772                                                                                                    |

|   | Netzwerkverbindung                 |             | 65    |
|---|------------------------------------|-------------|-------|
|   | Nicht-Wiedergebarkeitsindikator    |             | 43    |
|   | 0                                  |             |       |
|   | OPERATION                          |             | 117   |
|   | OPTION MENU                        |             | 117   |
|   | OSD GRADE                          |             | 110   |
|   | OSD OUTPUT                         |             | 110   |
|   |                                    |             | 110   |
|   |                                    |             | 104   |
|   |                                    |             | 104   |
| 2 |                                    |             | 4 4 7 |
|   |                                    |             | 117   |
|   | P2 Browser                         | •••••       | 72    |
|   | P2 Card                            |             | 12    |
|   | Prüfen des Kartenstatus            |             | 54    |
|   | P2 Wiedergabeliste                 |             | 83    |
|   | P2-Karte                           |             | 24    |
|   | P2-Karten                          |             | 04    |
|   | Formatieren von                    |             | 24    |
|   | Handhabung von Aufzeichnungsdaten  |             | 27    |
|   | P2-Speicherkartensteckplätze       |             | 14    |
|   | P2-Speicherkarten-Zugriffsanzeigen |             | 14    |
|   | PASSWORD                           |             | 109   |
|   |                                    | •••••       | 13    |
|   | PHONES (Kophörer)-Anschluss        |             | 95    |
|   | PHONES (Kopfhörerbuchse)           |             | 15    |
|   | PING                               | 73.         | 109   |
|   | POWER ON GUI                       |             | 103   |
|   | PRIMARY DNS                        |             | 108   |
|   | PROPERTY                           | <b>92</b> , | 102   |
|   | PROPERTY DISP.                     |             | 95    |
|   | PROXY REC MODE                     |             | 99    |
|   | Proxy-Daten                        |             | 33    |
| _ |                                    |             | 42    |
| 2 |                                    |             | ~~~   |
|   |                                    |             | 99    |
| _ |                                    |             | 99    |
| - |                                    |             |       |
|   |                                    |             | 106   |
|   |                                    | •••••       | 116   |
|   | REC MEDIA                          |             |       |
|   | REC META DATA                      |             | 102   |
|   | REC/PB                             |             | 97    |
|   | REC/PB FUNCTION                    |             | 97    |
|   | REC/PB SETUP                       |             | 98    |
|   | RE-CONNECT                         |             | 93    |
|   |                                    |             | 102   |
|   |                                    |             | 105   |
|   | REMAIN SETUP                       |             |       |
|   | REPAIR                             |             | 93    |
|   | REPEAT PLAY                        |             | 97    |
|   | REPOSITION                         |             | 92    |
|   | RTSP PORT                          |             | 107   |
|   | RUN MODE                           |             | 100   |
|   | S                                  |             |       |
|   | SAVE                               |             | 113   |
|   | SAVE (SD CARD)                     | <b>)6</b> , | 107   |
|   |                                    |             | 113   |
|   | SAVE USER DATA                     |             | 114   |
|   |                                    |             |       |

| Schnellvorlauf/Schnellrücklauf                                                                              |                                                                                  |
|----------------------------------------------------------------------------------------------------|----------------------------------------------------------------------------------|
| von Textnotizen                                                                                             |                                                                                  |
| von Clips                                                                                                   |                                                                                  |
|                                                                                                    |                                                                                  |
| SD CARD PROPERTY                                                                                            | 113                                                                              |
| SD/SDHC/SDXC-Speicherkarten Zugriffagnzaige                                                                 | 10<br>15                                                                         |
| SD/SDHC/SDAC-Speicherkanen-zugrinsanzeige                                                                   | 10<br>00                                                                         |
| SDRC-Speicherkarte                                                                                          |                                                                                  |
| SD-Speicherkarten                                                                                           | . 20, 70                                                                         |
| Formatieren von                                                                                             | 54                                                                               |
| SDXC-Speicherkarte                                                                                          |                                                                                  |
| SECONDARY DNS                                                                                               | 108                                                                              |
| SEEK POS SEL                                                                                                |                                                                                  |
| SERIAL NO.                                                                                                  | 117                                                                              |
| Seriennummer der Karte                                                                                      |                                                                                  |
| SERVER ADDR.                                                                                                | 107                                                                              |
| SERVER URL                                                                                                  | 106                                                                              |
| SETTING DATA 1                                                                                              | 06, 107                                                                          |
| SETUP DATA (SD CARD)                                                                                        | 113                                                                              |
| SG MOVE                                                                                                    | 104                                                                              |
| SHUTTLE MAX                                                                                                 |                                                                                  |
| Sicherheitshinweise zur Lagerung                                                                            | 120                                                                              |
| SIMUL REC                                                                                                   | . 32, 97                                                                         |
| Sonderzubehör                                                                                               | 11                                                                               |
| SORT                                                                                                    |                                                                                  |
| SPEAKER OUT                                                                                                 | 105                                                                              |
| Speichergerät                                                                                               | . 42, 57                                                                         |
| Anschließen                                                                                                 |                                                                                  |
| Exponieren                                                                                                  |                                                                                  |
| Importieren                                                                                                 |                                                                                  |
| Informationsanzeige                                                                                         | 60                                                                               |
| Kopieren                                                                                                    |                                                                                  |
|                                                                                                    | 106                                                                              |
| SSH PORT                                                                                                    | 106                                                                              |
|                                                                                                    | 107                                                                              |
|                                                                                                    | 107                                                                              |
|                                                                                                    | 107                                                                              |
|                                                                                                    | 109                                                                              |
| STREAMING                                                                                                   |                                                                                  |
|                                                                                                    | 107<br>QQ                                                                        |
| STREAMING MODE                                                                                              |                                                                                  |
| STREAMING SETTING                                                                                           | 107                                                                              |
| Streaming-Funktion                                                                                          |                                                                                  |
| Strom                                                                                                    | 18 22                                                                            |
| SUBNET MASK                                                                                                 | 108                                                                              |
| SYSTEM                                                                                                    | 116                                                                              |
| SYSTEM MODE                                                                                                 | 116                                                                              |
| SYSTEM SETUP                                                                                                | 116                                                                              |
| т                                                                                                    |                                                                                  |
| -<br>Tastatur                                                                                               | 119                                                                              |
| Taste AUDIO I EVEL-BEC                                                                                      | 12                                                                               |
| Taste CANCEL                                                                                                |                                                                                  |
| Taste COUNTER                                                                                               |                                                                                  |
| Taste DIAG                                                                                                  |                                                                                  |
| Taste DISPLAY                                                                                               |                                                                                  |
|                                                                                                    | 12                                                                               |
| Taste EXIT                                                                                                  | 12<br>13                                                                         |
| Taste EXIT                                                                                                  |                                                                                  |
| Taste EXIT<br>Taste FF<br>Taste MENU                                                                        |                                                                                  |
| Taste EXIT<br>Taste FF<br>Taste MENU<br>Taste MODE                                                          |                                                                                  |
| Taste EXIT<br>Taste FF<br>Taste MENU<br>Taste MODE<br>Taste NEXT                                            |                                                                                  |
| Taste EXIT<br>Taste FF<br>Taste MENU<br>Taste MODE<br>Taste NEXT<br>Taste PLAY                              |                                                                                  |
| Taste EXIT<br>Taste FF<br>Taste MENU<br>Taste MODE<br>Taste NEXT<br>Taste PLAY<br>Taste POWER               | 12<br>13<br>13<br>13<br>13<br>12<br>12<br>13<br>13<br>13<br>12                   |
| Taste EXIT<br>Taste FF<br>Taste MENU<br>Taste MODE<br>Taste NEXT<br>Taste PLAY<br>Taste POWER<br>Taste PREV | 12<br>13<br>13<br>13<br>13<br>12<br>13<br>13<br>13<br>12<br>13<br>13             |
| Taste EXIT<br>Taste FF<br>Taste MODE<br>Taste NEXT<br>Taste PLAY<br>Taste POWER<br>Taste PREV               | 12<br>13<br>13<br>13<br>13<br>12<br>13<br>13<br>13<br>13<br>12<br>13<br>13<br>13 |

|   | Taste REW                                                                                                    | 13                                                                                                    |
|---|----------------------------------------------------------------------------------------------------|----------------------------------------------------------------------------------------------------|
|   | Taste SET                                                                                                    | 13                                                                                                    |
|   | Taste SHIFT                                                                                                    | 13                                                                                                    |
|   | Taste STOP                                                                                                    | 13                                                                                                    |
|   | Taste TC PRESET                                                                                                    | 13                                                                                                    |
|   | Taste THUMBNAIL                                                                                                    | 13                                                                                                    |
|   | Tasten EJECT                                                                                                    | 14                                                                                                    |
|   | Tasten TOP/BOTTOM                                                                                                    | 13                                                                                                    |
|   | Tasten USER 1-3, 4-6                                                                                                    | 13                                                                                                    |
|   | TC/UB/CTL                                                                                                    | 100                                                                                                    |
|   | TCG MODE                                                                                                    | 100                                                                                                    |
|   | Technische Daten                                                                                                    | 131                                                                                                    |
|   | TEXT MEMO IND                                                                                                    |                                                                                                    |
|   | Textnotiz                                                                                                    | 47                                                                                                    |
|   | lextnotizen                                                                                                    | 40                                                                                                    |
|   | Löschen von                                                                                                    |                                                                                                    |
|   |                                                                                                    |                                                                                                    |
|   |                                                                                                    |                                                                                                    |
|   |                                                                                                    |                                                                                                    |
|   |                                                                                                    |                                                                                                    |
|   | Treiber                                                                                                    | ····· · · · · · · · · · · · · · · · ·                                                                                                     |
|   |                                                                                                    | 107                                                                                                    |
| _ | ••                                                                                                    | 107                                                                                                    |
| 2 | U                                                                                                    |                                                                                                    |
|   | UBG MODE                                                                                                    | 100                                                                                                    |
|   | Uhr                                                                                                    |                                                                                                    |
|   | UID                                                                                                    | 117                                                                                                    |
|   | UPLOAD LIST                                                                                                    | 106                                                                                                    |
|   | Upload-Autzeichnungstunktion                                                                                                    |                                                                                                    |
|   | USB 2.0-Geräteanschluss                                                                                                    |                                                                                                    |
|   | USB 3.0 Typ A                                                                                                    |                                                                                                    |
|   | USB-Geratemodus                                                                                                    |                                                                                                    |
|   | USB-Tastatur                                                                                                    | 119                                                                                                    |
|   | HOED                                                                                                    |                                                                                                    |
|   |                                                                                                    | 112                                                                                                    |
|   | USER ACCOUNT                                                                                                    | 112                                                                                                    |
|   | USER ACCOUNT                                                                                                    | 112<br>106<br>112                                                                                                    |
|   | USER ACCOUNT<br>USER BUTTON<br>USER CLIP NAME                                                                                                    | 112<br>106<br>112<br>52, 102                                                                                                    |
|   | USER ACCOUNT<br>USER BUTTON<br>USER CLIP NAME<br>USER ID                                                                                                    | 112<br>106<br>112<br>52, 102<br>109                                                                                                    |
|   | USERUSER ACCOUNT                                                                                                    | 112<br>106<br>112<br>52, 102<br>109<br>87                                                                                                    |
|   | USERUSER ACCOUNTUSER BUTTONUSER CLIP NAMEUSER ID USER ID USER-Bits                                                                                                    | 112<br>106<br>112<br>52, 102<br>109<br>87                                                                                                    |
|   | USERUSER ACCOUNT                                                                                                    | 112<br>106<br>112<br>52, 102<br>52, 109<br>109<br>87                                                                                                    |
|   | USER MCCOUNT<br>USER ACCOUNT<br>USER BUTTON<br>USER CLIP NAME<br>USER ID<br>User-Bits<br>V<br>Verbleibender Platz auf der Karte<br>VERIFY                                                                                                    |                                                                                                    |
|   | USER MCCOUNT<br>USER ACCOUNT<br>USER BUTTON<br>USER CLIP NAME<br>USER ID<br>User-Bits<br>V<br>Verbleibender Platz auf der Karte<br>VERIFY<br>VERSION                                                                                                    |                                                                                                    |
|   | USERUSER ACCOUNT                                                                                                    |                                                                                                    |
| • | USERUSER ACCOUNTUSER BUTTONUSER BUTTONUSER CLIP NAMEUSER IDUSER IDUSER-BitsUSER-BitsUSER EVERIFY                                                                                                    |                                                                                                    |
| • | USERUSER ACCOUNTUSER BUTTONUSER CLIP NAMEUSER IDUSER IDUSER IDUSER BUTTONUSER BITS                                                                                                    | 112<br>106<br>112<br>52, 102<br>52, 109<br>                                                                                                    |
|   | USERUSER ACCOUNTUSER BUTTONUSER BUTTONUSER CLIP NAMEUSER IDUSER IDUSER IDUSER BUTTONUSER BUTTONUSER BUTTONUSER BUTTONUSER BUTTONUSER BUTTONUSER BUTTON                                                                                                    | 112<br>106<br>112<br>52, 102<br>52, 102<br>                                                                                                    |
| • | USER ACCOUNT<br>USER ACCOUNT<br>USER BUTTON<br>USER CLIP NAME<br>USER ID<br>User-Bits<br>V<br>Verbleibender Platz auf der Karte<br>VERIFY<br>VERSION<br>VIDEO<br>VITC BLANK<br>VITC GEN<br>VITC POS-1<br>VITC POS-2                                                                                                    | 112<br>106<br>112<br>52, 102<br>52, 109<br>                                                                                                    |
| • | USER MCCOUNT<br>USER ACCOUNT<br>USER BUTTON<br>USER CLIP NAME<br>USER ID<br>User-Bits<br>V<br>Verbleibender Platz auf der Karte<br>VERIFY<br>VERSION<br>VIDEO<br>VITC BLANK<br>VITC GEN<br>VITC POS-1<br>VITC POS-2<br>VOIlständige Tastatur                                                                                                    | 112<br>106<br>112<br>52, 102<br>52, 109<br>                                                                                                    |
| • | USERUSER ACCOUNTUSER BUTTONUSER BUTTONUSER CLIP NAMEUSER IDUSER IDUSER IDUSER IDUSER IDUSER IDUSER IDUSER IDUSER IDUSER                                                                                                    | 112<br>106<br>112<br>52, 102<br>52, 109<br>                                                                                                    |
| • | USER<br>USER ACCOUNT<br>USER BUTTON<br>USER CLIP NAME<br>USER ID<br>User-Bits<br>V<br>Verbleibender Platz auf der Karte<br>VERIFY<br>VERSION<br>VIDEO<br>VIDEO<br>VITC BLANK<br>VITC GEN<br>VITC POS-1<br>VITC POS-2<br>Vollständige Tastatur<br>W<br>Warnmeldungen                                                                                                    | 112<br>106<br>112<br>52, 102<br>52, 109<br>                                                                                                    |
| • | USER ACCOUNT<br>USER ACCOUNT<br>USER BUTTON<br>USER CLIP NAME<br>USER ID<br>User-Bits<br>V<br>Verbleibender Platz auf der Karte<br>VERIFY<br>VERSION<br>VIDEO<br>VITC BLANK<br>VITC BLANK<br>VITC GEN<br>VITC POS-1<br>VITC POS-2<br>Vollständige Tastatur<br>W<br>Warnmeldungen<br>Miniaturbild                                                                                                    | 112<br>106<br>112<br>52, 102<br>52, 109<br>                                                                                                    |
| • | USER ACCOUNT<br>USER ACCOUNT<br>USER BUTTON<br>USER CLIP NAME<br>USER ID<br>User-Bits<br>V<br>Verbleibender Platz auf der Karte<br>VERIFY<br>VERSION<br>VIDEO<br>VITC BLANK<br>VITC GEN<br>VITC GEN<br>VITC POS-1<br>VITC POS-2<br>VOIlständige Tastatur<br>W<br>Warnmeldungen<br>Miniaturbild<br>Warnungen                                                                                                    | 112<br>106<br>112<br>52, 102<br>52, 102<br>52, 102<br>87<br>55, 84<br>96<br>117<br>104<br>101<br>101<br>101<br>101<br>101<br>101<br>101<br>119<br>122<br>127<br>121                         |
| • | USER ACCOUNT<br>USER ACCOUNT<br>USER BUTTON<br>USER CLIP NAME<br>USER ID<br>User-Bits<br>V<br>Verbleibender Platz auf der Karte<br>VERIFY<br>VERSION<br>VIDEO<br>VITC BLANK<br>VITC GEN<br>VITC GEN<br>VITC POS-1<br>VITC POS-2<br>VOIlständige Tastatur<br>W<br>Warnmeldungen<br>Miniaturbild<br>Warnungen<br>Wartung                                                                                                    | 112<br>106<br>112<br>52, 102<br>52, 102<br>52, 102<br>87<br>55, 84<br>96<br>117<br>104<br>101<br>101<br>101<br>101<br>101<br>101<br>101<br>101<br>101                                       |
| • | USER ACCOUNT<br>USER ACCOUNT<br>USER BUTTON<br>USER CLIP NAME<br>USER ID<br>User-Bits<br>V<br>Verbleibender Platz auf der Karte<br>VERIFY<br>VERSION<br>VIDEO<br>VITC BLANK<br>VITC GEN<br>VITC GEN<br>VITC POS-1<br>VITC POS-2<br>Vollständige Tastatur<br>W<br>Warnmeldungen<br>Miniaturbild<br>Warnungen<br>WARDOOL                                                                                                    | 112<br>106<br>112<br>52, 102<br>52, 102<br>87<br>55, 84<br>96<br>117<br>104<br>101<br>101<br>101<br>101<br>101<br>101<br>119<br>122<br>127<br>127<br>121<br>120<br>                         |
| • | USER ACCOUNT<br>USER ACCOUNT<br>USER BUTTON<br>USER CLIP NAME<br>USER ID<br>USER-Bits<br>V<br>Verbleibender Platz auf der Karte<br>VERIFY<br>VERSION<br>VIDEO<br>VITC BLANK<br>VITC GEN<br>VITC GEN<br>VITC POS-1<br>VITC POS-2<br>Vollständige Tastatur<br>W<br>Warnmeldungen<br>Miniaturbild<br>Warnungen<br>WFM                                                                                                    | 112<br>106<br>112<br>52, 102<br>52, 102<br>52, 109<br>87<br>55, 84<br>96<br>117<br>104<br>101<br>101<br>101<br>101<br>101<br>119<br>122<br>127<br>121<br>120<br>86<br>110                   |
| • | USER ACCOUNT<br>USER ACCOUNT<br>USER BUTTON<br>USER CLIP NAME<br>USER ID<br>User-Bits<br>V<br>Verbleibender Platz auf der Karte<br>VERIFY<br>VERSION<br>VIDEO<br>VITC BLANK<br>VITC GEN<br>VITC GEN<br>VITC POS-1<br>VITC POS-1<br>VITC POS-2<br>Vollständige Tastatur<br>W<br>Warnmeldungen<br>Miniaturbild<br>Warnungen<br>Warnung<br>WFM                                                                                                    | 112<br>106<br>112<br>52, 102<br>52, 102<br>55, 84<br>96<br>117<br>104<br>101<br>101<br>101<br>101<br>119<br>122<br>127<br>121<br>120<br>86<br>110<br>120                                    |
| • | USER ACCOUNT<br>USER ACCOUNT<br>USER BUTTON<br>USER CLIP NAME<br>USER ID<br>User-Bits<br>V<br>Verbleibender Platz auf der Karte<br>VERIFY<br>VERSION<br>VIDEO<br>VITC BLANK<br>VITC GEN<br>VITC GEN<br>VITC POS-1<br>VITC POS-1<br>VITC POS-2<br>Vollständige Tastatur<br>W<br>Warnmeldungen<br>Miniaturbild<br>Warnungen<br>Warnung<br>WFM<br>WFM POSI                                                                                                    | 112<br>106<br>112<br>52, 102<br>52, 102<br>55, 84<br>96<br>117<br>104<br>101<br>101<br>101<br>101<br>119<br>122<br>127<br>121<br>120<br>86<br>110<br>120<br>86<br>110                       |
| • | USER ACCOUNT<br>USER ACCOUNT<br>USER BUTTON<br>USER CLIP NAME<br>USER ID<br>User-Bits<br>V<br>Verbleibender Platz auf der Karte<br>VERIFY<br>VERSION<br>VIDEO<br>VITC BLANK<br>VITC GEN<br>VITC GEN<br>VITC POS-1<br>VITC POS-1<br>VITC POS-2<br>Vollständige Tastatur<br>W<br>Warnmeldungen<br>Miniaturbild<br>Warnungen<br>Wartung<br>WFM<br>WFM POSI<br>WFM POSI<br>WFM TYPE<br>Wide rgabe<br>der Textnetic                                                                                                    | 112<br>106<br>112<br>52, 102<br>52, 102<br>55, 84<br>96<br>117<br>104<br>101<br>101<br>101<br>101<br>119<br>122<br>127<br>121<br>120<br>86<br>110<br>110<br>104                             |
| • | USER ACCOUNT<br>USER ACCOUNT<br>USER BUTTON<br>USER CLIP NAME<br>USER ID<br>User-Bits<br>V<br>Verbleibender Platz auf der Karte<br>VERIFY<br>VERSION<br>VIDEO<br>VITC BLANK<br>VITC GEN<br>VITC GEN<br>VITC POS-1<br>VITC POS-2<br>Vollständige Tastatur<br>W<br>Warnmeldungen<br>Miniaturbild<br>Warnungen<br>Wartung<br>WFM<br>WFM POSI<br>WFM POSI<br>WFM TYPE<br>WIDE SEL<br>Wiedergabe<br>der Textnotiz                                                                                                    | 112<br>106<br>112<br>52, 102<br>52, 102<br>55, 84<br>96<br>117<br>104<br>101<br>101<br>101<br>101<br>101<br>101<br>119<br>122<br>127<br>121<br>120<br>86<br>110<br>110<br>104<br>104<br>122 |
|   | USER ACCOUNT<br>USER ACCOUNT<br>USER BUTTON<br>USER CLIP NAME<br>USER ID<br>User-Bits<br>V<br>Verbleibender Platz auf der Karte<br>VERIFY<br>VERSION<br>VIDEO<br>VITC BLANK<br>VITC GEN<br>VITC GEN<br>VITC POS-1<br>VITC POS-2<br>Vollständige Tastatur<br>W<br>Warnmeldungen<br>Miniaturbild<br>Warnungen<br>Wartung<br>WFM<br>WFM POSI<br>WFM POSI<br>WFM TYPE<br>WIDE SEL<br>Wiedergabe<br>der Textnotiz<br>Wiedergabe mit variabler Geschwindigkeit                                                                                                    | 112<br>106<br>112<br>52, 102<br>52, 102<br>55, 84<br>96<br>117<br>104<br>101<br>100<br>101<br>101<br>101<br>101<br>119<br>122<br>127<br>121<br>120<br>86<br>110<br>104<br>104<br>104<br>104 |
|   | USER ACCOUNT<br>USER ACCOUNT<br>USER BUTTON<br>USER CLIP NAME<br>USER ID<br>User-Bits<br>V<br>Verbleibender Platz auf der Karte<br>VERIFY<br>VERSION<br>VIDEO<br>VITC BLANK<br>VITC BLANK<br>VITC POS-1<br>VITC POS-1<br>VITC POS-2<br>Vollständige Tastatur<br>W<br>Warnmeldungen<br>Miniaturbild<br>Warnungen<br>Warnungen<br>WFM<br>Warnungen<br>WFM<br>WFM POSI<br>WFM TYPE<br>WIDE SEL<br>Wiedergabe<br>der Textnotiz<br>Wiedergabe mit variabler Geschwindigkeit<br>Wiedergeben von<br>Clips                                                                                                    | 112<br>106<br>112<br>52, 102<br>52, 102<br>52, 109<br>87<br>55, 84<br>96<br>117<br>104<br>101<br>101<br>101<br>101<br>101<br>101<br>101<br>101<br>101                                       |
|   | USER ACCOUNT<br>USER ACCOUNT<br>USER BUTTON<br>USER CLIP NAME<br>USER ID<br>User-Bits<br>V<br>Verbleibender Platz auf der Karte<br>VERIFY<br>VERSION<br>VIDEO<br>VITC BLANK<br>VITC GEN<br>VITC POS-1<br>VITC POS-1<br>VITC POS-2<br>Vollständige Tastatur<br>W<br>Warnmeldungen<br>Miniaturbild<br>Warnungen<br>Wartung<br>WFM<br>WFM POSI<br>WFM TYPE<br>WIDE SEL<br>Wiedergabe<br>der Textnotiz<br>Wiedergabe mit variabler Geschwindigkeit<br>Wiedergabe non<br>Clips<br>Wiedergabe                                                                                                    | 112<br>106<br>112<br>52, 102<br>52, 102<br>52, 109<br>87<br>55, 84<br>96<br>117<br>104<br>101<br>101<br>101<br>101<br>101<br>101<br>101<br>101<br>101                                       |
|   | USER ACCOUNT<br>USER ACCOUNT<br>USER BUTTON<br>USER CLIP NAME<br>USER ID<br>User-Bits<br>V<br>Verbleibender Platz auf der Karte<br>VERIFY<br>VERSION<br>VIDEO<br>VITC BLANK<br>VITC GEN<br>VITC POS-1<br>VITC POS-1<br>VITC POS-2<br>Vollständige Tastatur<br>W<br>Warnmeldungen<br>Miniaturbild<br>Warnungen<br>Wartung<br>WFM<br>WFM POSI<br>WFM TYPE<br>WIDE SEL<br>Wiedergabe<br>der Textnotiz<br>Wiedergabe mit variabler Geschwindigkeit<br>Wiedergabe nit variabler Geschwindigkeit<br>Wiedergabe mit variabler Geschwindigkeit<br>Wiedergabe mit variabler Geschwindigkeit<br>Wiedergabe nit variabler Geschwindigkeit<br>Wiedergabe NON<br>Clips<br>Wiederholte Wiedergabe<br>WIRELESS PROPERTY | 112<br>106<br>112<br>52, 102<br>52, 102<br>52, 109<br>87<br>55, 84<br>96<br>117<br>104<br>101<br>101<br>101<br>101<br>101<br>101<br>101<br>101<br>101                                       |

### ∎ Z

| Zahlentastatur<br>Zählerwert | 119<br>52 |
|------------------------------|-----------|
| Zeit                         | 23        |
| Zeitcode                     | 87        |
| Zeitzone                     | 23        |
| Zubehör                      | 11        |
| Zugriffsanzeige              |           |
| microP2-Speicherkarte        | 14, 24    |
| P2-Karte                     | 24        |
| P2-Speicherkarte             | 14, 24    |
| SD/SDHC/SDXC-Speicherkarte   | 15        |

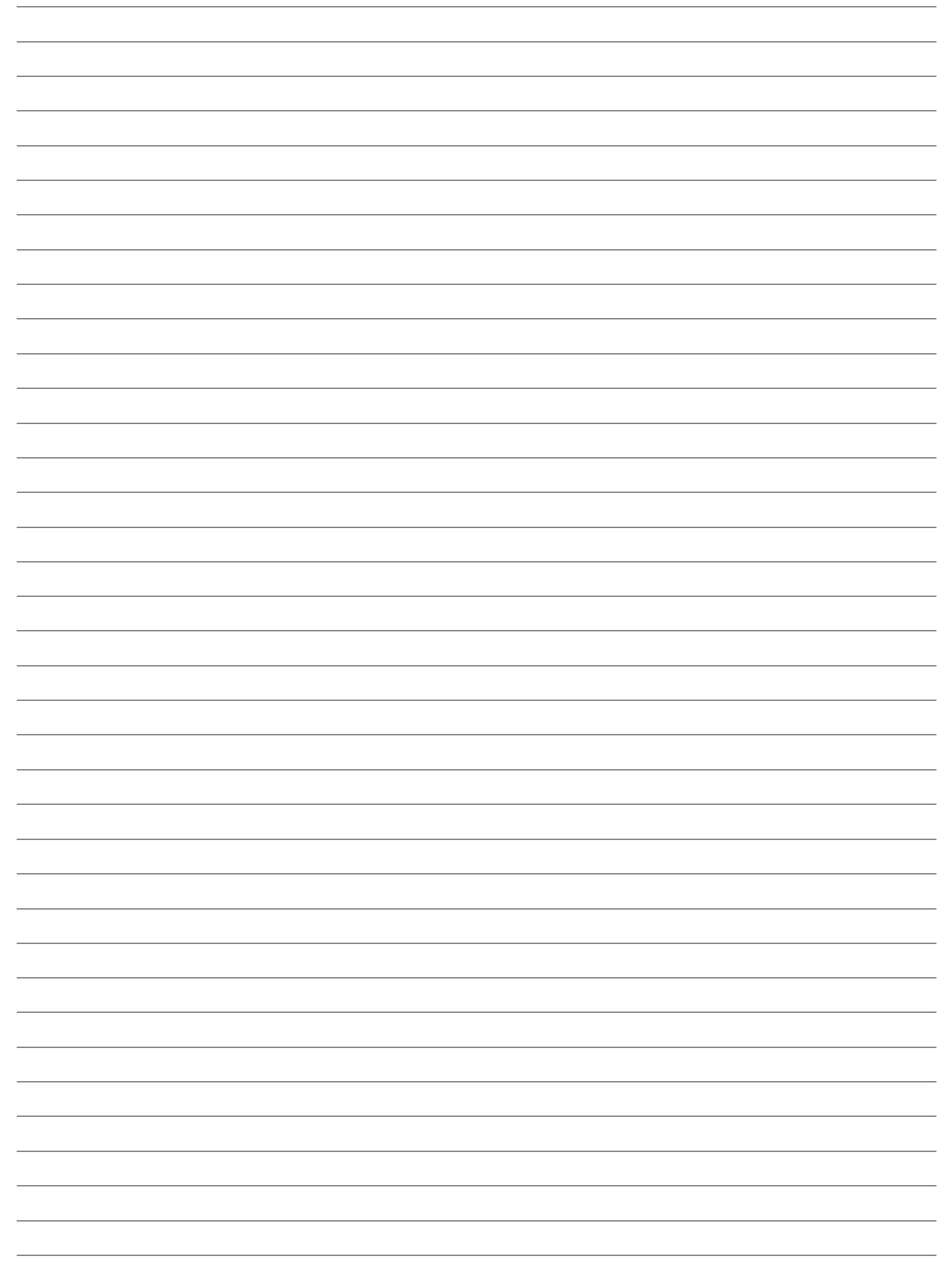

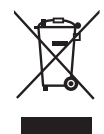

### Entsorgung von Altgeräten und Batterien

#### Nur für die Europäische Union und Länder mit Recyclingsystemen

Dieses Symbol, auf den Produkten, der Verpackung und/oder den Begleitdokumenten, bedeutet, dass gebrauchte elektrische und elektronische Produkte sowie Batterien nicht in den allgemeinen Hausmüll gegeben werden dürfen.

Bitte führen Sie alte Produkte und verbrauchte Batterien zur Behandlung, Aufarbeitung bzw. zum Recycling gemäß den gesetzlichen Bestimmungen den zuständigen Sammelpunkten zu. Endnutzer sind in Deutschland gesetzlich zur Rückgabe von Altbatterien an einer geeigneten Annahmestelle verpflichtet. Batterien können im Handelsgeschäft unentgeltlich zurückgegeben werden.

Indem Sie diese Produkte und Batterien ordnungsgemäß entsorgen, helfen Sie dabei, wertvolle Ressourcen zu schützen und eventuelle negative Auswirkungen auf die menschliche Gesundheit und die Umwelt zu vermeiden.

Für mehr Informationen zu Sammlung und Recycling, wenden Sie sich bitte an Ihren örtlichen Abfallentsorgungsdienstleister, Händler oder Zulieferer.

Gemäß Landesvorschriften können wegen nicht ordnungsgemäßer Entsorgung dieses Abfalls Strafgelder verhängt werden.

#### Hinweis für das Batteriesymbol (Symbol unten):

Dieses Symbol kann in Kombination mit einem chemischen Symbol abgebildet sein. In diesem Fall erfolgt dieses auf Grund der Anforderungen derjenigen Richtlinien, die für die betreffende Chemikalie erlassen wurden.